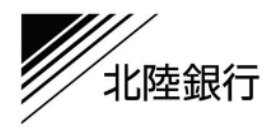

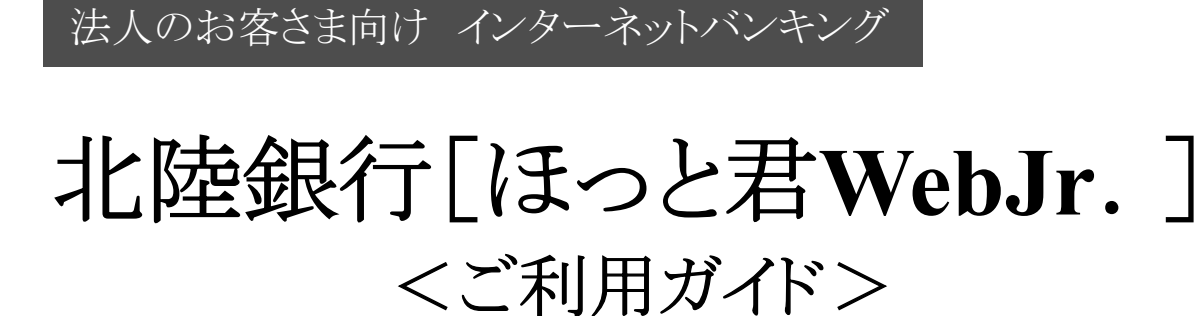

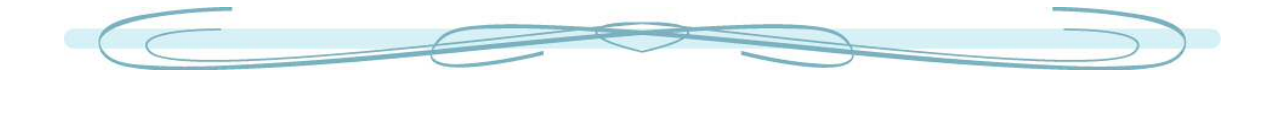

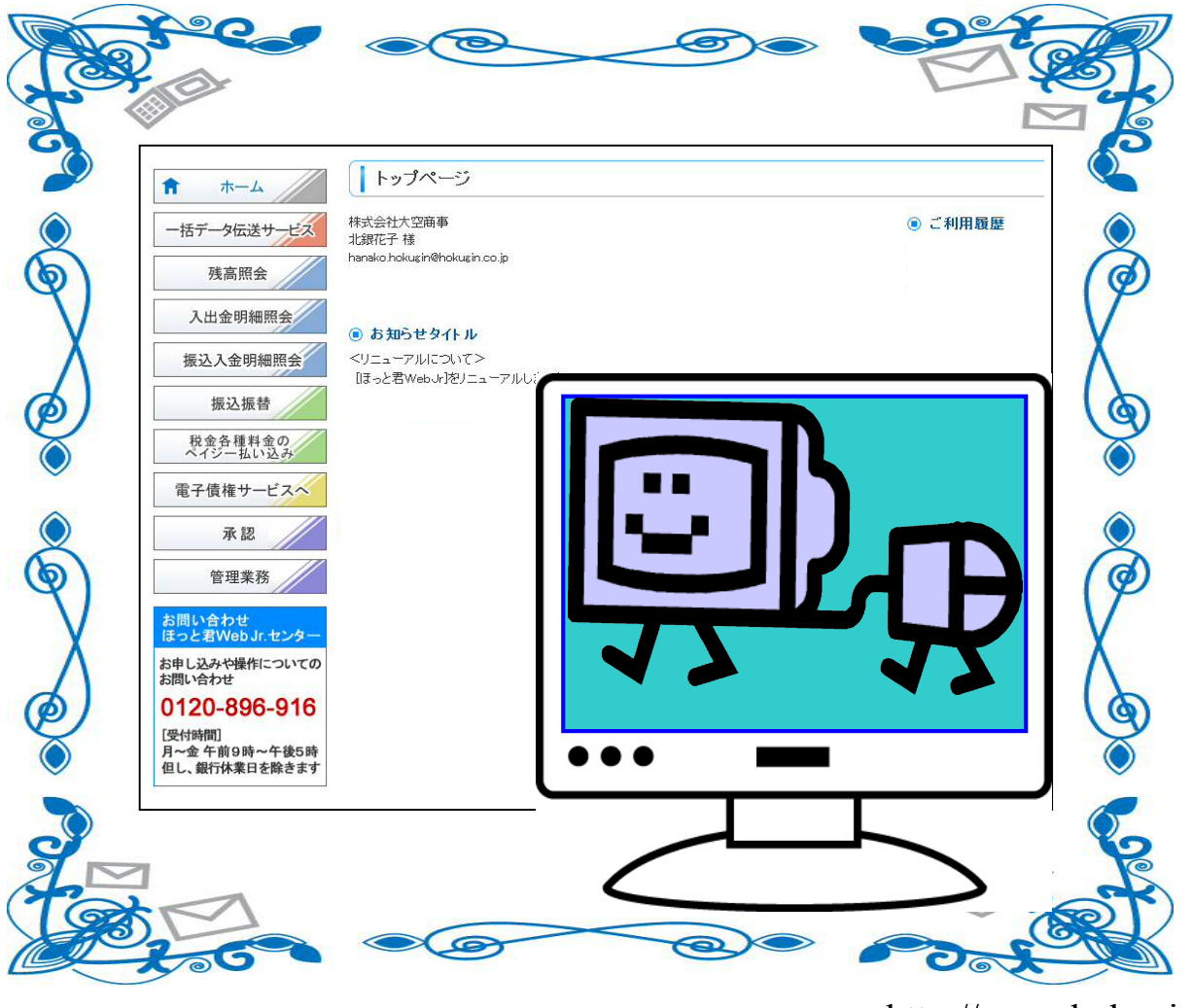

http://www.hokugin.co.jp/

Rel 5.0(平成30年10月)

## もくじ

| サービス内容一覧表・・・・・・・・・・2   | < |
|------------------------|---|
| 利用者管理<一般ユーザ登録>・・・・・3   |   |
| ユーザ情報の新規登録・・・・・・・・・4   | i |
| ユーザ情報の変更・・・・・・・・・・8    |   |
| ユーザ情報の削除・・・・・・・・・・11   |   |
| 一般ユーザ(担当者)ご利用開始登録・・・12 |   |
| 一般ユーザ<ログイン>・・・・・・・13   |   |
|                        |   |
| 電子証明書失効・再発行・・・・・・・・15  | 取 |
|                        |   |
| 操作履歴照会・・・・・・・・・・・・・・17 |   |
|                        |   |
| <b>&lt;リアルサービス&gt;</b> | ; |
| 残高照会・・・・・・・・・・・・・・18   |   |
| 入出金明細照会・・・・・・・・・・・19   | 税 |
| 振込入金明細照会・・・・・・・・・・21   |   |
|                        |   |
| 振込振替<都度指定方式>           | 承 |
| 振込振替データ作成/振込振替の流れ・・・22 |   |
| 振込振替データ作成・・・・・・・・・23   |   |
| 振込データの状況照会・取消・・・・・・32  |   |

| < | (—     | 拍 | ₹÷  | デ・ | _  | タ  | 侸   | ì | ٤t | ナ | _ | ビ | ス | > | > |   |    |
|---|--------|---|-----|----|----|----|-----|---|----|---|---|---|---|---|---|---|----|
|   | 総      | 合 | 振   | 込  | •  | •  | •   | • | •  | • | • | • | • | • | • | • | 35 |
|   | 給      | 与 | •   | 賞  | 与  | 振  | 込   | • | •  | • | • | • | • | • | • | • | 40 |
|   | П.     | 座 | 振   | 替  | •  | •  | •   | • | •  | • | • | • | • | • | • | • | 45 |
|   | 個      | 人 | 住   | 民  | 税  | (  | 地   | 方 | 税  | ) | 納 | 付 | • | • | • | • | 51 |
|   | 過      | 去 | の   | 取  | 引  | デ  | _   | タ | か  | 6 | の | 作 | 成 | • | • | • | 56 |
|   | フ      | ア | 1   | ル  | 受  | 付  | •   | • | •  | • | • | • | • | • | • | • | 59 |
|   |        |   |     |    |    |    |     |   |    |   |   |   |   |   |   |   |    |
| 取 | [5]    | 情 | 報   | Ø  | 照  | 会  |     |   |    |   |   |   |   |   |   |   |    |
|   | 取      | 引 | 状   | 況  | 照  | 会  | •   | • | •  | • | • | · | • | • | • | • | 61 |
|   | 受      | 付 | 状   | 況  | 照  | 会  | •   | • | •  | • | • | • | • | • | • | • | 63 |
|   |        |   |     |    |    |    |     |   |    |   |   |   |   |   |   |   |    |
|   | 承      | 認 | 待   | ち  | デ  |    | タ   | の | 引  | 戻 | L | • | • | • | • | • | 65 |
|   |        |   |     |    |    |    |     |   |    |   |   |   |   |   |   |   |    |
| 税 | 金      | • | 各   | 種  | 料  | 金  | の   | 払 | 込  | み | • | • | • | • | • | • | 67 |
|   | 税      | 金 | ·   | 各  | 種  | 料  | 金   | の | 状  | 況 | 照 | 会 | • | • | • | • | 71 |
|   |        | _ |     |    |    |    |     |   |    |   |   |   |   |   |   |   |    |
| 凈 | 、<br>記 | 2 |     |    |    |    |     |   |    |   |   |   |   |   |   |   |    |
|   | デ・     | - | 9 f | 굵  | 芝河 | を認 | , • | • | •  | • | • | • | • | • | • | 1 | 73 |

## サービスご利用のヒント

| 用語集 | • | • | • | • | • | • | • | • | • | • | • | • | • | • | • | 75 |
|-----|---|---|---|---|---|---|---|---|---|---|---|---|---|---|---|----|
| ご注意 | 事 | 項 | • | • | • | • | • | • | • | · | • | • | • | • |   | 76 |

※本冊子掲載の画面等はサービス向上にともなうシステム改良のため、変更される場合もございます。 あらかじめご了承ください。

| [ほっと君WebJr.]の設定・操作に関するお問合せ先       |
|-----------------------------------|
| 00° <sub>0</sub> 0120-896-916     |
| <u>フリーダイヤル受付時間</u> (平日)9:00~17:00 |
| Web#11 http://www.hokugin.co.jp/  |
| <b>Deman</b> web_jr@nokugin.co.jp |

## サービス内容一覧表

サービス内容一覧表

[ほっと君WebJr.]は以下の「リアルサービス」「一括データ伝送サービス」を提供します。

| サービス項目 |              |                               | サービス概要                                                                                                    |
|--------|--------------|-------------------------------|----------------------------------------------------------------------------------------------------|
|        |              | 残高照会                          | <ul> <li>・当日残高、支払可能残高、他店券残高、前日残高、前月末残高、</li> <li>貸越極度額の照会ができます。</li> </ul>                                                     |
|        |              | 入出金明細照会                       | <ul> <li>・当日分を含め3カ月前までの照会が可能です。</li> <li>(ただし上限 5,000明細、1回あたり999明細まで)</li> </ul>                                               |
|        | リアル          | 振込入金明細照会                      | ・当日分を含め31日前までの照会が可能です。<br>(ただし上限 5,000明細、1回あたり999明細まで)                                                                         |
|        | サービス         | 振込振替※1                        | <ul> <li>・画面上で入金先をその都度指定することができます。</li> <li>・登録振込先一覧から振込先口座を選択できます。</li> <li>・総合振込先口座一覧から振込先口座を選択できます。</li> </ul>              |
| 「ほっと尹  |              | 税金・各種料金の<br>払込み<br>(Pay-easy) | ・ペイジーマークのある税金や公共料金等の払込書に記<br>載のある「納付番号」や「納付区分」を入力すること<br>で支払いができます。                                                            |
| ₹Web,  |              | 総合振込                          | <ul> <li>・25営業日前~1営業日前18:00まで、総合振込依頼データの受付<br/>を行います。</li> </ul>                                                               |
| Jr. ]  |              | 給与(賞与)振込                      | <ul> <li>・当行本支店内の場合、25営業日前~1営業日前18:00まで、</li> <li>給与、賞与振込依頼データの受付を行います。</li> <li>・他行宛を含む場合の受付時限は2営業日前の10:00までとなります。</li> </ul> |
|        | タ伝送          | 口座振替                          | ・契約内容によって、受付時限は各サービス毎の規定となります。<br>・いずれか1つのサービスのみお申込ができます。                                                                      |
|        | 达<br>  サ<br> | 資金回収※2                        | ・「振替結果照会」は、各サービス項目ボタンから照会できます。<br>※2 ゆうちょ親行を請求先として指定できるのけ「資金回収」のみ                                                              |
|        | ビス           | 地銀自動会計                        | ※2 ゆうちょ戦行を崩水光として指定てきるのは「員並回収」のの<br>です。                                                                                         |
|        |              | 個人住民税<br>(地方税)納付              | ・5営業日前12:00まで個人住民税(地方税)納付依頼データの受付<br>を行います。                                                                                    |

※1 振込振替操作にて一度に指定可能な金額入力件数は、10件です。

#### 〈ご利用時間〉

| ログイン可能時間         | 0:00~24:00 |
|------------------|------------|
| 入出金明細照会・振込入金明細照会 | 0:00~24:00 |
| 残高照会             | 0:00~24:00 |
| 当日振込振替(本支店宛)     |            |
|                  | 0:00~24:00 |
| 当日振込振替(他行宛)      |            |
|                  | 0:00~24:00 |
| 予約振込振替           | 0:00~24:00 |
| 予約振込振替取消         | 0:00~24:00 |
| 税金・各種料金のペイジー払込み  | 0:00~23:30 |
| ー括データ伝送サービス平日    | 8:00~21:00 |
|                  | 8:00~18:00 |

・下記日時については、標記の時間帯であってもご利用できません。
 ①1月1日~1月3日、5月3日~5月5日の終日
 ②毎月第1・3月曜日2:00~6:00
 ③ハッピーマンデーの前日(日曜)21:00~当日(月曜)8:00

〈マスタ登録件数、送信可能件数〉

| サービス種類                    | マスタ登録件数 | 登録したマス<br>タからの1回<br>あたりの送信<br>件数 | 外部で作成し<br>たデータの1<br>回あたりの送<br>信可能件数 |  |  |  |  |
|---------------------------|---------|----------------------------------|-------------------------------------|--|--|--|--|
| 総合振込<br>給与(賞与)振込<br>代金回収※ | 100件    | 100件                             | ファイル受付<br>200件                      |  |  |  |  |
| 個人住民税<br>(地方税)納付          | 100件    | 100件                             | 200件                                |  |  |  |  |

※代金回収:口座振替・資金回収・地銀自動会計の総称です。

保守点検のため、不定期でメンテナンスを行うことがありますのでご了承願います。メンテナンスの時間帯は全てのお取引ができません。

・「ご利用可能時間」や「データ送信受付時限」を過ぎますと、 当日扱いの「振込振替」やご指定日付のデータ送信はでき なくなりますのでご注意ください。

・また、お客さまの操作処理中に時限が到来した場合もエラ ーとなり処理できませんのでご注意ください。 利用者管理<<一般ユーザ登録> 「マスターユーザ」が、自分以外の担当者(一般ユーザ)に操作権限を与える場合、事前に一般ユーザの「ログインID」「仮ログインパスワード」を設定し登録する必要があります。 <u>※マスターユーザは、最大19名分の一般ユーザ登録を行うことが可能です。</u> (マスターユーザを含め、1契約最大20名までご利用可能です)

# ■マスターユーザが 使用するパソコンで行う登録です。 ■トークンをご利用のお客さまは、トークンを準備してください。

### 手順1 業務を選択

| ★ーム                                            | 業務選択                                             | 85                                                                                  | SK001 | トップメニューで <b>「管理業務」</b> を選択し<br>てください。                    |
|------------------------------------------------|--------------------------------------------------|-------------------------------------------------------------------------------------|-------|----------------------------------------------------------|
| 残高田会<br>人出金明細照会<br>振込入金明細照会<br>振込振替<br>現金亮星社会の | II 会案管理           III 利用者管理           III 操作履歴原会 | 企業保険の用金などを行うことができます。<br>利用者は線の用金などを行うことができます。<br>ご良身あればま物の利用者が行った場件の問題用会を行うことができます。 |       | 続いて業務選択画面が表示されます。<br>「利用者管理」ボタンをクリリックして<br>ください。         |
| 電子債権サービスへ<br>承認<br>管理業務                        |                                                  |                                                                                     |       | ── <u> 朳田省官理</u><br>利用者管理では、一般ユーザ情報の新規<br>登録・変更・削除が可能です。 |

### 手順2 利用者管理メニューを選択

| ↓ 利用者管理 》 作業内容選択                                     | BRSK001                                   | │<br>│利用者管理メニュー画面が表示されます。<br>│「利用者情報の管理」ボタンをクリックし |
|------------------------------------------------------|-------------------------------------------|---------------------------------------------------|
| <ul> <li>● 目身の竹後の変更・照会</li> <li>■ パスワード変更</li> </ul> | 自身のログインバスワード、時間(スワードを変更できます。              | てください。                                            |
| # 利用者情報の照会                                           | 利用者(自身の)補粉を紹会できます。                        |                                                   |
| <ul> <li>利用者情報の管理</li> </ul>                         |                                           |                                                   |
| 1: 利用者情報の管理                                          | 利用者情報の新規室録、室録されている利用者情報の照合、変更、または制得が可能です。 | 利用者情報の管理                                          |

## 手順3 利用者一覧<一般ユーザ登録>

| 利用                                                | 目者管理 》利用                                                                      | 者の登録・変更                                   | ·削除                                                      |                         | ***** ①一般ユーザを新たに登録する場合<br>は、「 <b>新規登録」</b> ボタンをクリック                                     |
|---------------------------------------------------|-------------------------------------------------------------------------------|-------------------------------------------|----------------------------------------------------------|-------------------------|-----------------------------------------------------------------------------------------|
| 登録                                                |                                                                               |                                           |                                                          |                         | してください。                                                                                 |
| 利用者儲蓄                                             | RD新規を許を行う場合に<br>は、                                                            | は、「新規登録」ボタンを持                             | 甲してください。                                                 |                         | 新規登録 P4                                                                                 |
| <b>変更 · 削</b><br>利用者(静<br>利用者(静<br><b>利用</b> 音)(静 | <b>除</b><br>& の前頃をを行う場合は、 9<br>& の変更を行う場合は、 9<br>& の照会を行う場合は、 9<br><b>者一覧</b> | 1象の利用者を選択の上<br>1象の利用者を選択の上<br>1象の利用者を選択の上 | 「削除」ボタンを押。てください。<br>「変更」ボタンを押してください。<br>「照会」ボタンを押してください。 | <u>影/時、日グインの 💦 開幕 y</u> | <ul> <li>②一般ユーザ情報を変更する場合は、</li> <li>対象の利用者を選択し、「変更」ボ</li> <li>タンをクリックしてください。</li> </ul> |
| 選択                                                | ロダインID                                                                        | 利用者名                                      | 全10件<br>利用者区分                                            | サービス状態                  |                                                                                         |
| ۲                                                 | loginid01                                                                     | 北銀花子                                      | 管理者ユーザ                                                   | 利用可能                    | ③一般ユーザを削除する場合は、対象                                                                       |
| 0                                                 | ichirodt                                                                      | 北銀一朗                                      | 一般ユーザ                                                    | 確認パスワード一時利用停止           | 利田者を選択し、「削除」ボタンを                                                                        |
| 0                                                 | jirodt                                                                        | 北銀二郎                                      | マスターユーザ                                                  | 確認バスワード利用停止             |                                                                                         |
| 0                                                 | sachikodt                                                                     | 北線幸子                                      | 一般ユーザ                                                    | ログインバスワード一時利用停止         | シリシシレビへたさい。                                                                             |
| 0                                                 | tarodt                                                                        | 北鐵太郎                                      | 管理者ユーザ                                                   | ログインパスワード利用停止           | →→ 利田考→暫                                                                                |
| • 戻                                               |                                                                               | 変更)開                                      | <u>_</u>                                                 |                         |                                                                                         |

## ● ユーザ情報の新規登録

## 手順1 利用者基本情報を入力

| <ul> <li>利用者管理 》利用</li> <li>利用者基本情報を入力</li> <li>以下の項目を入力の上、「次へ」ボタ<br/>※は必須入力項目です。</li> <li>利用者基本情報</li> </ul> | 者登録[基本情報]<br>»利用者権限を入力 »利用口座・限度額を入力 »内容確認 » 登録完了<br>ンを明してください。                                    | BRSK006 | 利用者登録[基本情報]画面が<br>表示されます。<br>利用者基本情報(表参照)を<br>入力し、 <b>「次へ」</b> ボタンをクリ<br>ックしてください。 |
|----------------------------------------------------------------------------------------------------|---------------------------------------------------------------------------------------------------|---------|------------------------------------------------------------------------------------|
| 利用者基本情報                                                                                                    | 登録物音                                                                                              |         |                                                                                    |
| ロヴインDズ                                                                                                    | (半角英数字6文字以上12文字以内)<br>*確認のため有度入力してください。<br>(半角英数字6文字以上12文字以内)                                     |         |                                                                                    |
| ログインバスワード <del>※</del>                                                                                        |                                                                                                   |         | ───                                                                                |
| 利用者名 <mark>※</mark>                                                                                           | (全角30文字以内)                                                                                        |         |                                                                                    |
| メールアドレス※                                                                                                    | <ul> <li>(半角英数字記号4文字以上64文字以内)</li> <li>*確認のため再度入力してくたさい。</li> <li>(半角英数字記号4文字以上64文字以内)</li> </ul> | ]       |                                                                                    |
| 管理者権限                                                                                                    | ◎ 付与しない ◎ 付与する                                                                                    |         |                                                                                    |
| <ul> <li>※確認バスワードの設定が必要な場</li> <li>( 戻 る ( 次 へ )</li> </ul>                                                   | 合、利用者のログイン時に確認にスワードの強制変更を実施させ設定対抗にます。                                                             |         | 次へ                                                                                 |

| 入力項目      | 入力内容                                                                                                    |
|-----------|----------------------------------------------------------------------------------------------------|
| ログイン ID   | <ul> <li>・お客さまが任意の文字列をお決めください。</li> <li>ただし、入力されたログイン ID が既に他のお客さまにより登録されている場合は、</li> <li>新たに登録できません。</li> <li>※「ログイン ID」は、変更できないのでご注意ください。</li> <li>・半角英数字混在 6 文字以上 12 文字以内で入力してください。</li> </ul> |
| ログインパスワード | ・お客さまが任意の文字列をお決めください。<br>・半角英数字混在 6 文字以上 12 文字以内で入力してください。<br>・英字は大文字と小文字が区別されます。<br>・対象のユーザは初回ログイン時にパスワードの変更が必要になります。                                                                            |
| 利用者名      | ・全角 30 文字以内[半角可]で入力してください。                                                                                                    |
| メールアドレス   | ・半角英数字混在記号 4 文字以上 64 文字以内で入力してください。                                                                                                    |
| 管理者権限     | ・管理者権限を選択してください。<br>管理者権限を付与できるのはマスターユーザのみです。<br>管理者ユーザは一般ユーザの登録のみが可能です。                                                                                                    |

| 利用者管理》利用:                                  | 者登録[権限] BRSK007                                                                                                    | ↓   利用者登録[権限]画面が表示され         |
|--------------------------------------------|----------------------------------------------------------------------------------------------------|------------------------------|
| 利用者基本情報を入力。                                | 利用者権限を入力 ■利用口座・限度額を入力 ■内容確認 ■ 登録完了                                                                                                    | ] ます。                        |
| 以下の項目右續訳の上、「次へ」ボタ                          | ン水明してください。                                                                                                    | サービス利用権限(表参照)を認              |
| <ul> <li>サービス利用権限</li> <li>ブラウザ</li> </ul> |                                                                                                    | ]   定し、「 <b>次へ」</b> ボタンをクリック |
| 明細照会                                       | 登録内容                                                                                                    | してくたさい。                      |
| 残高照会                                       | ■ 照会                                                                                                    |                              |
| 入出金明細照会                                    | □ 照会                                                                                                    |                              |
| 振込入金明細照会                                   | E BR                                                                                                    |                              |
| 資金移動                                       | (* 9.2.R) (* 9.118) 登録的容                                                                                                    |                              |
| 振込振藝                                       | <ul> <li>□ 依頼(利用者室路口里) (□ 当日扱いな認める) * 浙江機善先の管理で重要した、拠山機善先からの指定が可能です。</li> <li>□ 依頼(新規口座指定) (□ 当日扱いを認める) * 任意の金融機器・支店・口座の指定が可能です。</li> <li>□ 預込先管理 □ 全取引席会</li> </ul> |                              |
| 総合振込                                       | ② 依頼(画面入力) 〇 依頼(ファイル受付) 〇 振込先管理 〇 全取引回会                                                                                                    |                              |
| 給与·賞与振込                                    | 回 依頼(画面入力) 目 依頼(ファイル受付) 回 振込先管理 回 全取引回会                                                                                                    |                              |
| 口座振替                                       | □ 依頼(直面入力) 目 依頼(ファイル受付) 回 請求先管理 目 全取引四会 回 損替結果協会                                                                                                    |                              |
| 資金回収                                       | □ 依頼(画面入力) □ 依頼(ファイル受付) □ 請求先管理 □ 全取引照会 □ 振着結果照会                                                                                                    |                              |
| 地銀自動会計                                     | 回 依頼(画面入力) 巨 依頼(ファイル受付) 目 請求先管理 目 全取引照会 目 接替結果照会                                                                                                    |                              |
| 地方税納付                                      | □ 依頼(画面入力) □ 依頼(ファイル受付) □ 納付先管理 □ 全取引照会                                                                                                    | ┣━━━ サービス利用権限                |
| 税金・各種料金の払込み                                | □ 私込み □ 全取引開会                                                                                                    |                              |
| 承認                                         | 童錄內容                                                                                                    |                              |
| 承認                                         | □総合振込 □総与・賞与振込 □口座振替 □資金回収 □地銀自動会計<br>□地方税納付                                                                                                    |                              |
| 管理                                         | 登録内容                                                                                                    |                              |
| 操作履歴照会                                     | □ 全原理理会                                                                                                    |                              |
| サービス連携                                     | 登録內容                                                                                                    |                              |
| 電子債権                                       | 運業 *連携先でも利用設定が必要となります。                                                                                                    |                              |
|                                            |                                                                                                    | J                            |
|                                            |                                                                                                    | 次へ ]                         |
| 44 . 12 Th 18 18                           | あるはな                                                                                                    |                              |

| 手順2 | 一般ユ- | ーザの権限を入力 |
|-----|------|----------|
|-----|------|----------|

| 権               | 限                                                  | 説 明                                                                                                 |
|-----------------|----------------------------------------------------|----------------------------------------------------------------------------------------------------|
|                 | 依頼<br>(事前登録口座)                                     | 金融機関へ届け出ている振込振替先からの指定が可能                                                                            |
|                 |                                                    | 利用者登録口座(予約)による振込振替データの作成・編集・削除・照会が可能                                                                |
|                 | 依頼<br>(利用者登録口座)                                    | 利用者登録口座(当日)による振込振替データの作成・編集・削除・照会が可能(利用者登録<br>口座(予約)のオプション)(自身が依頼者/承認者となっている振込振替データのみ編集・削除・照会が可能)   |
| 振込振替            |                                                    | 新規口座指定(予約)による振込振替データの作成・編集・削除・照会が可能(自身が依頼者<br>/承認者となっている振込振替データのみ編集・削除・照会が可能)                       |
|                 | 依頼                                                 | 新規口座指定(当日)による振込振替が可能(新規口座指定(予約)のオプション)                                                              |
|                 | (新規口座指定)                                           | 新規口座指定(当日)による振込振替データの作成・編集・削除・照会が可能(新規口座指定<br>(予約)のオプション)(自身が依頼者/承認者となっている振込振替データのみ編集・削除・<br>照会が可能) |
|                 | 全取引照会                                              | 企業内の他利用者が依頼者/承認者となっている取引を含む振込振替全取引の照会可能                                                             |
| 総合振込<br>給与·賞与振込 | 依頼(画面入力)<br>・総合振込<br>・給与・賞与振込<br>・口座振替種類<br>・地方税納付 | 画面入力による依頼データの作成・編集・削除・照会・引き戻しが可能<br>画面入力による依頼データの切替が可能<br>依頼データ作成時に総合振込/給与・賞与振込/口座振替/納付先の参照が可能      |
| 口座振替種類<br>地方税納付 | 依頼(ファイル受付)                                         | ファイル受付による依頼データの作成・編集・削除・照会・引き戻しが可能<br>ファイル受付による依頼データの切替が可能                                          |
|                 | 全取引照会                                              | 企業内の他の利用者が依頼者/承認者となっている取引を含む全取引の状況照会が可能                                                             |
| 税金·各種料金         | 払込み                                                | 収納サービスの利用・照会が可能                                                                                     |
| の払込み            | 全取引照会                                              | 企業内の他の利用者が依頼者/承認者となっている収納サービス払込み実績の照会が可能                                                            |
| 承認              | 各サービス                                              | 各サービスの承認権限付与が可能                                                                                     |

## 手順3 利用口座・限度額を入力

| 利用者管理 》利用者登録[口座]       BRSK000         利用者基本情報を入力 » 利用者権限を入力 » 利用口座・限度額を入力 » 内容確認 » 登録完了       3         以下の項目を入力の上、「登録」ボターを押してください。       3         ※は必須入力項目です。       9         利用可能口座       1         文化時:「支充 」「屋頂」 (************************************ |                                        |                 |         |               |      | 利用者登録[口座]画面が表示さ<br>れます。<br>利用可能口座・限度額(表参照)<br>を入力し、「登録」ボタンをク<br>リックしてください。 |
|----------------------------------------------------------------------------------------------------|----------------------------------------|-----------------|---------|---------------|------|----------------------------------------------------------------------------|
| 全選択                                                                                                    | 支店名                                    | 料目 ロ            | 至番号     | 口座メモ          | 登録情報 |                                                                            |
|                                                                                                    | 高岡支店(201)                              | 普通              | 1234567 | 資金移動用口座       | 詳細 🔻 |                                                                            |
|                                                                                                    | 奥田支店(115)                              | 普通              | 1111111 | -             | 詳細 🔻 | 利田可能口应                                                                     |
|                                                                                                    | 奥田支店(115)                              | 普通              | 2222222 | -             | 詳細 🔻 |                                                                            |
|                                                                                                    | 電気ビル支店(103)                            | 普通              | 1000314 | 代表口座          | 詳細 🔻 |                                                                            |
| ● 限度                                                                                                    | ŝ                                      |                 |         |               |      |                                                                            |
|                                                                                                    | 業務                                     | 設定可能限度額(円)      | 1       | 利用者一回当たり限度額(円 | 1)   |                                                                            |
| 振込振替                                                                                                    | · <b>※</b> 合計                          | 49,999,999      | 4       | 9,999,999     |      |                                                                            |
| 総合振込                                                                                                    | *                                      | 49,999,999      | 4       | 9,999,999     |      |                                                                            |
| 給与振込                                                                                                    | *                                      | 49,999,999      | 4       | 9,999,999     |      |                                                                            |
| 貸与振込                                                                                                    | *                                      | 49,999,999      | 4       | 9,999,999     |      |                                                                            |
| 口座振替                                                                                                    | **                                     | 999,999,999,999 | 999,99  | 9,999,999     |      | ────限度額                                                                    |
| 資金回収                                                                                                    | <b>!</b> *                             | 999,999,999,999 | 999,99  | 9,999,999     |      |                                                                            |
| 地銀自動                                                                                                    | ∋슻計 <mark>※</mark>                     | 999,999,999,999 | 999,99  | 9,999,999     |      |                                                                            |
| 地方税納                                                                                                    | ┢┝━━━━━━━━━━━━━━━━━━━━━━━━━━━━━━━━━━━━ | 99,999,999,999  | 99,99   | 9,999,999     |      |                                                                            |
| 税金·各档                                                                                                    | <b>腫料金の払込み<mark>※</mark></b>           | 999,999,999,999 | 999,99  | 9,999,999     |      |                                                                            |
| • 戻 る                                                                                                    | 5 登録 >                                 |                 |         |               |      | 登録                                                                         |

| 入力項目               | 入力内容                       |
|--------------------|----------------------------|
| 利用可能口座             | 利用可能口座をチェックしてください。         |
| 限度額 (承認権限付与した場合入力) | 利用者一回当たり限度額を業務ごとに入力してください。 |

## 手順4 内容確認

| 利用者基本情報を入力 ※                                                                                                    | 利用者種族を入力》利用口座・限度額を入力》内容確認。登録完了                                                                                                    | ──────── 登録内容をご確認のうえ、「                                                                                                    |
|----------------------------------------------------------------------------------------------------|----------------------------------------------------------------------------------------------------|----------------------------------------------------------------------------------------------------|
| (下の内容で利用者情報を登録しま)                                                                                                    | A                                                                                                    | パスワード」、「ワンタイム。                                                                                                    |
| り容を確認の上、「実行」ボタンを押し<br>Mit 心酒 1 カ通日です                                                                                                    | c(EBU.                                                                                                    | ワードを入力し 「実行」ボ                                                                                                    |
| RIA 2010/ JUNE C 9+                                                                                                    |                                                                                                    |                                                                                                    |
| •利用者基本情報                                                                                                    |                                                                                                    | をクリックしてくたさい。                                                                                                    |
| 利用者基本情報                                                                                                    | 登録内容                                                                                                    |                                                                                                    |
| ロジィンの<br>ログインバスワード                                                                                                    | ingenaul                                                                                                    |                                                                                                    |
|                                                                                                    |                                                                                                    |                                                                                                    |
| ● 限度額                                                                                                    |                                                                                                    |                                                                                                    |
| 業務                                                                                                    | 利用者一回当たり限度額(円)                                                                                                    |                                                                                                    |
| 原込振替 合計                                                                                                    |                                                                                                    | 49,999,999                                                                                                    |
| 総合振込                                                                                                    |                                                                                                    | 49,999,999                                                                                                    |
| 昭今勤込<br>(* 5 新込                                                                                                    |                                                                                                    | 49,999,999                                                                                                    |
| 風 乎 飯 凶<br>口 癌 振 恭                                                                                                    |                                                                                                    | 49,000,000                                                                                                    |
| 資金回収                                                                                                    |                                                                                                    | 909,909,909,909                                                                                                    |
| 地跟自動会計                                                                                                    | 9                                                                                                    | 000,000,000,000                                                                                                    |
| 地方税納付                                                                                                    |                                                                                                    | 99,909,999,999                                                                                                    |
| 税金・各種料金の払込み                                                                                                    | 9                                                                                                    | 999,999,999,999                                                                                                    |
| 記証情報                                                                                                    |                                                                                                    |                                                                                                    |
| 確認らスワード業                                                                                                    | 「リクトウェン」                                                                                                    | 確認パスワード                                                                                                    |
| ワンタイムバスワード米                                                                                                    |                                                                                                    |                                                                                                    |
|                                                                                                    |                                                                                                    | <u> ワンタイムパスワード</u>                                                                                                    |
|                                                                                                    |                                                                                                    |                                                                                                    |
| ▲ 戻る 実行 >                                                                                                    |                                                                                                    | トークンのお甲込かないお客さまの                                                                                                    |
|                                                                                                    |                                                                                                    | 価認ハスワート欄のの表示されます                                                                                                    |
|                                                                                                    |                                                                                                    |                                                                                                    |
| 利用者管理 》利用者<br>利用者基本情報を入力。                                                                                                    | 登録結果<br>1月香椿根を入力』利用口座・限度師を入力』内容確認』登録完了                                                                                                    | 利用者登録結果画面が表示                                                                                                    |
| 利用者管理 》利用者                                                                                                    | 登録結果<br>明用右接限を入力 ≥ 利用口座・限度額を入力 ≥ 内容確認 ≥ 登録完了<br>。                                                                                                    | 利用者登録結果画面が表示ます。                                                                                                    |
| 利用者管理 》利用者<br>利用者基本情報を入力 31<br>にの内容で利用者得報を登録しまし<br>ービス利用編集に入っては対象の利                                                                                                    | 登録結果<br>明用書権限を入力 10 利用口味・限度調を入力 21 内容確認 20 登録完了<br>5.<br>局をが2019 - ビス利用時に有知になます。                                                                                                    | 利用者登録結果画面が表示ます。                                                                                                    |
| 利用者管理 》利用者<br>利用者基本情報を入力 ==<br>「この内容で利用者情報を全計しまし<br>ービス利用編集 ついては対象のお<br>。利用者基本情報                                                                                                    | 登録結果<br>明用者権限を入力 18 利用口座・限度調を入力 28 内容確認 28 登録完了<br>た。<br>月春於30日 - ビス利用時に有効になります。                                                                                                    | <ul> <li>利用者登録結果画面が表示<br/>ます。</li> <li>登録結果をご確認ください。</li> </ul>                                                                                                    |
| 利用者管理 》利用者<br>利用者基本情報を入力 =<br>170/19で1/用金様相を告いまし、<br>- とこれ用細胞 ついては対象のが<br>・ 利用者基本情報<br>利用者基本情報<br>利用者基本情報<br>利用者等本情報<br>1月<br>1月<br>1月<br>1月<br>1月<br>1月<br>1月<br>1月<br>1月<br>1月                                                                                                    | 登録結果<br>明用 吉禄服を入力 II 利用 口座・現成語を入力 II 内容確認 II 登録完了<br>5.<br>月春於 X回 サービス利用時に有効になります。<br>登録内容<br>kcr4501                                                                                                    | <ul> <li>利用者登録結果画面が表示<br/>ます。</li> <li>登録結果をご確認ください。</li> </ul>                                                                                                    |
| 利用者管理 》利用者<br>利用者基本情報を入力 »<br>17の内容でや用者様を差徴ます。<br>できえ有限能のこいには対象の移<br>利用者基本情報<br>取用を基本情報<br>287く20<br>1297く20<br>1297く20<br>1297く20<br>1297く20<br>1297く20<br>1297く20<br>1297く20<br>1297く20<br>1297く20<br>1297く20<br>1297く20<br>1297く20<br>1297く20<br>1297く20<br>1297く20<br>1297く20<br>1297く20<br>1297く20<br>1297く20<br>1297く20<br>1297く20<br>1297く20<br>1297く20<br>1297く20<br>1297く20<br>1297<br>1297<br>1297<br>1297<br>1297<br>1297<br>1297<br>1297                                                                                                    | 登録結果<br>明用書権限を入力 № 利用口味・限度調を入力 № 内容確認 ∞ 登録完了<br>た。<br>用をが必須サービス利用時に有効になります。           を始め宿サービス利用時に有効になります。           を始め宿           したiso1           COCアイ・時に強制変更する                                                                                                    | 利用者登録結果画面が表示<br>ます。<br>登録結果をご確認ください。                                                                                                    |
| 利用者管理 》利用<br>利用者著本情報を入力 =<br>17 0月95十円希報を送り、1,<br>- 42 利用者基本情報<br>利用者基本情報<br>27 700<br>27 70 72 74<br>- 42 75 74<br>- 42 75 75<br>- 42 75 75<br>- 42 75 75<br>- 42 75 75<br>- 42 75<br>- 42 75<br>- 45 75<br>- 45 75<br>- 45 75<br>- 42 75<br>- 45 75<br>- 45 75 | 全録結果<br>利用者補限を入力 # 利用口味・限度調を入力 # 内容確認 # 登録完了<br>5.<br>局素がが回す -ビス利用時に有効になります。                                                                                                    | <ul> <li>利用者登録結果画面が表示<br/>ます。</li> <li>登録結果をご確認ください。</li> </ul>                                                                                                    |
| <ul> <li>利用者管理 》利用</li> <li>利用者管理 》利用</li> <li>利用者基本情報を入力 =</li> <li>1つの内空や用着相低差法,ま</li> <li>・セス市相協たついては対象ので</li> <li>・利用者基本情報</li> <li>利用者基本情報</li> <li>利用者基本情報</li> <li>ビジイのスワード</li> <li>利用者素</li> <li>・ルアドレス</li> <li>管準本機能</li> </ul>                                                                                                    |                                                                                                    | ■■■■■■■■■■■■■■■■■■■■■■■■■■■■■■■■■■■■                                                                                                    |
| <ul> <li>利用者管理 》利用</li> <li>利用者管理 》利用</li> <li>利用者基本情報を入力 =</li> <li>1つの内空や用着報告を強います。</li> <li>シビス市場協定ないては対象ので</li> <li>・利用者基本情報</li> <li>利用者基本情報</li> <li>ビタインの2007年7</li> <li>利用者素素</li> <li>・ルマドレス</li> <li>管理希報報</li> <li>シークの方</li> </ul>                                                                                                    |                                                                                                    | ■■■■■■■■■■■■■■■■■■■■■■■■■■■■■■■■■■■■                                                                                                    |
| 利用者管理 》利用       利用者管理 》利用       1       1       1       1       1       1       1       1       1       1       1       1       1       1       1       1       1       1       1       1       1       1       1       1       1       1       1       1       1       1       1       1       1       1       1       1       1       1       1       1       1       1       1       1       1       1       1       1       1       1       1       1       1       1       1       1       1       1       1       1       1       1       1       1       1       1                                                                                                    |                                                                                                    | <ul> <li>利用者登録結果画面が表示<br/>ます。</li> <li>登録結果をご確認ください。</li> </ul>                                                                                                    |
| 利用者管理 》利用     利用者管理 》利用     利用     利用者管理 》利用     利用     和     利用     和     利用     和     利用     和     利用     利用     利用     利用     利用     利用     利用     利用     利用     利用     利用     利用     利用     利用     利用     利用     利用     利用     利用     利用     利用     利用     利用     利用     利用     利用     利用     利用     利用     利用     利用     利用     利用     利用     利用     利用     和     和                                                                                                    | 会録結果           明用名補用を入力 # 利用口座・限度調を入力 # 内容確認 # 登録完了           %           用をおい回り -ビス利用時に有効にないます。              ()           ()           ()           ()           ()           ()           ()           ()           ()           ()           ()           ()           ()           ()           ()           ()           ()           ()           ()           ()           ()           ()           ()           ()           ()           ()           ()           ()           ()           ()           ()           ()           ()           ()           ()           ()           ()           ()           ()           ()           ()           ()           ()           ()           ()           ()                                                                                                    | <ul> <li>利用者登録結果画面が表示<br/>ます。</li> <li>登録結果をご確認ください。</li> <li>登録結果</li> </ul>                                                                                                    |
| 利用者管理                                                                                                    |                                                                                                    | <ul> <li>利用者登録結果画面が表示<br/>ます。</li> <li>登録結果をご確認ください。</li> <li>登録結果</li> </ul>                                                                                                    |
| 利用者管理 》利用者         利用者管理 》利用者         利用者管理 》利用者         利用者等本情報を入力 =         (**)の内容で利用者等報を発見していた。         ログインパスワード         利用者者本情報を発見していた。         ログインパスワード         利用者者本情報を発見していた。         ログインパスワード         利用者者本情報         ウインパスワード         資理者報報         ログインパスワード         可加期常常         ウリービス利用者の報告         フラウヴ <b>91</b> 編集会         人本アドレス         101日本         クリービス利用者の報告         レスシブリネの思い         11日本         小田 大学の         11日本         11日本                                                                                                    |                                                                                                    | 利用者登録結果画面が表示<br>ます。         登録結果をご確認ください。         登録結果                                                                                                    |
| 利用者管理 》利用す<br>利用者管理 》利用す<br>利用者等理 》利用す<br>利用者基本情報<br>にの可容で10月本情報を認めます。<br>・ ・ こそれ用能でしていては対象のの<br>の<br>利用者基本情報<br>でののの<br>の子インの<br>ログインの<br>ログーム<br>ログーム<br>ログ<br>ログーム<br>ログーム<br>ログーム<br>ログ<br>ログ<br>ログ<br>ログ<br>ログ<br>ログ<br>ログ<br>ログ<br>ログ<br>ログ                                                                                                    |                                                                                                    | 利用者登録結果画面が表示<br>ます。         登録結果をご確認ください。                                                                                                    |
| 利用者管理 》利用<br>利用者管理 》利用<br>利用者基本情報を入力 »<br>Froerigerや用希報を整めまれ、<br>・<br>・<br>・<br>・<br>・<br>・<br>・<br>・<br>・<br>・<br>・<br>・<br>・                                                                                                    |                                                                                                    | 利用者登録結果画面が表示<br>ます。         登録結果をご確認ください。         登録結果                                                                                                    |
| 利用書管理 》利用目<br>利用書管理 》利用目<br>利用書著本情報を入力 =<br>1700/1997+1用書報報告報点1<br>- マンス用電報については対象のす<br>の用意業本情報<br>1974-20<br>ログインルスワード<br>利用者<br>1974-20<br>ログインルスワード<br>利用者<br>1974-20<br>ログインルスワード<br>利用者報報<br>1974-20<br>ログインルスフード<br>利用者報報<br>1974-20<br>ログインルスフード<br>利用者報報<br>1974-20<br>ログインルスフード<br>利用者報報<br>1974-20<br>ログインルスクード<br>1974-20<br>ログインルスクード<br>1974-20<br>ログード<br>1974-20<br>ログード<br>1974-20<br>ログード<br>1974-20<br>ログード<br>1974-20<br>1974-20<br>1                                                                                                    |                                                                                                    | Image: style style st |
| 利用書管理 》利用詞<br>利用書管理 》利用詞<br>利用書著本情報を入力 =<br>17 0.01997 +用品有報を整め1,<br>1-0.2.1.1用電気、11.119 0.01<br>20 0.01 2.0.1119 0.01<br>20 7-0.01 2.0.111<br>20 7-0.01 2.0.111<br>20 7-0.0111<br>20 7-0.0111<br>20 7-0.0111<br>20 7-0.0111<br>20 7-0.0111<br>20 7-0.0111<br>20 7-0.01                                                                                                    |                                                                                                    | ●       利用者登録結果画面が表示<br>ます。         登録結果をご確認ください。                                                                                                    |
| 利用書名等理 》 利用目<br>利用言名等理 》 利用目<br>1100内的空や用高名称を送り、11<br>+22月用欄目こないには対象のの<br>● 利用者名素木情報<br>1月1日名素木情報<br>1月1日名素<br>1月1日名素<br>1月1日<br>1月1日<br>1月1日<br>1月1                                                                                                    |                                                                                                    | 利用者登録結果画面が表示<br>ます。         登録結果をご確認ください。             登録結果                                                                                                    |
| 利用者管理》利用目       利用者答理》利用目       利用者答求信仰を入力=       170.0%97+用希容にを送りまし、       -22.5%用個防:23.7%11/4%       192.700       192.700       192.700       192.701       192.701       192.701       192.701       192.701       192.701       192.701       192.701       192.701       192.701       192.701       192.701       192.701       192.701       192.701       192.701       192.701       192.701       192.701       192.701       192.701       192.701       192.701       192.701       192.701       192.701       192.701       192.701       192.701       192.701       192.701       192.701       192.701       192.701       192.701       192.701       192.701       192.701       192.701       192.701       192.701       192.701       192.701       192.701       192.701       192.701       192.701       192.701                                                                                                    |                                                                                                    | 利用者登録結果画面が表示<br>ます。         登録結果をご確認ください。         登録結果                                                                                                    |
| 利用者管理 》利用目           利用者管理 》利用目           利用者答求信仰を入力 =           170,557(1),545           170,557(1),545           170,557(1),545           107,577           利用者基本情報           107,577           利用者基本情報           107,577           10月者基本情報           107,577           10月者基本情報           107,577           10月本名           107,577           10月本名           107,577           104,577           104,577           104,577           104,577           104,577           104,577           104,577           104,577           104,577           104,577           104,577           104,577           104,577           104,578           104,578           104,578           104,578           104,578           104,578           104,578           104,578           104,578           104,578           104,578           104,578           104,579           104,575 <td></td> <td>利用者登録結果画面が表示<br/>ます。         登録結果をご確認ください。</td>                                                                                                    |                                                                                                    | 利用者登録結果画面が表示<br>ます。         登録結果をご確認ください。                                                                                                    |
| 利用者管理 》利用引       利用者管理 》利用引       利用者管理 》利用引       利用者等本情報       100月15日       100月15日       100月15日       100月15日       100月15日       100月15日       100月15日       100月15日       100月15日       100月15日       100月15日       100月15日       110月15日       110月15日       110月15日       110月15日       110月15日       110月15日       110月15日       111日       111日       1                                                                                                    | 会録結果           会議会スカ # 利用口座・限度認を入力 # 内容確認 # 登録完了            54         第4400000000000000000000000000000000000                                                                                                    | 利用者登録結果画面が表示<br>ます。         登録結果をご確認ください。         登録結果                                                                                                    |
| 利用者管理》利用号       利用者管理》利用号       利用名基本情報を入力 =>       100月度マキ用希信や送気は、11       100月度マキ用希信や送気は、11       100月名基本情報       100月名基本情報       100月名美術品       101月名集報       101日名美術品       101日名美術品 <td>会録結果            明用名補用を入力当 利用口座・限度認を入力当内容確認当 登録完了            Ref200007ビス利用時に含地になります。            タジタウマービス利用時に含地になります。            (0027</td> <td>利用者登録結果画面が表示<br/>ます。         登録結果をご確認ください。         登録結果</td>                                                                                                    | 会録結果            明用名補用を入力当 利用口座・限度認を入力当内容確認当 登録完了            Ref200007ビス利用時に含地になります。            タジタウマービス利用時に含地になります。            (0027                                                                                                    | 利用者登録結果画面が表示<br>ます。         登録結果をご確認ください。         登録結果                                                                                                    |
| 利用者管理 》利用引       利用者管理 》利用引       利用者管理 》利用引       利用者等本情報を入力 =       170-01997+1用者報告意識しまし、       190-01997+1用者報告意識しまし、       190-0197+1月者報告報       190-0197-1102       197-0102       197-0102       197-0102       197-0102       197-0102       197-0102       197-0102       197-0102       197-0102       197-0102       197-0102       197-0102       198-0102       198-0102       198-0102       198-0102       199-012       198-012       199-012       199-012       199-012       199-012       199-012       199-012       199-012       199-013       199-013       199-014       199-014       199-014       199-014       199-014       199-014       199-014       199-014       199-014       199-014       199-014       199-014       199-014       199-014       199-014       199-014       199-014       199-014       199-014       199-014 <td></td> <td>利用者登録結果画面が表示<br/>ます。         登録結果をご確認ください。</td>                                                                                                    |                                                                                                    | 利用者登録結果画面が表示<br>ます。         登録結果をご確認ください。                                                                                                    |
| 利用者管理》利用引         利用者管理》利用引         利用者等本情報を入力=         1700円的マキリ用希報を支援しまし、         マンス利用指数         利用者基本情報         27400         27400         27400         27400         27400         27400         27400         27400         27400         27400         27400         27400         27400         27400         27400         27400         27400         27400         27400         27400         27400         27400         27400         27400         27400         27400         27400         27400         27400         27400         27400         27400         27400         27400         27400         27400         27400         27400         27400         27400         27400         27400         27400         27400                                                                                                    |                                                                                                    | 利用者登録結果画面が表示<br>ます。         登録結果をご確認ください。                                                                                                    |
| 利用書管理》利用目       利用者答理》利用目       利用者答理》》利用目       利用者答求信仰を入力 =       170 chtps:rt+用希信を送効しまし、       170 chtps:rt+用希信を送効しまし、       187 chtps:rt+用希信を送効しまし、       187 chtp:rt+用希信を送効しまし、       187 chtp:rt+用希信を送効しまし、       187 chtp:rt+用希信を送効しまし、       187 chtp:rt+用希信を送効しまし、       187 chtp:rt+用希信       187 chtp:rt+和希信       187 chtp:rt+和希信       188 chtp:rt+和希信       188 chtp:rt+和希信       188 chtp:rt+和代生       188 chtp:rt+和代生       188 chtp:rt+和代生       188 chtp:rt+和代生       188 chtp:rt+和代生       188 chtp:rt+和代生       188 chtp:rt+和代生       188 chtp:rt+和代生       188 chtp:rt+和代生       188 chtp:rt+和代生       188 chtp:rt+和代生       188 chtp:rt+和代生       188 chtp:rt+和代生                                                                                                    | 会好結果           期間 奇術業用なく力 # 利用口味・限度調査を入力 # 内容確認 # 登録完了           5%           用 奇術業用なく力 # 利用口味・限度調査を入力 # 内容確認 # 登録完了           5%           用 からしまます。           第二           第二                                                                                                    | 利用者登録結果画面が表示<br>ます。         登録結果をご確認ください。                                                                                                    |
| 利用書管理》利用目       利用書管理》利用目       利用書著本情報(E       100,059       100,059       100,059       100,050       100,050       100,050       100,050       100,050       100,050       100,050       100,050       100,050       100,050       100,050       100,050       100,050       100,050       100,050       100,050       100,050       100,050       100,050       100,050       100,050       100,050       100,050       100,050       100,050       100,050       100,050       100,050       100,050       100,050       100,050       100,050       100,050       100,050       100,050       100,050       100,050       100,050       100,050       100,050       100,050       100,050       100,050       100,050       100,050       100,050       100,050       100,050       100,050       100,050       100,                                                                                                    | 会録結果             UIIII 古名福田区大力 III FUILIDIE · RUE 認証と入力 III FORTE (2015) (2015)                                                                                                    | 利用者登録結果画面が表示<br>ます。         登録結果をご確認ください。                                                                                                    |
| 利用者管理》利用目           利用者管理》利用目           利用者等理》》利用目           利用者等理》》利用目           10,0月空キ用希信を送去しまし、<br>10,0月空キ用希信を送去しまし、<br>10,0月空キルストロレーク           10,0月空キ用希信を送去しまし、<br>10,0月空キルストロレーク           10,0月空キ用希信を送去しまし、<br>10,0月空キルストロレーク           10,0月空キルストロレーク           10,0月空キルストロレーク           10,0月空キーの           10,0月空キーの           10,0月空キーの           10,0月空キーの           10,0月空キーの           10,0月空キーの           10,0月空キーの           10,0月空キーの           11,0月空           11,0月空           11,0月空           11,0月空           11,0月空           11,0月空           11,0月回答           11,0月回答           11,0月空           11,0月空 <td>会録結果            明用名補用な人力 # 利用口座・限度協定入力 # 内容確認 # 登録完了           %           高齢Ax回步 ビン利用時に有効になります。           2007-0           協た1001           〇〇ワイ・40-5%和気気する           北市子           Handon Shangath Shangahoo #           付与する           〇四谷           〇四谷           〇四谷           〇四谷           〇四谷           〇四谷           〇四谷           〇四谷           〇四谷           〇四谷           〇四谷           〇四谷           〇四谷           〇田谷           〇田谷</td> <td>利用者登録結果画面が表示<br/>ます。         登録結果をご確認ください。</td>                                                                                                    | 会録結果            明用名補用な人力 # 利用口座・限度協定入力 # 内容確認 # 登録完了           %           高齢Ax回步 ビン利用時に有効になります。           2007-0           協た1001           〇〇ワイ・40-5%和気気する           北市子           Handon Shangath Shangahoo #           付与する           〇四谷           〇四谷           〇四谷           〇四谷           〇四谷           〇四谷           〇四谷           〇四谷           〇四谷           〇四谷           〇四谷           〇四谷           〇四谷           〇田谷           〇田谷                                                                                                    | 利用者登録結果画面が表示<br>ます。         登録結果をご確認ください。                                                                                                    |
| 利用書管理                                                                                                    | 会録結果            明用名補用な人力 # 利用口座・限度協定入力 # 内容確認 # 登録完了         と。           スペートン         夏焼内存                                                                                                    | 利用者登録結果画面が表示<br>ます。         登録結果をご確認ください。                                                                                                    |
| 利用者管理》利用目           利用者管理》利用目           利用者法本情報を入力 =           170019571用希望医生意は                                                                                                    |                                                                                                    | 利用者登録結果画面が表示<br>ます。<br>登録結果をご確認ください。         登録結果をご確認ください。                                                                                                    |
| 利用者管理 》利用引           利用者管理 》利用引           利用者管理 》利用引           利用者管理 》利用引           100月57日第二年間           100月57日第二年間           100月57日第二年間           100月57日第二年間           100月5日第二日           100月2日           100月5日           100月5日           100月1日           100月5日           100月5日           100月6日           100月1日           100月1日           111日           111日           111日           111日           111日           111日           111日           111日           111日           111日                                                                                                    | 会好結果            10月香香港県を入力車 利用口味・限度調を入力車内容確認車 登録完了         1           10日香港県を入力車 利用口味・限度調を入力車内容確認車 登録完了         1           10日本日本         2585万万           10日本日本         2585万万           10日本         2585万万           10日本         2585万万           10日本         2585万万           11日本         2585万万           11日本         25850万           11日本         25 | ●       利用者登録結果画面が表示<br>ます。         登録結果をご確認ください。                                                                                                    |
| 利用者管理 》利用引           利用者管理 》利用引           利用者等工作報告になり。           アログロアマド用希望を装めした。           マンズ用用語こなべには2巻の7           20月出着茶店報           マンズ用用語こなべには2巻の7           20月出着茶店報           マンズ用用語こなべには2巻の7           20月出着茶店報           マンズ用語言などのでき、           20インパスワード           利用者茶店報           マンボスワード           利用者素店報           マンボスワード           第二日本           マンボスワード           「日本           マービス・利用者報報           マービス・利用者報報           マービス・利用者報報           マービス・利用者報報           マービス・規制書           () フラウ ゲ           1) 「二米市           マービス           () 「二米市           マージス           () 「二米市           () 「二米市           () 「二米市           () 「二米市           () 「二米市           () 「二米市           () 「二米市           () 「二米市           () 「二米市           () 「二米市           () 「二米市           () 「二米市           () 「二米市           () 「二米市           () 「二米市           () 「二米市      (                                                                                                    | 会好結果           209414年           20941年年年年年年年年年年年年年年年年年年年年年年年年年年年年年年年年年年年年                                                                                                    | ●       利用者登録結果画面が表示<br>ます。         登録結果をご確認ください。                                                                                                    |

■一般ユーザの登録完了後、「ログインID」「仮ログインパスワード」を一般ユーザに お知らせください。

## ●ユーザ情報の変更

※本手順はP3の続きです。

## 手順1 利用者基本情報を変更

| 利用者管理 》利用<br>• 利用者基本情報を入力<br>以下の項目を入力の上、「次へ」ボ<br>※は必須入力項目です。 | 月者登録[基本情報]<br>) W 利用者権限を入力 W 利用口座・限度額を入力 W 内容確認 W 登録完了<br>タンを用ってください。                         | BRSK006 | <ul> <li>利用者変更[基本情報]画面が表示</li> <li>されます。</li> <li>利用者基本情報(表参照)を変更</li> <li>し、「次へ」ボタンをクリックして</li> </ul> |
|--------------------------------------------------------------|-----------------------------------------------------------------------------------------------|---------|----------------------------------------------------------------------------------------------------|
| ● 利用者基本情報                                                    |                                                                                               |         | ください。                                                                                                  |
| 利用者基本情報                                                      | 亞球行管                                                                                          |         |                                                                                                    |
| ログインD <mark>※</mark>                                         | <ul> <li>(半角英数学6文学以上12文字以内)</li> <li>*確認のため再度入力してください。</li> <li>(半角英数学6文字以上12文字以内)</li> </ul> |         | ※ログインIDは変更できません。                                                                                       |
| ログインパスワード※                                                   |                                                                                               |         | ┝───┤利用者基本情報                                                                                           |
| 利用者名 <mark>※</mark>                                          | (全角30文字以内)                                                                                    |         |                                                                                                    |
| メールアドレス <b>※</b>                                             | (半角英数字記号4文字以上64文字以内)<br>*確認のため再度入力してください。                                                     |         |                                                                                                    |
|                                                              | (半角英数字記号4文字以上64文字以内)                                                                          |         |                                                                                                    |
| 管理者権限                                                        | <ul> <li>付与しない</li> <li>付与する</li> </ul>                                                       |         |                                                                                                    |
| ※確認パスワードの設定が必要な                                              | 場合、利用者のログイン4時に確認いスワードの強制変更を実施させ設定を行います。                                                       |         |                                                                                                    |

| 入力項目                            | 入力内容                                                                                                    |
|---------------------------------|----------------------------------------------------------------------------------------------------|
| ログインパスワード                       | ・お客さまが任意の文字列をお決めください。<br>・半角英数字混在 6 文字以上 12 文字以内で入力してください。<br>・英字は大文字と小文字が区別されます。                                            |
| 確認パスワード( <mark>権限付与の場合</mark> ) | <ul> <li>・変更の場合、「変更する」をチェックしてください。</li> <li>・「ログイン時に強制変更する」をチェックを外すと対象の一般ユーザが初回ログイン時のパスワード変更が不要となります。(チェックを推奨します)</li> </ul> |
| 利用者名                            | ・全角 30 文字以内[半角可]で入力してください。                                                                                                   |
| メールアドレス                         | ・半角英数字記号 4 文字以上 64 文字以内で入力してください。                                                                                            |
| 管理者権限                           | ・管理者権限を選択してください<br>・管理者権限を付与できるのはマスターユーザのみです。<br>管理者ユーザは一般ユーザの登録のみが可能です。                                                     |

## 手順2 ユーザ権限の変更

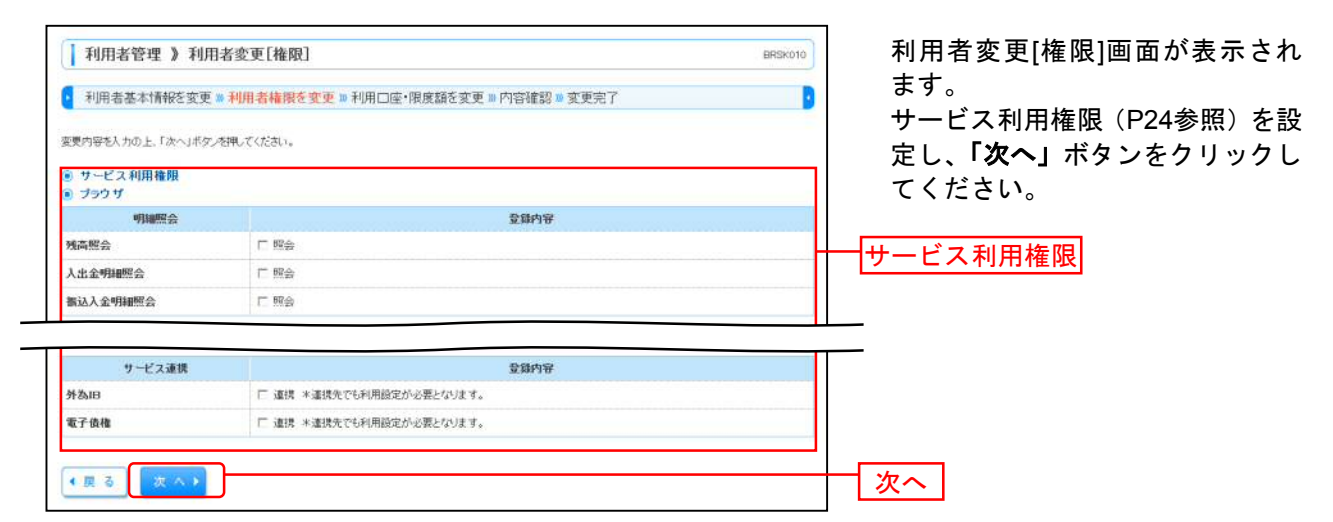

## 手順3 利用口座・限度額を入力

| 利用                                                           | 月者管理 》利用者変更                                                      | [口座]                      |                  |                          | BRSK011     | 利用者変更[口座]画面が表示され                                       |
|--------------------------------------------------------------|------------------------------------------------------------------|---------------------------|------------------|--------------------------|-------------|--------------------------------------------------------|
| <ul> <li>利用</li> <li>変更内容を<br/>※は必須み</li> <li>利用す</li> </ul> | 岩基本情報を変更 ≫ 利用者<br>5人力の上、「変更」ポタ」を押してくが<br>人力項目です。<br>可 <b>能口腔</b> | 権限を変更 » 利用口座・限度額を<br>CSU。 | <b>変更 ■</b> 内容確認 | 图 >> 変更完了<br>並び順: [支店名 ・ | 〕<br>[罪XⅡ - | ます。<br>利用可能口座・限度額(表参照)<br>を入力し、「変更」ボタンをクリッ<br>クしてください。 |
| 全選択                                                          | 支店名                                                              | 料目                        | 口座番号             | 口座メモ                     | 金錄情報        |                                                        |
| 17                                                           | 高国支店(201)                                                        | ₩iā                       | 1234567          | 遺金移動用口座                  | 詳相 *        |                                                        |
| E                                                            | 奥田支店(115)                                                        | 12 A                      | 111111           | -                        | 3부 해외 💌     |                                                        |
|                                                              | 奥田支店(115)                                                        | w:ā                       | 2222222          | - 1                      | 野和 *        | 一利用可能口座                                                |
| Г                                                            | 電気ビル支店(103)                                                      | 始通                        | 1000314          | 代表口座                     | 群相 🔻        |                                                        |
| ● 限度1                                                        | 業務                                                               | 設定可能保度額(円)                |                  | 利用者一回当たり限度額(F            | 9)          |                                                        |
| 振込振替                                                         | ·* 合計                                                            | 49,99                     | 9,999 4          | 9,999,999                |             |                                                        |
| <b>總合搬込</b>                                                  |                                                                  | 49,99                     | 9,969            | 19,969,999               |             | 四曲索                                                    |
| 給与振込                                                         |                                                                  | 49,95                     | 9,999   4        | 0,999,999                |             | <u> </u>                                               |
| 贝尔振达                                                         | *                                                                | 49,99                     | 9,999 999,99     | 9,999,999                |             |                                                        |
| 資金回収                                                         | ? <b>*</b>                                                       | 969,999,99                | 99999            | 900 900,900,900,900      |             |                                                        |
| 地銀白動                                                         | 会計業                                                              | 999,999,99                | 9.999 999.99     | o 999,399,399,399        |             |                                                        |
| 地方税纳                                                         | ₩ <b>#</b>                                                       | 90,990,98                 | 99,999           | 0.999,999                |             |                                                        |
|                                                              |                                                                  |                           |                  |                          |             |                                                        |

| 入力項目   | 入力内容                     |
|--------|--------------------------|
| 利用可能口座 | 利用可能口座をチェックしてください。       |
| 限度額    | 利用者一回当たり限度額を業務ごとに入力できます。 |

## 手順4 内容確認

|                                                                                                    |                                                                                                    |                                                           |                                                                                                    | - 劣田囚公を、催禄(1)うて   4年7                                                     |
|----------------------------------------------------------------------------------------------------|----------------------------------------------------------------------------------------------------|-----------------------------------------------------------|----------------------------------------------------------------------------------------------------|---------------------------------------------------------------------------|
| 利用者基本情報を入力 ※                                                                                                    | 利用者権限を入力 <b>■</b> 利用口座・限                                                                                                    | 度額を入力 » 内容確認 » 登録完了                                       | 0                                                                                                    |                                                                           |
|                                                                                                    |                                                                                                    | リート」、「リンダイムハスリー                                           |                                                                                                    |                                                                           |
| 以下の内容で利用者情報を登録しま                                                                                                    | ₫.,                                                                                                    |                                                           |                                                                                                    | 入力し、「 <b>実行」</b> ボタンをクリ <sup>、</sup>                                      |
| 内容を確認の上、「実行」ホタンを押し<br>叢は必須入力項目です。                                                                                                    | T 2311</th <th></th> <th></th> <th><math>\tau/++</math></th>                                                                                                    |                                                           |                                                                                                    | $\tau/++$                                                                 |
|                                                                                                    |                                                                                                    |                                                           |                                                                                                    | しください。                                                                    |
| 利用者基本情報                                                                                                    |                                                                                                    |                                                           |                                                                                                    |                                                                           |
| 利用者基本情報                                                                                                    |                                                                                                    | 登録内容                                                      |                                                                                                    |                                                                           |
| ロダインID                                                                                                    | loginid01                                                                                                    |                                                           |                                                                                                    |                                                                           |
| ロダインパスワード                                                                                                    | Oログイン時に強制変更する                                                                                                    |                                                           |                                                                                                    | _                                                                         |
| ● 限度額                                                                                                    |                                                                                                    |                                                           |                                                                                                    | -                                                                         |
| 業務                                                                                                    |                                                                                                    | 利用者一回当たり限度麺(円)                                            |                                                                                                    |                                                                           |
| 振込振替 合計                                                                                                    |                                                                                                    |                                                           | 49,999,999                                                                                                    | 夏天四日                                                                      |
| 總合振込                                                                                                    |                                                                                                    |                                                           | 49,999,999                                                                                                    |                                                                           |
| 給与振込                                                                                                    |                                                                                                    |                                                           | 49,999,999                                                                                                    |                                                                           |
| 重与振ið                                                                                                    |                                                                                                    |                                                           | 49,999,999                                                                                                    |                                                                           |
| 口座振替                                                                                                    |                                                                                                    |                                                           | 999,999,999,999                                                                                                    |                                                                           |
| 資金回收                                                                                                    |                                                                                                    |                                                           | 999,999,999,999                                                                                                    |                                                                           |
| 地銀自動会計                                                                                                    |                                                                                                    |                                                           | 999,999,999,999                                                                                                    |                                                                           |
| 地方税納付                                                                                                    |                                                                                                    |                                                           | 99,999,999,999                                                                                                    |                                                                           |
| 税金・各種料金の払込み                                                                                                    |                                                                                                    |                                                           | 999,999,999,999                                                                                                    |                                                                           |
| ■ 認証情報                                                                                                    |                                                                                                    |                                                           |                                                                                                    |                                                                           |
| 確認バスワード <mark>※</mark>                                                                                                    |                                                                                                    | ↓ ソフトウェアキーボードを開く                                          |                                                                                                    | ── <u>  確認パスワ</u> ード                                                      |
| ワンタイムバスワード※                                                                                                    |                                                                                                    | ]                                                         |                                                                                                    |                                                                           |
|                                                                                                    |                                                                                                    |                                                           |                                                                                                    |                                                                           |
| ▲▲▲                                                                                                    |                                                                                                    |                                                           | <u>実行</u> _                                                                                                    | トークンのお申込がないお客さまの場<br>確認パスワード欄のみ表示されます。                                    |
| • R 3 来日<br>手順5 登録                                                                                                    | 完了                                                                                                    |                                                           |                                                                                                    | トークンのお申込がないお客さまの均<br>確認パスワード欄のみ表示されます。                                    |
| ◆ ℝ δ ★ ₹ ₹ ₹ ₹ ₹ ₹ ₹ ₹ ₹ ₹ ₹ ₹ ₹ ₹ ₹ ₹ ₹ ₹                                                                                                    | : <b>完了</b><br><sup>者登辗結果</sup>                                                                                                    |                                                           | 上実行」<br>BRSK013                                                                                                    | トークンのお申込がないお客さまの均<br>確認パスワード欄のみ表示されます。<br>利用者登録結果画面が表示され                  |
| <ul> <li>・ 戻 る (来 日)</li> <li>手順5 登録</li> <li>(利用者管理)利用</li> <li>利用者管理)利用</li> </ul>                                                                                                    |                                                                                                    | Jg語を入力 ■ 内容確認 » 登録完了                                      | 上実行」<br>BRSK013                                                                                                    | トークンのお申込がないお客さまの場<br>確認パスワード欄のみ表示されます。<br>利用者登録結果画面が表示され<br>変更結果をご確認ください。 |
| <ul> <li>▲ 戻 る ( 来 ⊕ )</li> <li>手順5 登録</li> <li>▲ 利用者管理 》利用</li> <li>◆ 利用者管理 》利用</li> </ul>                                                                                                    | 2 <b>完了</b><br>者登録結果<br>8 利用者権限を入力 10 利用口座·限                                                                                                    | J度額を入力 II 内容確認 » 登録完了                                     | 上実行」<br>BRSK013                                                                                                    | トークンのお申込がないお客さまの場<br>確認パスワード欄のみ表示されます。<br>利用者登録結果画面が表示され<br>変更結果をご確認ください。 |
| ・ 戻 る 来 日 → → → → → → → → → → → → → → → → → →                                                                                                    | 注完了 者登録結果 利用者権限を入力 »利用口座・限 した。 利用の度・限                                                                                                    | 度額を入力 ■ 内容確認 ■ <mark>登録完了</mark><br>ます。                   | 上実行」<br>BRSK013                                                                                                    | トークンのお申込がないお客さまの場<br>確認パスワード欄のみ表示されます。<br>利用者登録結果画面が表示され<br>変更結果をご確認ください。 |
| ・ 戻 る 来 日 → 手順5 登録 利用者管理 》利用 利用者管理 》利用 利用者基本情報を入力) 以下の内容で代明者情報を登録しま<br>フービス利用権限については対象の 利用者基本情報                                                                                                    | その中で、<br>者金録結果<br>●利用者権限を入力   ●利用す権限を入力   ●利用す権限を入力   ●利用す権限を入力   ●利用す権限を入力   ●利用す権限を入力   ●利用する権限を入力   ●利用する権限を引                                                                                                    | J度顏を入力 II 内容確認 » 登録完了<br>ます。                              | 上実行」<br>BRIX013                                                                                                    | トークンのお申込がないお客さまの場<br>確認パスワード欄のみ表示されます。<br>利用者登録結果画面が表示され<br>変更結果をご確認ください。 |
| <ul> <li>・ 戻 る 来 日・</li> <li>手順5 登録</li> <li>利用者管理 》利用</li> <li>利用者基本情報を入力)</li> <li>以下の内容で利用者情報を登録しま<br/>フービス利用相関については対象の</li> <li>利用者基本情報</li> <li>利用者基本情報</li> <li>利用者基本情報</li> </ul>                                                                                                    | そ完了<br>者登録結果<br>●利用者権限を入力  ■利用口座・限<br>した。<br>利用者が以回サービス利用物に有効になり                                                                                                    | 度額を入力 III 内容確認 III 登録完了<br>ます。<br>登録内容                    |                                                                                                    | トークンのお申込がないお客さまの構<br>確認パスワード欄のみ表示されます。<br>利用者登録結果画面が表示され<br>変更結果をご確認ください。 |
| <ul> <li>・ 戻る 来市・</li> <li>手順5 登録</li> <li>利用者管理 》利用</li> <li>利用者管理 》利用</li> <li>利用者基本情報を急速ま<br/>フービス利用機関については対象の</li> <li>利用者基本情報</li> <li>利用者基本情報</li> <li>利用者基本情報</li> <li>日月名基本情報</li> </ul>                                                                                                    | 注完了 者登録結果 ※利用者権限を入力 »利用口座・限<br>した。 利用者が以回アービス利用時に有効にない Varin801                                                                                                    | 度額を入力 == 内容確認 == 登録完了<br>ます。<br>登録内容                      |                                                                                                    | トークンのお申込がないお客さまの場<br>確認パスワード欄のみ表示されます。<br>利用者登録結果画面が表示され<br>変更結果をご確認ください。 |
| <ul> <li>・ 戻る 来日</li> <li>手順5 登録</li> <li>利用者管理 》利用</li> <li>利用者整準情報を入力」</li> <li>2 利用者基本情報を入力」</li> <li>2 利用者基本情報を入力」</li> <li>2 利用者基本情報を入力」</li> <li>2 利用者基本情報</li> <li>2 インパート</li> <li>2 利用者基本情報</li> <li>2 インパンクード</li> </ul>                                                                                                    | 注完了 者登録結果 *利用者権限を入力 »利用口座・係 いた。 利用者体限を入力 »利用口座・係 した。 した。 <p< td=""><td>建度語を入力 Ⅲ 内容確認 ೫ 登録完了<br/>ます。<br/>登録内容</td><td>上実行」<br/>BRSK013</td><td>トークンのお申込がないお客さまの構<br/>確認パスワード欄のみ表示されます。<br/>利用者登録結果画面が表示され<br/>変更結果をご確認ください。</td></p<>                                                                                                    | 建度語を入力 Ⅲ 内容確認 ೫ 登録完了<br>ます。<br>登録内容                       | 上実行」<br>BRSK013                                                                                                    | トークンのお申込がないお客さまの構<br>確認パスワード欄のみ表示されます。<br>利用者登録結果画面が表示され<br>変更結果をご確認ください。 |
| <ul> <li>・ 戻る 主合</li> <li>手順5 登録</li> <li>利用者管理》利用</li> <li>利用者整本情報を入力)</li> <li>以下の竹雪でド川市省報を認めま<br/>フービス利用権限については対象の</li> <li>利用者基本情報<br/>利用者基本情報</li> <li>利用者基本情報</li> <li>利用者基本情報</li> <li>可力でパスワード</li> <li>利用者</li> </ul>                                                                                                    | 注完了 者登録結果 *利用者権限を入力 » 利用口座・限<br>した。 利用者権限を入力 » 利用口座・限<br>した。 1000 - ビス利用時に有効になり、 1000 - ビス利用時に有効になり、 1000 - ビス利用時に有効になり、 1000 - ビス利用時に有効になり、                                                                                                    | 2度額を入力 III 内容確認 III 登録完了<br>ます。<br>登録内容                   | 上実行」<br>BR5K013                                                                                                    | トークンのお申込がないお客さまの構<br>確認パスワード欄のみ表示されます。<br>利用者登録結果画面が表示され<br>変更結果をご確認ください。 |
| <ul> <li>・ 戻 る 来 合 ・</li> <li>手 川原 5 登録</li> <li>利用者管理 )利用</li> <li>利用者管理 )利用</li> <li>利用者整本情報を23はま<br/>フービス利用機構については対象の</li> <li>利用者基本情報</li> <li>利用者基本情報</li> <li>1月用者基本情報</li> <li>1月用者基本情報</li> <li>1月用者基本情報</li> <li>1月用者基本情報</li> <li>1月用者基本情報</li> <li>1月用者基本情報</li> <li>1月用者基本情報</li> <li>1月用者基本情報</li> <li>1月日</li> <li>1月日</li> <li>1月日</li> <li>1月日</li> <li>1月日</li> <li>1月日</li> <li>1月日</li> <li>1月日</li> <li>1月日</li> <li>1日</li> <li>1日</li></ul>                                                                                                    | 注完了 者登録結果 利用者権限を入力 » 利用口座・限<br>した。<br>利用者が以回り -ビス利用時に有効になり、 した。 100 - ビス利用時に有効になり、 した。 10 - ビス利用時に有効になり、 10 - ビス利用時に有効になり、 10 - ビス利用時に有効になり、 10 - ビス利用時に有効になり、 10 - ビス利用時に有効になり、 10 - ビス利用時に有効になり、 10 - ビス利用時に有効になり、 10 - ビス利用時に有効になり、 10 - ビス利用時に有効になり、 10 - ビス利用時に有効になり、                                                                                                    | J度額を入力 ■ 内容確認 ≫ 登録完了<br>ます。<br>登録内容                       | 上実行」<br>BREKOT3                                                                                                    | トークンのお申込がないお客さまの構<br>確認パスワード欄のみ表示されます。<br>利用者登録結果画面が表示され<br>変更結果をご確認ください。 |
| <ul> <li>・ 戻 る 来 合 シ</li> <li>手 順5 登録</li> <li>利用者管理 》利用</li> <li>利用者警理 》利用</li> <li>利用者基本情報を入力)</li> <li>以下の内容で利用者様本情報を読んま<br/>フービス利用権限については対象の</li> <li>利用者基本情報<br/>7月の内容で利用者基本情報</li> <li>取用者基本情報</li> <li>可用者基本情報</li> <li>可用者基本情報</li> <li>1月の内容で利用者基本情報</li> <li>1月の内容の</li> <li>1月用者基本情報</li> <li>1月用者基本情報を読んま</li> <li>1月用者基本情報を読んま</li> <li>1月用者基本情報を読んま</li> <li>1月用者基本情報を読んま</li> <li>1月用者基本情報を読んま</li> <li>1月用者基本情報を読んま</li> <li>1月用者基本情報を読んま</li> <li>1月用者基本情報を読んま</li> <li>1月用者基本情報を読んま</li> <li>1月用者基本情報を読んま</li> <li>1月用者基本情報を読んま</li> <li>1月用者基本情報を読んま</li> <li>1月用者基本情報を読んま</li> <li>1月用者基本情報を読んま</li> <li>1月日本情報を読んま</li> <li>1月日本情報</li> <li>1月日本情報を読んま</li> <li>1月日本情報</li> <l< td=""><td><ul> <li>注完了</li> <li>者登録結果</li> <li>利用者権限を入力 » 利用口座・限<br/>した。</li> <li>利用者権限を入力 » 利用口座・限<br/>した。</li> <li>1000 - ビス利用時に有効になり、</li> <li>1000 - ビス利用時に有効になり、</li> <li>1000 - ビス利用時に有効になり、</li> <li>1000 - ビス利用時に有効になり、</li> <li>1000 - ビス利用時に有効になり、</li> <li>1000 - ビス利用時に有効になり、</li> <li>1000 - ビス利用時に有効になり、</li> </ul></td><td>2度額を入力 III 内容確認 III 登録完了<br/>ます。<br/>登録内容</td><td>上実行」</td><td>トークンのお申込がないお客さまの構<br/>確認パスワード欄のみ表示されます。<br/>利用者登録結果画面が表示され<br/>変更結果をご確認ください。</td></l<></ul>                                                                                                    | <ul> <li>注完了</li> <li>者登録結果</li> <li>利用者権限を入力 » 利用口座・限<br/>した。</li> <li>利用者権限を入力 » 利用口座・限<br/>した。</li> <li>1000 - ビス利用時に有効になり、</li> <li>1000 - ビス利用時に有効になり、</li> <li>1000 - ビス利用時に有効になり、</li> <li>1000 - ビス利用時に有効になり、</li> <li>1000 - ビス利用時に有効になり、</li> <li>1000 - ビス利用時に有効になり、</li> <li>1000 - ビス利用時に有効になり、</li> </ul>                                                                                                    | 2度額を入力 III 内容確認 III 登録完了<br>ます。<br>登録内容                   | 上実行」                                                                                                    | トークンのお申込がないお客さまの構<br>確認パスワード欄のみ表示されます。<br>利用者登録結果画面が表示され<br>変更結果をご確認ください。 |
| <ul> <li>・ 戻る 来市・</li> <li>手順5 登録</li> <li>利用者管理 》利用</li> <li>利用者基本情報を公認しま<br/>アービス利用機関については対応の</li> <li>利用者基本情報を</li> <li>利用者基本情報</li> <li>利用者基本情報</li> <li>利用者基本情報</li> <li>利用者基本情報</li> <li>ジービス利用機関については対応の</li> <li>利用者基本情報</li> <li>ジービス利用機関については対応の</li> <li>利用者基本情報</li> <li>ジーレアドレス</li> <li>管理編編</li> </ul>                                                                                                    | 注完了<br>者登録結果<br>*利用者権限を入力 »利用口座・限<br>いた。<br>利用者権限を入力 »利用口座・限<br>いた。<br>利用者権限を入力 »利用口座・限<br>にた。<br>利用者権限を入力 »利用口座・限<br>にた。<br>利用者権限を入力 »利用口座・限<br>にた。<br>利用者権限を入力 »利用口座・限<br>にた。<br>利用者権限を入力 »利用口座・限<br>にた。<br>利用者権限を入力 »利用口座・限<br>にた。<br>利用者権限を入力 »利用口座・限<br>にた。<br>利用者権限を入力 »利用口座・限<br>にた。<br>利用者権限を入力 »利用口座・限<br>にた。<br>(日本) (日本) (日本) (日本) (日本) (日本) (日本) (日本)                                                                                                    | 2度語を入力 III 内容確認 III 登録完了<br>ます。<br>登録内容                   | 上実行」                                                                                                    | トークンのお申込がないお客さまの構<br>確認パスワード欄のみ表示されます。<br>利用者登録結果画面が表示され<br>変更結果をご確認ください。 |
| <ul> <li>・ 戻る 主日</li> <li>・ 戻る 主日</li> <li>・ 戻る 主日</li> <li>・ 利用者管理 》利用</li> <li>・ 利用者管理 》利用</li> <li>・ 利用者基本情報を気体。ま<br/>フービス利用場所については対応の</li> <li>・ 利用者基本情報</li> <li>・ 利用者基本情報</li> <li>・ 日本基本情報</li> <li>・ 日本基本情報</li> <li>・ 日本基本情報</li> </ul>                                                                                                    | 注完了<br>者登録結果<br>*利用者権限を入力 »利用口座・限<br>した。<br>利用者権限を入力 »利用口座・限<br>した。<br>(ログ・C・和に強制医更する<br>北創化子<br>tomik01<br>Cログ・C・和に強制医更する<br>北創化子<br>tomik01kg/n@nokg/h.co.)<br>(日夕する)                                                                                                    | 度額を入力 » 內容確認 » 發揮完了<br>ます。<br>登録内容                        | L実行」                                                                                                    | トークンのお申込がないお客さまの構<br>確認パスワード欄のみ表示されます。<br>利用者登録結果画面が表示され<br>変更結果をご確認ください。 |
| ・ 戻る 来日) 手順5 登録 利用表管理》利用 利用表答理》利用 利用表基本情報を気かり パのつ写でや用参補税を気がしま<br>7 ・ビス利用機関については対象の 利用者基本情報 利用者基本情報 利用者基本情報 利用者基本情報 ジービス利用機関については対象の 利用者基本情報 ジービス利用機関については対象の 利用者基本情報 ジービス利用機関については対象の ● 利用者基本情報 ● 利用者基本情報 ● 利用者基本情報 ● 別店額 ※商 ※商 ※商                                                                                                    | 注完了<br>者登録結果<br>*利用者権限を入力 »利用口座・限<br>いた。<br>利用者権限を入力 »利用口座・限<br>いた。<br>利用者体限の大回て - ビス利用時に有効になり<br>のでの - ビス利用時に有効になり<br>にない。<br>「<br>ならの」<br>(ロワイン時に強制医更する<br>北線化子<br>「<br>ちゅうもの」<br>(ロワイン時に強制医更する<br>北線化子<br>「<br>ちゅうもの」                                                                                                    | 2度語を入力 III 内容確認 III 登録完了<br>ます。<br>登録内容<br>利用者一回当たり限度額(円) | 上実行」                                                                                                    | トークンのお申込がないお客さまの構<br>確認パスワード欄のみ表示されます。<br>利用者登録結果画面が表示され<br>変更結果をご確認ください。 |
| (東る) 来日) 手順5 登録 利用表管理》利用 利用者管理》利用 利用者基本情報を入力) 以下の内容で作用者構築を読みま<br>フービス利用確認については対象の 利用者基本情報を入力) 以下の内容で作用者構築を読みま<br>マービス利用確認については対象の 利用者基本情報を入力) 27 (2)の 17 (利用者基本情報) 27 (2)の 17 (利用者基本情報) 27 (2)の 27 (2)の <p2< td=""><td>注完了<br/>者登録結果<br/>*利用者権限を入力 » 利用口座・係<br/>いた。<br/>利用者体は四ケービス利用時に再始にない<br/>にた。<br/>のからの1<br/>Cロケイン和に催動歴史する<br/>北線代子<br/>Yanako Pickagin@hokagin.co.p<br/>代与する</td><td>2度語を入力 Ⅲ 内容確認 ೫ 登録完了<br/>ます。<br/>登録内容<br/>利用者一回当たり服成額(円)</td><td></td><td>トークンのお申込がないお客さまの構<br/>確認パスワード欄のみ表示されます。<br/>利用者登録結果画面が表示され<br/>変更結果をご確認ください。</td></p2<>                                                                                                    | 注完了<br>者登録結果<br>*利用者権限を入力 » 利用口座・係<br>いた。<br>利用者体は四ケービス利用時に再始にない<br>にた。<br>のからの1<br>Cロケイン和に催動歴史する<br>北線代子<br>Yanako Pickagin@hokagin.co.p<br>代与する                                                                                                    | 2度語を入力 Ⅲ 内容確認 ೫ 登録完了<br>ます。<br>登録内容<br>利用者一回当たり服成額(円)     |                                                                                                    | トークンのお申込がないお客さまの構<br>確認パスワード欄のみ表示されます。<br>利用者登録結果画面が表示され<br>変更結果をご確認ください。 |
| ( 戻 る 来 合) 手順5 登録 手順5 登録 「利用者管理 》利用 利用者整本情報を入力) 以下の内容で利用者構築を結果ま<br>フービス利用権限については対象の 利用者基本情報を登込まま<br>フービス利用権限については対象の 利用者基本情報をした。 の内容で利用者基本情報 ログイン10 ログイン10<                                                                                                    | 注完了<br>者金録結果<br>利用者権限を入力 » 利用口座・限<br>した。<br>利用者が沈回サービス利用時に有効になり、<br>した。<br>利用者の沈回サービス利用時に有効になり、<br>した。<br>利用者の沈回サービス利用時に有効になり、<br>した。<br>利用者をか沈回サービス利用時に有効になり、<br>日本ののためになり用いたの。<br>何手する                                                                                                    | 2度顏を入力 II 内容確認 II 登録完了<br>ます。<br>登録内容<br>利用者一回当たり限度魏(円)   |                                                                                                    | トークンのお申込がないお客さまの構<br>確認パスワード欄のみ表示されます。<br>利用者登録結果画面が表示され<br>変更結果をご確認ください。 |
| ・ 戻る また) 手順5 登録 利用者管理》利用 利用者管理》利用 利用者基本情報を入力) パーレス利用者基本情報を必須しましたいては対象の ・利用者基本情報 1月の子び、スワード 利用者名 パールストレス 管理本構成 ・ 単規者名 ・ レンドレス 管理本構成 ・ 単規者名 ・ シーンシャレス 1月の子び、スワード ・ 単規者名 ・ シーン・シーン・シーン・シーン・シーン・シーン・シーン・シーン ・ 単規者名 ・ シーン・シーン・シーン・シーン・シーン・ジーン・シーン・シーン ・ 単規者名 ・ シーン・シーン・シーン・シーン・シーン・シーン・シーン・シーン・シーン・シーン・                                                                                                    | 注完了 者金録結果 利用者権限を入力 »利用口座・限<br>した。 利用者権限を入力 »利用口座・限<br>した。 した。 した。 した。 1000000000000000000000000000000000000                                                                                                    | 度語を入力 III 内容確認 III 登録完了<br>ます。<br>登録内容<br>利用者一回当たり服変額(円)  | 上実行<br>BRIX013<br>49,999,596<br>49,999,596<br>49,999,596                                                                                          | トークンのお申込がないお客さまの構<br>確認パスワード欄のみ表示されます。<br>利用者登録結果画面が表示され<br>変更結果をご確認ください。 |
| ・ 戻る 来日・ 手順5 登録 手順5 登録 利用者管理》利用 利用者管理》利用 利用者基本情報と気法しま フービス利用報用については対象の 利用者基本情報 ロタインの スのの等で利用者基本情報 ロタインの スのの等で利用者基本情報 ロタインの スのの等の  スのの等の スのの  スのの                                                                                                    | 注完了<br>者登録結果<br>*利用者補限を入力 »利用口座・限<br>した。<br>利用者が近回サービス利用時に有効になり<br>した。<br>1月をかけ回サービス利用時に有効になり<br>にのサイン時に強制医更する<br>北部に子<br>honikohokugin@nokugin.co.p<br>付与する                                                                                                    | 2度語を入力 Ⅲ 内容確認 Ⅲ 登録完了<br>ます。<br>登録内容<br>利用者一回当たり限数額(円)     | 集行<br>BRSK013<br>49.999.595<br>49.999.595<br>49.999.595<br>49.999.595                                                                             | トークンのお申込がないお客さまの構<br>確認パスワード欄のみ表示されます。<br>利用者登録結果画面が表示され<br>変更結果をご確認ください。 |
| ・ 戻 る 来 日 → 手 川原 5 登録 手 川原 5 登録 利用者警理 》利用 利用者警理 》利用 利用者基本情報を気がい 利用者基本情報を気がい 利用者基本情報を気かい 利用者基本情報を気かい 利用者基本情報を気かい 利用者基本情報を気かい 利用者基本情報を気かい 利用者基本情報を気かい 利用者基本情報 利用者基本情報 利用者 利用者基本情報 利用者基本情報 利用者基本情報 利用者 利用者 利用者基本情報 利用者 利用者 利用者 利用者 利用者 利用者 利用者 利用者 利用者 利用者 利用者 利用者 利用者 利用者 利用者 利用者 利用者 利用者 利用者 利用者 利用者 利用者 <td>注完了 者登録結果 8 利用者権限を入力 » 利用口座・限 10.5c。 利用者権限を入力 » 利用口座・限 10.5c。 10.5c。 10.5c</td> <td>2度語を入力 III 内容確認 III 登録完了<br/>ます。<br/>登録内容<br/>利用者一回当たり限度線(円)</td> <td>上実行<br/>BR3K013<br/>3<br/>49,099,590<br/>49,999,590<br/>49,999,590<br/>49,999,590<br/>49,999,590<br/>49,999,590<br/>49,999,590</td> <td>トークンのお申込がないお客さまの構<br/>確認パスワード欄のみ表示されます。<br/>利用者登録結果画面が表示され<br/>変更結果をご確認ください。</td> | 注完了 者登録結果 8 利用者権限を入力 » 利用口座・限 10.5c。 利用者権限を入力 » 利用口座・限 10.5c。 10.5c。 10.5c                                                                                                    | 2度語を入力 III 内容確認 III 登録完了<br>ます。<br>登録内容<br>利用者一回当たり限度線(円) | 上実行<br>BR3K013<br>3<br>49,099,590<br>49,999,590<br>49,999,590<br>49,999,590<br>49,999,590<br>49,999,590<br>49,999,590                             | トークンのお申込がないお客さまの構<br>確認パスワード欄のみ表示されます。<br>利用者登録結果画面が表示され<br>変更結果をご確認ください。 |
| ( 戻 る<br>来 日) 手川順5 登録 手川順5 登録 「利用者管理 》利用 1 利用者管理 》利用 1 利用者基本情報を入力) 2 利用者基本情報を入力) 2 利用者基本情報を入力) 2 利用者基本情報を入力) 2 利用者基本情報 2 インス利用確認については対象の 2 利用者基本情報 2 インル 2 インル 2 インル 2 インル 2 インル 2 インル 2 インル 2 インル 2 インル 2 インル 2 インル 2 インル 2 インル 2 インル 2 インル 2 インル 2 インル 2 インル 2 インル 2 インル 2 インル 2 インル 2 インル 2 インル 2 インル 2 インル 2 イントントンス 2 常想 2 常規 2 新聞 2 新聞 2 新聞 2 新聞 2 新聞 2 新聞 2 新聞 2 新聞 2 新聞 2 新聞 2 新聞 2 新聞 2 新聞 2 新聞 2 新聞 2 新聞 2 新聞 2 新聞 2 新聞 2 新聞 2 新聞 2 新聞 2 新聞 2 新聞 2 新聞 2 新聞 2 新聞 2 新聞 2 新聞 2 新聞 2 新聞 2 新聞 2 新聞 2 新聞 2 新聞 2 新聞 2 新聞 2 新聞 2 新聞 2 新聞 2 新聞 2 新聞 2 新聞 2 新聞 2 新聞 2 新聞 2 新聞 2 新聞 2 新聞 2 新聞 3 新聞 3 新聞 3                                                                                                    | 注完了<br>者登録結果<br>*利用者権限を入力 » 利用口座・係<br>いた。<br>利用者が以回サービス利用時に再始になり<br>にた。<br>名類形で子<br>Yanako Pickagir@Pickagir.co.p<br>付与する                                                                                                    | 2度話を入力 II 内容確認 2 登録完了<br>ます。<br>登録内容<br>利用者一回当たり限意課(円)    | 史行<br>BRBK013                                                                                                    | トークンのお申込がないお客さまの構<br>確認パスワード欄のみ表示されます。<br>利用者登録結果画面が表示され<br>変更結果をご確認ください。 |
| ・ 戻 る また) 手川順5 登録 手川順5 登録 利用者管理 》利用 利用者警理 》利用 利用者基本情報を入力) パールフトレス マービス利用機能については対象の の利用者基本情報 ログイン加 ログイン加 ログインカン ログインカン ログインカン ログインカン ログインカン マービス利用機能については対象の の利用者基本情報 の用者基本情報 の用意数本情報 の用意数本情報 の用意数本情報 の用意数本情報 の用者基本情報 の用意数本情報 の用者基本情報 の用者基本情報 の用者基本情報 の用者基本情報 の目者基本情報 の目者基本情報 の日本 の日本 の日                                                                                                    | そ完了<br>者金録結果<br>*利用者補限を入力 »利用口座・限<br>した。<br>利用者が次回ケービス利用時に有効になり、<br>ひに前801<br>〇ロダイン時に強制度要する<br>之意取モデ<br>Panako Delagir時Holagin co.p<br>付与する                                                                                                    | 度話を入力 II 内容確認 II 登録完了<br>ます。<br>登録内容<br>利用者一回当たり限度鏡(円)    | 上実行<br>BR3K013<br>49.999.596<br>49.999.596<br>49.999.596<br>49.999.596<br>999.590.595<br>999.590.595<br>999.590.595<br>999.590.595<br>999.590.595 | トークンのお申込がないお客さまの構<br>確認パスワード欄のみ表示されます。<br>利用者登録結果画面が表示され<br>変更結果をご確認ください。 |
| ( 戻 る 来 日) 手川順5 登録 手川順5 登録 利用者管理 》利用 利用者管理 》利用 利用者基本情報を入力) 以下の内容で利用者構築を塗染しま フービス利用相関については対象の 利用者基本情報 ログインル マービス利用相関については対象の 利用者基本情報 ログインル スワービス スワービス 利用者基本情報 ログインル スワービス スワード 利用者基本情報 ログインル スワード スロービス スロービス                                                                                                    | 注完了 者登録結果 利用者権限を入力 »利用口座・限<br>した。 1月月本権限を入力 »利用口座・限<br>した。 1月日本(1) 1月日本(1) <td>J度額を入力 ■ 内容確認 ■ 登録完了<br/>ます。<br/>登録内容<br/>利用者—回当たり限度額(円)</td> <td>L実行<br/>BRIX013<br/>40.599.596<br/>49.999.596<br/>49.999.596<br/>49.999.596<br/>49.599.596<br/>995.599.596<br/>995.599.596<br/>995.599.596<br/>995.599.596</td> <td>トークンのお申込がないお客さまの内<br/>確認パスワード欄のみ表示されます。<br/>利用者登録結果画面が表示され<br/>変更結果をご確認ください。</td> | J度額を入力 ■ 内容確認 ■ 登録完了<br>ます。<br>登録内容<br>利用者—回当たり限度額(円)     | L実行<br>BRIX013<br>40.599.596<br>49.999.596<br>49.999.596<br>49.999.596<br>49.599.596<br>995.599.596<br>995.599.596<br>995.599.596<br>995.599.596  | トークンのお申込がないお客さまの内<br>確認パスワード欄のみ表示されます。<br>利用者登録結果画面が表示され<br>変更結果をご確認ください。 |

※「印刷」ボタンをクリックすると、印刷用PDFファイルが表示されます。

## ●ユーザ情報の削除

※本手順はP3の続きです。

| ▲ 利用酒官理 》 利用                                        | 者削除確認                 | BRSK014 | 利用者削除確認画面が表示                                   |
|-----------------------------------------------------|-----------------------|---------|------------------------------------------------|
| 削除内容を確認 » 削除                                        | 完了                    | •       | れます。                                           |
| 以下の利用者情報を削除します。<br>内容を確認の上、「実行」ボタンを押<br>※は必須入力項目です。 | してください。               |         | 削除内容をご確認のうえ、<br>「確認パスワード」を入力し<br>「実行」ボタンをクリックし |
| 利用者基本情報                                             | 登録内容                  | 登録情報    | てくたさい。                                         |
| ログインID                                              | ichirodt              |         |                                                |
| ログインパスワード                                           | 0000000000            |         |                                                |
| 確認バスワード                                             | ••••••                |         | 一                                              |
| 利用者名                                                | 北銀一郎                  | 詳細 -    | HIMPHA-                                        |
| サービス状態                                              | 利用可能                  |         |                                                |
| メールアドレス                                             | ichirodt@cozora.co.jp |         |                                                |
| メールアドレス状態                                           | 有効                    |         |                                                |
| 管理支援限                                               | 付与する                  |         |                                                |

## 手順2 削除完了

| ↓ 利用者管理 》利用者<br>・ 削除内容を確認 » 削除完<br>以下の利用者情報捌除しました。 | 皆削除結果 BRSK01<br>3了    | 利用者削除結果画面が表示<br>されます。<br>削除結果をご確認ください。 |
|----------------------------------------------------|-----------------------|----------------------------------------|
| 利用者基本情報<br>利用者基本情報                                 | 茶餐店開                  |                                        |
| ログインID                                             | schirodt              | -                                      |
| ログインパスワード                                          | 888888888888          |                                        |
| 確認バスワード                                            |                       |                                        |
| 利用者名                                               | 北銀一郎                  |                                        |
| サービス状態                                             | 利用可能                  |                                        |
| メールアドレス                                            | ichirodt@oozora.co.jp | 山 山 除結果                                |
| メールアドレス状態                                          | 有効                    |                                        |
| 0%3B 1/ 1%8B                                       | 付互すろ                  |                                        |

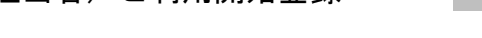

#### ■一般ユーザ(担当者)が使用するパソコンで行う登録です。

初めてご利用の方、もしくは電子証明書再発行の際は、電子証明書の発行を行ってください。

## 手順1 当行ホームページからログイン

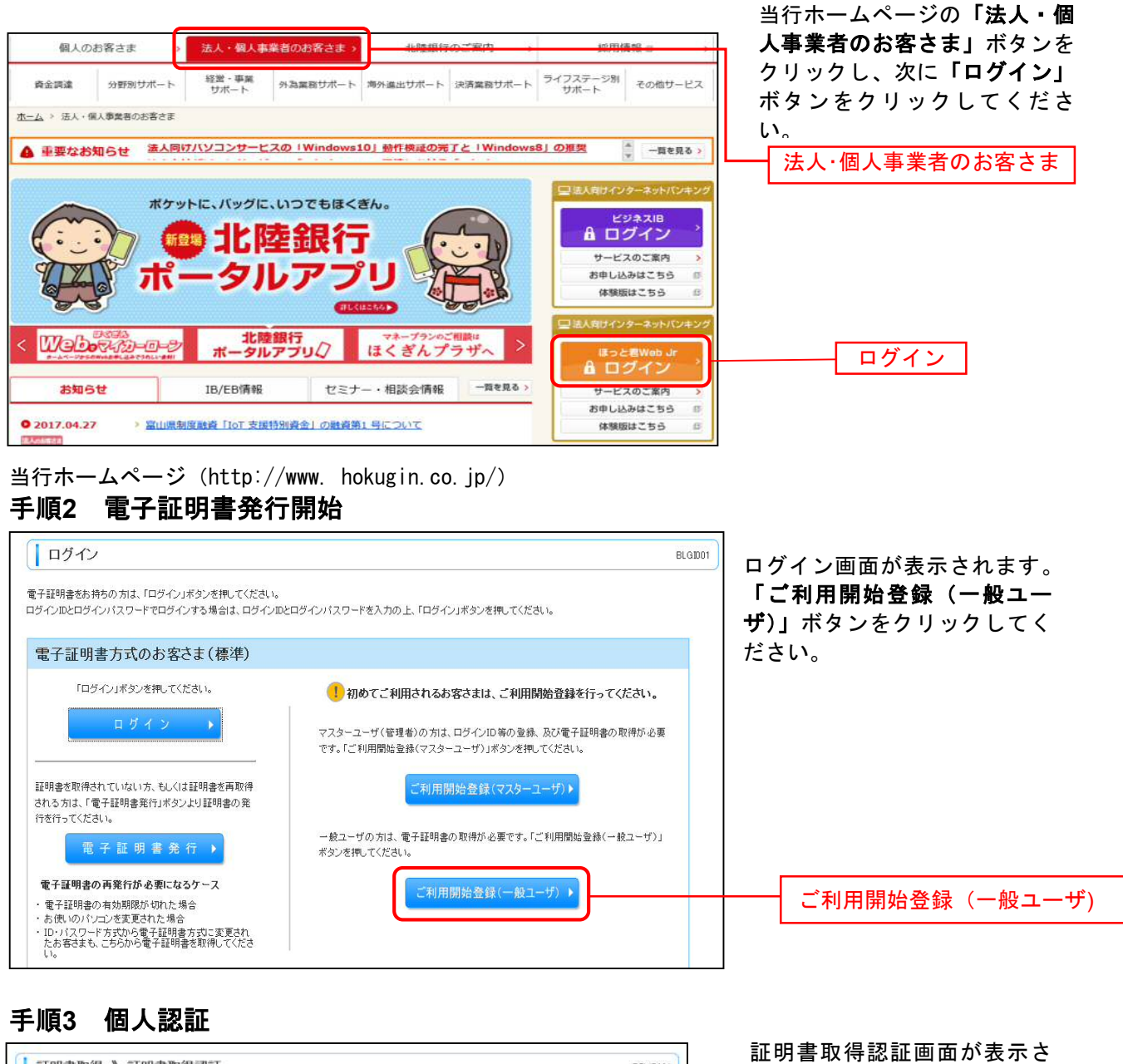

| ┃ 証明書取得 》 証明書取得認                                  | ŧ£             | BSMS001 | 加速の音吹は高品面が扱いで                     |
|---------------------------------------------------|----------------|---------|-----------------------------------|
| 個人認証 => 証明書取得 => 処理中                              | ▶ 取得完了         | D       | 「ログインID」「ログインパス<br>ロード・ナスナー 「羽打・ギ |
| 電子証明書発行に必要な本人認証を行います。<br>ログインのとログインバスワードを入力の上、「認証 | リボタンを押してください。  |         | リート」を入力し、「認証」ホ<br>タンをクリックしてください。  |
| ログインD<br>ログインパスワード                                | リフトウェブキーボードを開く |         | ュグインID                            |
| < 中断 認証>                                          |                |         | コグインパスワード                         |
|                                                   |                |         |                                   |

★認証後の電子証明書発行操作については、<初期設定編>P12を参照してください★

## 手順1 当行ホームページからログイン

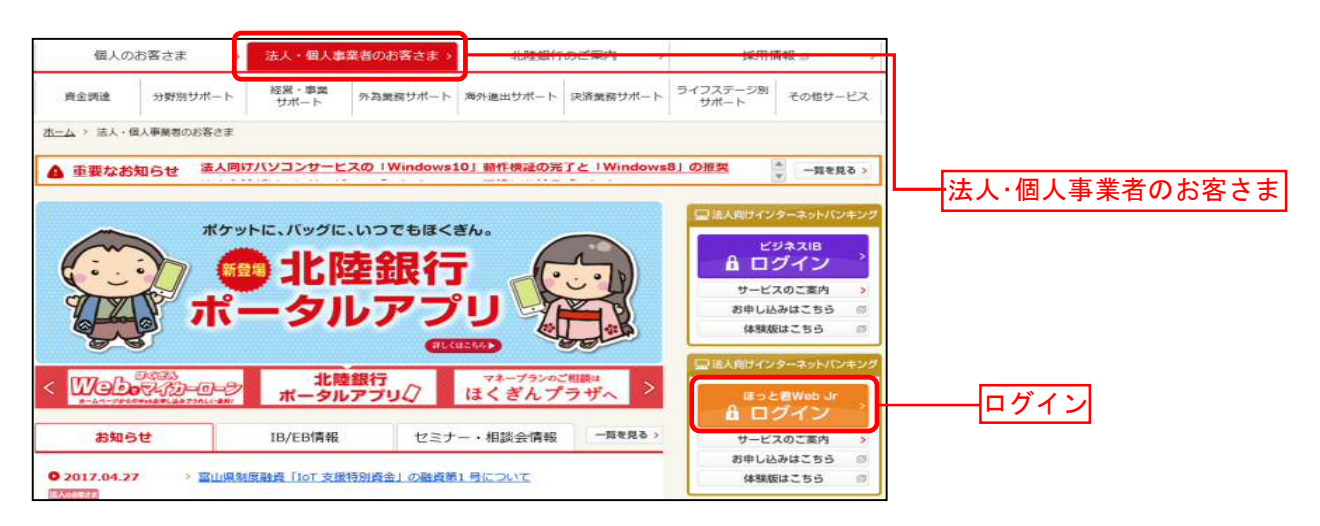

当行ホームページ(http://www.hokugin.co.jp/)

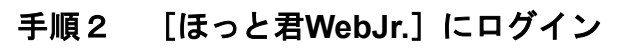

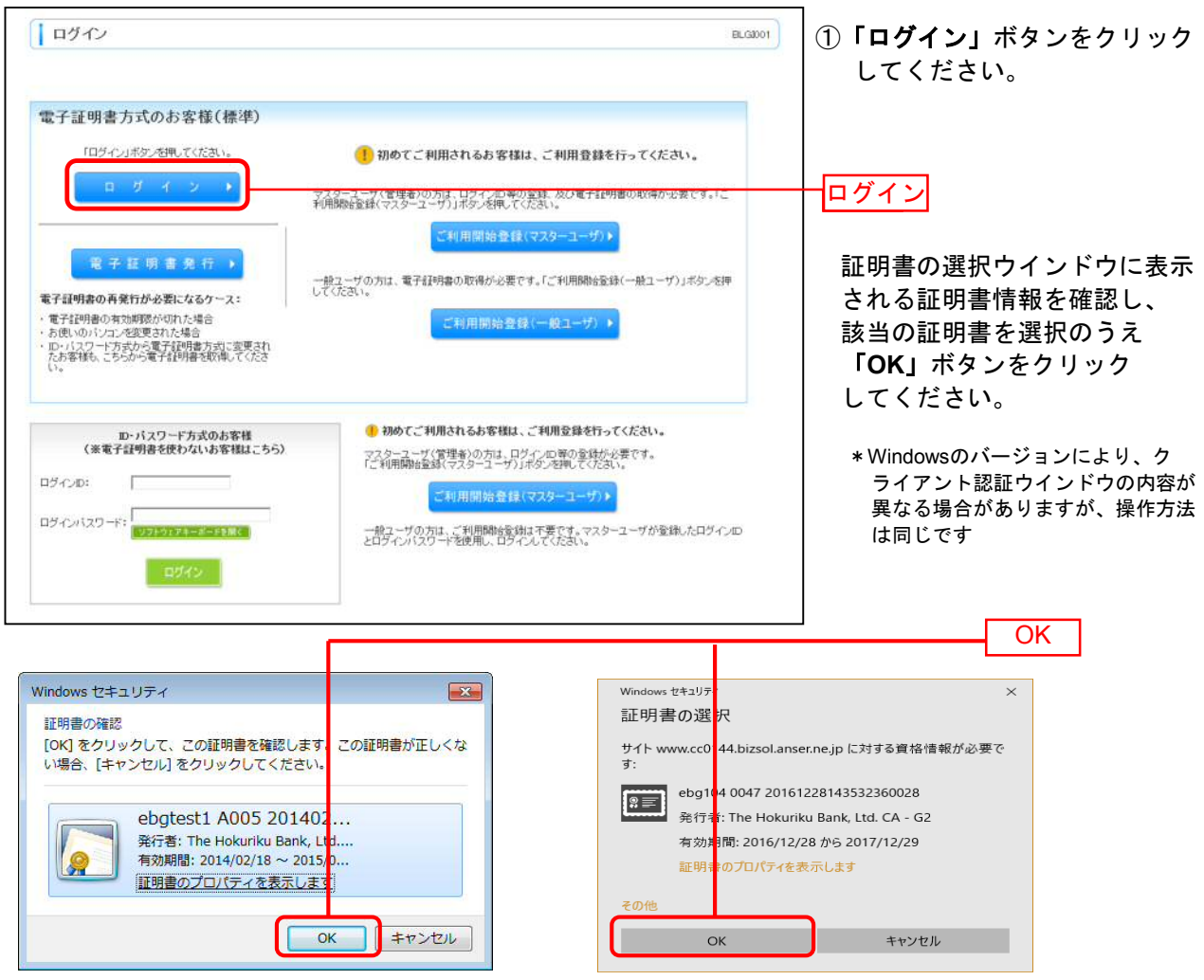

Windows7

Windows 8.1 & Windows10

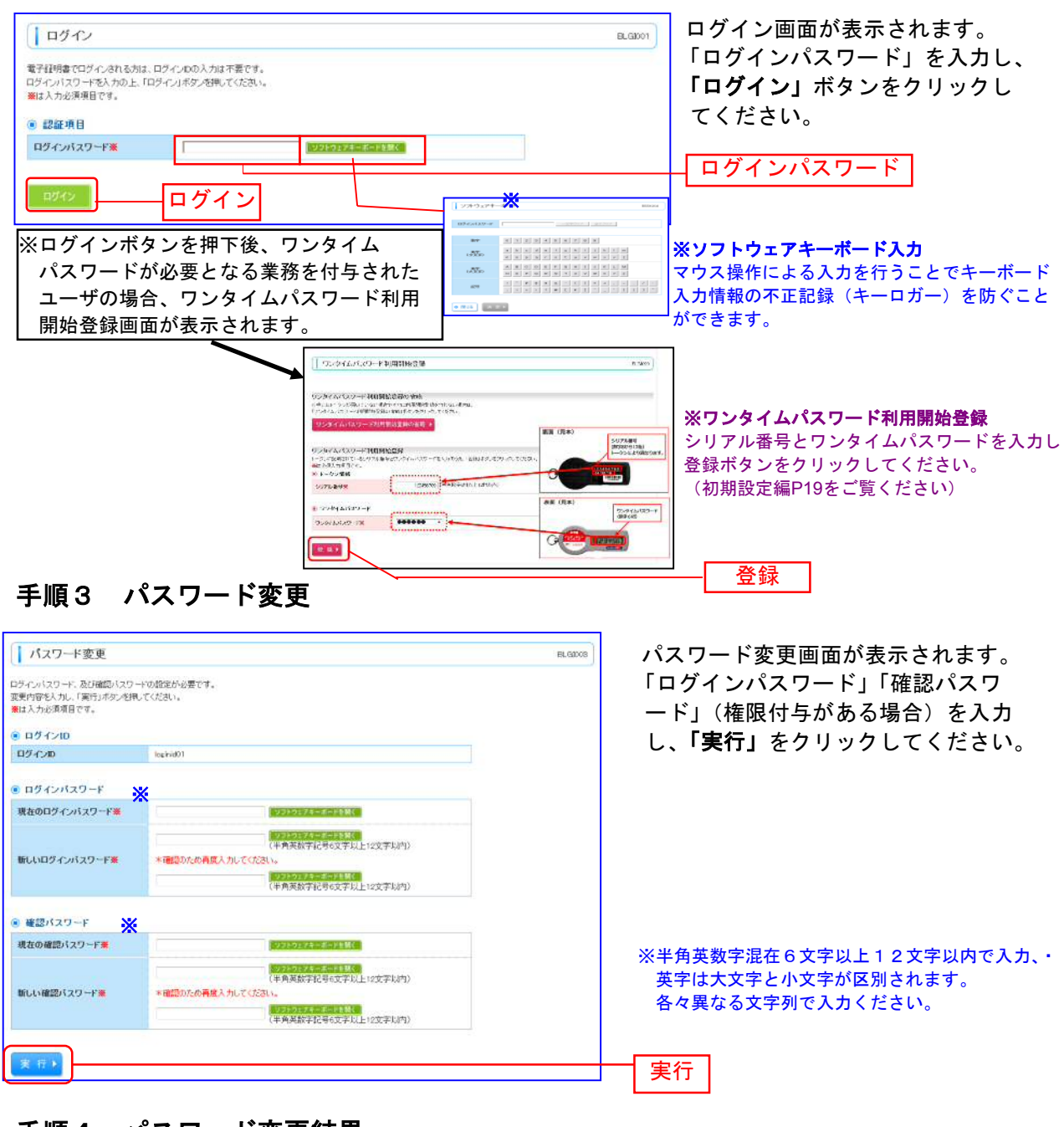

## 手順4 パスワード変更結果

| ジインバスワード、確認バスワ<br>スワードの有効期間を確認の | )ード夜変更しました。<br>1上「両語」ボタン検押してください。 |  |
|---------------------------------|-----------------------------------|--|
| 利用者情報                           |                                   |  |
| ロダインの                           | loginiti01                        |  |
| 12-273-124-004008               | 2010年11月30日                       |  |

パスワード変更結果画面が表示されます。 内容をご確認のうえ、「確認」ボタンをクリック してください。

\*トップページへ戻り、通常操作へ進んでください。

\_\_確認

ご利用のパソコンを入替する場合は、入替前のパソコンから失効操作をした後、入替後のパソコンで電子 証明書の再発行をする必要があります。

電子証明書の失効操作はマスターユーザまたは管理者ユーザのみ可能です。

### 手順1 業務を選択

| *-4                                                                                                    | ↓ 業務選択            | 85                                          | SK001 | 「 <b>管理業務」</b> メニューをクリック                                  |
|----------------------------------------------------------------------------------------------------|-------------------|---------------------------------------------|-------|-----------------------------------------------------------|
| 一品アーク伝送り ビス           残高原会           入出金明維照会           振込入金明維照会                                          | # 企業管理<br># 利用者管理 | 企業線線の原会などを行入とができます。<br>利用者情報の理会などを行入とかできます。 |       | します。<br>続いて業務選択画面が表示され<br>ますので、「利用者管理」ボタン<br>をクリックしてください。 |
| <ul> <li>振込振管</li> <li>股金券運料金の</li> <li>ペイジー払い込み</li> <li>電子環境サービスへ</li> <li>承認</li> <li>管理業務</li> </ul> | <b>:</b> 操作跟胚照会   | ご自身または後の利用者が行った時件の周期だらを行うことができます。           |       | 利用者管理                                                     |

## 手順2 利用者管理メニューを選択

| 利用者管理 》 作業内容選択               | BRSK001                                   | ↓<br>利用者管理メニュー画面が表示<br>↓ されます      |
|------------------------------|-------------------------------------------|------------------------------------|
| ◎ 自身の情報の変更・照会                |                                           | これます。<br>  <b>「証明書失効」</b> ボタンをクリック |
| : パスワード変更                    | 自身のログインバスワード、確認バスワードを変更できます。              | してください。                            |
| ** 利用者情報の照会                  | 利用者(自身の)情報を照会できます。                        |                                    |
| <ul> <li>利用者情報の管理</li> </ul> |                                           |                                    |
| ** 利用者情報の管理                  | 利用者情報の新規室録、登録されている利用者情報の照会、変更、または削除が可能です。 |                                    |
| <ul> <li>利用者停止·解除</li> </ul> |                                           |                                    |
| ∷利用者停止·解除                    | 利用者のサービス停止、停止解除が可能です。                     |                                    |
| <ul> <li>証明書失效</li> </ul>    |                                           |                                    |
| :: 証明書失効                     | ーパンコンの構築変更等をする際に利用します。                    | ──── 証明書失効                         |

## 手順3 一般ユーザを選択

| 利用者管理 》利用者一覧     BPG       利用者を選択 » 証明書失効 » 失効完了       初島の失効を行う利用者を選択の上、「失効」ボタンを押してください。 |                                              |                              |                                     |                                              |                                      | 利用者一覧画面が表示されます。<br>  利用者一覧から対象の利用者を選手<br>  し、「 <b>失効」</b> ボタンをクリックして<br>  ださい。 |
|------------------------------------------------------------------------------------------|----------------------------------------------|------------------------------|-------------------------------------|----------------------------------------------|--------------------------------------|--------------------------------------------------------------------------------|
| 利用者                                                                                      | n-n                                          | 利用本名                         | 利用来区分                               | 深明表扩始                                        | 並び順: ログインD ・ 耳頃 ・ ● 再表示)<br>詳明表 なか明瞭 |                                                                                |
| 選択                                                                                       | 1124710                                      | 19/8-0-11                    | 100.8620                            | HE THE DUS                                   | HE THE FEADFIRE                      |                                                                                |
| 留択<br>@                                                                                  | loginid01                                    | 北線花子                         | 管理者ユーザ                              | 免行済                                          | 2010年10月01日 10時10分30秒                |                                                                                |
| 8訳<br>。<br>。                                                                             | loginid01<br>ichirodt                        | 北線花子                         | 管理者ユーザ<br>一般ユーザ                     | 発行済<br>有効期限切れ                                | 2010年10月01日 10時10分30秒                | 1 利田老一覧                                                                        |
| e<br>e                                                                                   | loginid01<br>ichirodt<br>jirodt              | 北銀花子<br>北銀一朗<br>北銀二郎         | 管理者ユーザ<br>一般ユーザ<br>マスターユーザ          | 発行済<br>有効明限切れ<br>未発行                         | 2010年10月01日 10時10分30秒<br>            | 利用者一覧                                                                          |
| 89<br>6<br>0<br>0                                                                        | lopinid01<br>ichirodt<br>jirodt<br>sachikodt | 北線花子<br>北線一朗<br>北線二郎<br>北線幸子 | 管理者ユーザ<br>一般ユーザ<br>マスターユーザ<br>一般ユーザ | 発行済         有効明限切れ           未発行         大効済 | 2010年10月01日 10時10分30秒<br><br>        | → 利用者一覧                                                                        |

## 手順4 証明書失効

| 利用者管理》                                                       | 証明書失効確認                         |                                            |
|--------------------------------------------------------------|---------------------------------|--------------------------------------------|
| ▶ 利用者を選択 ** 証                                                | 明書失効 ■ 失効完了                     | 失効内容をご確認のうえ、「確認/                           |
| 以下の利用者の証明書を失効<br>内容を確認の上、「実行」ボタン<br>業は必須入力項目です。<br>証明書失効の対象和 | します。<br>※を押してください。<br><b>用者</b> | スワード」を入力し、「 <b>実行」</b> ボタン<br>をクリックしてください。 |
| ログインID                                                       | loginid01                       |                                            |
| 利用者名                                                         | 北線花子                            |                                            |
| 証明書状態                                                        | 免行演                             | ┣━━━━━━━━━━━━━━━━━━━━━━━━━━━━━━━━━━━━      |
| 証明書有効期限                                                      | 2010年10月01日 10時10分30秒           |                                            |
| <ul> <li>認証項目<br/>確認パスワード業</li> </ul>                        | 971-777-8-1714K                 | 確認パスワード                                    |
| ・ 戻る 実行                                                      |                                 | -<br>                                      |

## 手順5 失効完了

| ↓ 利用者管理 》                       | 証明書失効結果                     | 証明書失効結果画面が表示されます  |
|---------------------------------|-----------------------------|-------------------|
| ▶ 利用者を選択 ※言                     | 正明書失効 ∞ <del>失效</del> 完了    |                   |
| 以下の利用者の証明書を失                    | 対しました。                      |                   |
| <ul> <li>証明書の失効結果</li> </ul>    |                             |                   |
| ログインID                          | tarodt                      |                   |
| 利用者名                            | 未跟大郎                        |                   |
| 証明書状態                           | 失効消                         | 証明書の再発行にはログインIDが必 |
| Fyガページへ     「     Fyガページへ     「 | 《利用者管理メニューへ  《利用者の登録・変更・削除へ | 須です。必ずご確認ください。    |

操作履歴照会

ご自身または他の利用者が行った操作の履歴照会を行うことができます。

## 手順1 業務を選択

| ★ーム                                   | 業務選択         | B                                                                   | トップメニューで「管理業務」を<br>選択します |
|---------------------------------------|--------------|---------------------------------------------------------------------|--------------------------|
| 積高照会<br>入出金明細照会<br>振込入金明細照会           | # 企業管理<br>   | 企業時期の原因などを行たとかできます。<br>20月1日日間の下部のからいないたしたのできます。                    | 続いて業務選択画面が表示され<br>ます。    |
| 振込振替<br>振込振替<br>税金分理料金の<br>ペイジー払い込み   | ** 刊/713 # 4 | その時期10000000002022となけたというなよう。<br>ご自身または3億の利用者が行った時性の期間預会を行うことができます。 | 「操作履歴照会」ボタンをクリックしてください。  |
| 電子債権サービスへ           承認           管理業務 |              |                                                                     | 操作履歴照会                   |

## 手順2-1 操作履歴を照会

| 操作履歴照会         BSR5001           操作履歴の照会結果です。         BSR5001                                                                 |                                         |                          |                          |                         |                 |              |                                      | 操作履歴照会画面が表示されます。<br>操作履歴一覧をご確認ください。 |
|----------------------------------------------------------------------------------------------------|-----------------------------------------|--------------------------|--------------------------|-------------------------|-----------------|--------------|--------------------------------------|-------------------------------------|
| <ul> <li>操作履歴情報の<br/>操作履歴を取り込む場合</li> <li>10 検索条件を開く</li> </ul>                                                               | )検索<br>計は、「おり込み条件を<br>同 検索条件を提          | 類KJボタンを押して<br>記る         | ください。                    |                         |                 |              |                                      |                                     |
| <ul> <li>         接作履歴一覧<br/>検索結果が上席を超え、<br/>載新の操作履歴情報か         <ul> <li>                       10ページ前 画前</li></ul></li></ul> | ました。<br>ら上様までを表示して<br>ページ               | します。                     | 全10件(1~10<br>1 2 3 4 5 6 | 件 <b>を表示</b> 中<br>7 8 9 | <b>2)</b><br>10 | 1ページ海の表      | 示件数: 10件 • (計画素示)<br>女ページ • 10ページ次 » |                                     |
| 操作日時                                                                                                    | ログインID<br>利用者名                          | 業務種別                     | 操作内容                     | r -                     | 操作結果            | EYAH         | 操作端末                                 |                                     |
| 2010年10月01日<br>10時00分                                                                                                    | taro001<br>北線太郎                         | ログイン                     | ログイン                     | -                       | 正常              |              | ブラウザ                                 | —— 揭作履麻—暫                           |
| 2010年10月01日<br>11時00分                                                                                                    | taro001<br>北跟太郎                         | 利用者管理                    | バスワード                    | 変更                      | 正常              | -            | Yahoo!ケータイ                           |                                     |
| 2010年10月01日<br>12時00分                                                                                                    | saburo0003<br>北部三郎                      | 総合制成                     | 総合議込データ                  | 確定                      | 正常              | -            | ブラウザ                                 |                                     |
| 2010年10月01日<br>13時00分                                                                                                    | jiro0002<br>北銀次朗                        | ロダイン                     | ログイン                     | -                       | 正常              | -            | i€−ř                                 |                                     |
| 2010年10月01日<br>14時00分                                                                                                    | hanako0004<br>北線在子                      | 承認                       | 振込振替データ                  | 承認                      | 正常              | 受付番号:1015001 | EZweb                                |                                     |
| <ul> <li>・・ 10ページ前 ● 約</li> <li>※詳細には操作に開連</li> <li>※70日間,操作されなが</li> <li>▲ トップページへ</li> </ul>                                | ページ<br>する情報がある場合に<br>いった取らは利用でき<br>印刷 🔒 | 表示されます。<br>なくなります。<br>※2 | 1 2 3 4 5 6              | 789                     | 10              | 2            | ☆ページ ● 10ページ次 ↔                      |                                     |

※1 操作履歴を検索する場合は「操作履歴情報の検索」の「検索条件を開く」をクリックし、次画面で検索条件を入力してください。 ※2 「印刷」ボタンをクリックすると、印刷用PDFファイルが表示されます。

### 手順2-2 (検索条件の入力)

| 検索条件を入力して、「検<br>条件を複数入力された場<br>※操作履歴を照会すること | 「索」ボタンを押してください。<br>合は、すべての条件を満たす操作履歴を一覧表示します。<br>とができます。                                                                       | 条件を入力し、検索ボタン  |
|---------------------------------------------|----------------------------------------------------------------------------------------------------|---------------|
| 操作日付:                                       | (YYYYMMDD)<br>(YYYYMMDD)<br>(YYYYMMDD)<br>()<br>カレンダーを表示<br>)<br>~<br>()<br>()<br>()<br>()<br>()<br>()<br>()<br>()<br>()<br>() | をクリックしてください。  |
| 利用者名:                                       | V                                                                                                    | 手順2-1に戻り該当条件の |
| 業務種別:                                       | <b>V</b>                                                                                                    | 操作履歴が表示されます。  |
| 操作内容:                                       |                                                                                                    |               |
|                                             |                                                                                                    |               |
| ▶▶▶ 検 索                                     |                                                                                                    |               |
|                                             |                                                                                                    |               |

## <リアルサービス>

### 残高照会

指定された預金口座に対する残高情報の照会を行うことができます。 トップメニューで「残高照会」を選択してください。

### 手順1 口座を選択

| <ul> <li>残高</li> <li>○ 座</li> <li>残高照会を</li> <li>● 対象[</li> </ul> | 5.照会 》 口座選択<br>を選択 » 照会結果<br>行いには、口座を選択の上、「照会」ボタンを押してください。<br>口座 |    |         | BZDS001<br>またが順: 支店名 V 昇順 V 三百東示 | ロ座選択画面が表示されます。<br>対象口座から照会する口座を<br>チェックし、「 <b>照会」</b> ボタンを<br>クリックしてください。 |
|-------------------------------------------------------------------|------------------------------------------------------------------|----|---------|----------------------------------|---------------------------------------------------------------------------|
| ~                                                                 |                                                                  |    |         | □ 代表口座を最上位に固定する                  |                                                                           |
| 全選択                                                               | 支店名                                                              | 科目 | 口座番号    | 口座メモ                             |                                                                           |
|                                                                   | 高岡支店(201)                                                        | 普通 | 1234567 | 資金移動用口座                          |                                                                           |
|                                                                   | 奥田支店(115)                                                        | 普通 | 1111111 | -                                |                                                                           |
|                                                                   | 奥田支店(115)                                                        | 普通 | 2222222 | -                                | 「「」対家口座」                                                                  |
|                                                                   | 電気ビル支店(103)                                                      | 普通 | 1000314 | 代表口座                             |                                                                           |
| 照会                                                                |                                                                  |    |         | J                                | 照会                                                                        |

## 手順2 照会結果

| □座<br>里由コー<br>設た口<br>経会結果を | を選択<br>- <b>ド(ま99</b><br>座の最新<br>確認の上 | <ul> <li>※ 照会結果</li> <li>9です。</li> <li>の残高です。</li> <li>、以下の口座を支払口。</li> </ul> | 空として振込振替先口座指定             | 方法を選択する場合は     | 、「振込振替へ」   | ポタンを押してくた  | iztu.      | •           | 照云和木とこ距記くたでい。 |
|----------------------------|---------------------------------------|-------------------------------------------------------------------------------|---------------------------|----------------|------------|------------|------------|-------------|---------------|
| 前日·前月<br>照会和               | 末の残高                                  | を照会する場合は、「前<br>覧<br>取引先名                                                      | 日·前月末残高照会へ」ボタ<br>支店名      | が押してください。      | うち他広義      | 貸城海底額      | 支払可能全額     | 口座火车        |               |
| 6                          | 1                                     | 株)大空商事様様                                                                      | 科目 口座番号<br>高岡支店(201)      | ¥5,000,000     | ¥1,000,000 | ¥1,000,000 | ¥5,000,000 | <br>資金移動用口座 | - 照会結果        |
| c                          | т <sup>2</sup> -                      | -                                                                             | 奥田支店(115)<br>普通 1111111   | -              | -          | -          | -          | -           |               |
| C                          | 3                                     | 株)大空商事様様                                                                      | 奥田支店(115)<br>普通 2222222   | ¥100,000,000   | ¥1,000,000 | ¥1,000,000 | ¥600,000   | -           |               |
| 0                          | 4<br>エラー                              | -                                                                             | 電気ビル支店(103)<br>普通 1000314 | ¥2,000,000,000 | -          | -          |            | -           |               |
| < 前の<br>振込振                | 5件<br>替へ <b>)</b>                     | <b>※1</b>                                                                     | 前日,前日主建立                  |                |            |            |            | 次の5件 🕨      |               |

※1 「振込振替へ」ボタンをクリックすると、指定した口座から振込振替のお取引を続けて行うことができます。

※2 前日・前月末残高を照会する場合は、「前日・前月末残高照会へ」ボタンをクリックしてください。

※3「印刷」ボタンをクリックすると、印刷用PDFファイルが表示されます

入出金明細照会

企業が持つ口座への入金や出金(振込や引き落とし等)の情報(入出金明細情報)の照会を行うことができます。

トップメニューで「入出金明細照会」を選択してください。

## 手順1 条件指定

| <ul> <li>入出</li> <li>条件</li> <li>対象口座、!</li> <li>対象口座、!</li> </ul>                | 3金明細照会》条件指定<br>指定 » 照会結果<br>照会条件を選択の上、「照会」ボタンを用してください。<br>口座                                        |                  |                               | BNMF001<br>ま<br>むび順:支店名 、 昇順 、<br>三 再表示<br>一 代表口座を最上位に固定する | 条件指定画面が表示されます。<br>対象口座から照会する口座を<br>チェックし、照会条件(表参照)<br>から照会対象を選択した後、<br>「 <b>照会」</b> ボタンをクリックして<br>ください。 |
|-----------------------------------------------------------------------------------|----------------------------------------------------------------------------------------------------|------------------|-------------------------------|------------------------------------------------------------|----------------------------------------------------------------------------------------------------|
| 全選択                                                                               | 支店名                                                                                                 | 科目               | 口座番号                          | ロ座メモ                                                       |                                                                                                    |
|                                                                                   | 高岡支店(201)                                                                                           | 普通               | 1234567                       | 資金移動用口座                                                    |                                                                                                    |
|                                                                                   | 奥田支店(115)                                                                                           | 普通               | 1111111                       | -                                                          | → 対象口座                                                                                                  |
|                                                                                   | 電気ビル支店(103)                                                                                         | 普通               | 1000314                       | 代表口座                                                       |                                                                                                    |
| <ul> <li>         ・ 照会系         すべての         ・ ・         ・ ・         ・・</li></ul> | 条件           時期線を照会           間で指定           第四で指定           時間でおっ月           のレンダーを表示           から | <u>(אַלטלא</u> ) | <del>「そをえ」</del> まで(YYYYMMUD) |                                                            | 照会条件                                                                                                    |
| 5 股利                                                                              |                                                                                                    |                  |                               |                                                            | 照会                                                                                                    |

|         | 照会条件  |                                            |  |  |  |  |  |  |
|---------|-------|--------------------------------------------|--|--|--|--|--|--|
|         | 当日    | 当日分の全明細(未照会および照会済)の照会が可能。                  |  |  |  |  |  |  |
| 期間不均宁   | 最近1週間 | 最近 1 週間分の全明細(未照会および照会済)を照会可能。(最長 6 日前より可能) |  |  |  |  |  |  |
| 新闻で相た   | 当 月   | 当月分の全明細(未照会および照会済)の照会が可能。(当月1日より当日まで可能)    |  |  |  |  |  |  |
|         | 前月    | 前月分の全明細(未照会および照会済)の照会が可能。(前月1日より前月末日まで可能)  |  |  |  |  |  |  |
| 日付範囲指定  |       | 選択した日付指定内の全明細(未照会および照会済)を照会可能。(最長3カ月前まで可能) |  |  |  |  |  |  |
| 最新(未照会) | 分)    | 照会可能期間内の未照会明細をすべて照会可能                      |  |  |  |  |  |  |

## 手順2 照会結果

| )対象          | で「座」                             |            |                          |                |                     |                                  |     |
|--------------|----------------------------------|------------|--------------------------|----------------|---------------------|----------------------------------|-----|
| 連絡分          | 名                                | 株式会社大空商事様  |                          |                |                     |                                  |     |
| )照3          | 条件                               |            | 101000 (000) (000) (000) |                |                     |                                  |     |
| 照会刘          | 象                                | すべての明細 すべて |                          |                |                     |                                  | 照会約 |
| )照:          | 会結果<br>勘定日                       |            |                          |                | 全融機關名               |                                  |     |
| 番号           | (起算日)                            | 取引区分       | お支払金額                    | お預り金額          | 支店名                 | 摘要                               |     |
| 001          | 2010年 04月 10日<br>(2010年 04月 09日) | 振込入金<br>欠番 |                          | ¥10,500<br>小切手 | ホクリクキショウ<br>タカオカシテン | カ)ホクキシショウシ<br>EDI200201200001DEP |     |
| 002          | 2010年 04月 10日                    | 入金         |                          | ¥30,000        |                     | カ)ホクキンショウシ<br>123                |     |
| 003          | 2010年 04月 10日                    | 出金取消       | ¥30,160                  |                |                     |                                  |     |
| 004          | 2010年 04月 11日                    | 出金         | ¥20,160                  |                |                     |                                  |     |
| 005          | 2010年 04月 11日                    | 出金         | ¥275,432                 |                |                     |                                  |     |
| 入出 结<br>入出 结 | 全合計件数<br>全合計金額                   |            | 3件<br>¥325,752           | 2件<br>¥40,500  |                     |                                  |     |
|              |                                  |            |                          |                |                     |                                  |     |

※1 「振込振替へ」をクリックすると、指定した口座から振込振替のお取引を続けて行うことができます。

※2 「印刷」ボタンは最終ページに表示されます。ボタンをクリックすると、印刷用 PDF ファイルが表示されます。 ※3 「明細山カファイル〜」ボタンは最終ページに表示されます。ボタンをクリックすると、CSV 形式(コンマ区切りのテキ ストファイル)または API 形式(タブ区切りのテキストファイル)のファイルを取り込むことができます。

### 振込入金明細照会

企業が持つ口座への入金情報(振込入金明細情報)の照会を行うことができます。 トップメニューで「振込入金明細照会」を選択してください。

### 手順1 条件指定

| *<br>*<br>*<br>*<br>*<br>*<br>*<br>*<br>*<br>*<br>*               | 1992年1日本<br>「「「「「「「「「「「「「「「「「」」」」」」「「「「「「」」」」」「「「「」」」」 |    |         | 並び時:支店名 💌 昇勝 🛩 雪井泉市   | 対象口座から照会する口座をチョ<br>クし、照会条件から照会対象を選<br>た後「 <b>照会」</b> ボタンをクリックしつ<br>ださい。 |
|-------------------------------------------------------------------|--------------------------------------------------------|----|---------|-----------------------|-------------------------------------------------------------------------|
| 全選択                                                               | 支店名                                                    | 料目 | 口座番号    | 代表口座を最上位に固定する<br>口座メモ |                                                                         |
|                                                                   | 高岡支店(201)                                              | 普通 | 1234567 | 資金移動用口座               |                                                                         |
|                                                                   | 奥田支店(115)                                              | 撤通 | 111111  | -                     |                                                                         |
|                                                                   | 電気ビル支店(103)                                            | 普通 | 1000314 | 代表口座                  |                                                                         |
|                                                                   | 高圖支店(201)                                              | 普通 | 1234567 | 資金移動用口座               |                                                                         |
| □<br>条会照<br>\$\$\$\${\$\$<br>\$\$\$<br>\$\$\$<br>\$\$\$<br>\$\$\$ | 高岡炎店(201)<br>件<br>の時期約22会                              | 普通 | 1234567 | 资金移動用口座               |                                                                         |
|                                                                   | 52753HB 6275 B2                                        |    |         |                       | 十一 照会条件                                                                 |

#### 手順2 照会結果 振込入金明細照会 照会結果 BFMR002 照会結果画面が表示されます。 ▶ 条件指定 ■ 照会結果 照会結果をご確認ください。 理由コード(1998です。 ご覧をの条件による場合結果です。 照会結果を確認の上、以下の口屋を安払口座として振込振費を行う場合は、「振込振費へ」ボタンを押してください。 対象口段 連絡先名 株式会社大空南事様 醫会口座 高岡支店(201) 普通 1234567 資金移動用口座(リアル) 照会結果 ● 照会条件 服会対象 照会演(当日分)の明細 ◎ 照会結果 金融機関名 支店名 振込メッセージ [EDI情報] 勘定日 (起算日) 番号 取引区分 金額 振込人名 ¥10,800 ホクリクキショウ 小切手 オアヤマシテン 001 2010年 04月 10日 (2010年 04月 09日) ホクキシイチロウ 振込 ED120040041201DEP ¥30,000 ホクリクキショウ デンキビルシテン 002 2010年 04月 10日 振込 ホクキシショウシバカ 003 2010年 04月 10日 振込 ¥30,160 ホクリウキショウ ホンデンエイキョウフ ホクキシショウシバカ ¥20,160 #7/745/37 004 2010年 04月 11日 摄込 ホクキシックシン ¥275,432 \*\*/// \*005 2010年 04月 11日 振込 木クキシショウテン EDI20040041301DEF 5件 ¥365.552 振込入金合計件数 振込入金合計金額 ▲前の明細へ ▲前の口座へ 次の明細へ▶ 次の口座へ▶ 振込振替へ▶ **X**1 жз ₩2 ▲条件指定へ < トップページへ 印刷合 カト i細ファイル出力 (API形式) 細ノアイルは

※1「振込振替へ」ボタンをクリックすると、指定した口座から振込振替のお取引を続けて行うことができます。

※2「印刷」ボタンは最終ページに表示されます。ボタンをクリックすると、印刷用PDFファイルが表示されます。

※3 「明細出力ファイル~」ボタンは最終ページに表示されます。ボタンをクリックすると、CSV形式(コンマ区切りのテキスト ファイル)またはAPI形式(タブ区切りのテキストファイル)のファイルを取り込むことができます。

## 振込振替 <都度指定方式>

※事前登録方式をご利用のお客さまは、別紙ご利用ガイド振込振替<事前登録方式編>を参照ください。

振込振替データ作成/振込振替の流れ

ご登録いただいている口座から、ご指定の口座へ資金移動ができます。

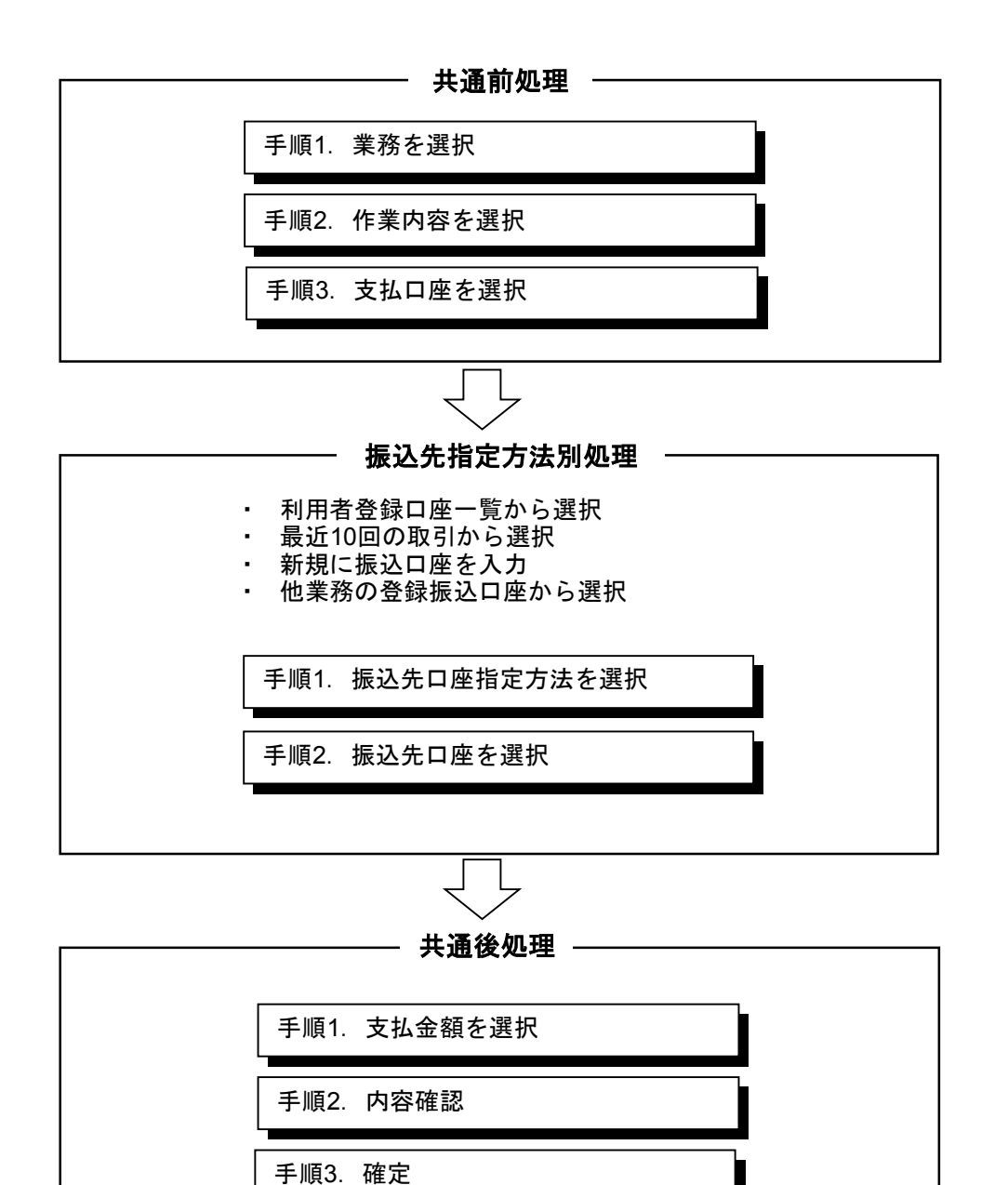

## ●振込振替データ作成

ご登録いただいている口座から、ご指定の口座へ資金移動ができます。

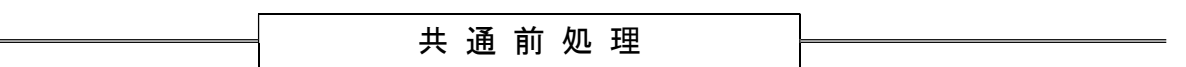

## 手順1 業務を選択

| <b>*</b>                                                           | 業務選択           | 10                                  | 「トップメニュー画面」で     |
|--------------------------------------------------------------------|----------------|-------------------------------------|------------------|
| 一括データ伝送サービス                                                        |                |                                     | 「振込振替」ボタンを選択します。 |
| 残高照会                                                               |                |                                     |                  |
| 入出金明維照会                                                            | ## 総合振込        | 日付指定をし、推取の振込を一括で行うことができます。          |                  |
| 振込入金明経照会                                                           | ## 給与·賞与振込     | は素具への総ち・賞与振込を行ったとができます。             |                  |
| 振込振替<br>税舎各種料念の                                                    | ** 口座振音        | 練求夫口信(当行のみ)から、機能の練求を一括で行うことができます。   | 振込振替             |
| 電子債権サービスへ                                                          | :: 資金回収        | マイテット、きたテット、ワイド調査回復サービス             |                  |
| 未認                                                                 | :: 地銀白動会計      | 構実先口径(相見地方銀行)から、地数の構成を一括で行うことができます。 |                  |
| 管理業務<br>お問い合わせ<br>ほっと君WebJr センター                                   | # 個人住民税(地方税)納付 | に変換の個人 住民物地付かできます。                  |                  |
| お申し込みや場作についての<br>お問い合わせ<br>0120-896-916<br>(受付時間)<br>月~金 午前日時~午後5時 |                |                                     |                  |

## 手順2 作業内容を選択

| <ul> <li>振込振替 》 作業内容選択</li> <li>取引の開始</li> </ul>    |                                                                     | BFKF001 | 作業内容選択画面が表示されます。<br>「新規取引」ボタンをクリックしてく<br>ださい                   |
|-----------------------------------------------------|---------------------------------------------------------------------|---------|----------------------------------------------------------------|
| ** 新規取引                                             | I MANGOROUSBECCE V.                                                 |         | 新規取引                                                           |
| 取引状況の照会                                             |                                                                     |         |                                                                |
| ● 新設会の管理                                            | 30221-17-572302.0189490-0032255977, 17939-902310/0203402040188C 9 a |         | 振込先の管理(マスタ登録)                                                  |
| <ul> <li>         まとれの管理(マスタ登録)         </li> </ul> | 振込先の折視登録や、登録振込先の変更、削除ができます。<br>また、登録振込先の情報を7ヶイルに出力できます。             |         | 定期的に振込みされる先はこちら<br>より振込先を事前に登録いただく<br>と便利です。<br>振込先の変更・削除も可能です |
|                                                     |                                                                     |         | また、登録振込先の情報をファイ<br>ルに出力できます。                                   |

## 手順3 支払口座を選択

| <ul> <li>振辺</li> <li>支払</li> </ul> | 上振替 》支払口座選択 □座を選択 » 振込先口座指定方法を選択     | R » 振込先口座を選択 | ≫ 支払金額を入力 ≫ 内 | BFKF002<br>]容確認 ») 確定                     | 支払口座選択画面が表示されます。                                      |
|------------------------------------|--------------------------------------|--------------|---------------|-------------------------------------------|-------------------------------------------------------|
| 支払口座を<br>支払口                       | 選択の上、「次へ」ボタンを押してください。<br><b>1座一覧</b> |              |               | 並び潮: 支店名 」 昇順 」 (長用表示)<br>「 代表口座を最上位に固定する | 又払口座一見から又払口座を<br>選択し、「 <b>次へ」</b> ボタンをクリ<br>ックしてください。 |
| 選択                                 | 支店名                                  | 科目           | 口座番号          | 口座メモ                                      |                                                       |
| e                                  | 高岡支店(201)                            | 普通           | 1234567       | 資金稼動用口座                                   |                                                       |
| C                                  | 奥田支店(115)                            | 普通           | 1111111       | -                                         |                                                       |
| C                                  | 電気ビル支店(103)                          | 普通           | 1000314       | 代表口座                                      |                                                       |
| ● 戻 る                              | ن<br>بر کر ک                         |              |               |                                           | 次へ]                                                   |

振 込 先 指 定 方 法

振込先を指定する方法は以下の4つからご選択ください。

|                    | 振 込 先 指 定 方 法             | 参 照   |
|--------------------|---------------------------|-------|
| 1. 利用者登録口座一覧から選択   | 都度指定方式の振込先一覧から振込先を選択できます。 | P25 へ |
| 2 .最近 10 回の取引から選択  | 最近 10 回の取引履歴から振込先を選択できます。 | P26 へ |
| 3 .新規に振込口座を入力      | 新規に振込先を指定できます。            | P27 へ |
| 4. 他業務の登録振込先口座から選択 | 総合振込の登録振込先口座から振込先を選択できます。 | P28 へ |

## 1. 利用者登録口座一覧から選択

※本手順はP24の続きです。

### 手順1 振込先口座指定方法を選択

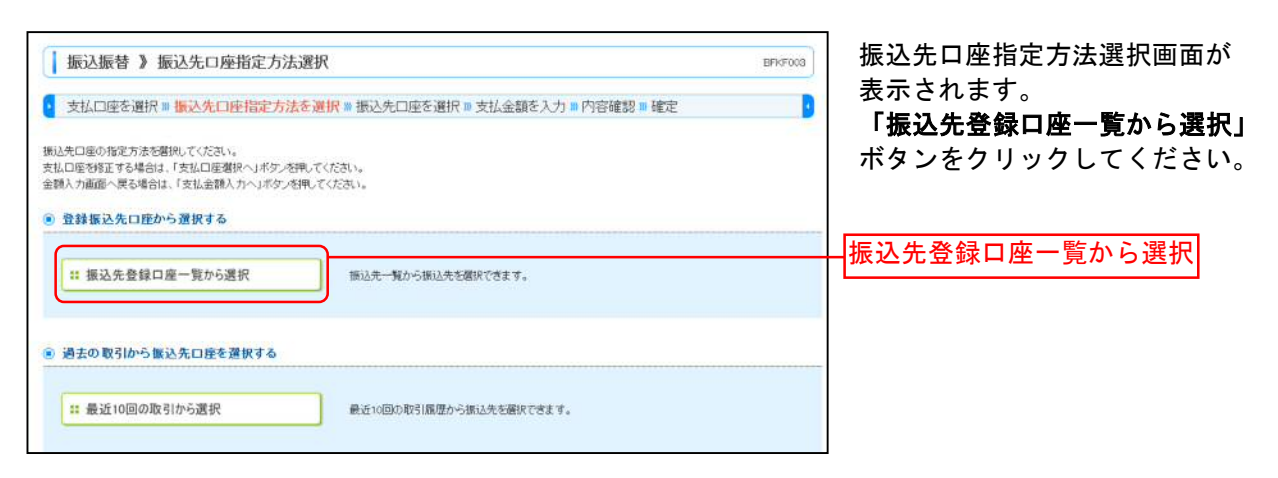

### 手順2 振込先口座を選択

| <ul> <li>振込先後</li> <li>支払</li> <li>振込先後</li> <li>振込先後</li> <li>振込先後</li> <li>振込</li> <li>重 線</li> </ul> | 込振替 》振込先口座選択 3.口座を選択 ■振込先口座指定方法を選択 部の上、「次へ」ポタンを押してください。 ■第二0件まで選択できます。 先口座の鋭り込み リ込み条件を開いる 取り込み条件を開いる 取り込み条件を開いる | ■ <mark>振込先口座を選択</mark> ■ 支払金額を入                 | 力 ᠉内容確認 ₩        | 確定                                  | BFKF004                                               | 都度指定方式振込先口座選択画面<br>が表示されます。<br>登録振込先一覧から振込先口座を<br>チェックし、 <b>「次へ」</b> ボタンをクリ<br>ックしてください。 |
|----------------------------------------------------------------------------------------------------|----------------------------------------------------------------------------------------------------|--------------------------------------------------|------------------|-------------------------------------|-------------------------------------------------------|------------------------------------------------------------------------------------------|
| ** 10**-                                                                                                | ジ前 回前ページ<br>登録名                                                                                                 | 全10件(1~10件を表示中)<br>1 2 3 4 5 6 7 8 9 10<br>全融機関名 | 並び時: 登録<br>1ページ毎 | 名 ・ 昇瀬・<br>の表示件設: 10件 ・<br>次ページ • 1 | (三商表示)<br>(0ページ次 **                                   |                                                                                          |
| JEER                                                                                                    | 受取人名                                                                                                    | 支店名                                              | 料目               | 口座番号                                | 32381846                                              |                                                                                          |
| (Ø)                                                                                                    | EdiScationation                                                                                                 | △△麦店(999)                                        | 管連               | 2100001                             | 32.20                                                 |                                                                                          |
|                                                                                                    | 西日本商事<br>292キシ9ヨウジ(カ                                                                                            | 北陸銀行(0144)<br>電気ビル支店(103)                        | 普通               | 2100002                             | 18 HE 💌                                               |                                                                                          |
| (1)<br>応酬なし                                                                                             | 西日本領事<br>シンネッショウンの                                                                                              | 北陸銀行(0144)<br>新庄支店(112)                          | 1918.            | 2100003                             | 38 HB 🔻                                               |                                                                                          |
| (又)<br>(12)通<br>(12)通<br>(中)                                                                            | ホッカイドウフドウサン(カ<br>ネッカイドウフドウサン(カ                                                                                  | △△親行(9999)<br>△△支援(999)                          | 做通               | 2100004                             | 3F 88 W                                               |                                                                                          |
| 10                                                                                                    | 北日本商事<br>約:42:42:93:95:50                                                                                       | △△續行(9999)<br>△△支店(999)                          | 曾通               | 2100099                             | 5F HE 🔻                                               |                                                                                          |
| <ul> <li>* 10</li> <li>登録されて</li> <li>● 登録3</li> <li>● 登録3</li> <li>● 登録3</li> <li>● 登録3</li> </ul>     | ジ約 (15) 約 (15) 約 (15) 約 (15) 約 (15) 約 (15) 約 (15) 20<br>(いる支払金舗をビーして使用するか選択してください<br>気払金舗を使用する ※<br>る (アヘト)     | 1 2 3 4 8 6 7 8 8 10                             |                  | 1897 B                              | 0 <del>~~7)}                                   </del> | ※登録されている支払金額をコピーして<br>使用する場合は、「登録支払金額を使用<br>する」を選択してください。<br>次へ                          |

## 2. 最近10回の取引から選択

※本手順はP24の続きです。

### 手順1 振込先口座指定方法を選択

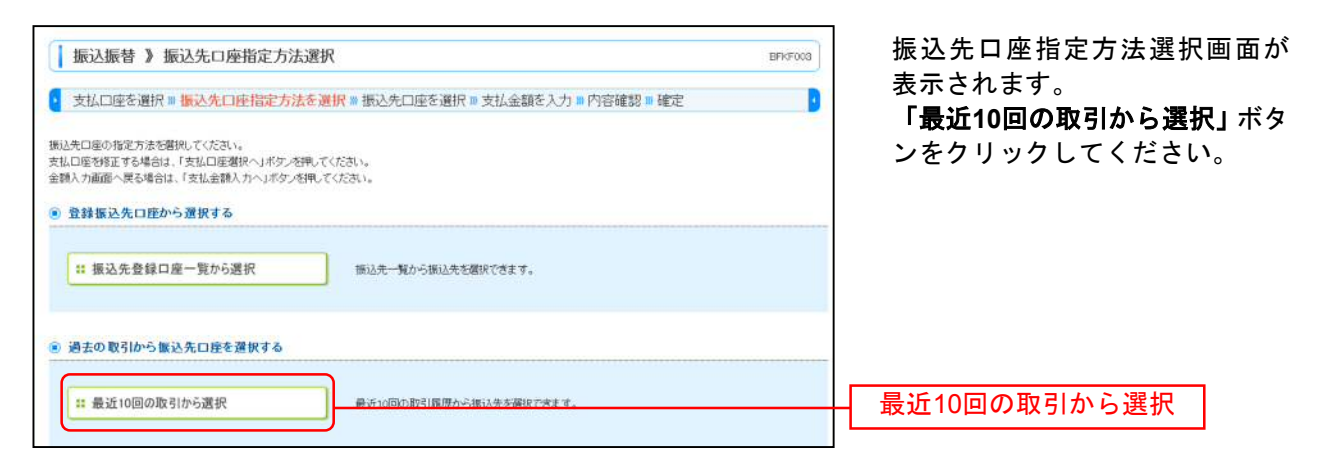

## 手順2 振込先口座を選択

| 这先老 <b>师</b> | 駅の上、「次へ」ボタンを押 | してください。                     |                           |      |         |        | 「最近10件の振込<br>座をチェックし、 | 先」から<br>「 <b>次へ」</b> オ |
|--------------|---------------|-----------------------------|---------------------------|------|---------|--------|-----------------------|------------------------|
| 避积           | 日付            | 受取人名                        | 金融機関名<br>支店名              | 科目   | 口座番号    | 振込振替メモ | クリックしてくだ              | さい。                    |
| হ            | 2010年09月01日   | ヒカシニキンショウシベカ                | △△銀行(9999)<br>△△支店(999)   | 普通   | 2100001 | 9月支払   |                       |                        |
| <b>V</b>     | 2010年08月01日   | 202409379/03                | 北陸銀行(0144)<br>電気ビル支店(103) | 普通   | 2100002 | 8月支払   |                       | _                      |
| 「日日日本」       | 2010年08月01日   | ্রচকাতে উপস্থিয়            | 北陸銀行(0144)<br>新庄支店(112)   | wiā. | 2100003 | 8月リース料 | → 最近10件の振込先           |                        |
| 「マージョー」      | 2010年07月29日   | <u> </u><br>አንታቡ ማንዮ ማታህር ታ | △△銀行(9989)<br>△△支店(999)   | 普通   | 2100004 | 7月賞賞   |                       |                        |
| E            | 2010年09月01日   | キタニホンショウシン(カ                | △△銀行(9999)                | 普通   | 2100099 | 9月支払   |                       |                        |

## 3. 新規に振込先口座を入力

\*本手順はP24の続きです。

## 手順1 振込先口座指定方法を選択

| 振込振替 》振込先口座指定方法選択<br>支払口座を選択 ※振込先口座指定方法を選<br>振込先口座の指定方法を選択してください。<br>支払口座を増加する場合は、「支払口座選択へ」ボタンを押して<br>金額入力の面へ見る場合は、「支払金額入力へ」ボタンを押して | 駅 => 振込先口座を選択 => 支払金額を入力 => 内容確認 => 確定<br>だあい。<br>だおい。 | BFKF003 | 振込先口座指定方法選択画面が<br>表示されます。<br>「新規に振込先口座を入力」ボタン<br>をクリックしてください。 |
|----------------------------------------------------------------------------------------------------|--------------------------------------------------------|---------|---------------------------------------------------------------|
| <ul> <li>亚林囊达先已度加与重获する</li> <li>:: 振込先登録口座一覧から選択</li> </ul>                                                                         | 振込先一覧から振込先を開伏できます。                                     |         |                                                               |
| <ul> <li>新規に優込先口煙を指定する</li> <li>         第規に振込先口座を入力     </li> </ul>                                                                | 新規に扱いたを指定できます。                                         |         | - 新規に振込先口座を入力                                                 |
| <ul> <li>・ 他業務の登録振込先口座から選択する</li> <li>** 総合振込先口座一覧から選択</li> </ul>                                                                   | 総合領込先一覧から測込先を選択できます。                                   |         |                                                               |
| < 页 ō                                                                                                    |                                                        |         |                                                               |

## 手順2 振込先口座の入力

| ┃ 振込振替 》新規                      | 口座入力                                               | BFKF007 | 新規口座入力画面が表示されます。<br>「金融機関名」「支店名」「科目 ロ<br>座番号」「登録名」を入力し、 <b>「次へ」</b> |
|---------------------------------|----------------------------------------------------|---------|---------------------------------------------------------------------|
| ▶ 支払口座を選択 ≫ 振う                  | 入先口座指定方法を選択 » 振込先口座を選択 » 支払金額を入力 » 内容確認 » 取引実行 » 完 | 7       | ボタンをクリックしてください。                                                     |
| 以下の項目を入力の上、「次へ」><br>※は必須入力項目です。 | ドタンを押してください。                                       |         |                                                                     |
| ● 振込尤山庄                         |                                                    |         |                                                                     |
| 金融機関名 <mark>※</mark>            | <u></u>                                            |         |                                                                     |
| 支店名 <mark>※</mark>              | 文字ボタンによる入力                                         |         | 版込光堂球                                                               |
| 科目 口座番号 <mark>米</mark>          | 音通      ✓                                          |         |                                                                     |
| 登錄名                             | (全角30文字以内[半角可])                                    |         | ロ座確認機能が停止中(ロックまた)<br>は時間外)の場合 金額入力後「受                               |
| ◆ 戻 る 次 へ ♪                     |                                                    |         | 取人名」の入力が要求されます。                                                     |
| ※ 「文字ボタン」                       | こよる入力」 ボタンをクリックすると、金融機関名、                          | 支店名を検   | 該索することができます。                                                        |

## 4. 他業務の登録振込先口座から選択

※本手順はP24の続きです。

#### 手順1 振込先口座指定方法を選択 振込振替》 振込先口座指定方法選択 BFKF003 ▼ 支払口座を選択 ■ 振込先口座指定方法を選択 ■ 振込先口座を選択 ■ 支払金額を入力 ■ 内容確認 ■ 確定 振込先口座指定方法選択画面が表示さ 振込先口座の指定方法を確認してください。 支払口座を貸正する場合は、「支払口座選択へ」ボタンを押してください。 全額入力画面へ戻る場合は、「支払会額入力へ」ボタンを押してください。 れます。 「総合振込先口座一覧から選択」ボタン をクリックしてください。 :: 振込先登録口座一覧から選択 振込先一覧から振込先を選択できます。 ● 過去の取引から振込先口座を選択する :: 最近10回の取引から選択 最近10回の取引間度から振込先を崩決できます。 新規に振込先口座を指定する # 新規に振込先口座を入力 新規に搬込先を指定できます。 他業務の登録振込先口座から選択する 総合振込先口座一覧から選択 ## 総合振込先口座一覧から選択 総合領込先一覧から復込先を層沢できます。 ◆更る 振込先口座を選択 手順2 振込振替》振込先口座選択(総合振込) BFKF005 振込先口座選択(総合振込)画面が表 示されます。 🧧 支払口座を選択 » 振込先口座指定方法を選択 » 振込先口座を選択 » 支払金額を入力 » 内容確認 » 確定 . 登録振込先一覧から振込先口座をチェ 振込先を履択の上、「次へ」ボタンを押してください。 振込先は一度に10件まで選択できます。 ックし、「次へ」ボタンをクリックして ください。 ◎ 登録振込先一覧 並び時: 登録名 ・ 昇順 ・ 1ページ毎の表示件数: 10件 ・ 全10件(1~10件を表示中) 1 2 3 4 5 6 7 8 9 10 次ページ 🗉 10ページ次・ 🖬 10ページ前 💽 約ページ 夏沢 登録名 金融機関名 科目 口座番号 EDI情報/顧客コード 登録情報 2100001 EDI: ■ 東日本商事 トカンはいおかけれ △△銀行(9999) △△支店(999) 詳細 🔻 普通 登録振込先一覧 図 西日本商事 つにおりまた/(あ) 詳細 ¥ 北陸銀行(0144) 電気ビル支店(108) 普通 2100002 EDI: A123456789012345 西日本商事 こうにおりヨアバカ 2100003 EDE: A12345678901234 北陸銀行(0144) 新庄支活(112) 普通 詳紹 \* は過 構造 構造 △△銀行(9999) △△支店(999) 普通 2100004 詳細▼ 北日本簡事 利用不可 科におンパフランパカ 2100099 -詳細マ △△銀行(9999) △△支店(999) 普通 ※振込先を追加する際、登録されてい ジ前 目前ページ 1 2 3 4 5 6 7 8 9 10 る支払金額をコピーして使用する場 ■続きれている支払金額をビーして使用するか構想していたさい。 合は、「登録支払金額を使用する」を ■ 登録支払金額を使用しない Ж 選択してください。 ◎ 気緑支払金額を使用する -------(戻る 次へ

| 振込振替 》支                                                                                                    | 江金額入力                                                                                                    |                                                  |                                                                                                    |                                             |                                                                                                    |                                                                                                    | BFKF011                                                                                                    | 支払金額人力画面が表示<br>ます。                                                                                             |  |  |
|----------------------------------------------------------------------------------------------------|----------------------------------------------------------------------------------------------------|--------------------------------------------------|----------------------------------------------------------------------------------------------------|---------------------------------------------|----------------------------------------------------------------------------------------------------|----------------------------------------------------------------------------------------------------|----------------------------------------------------------------------------------------------------|----------------------------------------------------------------------------------------------------|--|--|
| ●支払口座を選択w                                                                                                    | 振込先口座指定方法。                                                                                                    | を選択=                                             | 辰込先口座を                                                                                                    | 選択 » 支払会                                    | 金額を入力 ※ 内容確認                                                                                                    | 2 🐝 確定                                                                                                    |                                                                                                    | 「振込指定日」「支払金額」                                                                                                  |  |  |
| 約2指定日、支払金額を入す<br>約2指定日として入力できる<br>約2先口座右島加する場合(<br>約4必須入力項目です。                                                                                                    | カの上、「次へ」ボタンを摂し、<br>5日を確認したい場合は、「丸<br>は、「振込先の追加」ボタンを                                                                                                    | てください。<br>シンダーを表う<br>押してください                     | 示」ボタンを押して<br>、1。                                                                                                    | てください。                                      |                                                                                                    |                                                                                                    |                                                                                                    | ンをクリックしてください                                                                                                   |  |  |
| 振达指定日·振达4                                                                                                    | R T X T                                                                                                    | (YYYYYM                                          | MDO)                                                                                                    | を表示                                         |                                                                                                    |                                                                                                    |                                                                                                    | —— 振汉指定日                                                                                                    |  |  |
| 振込振替メモ                                                                                                    |                                                                                                    |                                                  | (全角10文字                                                                                                    | 山内[半角司])                                    |                                                                                                    | 摄达指定日来     【                                                                                                    |                                                                                                    |                                                                                                    |  |  |
| ご指定の振込先に、たたに<br>込指定日に本日をご指定<br>振込先一覧(5件)                                                                                                    | はの時間期は振込指定日に<br>した場合、振込指定日に本日                                                                                                    | こ本日をご指<br> をご指定でき                                | 定できない振込きない振込きない振込先は意                                                                                                    | 先があります。<br>翌営業日扱いとさ                         | せていただきます。<br>並びX順: [                                                                                                    | 金録名 💌 昇順                                                                                                    | ♥ ( 〒 周夜市 )                                                                                                    |                                                                                                    |  |  |
| ご指定の振込先に、たた<br>込指定日に本日をご指定<br>振込先一覧(5件)<br>登録名                                                                                                    | まの時間報は振込指定日に<br>た場合、振込指定日に本日<br>全静機関名                                                                                                    | に本日をご指<br>1をご指定でき<br>載日                          | 定できない振込売まき<br>参ない振込売まき                                                                                                    | 先があります。<br>認営業日扱いとさ                         | せてい <i>ただ</i> きます。<br>並び3時: [<br>1) ※ 1                                                                                                    | 全錄名                                                                                                    | ≝ (≣ #8#)<br>\$80                                                                                                    | 支払金額                                                                                                    |  |  |
| 「指定の接込先に、たたし<br>込指定日に本日をご指定)<br>振込先一覧(5件)<br>登録名<br>受取人名                                                                                                    | まの時間報は振込指定日に<br>した場合、振込指定日に本日<br>金融機関名<br>支店名                                                                                                    | に本日をご指述<br>をご指定でき<br><b> 科日</b>                  | 定できない振込.<br>定できない振込.<br>たびい振込.先は3<br>口座番号                                                                                                    | 先があります。<br>2営業日扱いとさ<br>支払金額( <sup>1</sup>   | せていたださます。<br>並び項:[<br>])※ (学<br>の 紙込メセージル                                                                                                    | 全球名 ✓ 昇続<br>                                                                                                    | × (日内表示)<br>特介                                                                                                    | 支払金額                                                                                                    |  |  |
| 「指定の振込先に、ただ」<br>込指定日に本日を「指定」<br>振込先一覧(5件)<br>登録名<br>受取人名<br>(日本商事<br>りつたりが)の                                                                                                    | まの時間帯場振込指定日に本日<br>した場合、振込指定日に本日<br>全設破開名<br>支店名<br>△△銀行(5999)<br>△△銀行(5999)                                                                                                    | 本日むご裕<br>をご指定でき<br>群日<br>普通                      | ごできない振込<br>定できない振込<br>知道<br>の<br>歴<br>番号<br>2100001                                                                                                    | 先があります。<br>2営業日扱いとさ<br>支払金額( <sup>1</sup>   | せていただきます。<br>並び頃:[<br>]<br>3)※ (平<br>の 坂立なったーンの<br>の 坂立なったーンの<br>の 坂立なったーンの                                                                                                    | 全部名 ▼ 昇順<br>はr通に口機期<br>品は依例人名<br>内の以下は分か<br>EOI情報]                                                                                                    | * (= na.a.)<br>#fr<br>(0 z *)                                                                                                    | 支払金額                                                                                                    |  |  |
| (指定の振込先に、たた)<br>は指定日に本日をご指定)<br>振込先一覧(5件)<br>登録者<br>受取人名<br>日本商務<br>りにない。行うでの。<br>日本商務<br>日本商務<br>日本商務                                                                                                    | まの時間報道(描述程定日):<br>た場合、振込指定日):本日                                                                                                    | 本日をご常<br>をご指定でき<br><b> 料日</b><br>普通              | ごできない振送<br>定できない振送用ま<br>ない振送用ま<br>2100001                                                                                                    | 先があります。<br>2営業日扱いとさ<br><b>支払金額(</b>         | せていただぎます。<br>並び時:<br>(1) * (1)<br>* (1)<br>* (1) | 全時名 ★ 算紙<br>ホケーパロマロ報知<br>限品(教明人名<br>角の女(学に知))<br>この(情報日)                                                                                                    | * EA28<br>#fr<br>#2 =<br>#2 =<br>#2 =<br>#2 =                                                                                                    | 支払金額<br>※振込佐頼人名                                                                                                |  |  |
| ご作定の街込歩に、たた<br>込作定日に本日をご指定                                                                                                    | まの時間構成 振込指定日に本日<br>した場合、振込指定日に本日<br>会議機関名<br>支店名<br>人気留行 (3093)<br>人立気(593)<br>計算留行(0144)<br>電気とル支店(103)                                                                                 | (本日をご指)<br>をご指定でき<br>群日<br>普通<br>普通              | ごできない46534<br>ない46534まま<br>ない46534まま<br>2100001<br>2100002                                                                                                    | 先があります。<br>空営案日振いとさ<br>支払金額(「               | せていただきます。<br>並び順:[<br>)※ (<br>・ 振込メッセージの<br>・ 振込メッセージの<br>・ 振込メッセージの<br>・ 振込メッセージの<br>・ 振込メッセージの<br>・ 振込メッセージの                                                                                                    | 全括る ● 昇積<br>次ケージルFOR構成<br>(大・ジルFOR構成)<br>(大・ジルFOR構成)<br>EOR(常行)<br>EOR(常行)                                                                                                    | ¥ (2-111,5,8)<br>時作<br>用除 ▼<br>毎 Z ▼<br>一<br>一<br>一<br>一<br>一<br>二<br>平<br>-<br>-<br>-<br>-<br>-<br>-<br>-<br>-<br>-<br>-<br>-<br>-<br>-                                                                                                    |                                                                                                    |  |  |
| ご作定の抵込共に、たた、<br>込指定日に本日をご指定<br>毎込先一覧(5件)<br>登録そ<br>受取人名<br>日本商事<br>においおかいか<br>日本商事<br>日本商事                                                                                                    | まの時間構成 振込指定日に本日<br>小太場合、振込指定日に本日<br>会議機関名<br>支応名<br>会工業時(5099)<br>公工支店(509)<br>北支塔(509)<br>北陸銀行(0144)<br>北陸銀行(0144)                                                                      | 本日をご指<br>をご指定でき<br><b> 群日</b><br>普通<br>普通        | ごできない (新込先) まま<br>ない (新込先) まま<br>2100001<br>2100002                                                                                                    | 先があります。<br>記営業日初いとさ<br>支払金額(1               | せていただきます。<br>並び頃:[<br>「<br>「<br>「<br>「<br>「<br>「<br>「<br>「<br>」<br>」<br>し<br>、<br>、<br>、<br>、<br>、<br>、<br>、<br>、<br>、<br>、<br>、<br>、<br>、                                                                                                    | 全球名 ♥ 其積<br>                                                                                                    | ¥ (2) R & & &<br>(3) (1) (1) (2) (2) (2) (2) (2) (2) (2) (2) (2) (2                                                                                                    | ↓ 支払金額 ※振込依頼人名<br>振込依頼人名を変更する場合                                                                                |  |  |
| (第2の後込券に、ただ、<br>込指定日に本日をご指定)<br>重込先一覧(5件)<br>受加人名<br>受加人名<br>ののかのかいか。<br>日本商事<br>(こかいのかいか)<br>日本商事<br>(こかいのかいか)                                                                                                    | まの時間構成 振込指定日に本日<br>した場合、振込指定日に本日<br>な成名<br>本設観開名<br>支店名<br>本<br>立た<br>支店(999)<br>本<br>大変語(108)<br>本<br>支店(108)<br>本<br>支店(108)<br>本<br>支店(102)                                           | 本日をご指<br>をご指定でき<br>群日<br>普通<br>普通<br>普通          | アで考えい(初込)<br>定で考えい(初込)<br>ない(初込)<br>日本<br>の<br>の<br>の<br>の<br>の<br>の<br>の<br>の<br>の<br>の<br>の<br>の<br>の                                                                                                    | 先があります。<br>定営業日初いとさ<br>支払金額(P               | せていただきます。<br>並び頃:[<br>1532メンモージロ<br>・ 坂辺よッセージロ<br>・ 坂辺よッセージロ<br>・ 坂辺広朝人名<br>1254シッモージロ<br>・ 坂辺広朝人名<br>1254シッモージロ<br>・ 坂辺伝朝人名<br>・ 坂辺伝朝人名                                                                                                    | 全部名 ▼ 昇級<br>は第回時期<br>総合教授人名<br>内の立てにおり<br>EDI「新報]                                                                                                    | ₩ 10 888<br>1000<br>1000<br>1 | <ul> <li>支払金額</li> <li>※振込依頼人名</li> <li>振込依頼人名を変更する場合</li> <li>入力します。</li> </ul>                               |  |  |
| (第2の後込時に、ただ)<br>込程定日に本日をご指定)<br>事込先一覧(5件)<br>登録を<br>受取入名<br>日本商券<br>たパンコンパの<br>日本商券<br>(本シンコンパの<br>)<br>1日本商券<br>(本シンコンパの<br>)<br>(本シンコンパの<br>)<br>(本シンコンパの<br>)<br>)<br>(本シンコンパの<br>)<br>)<br>(本シンコンパの<br>)<br>)<br>)<br>(本シンコンパの<br>)<br>)<br>)<br>)<br>)<br>)<br>)<br>)<br>)<br>)<br>)<br>)<br>) | まの時間構成 振込指定日に本日<br>した場合、振込指定日に本日<br>な応名<br>本公課行(5999)<br>ムム課行(5999)<br>ム女店(599)<br>社理課行(0144)<br>電気に小支店(103)<br>社理課行(0144)<br>電気に小支店(103)<br>本及課行(5099)<br>人人業(103)                      | 本日をご指定でき<br>また「指定でき<br>普通<br>普通<br>普通<br>普通      | 定できない(振込み)<br>またの(振込み)<br>ない(振込み)<br>ない(振しみ)<br>ない(振しみ)<br>ない(振しみ)<br>ない(振しみ)<br>ない(振しみ)<br>ない(振しみ)<br>ない(振しみ)<br>ない(振しみ)<br>ない(振しみ)<br>ない(振しみ)<br>ない(振しみ)<br>ない(振しみ)<br>ない(振しみ)<br>ない(振しみ)<br>ない(振しみ)<br>ない(新しみ)<br>ない(新しみ)<br>ない(新し)<br>ない(新し)<br>ない(新し)<br>ない(新し)<br>ない(新し)<br>ない(新し)<br>ない(新し)<br>ない(新し)<br>ない(新し)<br>ない(新し)<br>ない(新し) | 先があります。<br>空営業日和いとさ<br>支払金額(                | せていただぎます。<br>並び項:[<br>1)※ (単<br>5.000-0-20<br>1.000-0-20<br>1.                                                                                                    | 金融名 (学校) 第4時代表記 第4時代表記 第4時代表記 第4時代表記 第4時代表記 第5日前報記 第5日前報記 第5日前報記 第5日前報記                                                                                                    | × E888<br>***<br>***<br>***<br>***<br>***<br>***<br>***                                                                                                    | 支払金額           ※振込依頼人名           振込依頼人名を変更する場合           入力します。           事前にマスタ登録画面で登録                        |  |  |
| ご指定の相込先に、ただ、<br>込指定日に本日をご指定<br>) <b>振込先一覧(5件)</b>                                                                                                    | まの時間構成 振込指定日に本日<br>した場合、振込指定日に本日<br>会議研究<br>会議研究<br>会議研究<br>会のの<br>本立度に参照<br>本立度にの<br>本立度にの<br>の<br>本立度にの<br>の<br>本立度にの<br>の<br>の<br>の<br>の<br>の<br>の<br>の<br>の<br>の<br>の<br>の<br>の<br>の | 本日をご指定でき<br>をご指定でき<br>普通<br>普通<br>普通<br>普通       | アデザイル(振込売)ます     マック・(振込売)ます     マック・(振込売)ます                                                                                                    | 先があります。<br>空宮案日和いとさ<br>支払金額(<br>「<br>「<br>」 | せていただぎます。<br>並び時:<br>・<br>・<br>・<br>・<br>・<br>・<br>・<br>・<br>・<br>・<br>・<br>・<br>・                                                                                                    | 至該卡名   二   二     二   二 < | × EAAB<br>##<br>##<br>##<br>##<br>##<br>##<br>##<br>##<br>##<br>#                                                                                                    | 支払金額<br>※振込依頼人名<br>振込依頼人名を変更する場合<br>入力します。<br>事前にマスタ登録画面で登録<br>しておくこともできます。                                    |  |  |
| に指定の振込先に、たた<br>取込指定日に本日をご指定<br>● 筆込先一覧(5件)<br>登録名<br>受取人名<br>第日本商事<br>シンネシンネシンクシ(5)<br>西日本商事<br>シンネシンネシンクシ(5)<br>ホッカィ(*ウンドウサンく5)<br>ホッカィ(*ウンドウサンく5)<br>ホッカィ(*ウンドウサン(5)<br>ホッカィ(*ウンドウサン(5)<br>ホッカィ(*ウンド)                                                                                             | まの時間構成 振込指定日に本日<br>した場合、振込指定日に本日<br>会議研(9999)<br>人公第行(9999)<br>人公支店(999)<br>北陸第行(0144)<br>報任大支店(112)<br>「公会寮行(9999)<br>人公寮行(9999)<br>人公寮行(9999)<br>人公寮行(9999)<br>人公寮行(9999)              | 本日をご指定でき<br>をご指定でき<br>普通<br>普通<br>普通<br>普通<br>普通 | こできない(初込み)<br>定できない(初込み)<br>ない(初込み)<br>ない(初込み)<br>このののの<br>こののののの<br>こののののの<br>こののののの<br>こののののの<br>こののののの<br>こののののの<br>こののののの<br>このののののの<br>こののののの<br>こののののの<br>こののののの<br>こののののの<br>こののののの<br>こののののの<br>このののののの<br>このののののの<br>このののののの<br>こののののののの<br>このののののののの                                                                                                    | 先/iの/jます。<br>空宮案日和, とさ<br>支払金額(「<br>「<br>」  | せていただぎます。<br>並び時:<br>(1)※ (1)<br>(1)※ (1)<br>(1)(1)(1)(1)(1)(1)(1)(1)(1)(1)(1)(1)(1)(                                                                                                    | 金易名 ♥ 昇積<br>広レージルFCD(装備)<br>応急(数例人名<br>内の(文字は外))<br>ED(「有報]<br>たの(有報]<br>たの(有報]<br>たの(有報]<br>こD(「有報]<br>こD(「有報]<br>こD(「有報])                                                                                                    | ¥ EA88<br>#r<br>MB ▼<br>0 Z ▼<br>MB ▼<br>0 Z ▼<br>MB ▼<br>0 Z ▼<br>MB ▼<br>0 Z ▼<br>MB ▼<br>0 Z ▼                                                                                                    | <ul> <li>支払金額</li> <li>※振込依頼人名<br/>振込依頼人名を変更する場合<br/>入力します。</li> <li>事前にマスタ登録画面で登録<br/>しておくこともできます。</li> </ul> |  |  |

#### <u>\*1 \*2</u>

※1 「振込先の追加」ボタンをクリックすると「振込口座選択」画面に戻り、振込先を追加することができます。 ※2 「クリア」ボタンをクリックすると、入力項目を未入力状態に戻すことができます。

#### 手順2 内容確認

| 支払口座を選択■振込                                                                                                    | 先口座指定方法を選択。根込券                                                                                                    | 口座を選択                                                                                                    | 0 支払金額を入り                                                              | n 内容確認 n 取引                                                                     | 8 姨行 <u>1</u> 克了                                                                                                    |  |
|----------------------------------------------------------------------------------------------------|----------------------------------------------------------------------------------------------------|----------------------------------------------------------------------------------------------------|------------------------------------------------------------------------|---------------------------------------------------------------------------------|----------------------------------------------------------------------------------------------------|--|
| たしま物3人の商業等行なとど<br>3年の内容で取引を実行します。<br>9室を観路の上「次へ」ギタンを8                                                                                                    | できません。扱い先をご作足の際は十分<br>叱てください。                                                                                                    | にご 朝鮮の上、1                                                                                                    | IN INT-TOTALI                                                          |                                                                                 |                                                                                                    |  |
| ■ 取引情報                                                                                                    |                                                                                                    |                                                                                                    |                                                                        |                                                                                 |                                                                                                    |  |
| <b>WSIRE</b>                                                                                                    | 被込捗發                                                                                                    |                                                                                                    |                                                                        |                                                                                 |                                                                                                    |  |
| 钢込指定日                                                                                                    | 2010年10月01日                                                                                                    |                                                                                                    |                                                                        |                                                                                 |                                                                                                    |  |
| 願込掘費メモ                                                                                                    | 10月15日支払分                                                                                                    |                                                                                                    |                                                                        |                                                                                 |                                                                                                    |  |
| 🗶 取引情報の修正                                                                                                    | <b>※</b> 1                                                                                                    |                                                                                                    |                                                                        |                                                                                 |                                                                                                    |  |
|                                                                                                    |                                                                                                    |                                                                                                    |                                                                        |                                                                                 |                                                                                                    |  |
| ◎ 支払口座                                                                                                    | THE REPORT OF A DESCRIPTION                                                                                                    |                                                                                                    |                                                                        |                                                                                 |                                                                                                    |  |
| ● 支払口臣<br>支払口庫<br>支払口達の修正 >                                                                                                    | 高期均法(2011 首通 1284507 )<br>※ <b>2</b>                                                                                                    | 2全移動用口座                                                                                                    |                                                                        |                                                                                 |                                                                                                    |  |
| <ul> <li>支払口座</li> <li>支払口座</li> <li>支払口管の株正 →</li> <li>● 振込明細内容</li> <li>件数</li> </ul>                                                                                                    | 高期实施(291) 智速 128467 )<br>※ 2                                                                                                    | 2全移動用口座                                                                                                    |                                                                        | 414                                                                             |                                                                                                    |  |
| <ul> <li>&gt; 支払口座</li> <li>支払口庫の非正 &gt;</li> <li>&gt; 板込明細内容</li> <li>件数</li> <li>支払公額合計</li> </ul>                                                                                                    | 高期新春(2011) 智道 1224507 )<br>※ 2                                                                                                    | ¥全称動用口座                                                                                                    |                                                                        | 4件<br>4,000,000円                                                                |                                                                                                    |  |
| <ul> <li>支払口座<br/>支払口庫</li> <li>支払口庫の修正 &gt;</li> <li>● 私込明編内容<br/>件数</li> <li>支払企額合計</li> <li>全路を<br/>交取人名</li> </ul>                                                                                                    | 高麗志志(201) 智速 1234507 )<br>※ 2<br>金融機械名<br>支店名                                                                                                    | ¥1金移動用口座<br>●<br>●<br>●<br>●                                                                                                    | 口座番号                                                                   | 4件<br>4,000,000円<br>支払金額(円)                                                     | 第634世~/fuod<br>1669世紀大名                                                                                                    |  |
| <ul> <li>支払口座</li> <li>支払口座</li> <li>支払口座の停正&gt;</li> <li>飯込明識内容</li> <li>件扱</li> <li>支払公額合計</li> <li>受助名</li> <li>受助名</li> <li>(5),529,27(5)</li> </ul>                                                                                                    | 高期(5)(2011) 智道 1234507 )<br>※ 2<br>金融機構名<br>支払客<br>会上期下(9999)                                                                                                    | ※主体戦用ロビ<br>株日<br>登通                                                                                                    | 口原番号<br>2100001                                                        | 4件<br>4,000,000円<br>支払金額(円)<br>1,000,000                                        | 第35人か-74xxd<br>1604世紀える<br>第35人がマセージ:<br>                                                                                                    |  |
| <ul> <li>支払口座</li> <li>支払口座</li> <li>支払口座の停正&gt;</li> <li>飯込明識内容</li> <li>件扱</li> <li>安哉名(金額合計)</li> <li>安哉名(金額合計)</li> <li>(ジニジングング)</li> <li>(ジニジングング)</li> <li>(ジニジングング)</li> <li>(ジニジングング)</li> </ul>                                                                                                    | 高期気を(201) 智速 1234507 )<br>※ 2<br><u>金融機構名<br/>支援者名</u>                                                                                                    | المراجعة           المراجعة           المراجعة           المراجعة           المراجعة           المراجعة           المراجعة           المراجعة           المراجعة           المراجعة | 口座番号<br>2100001<br>2100002                                             | 4件<br>4,000,000円<br><b>支払金額(円)</b><br>1,000,000<br>1,000,000                    | 高級人会・7420d<br>国际の研想人名<br>国际人生ませージェ<br>国际人生ませージェ<br>国际人生ませージェ                                                                                                    |  |
| <ul> <li>支払口座</li> <li>支払口座の単正・</li> <li>支払口席の単正・</li> <li>飯込明識内容</li> <li>件扱</li> <li>安哉名</li> <li>安哉名</li> <li>安哉名</li> <li>(ジニシングング)</li> <li>(ジニシングング)</li> <li>(ジニシングングン)</li> <li>(ジニシングング)</li> <li>(ジニシングング)</li> <li>(ジニシングング)</li> <li>(ジニシングング)</li> <li>(ジェシングング)</li> <li>(ジェシングング)</li> <li>(ジェシングング)</li> <li>(ジェシングング)</li> <li>(ジェシングング)</li> <li>(ジェシングングン)</li> <li>(ジェシングング)</li> <li>(ジェシングングン)</li> <li>(ジェシングング)</li> <li>(ジェシングングン)</li> <li>(ジェシングングン)</li> <li>(ジェシングングン)</li> <li>(ジェシングン)</li> <li>(ジェシングン)</li> <li>(ジェシン)</li> <li>(ジェンジン)</li> <li>(ジェンジン)</li> <li>(ジェンジン)</li> <li>(ジェンジン)</li> <li>(ジェンジン)</li> <li>(ジェン)</li> <li>(ジェン)</li></ul> | 高限気法(201) 管通 1234507 )<br>※ 2           金融機構名<br>支払名           金融機構名<br>支払名           金融機構名           支払名           金融機構名           支払名           金融機構和名           支払名           金融機構和名           支払名           金融機構和名           支払名           金融機構和名           金融機構和名           金融機構和名           金融機構和名           金融機構和名           金融機構和名           金融機構和名           金融機構和名           金融機構和名           金融機構和名           金融機構和名           金融機構和名           金融機構和名           金融構成和名           金融構成和名 <td><ul> <li>株日</li> <li>株日</li> <li>学通</li> <li>学通</li> <li>学通</li> </ul></td> <td>口底卷号<br/>2100001<br/>2100002<br/>2100002</td> <td>4件<br/>4,000,000円<br/>支払金額(P)<br/>1,000,000<br/>1,000,000</td> <td>Biolyte-Paud<br/>Biologia,名<br/>Biolytyにつジェ<br/>Biolytyでロジェ<br/>Biolytyでロジェ</td> | <ul> <li>株日</li> <li>株日</li> <li>学通</li> <li>学通</li> <li>学通</li> </ul>                                                                                                    | 口底卷号<br>2100001<br>2100002<br>2100002                                  | 4件<br>4,000,000円<br>支払金額(P)<br>1,000,000<br>1,000,000                           | Biolyte-Paud<br>Biologia,名<br>Biolytyにつジェ<br>Biolytyでロジェ<br>Biolytyでロジェ                                                                                                    |  |
| <ul> <li>支払口座</li> <li>支払口座の単正・</li> <li>支払口座の単正・</li> <li>転込明識内容</li> <li>件扱</li> <li>支払金額合計</li> <li>型品を<br/>変換人名</li> <li>型品を<br/>変換人名</li> <li>型品を<br/>変換人名</li> <li>ジェンクション(1)</li> <li>ジェンクション(1)</li> <li>ジェンクション(1)</li> <li>ジェンクション(1)</li> <li>ジェンクション(1)</li> <li>ジェンクション(1)</li> <li>ジェンクション(1)</li> </ul>                                                                                                    | 高期気法(201) 管通 1234507 )<br>※ 2            金融機構名<br><ul> <li></li></ul>                                                                                                    |                                                                                                    | 口亦參引<br>2100001<br>2100002<br>2100002<br>2100005<br>2100004            | 4件<br>4,000,000円<br>支払金額(P)<br>1,000,000<br>1,000,000                           | Biolyte・/facid     Biolyte・/facid     Biolyte// A     Biolyte// A     B |  |
| <ul> <li>支払口座</li> <li>支払口座</li> <li>支払口座の岸正・</li> <li>支払口席の岸正・</li> <li>転込明細内容</li> <li>件扱</li> <li>支払金額合計</li> <li>登録名</li> <li>登録名</li> <li>(1)(1)(1)(1)(1)(1)(1)(1)(1)(1)(1)(1)(1)(</li></ul>                                                                                                    | 再開気あ(201) 智速 1234507 )<br>※ 2                                                                                                    |                                                                                                    | 口底等号<br>2100001<br>2100002<br>2100002<br>2100005<br>2100004<br>2100004 | 4件<br>4,000,000円<br>支払金額(円)<br>1,000,000<br>1,000,000<br>1,000,000<br>1,000,000 | Biolyte・/facid     Biolyte・/facid     Biolyte / facil     Biolyte / facil     B |  |

内容確認画面が表示されますので、「次へ」 ボタンをクリックしてください。

- ※1 「取引情報の修正」をクリックすると、「振込指定日」、 「振込振替メモ」を修正することができます。
- ※2「**支払口座の修正」**をクリックすると、支払口座を変更 ることができます。
- ※3「明細の修正」をクリックすると、支払金額入力画面で カ内容を修正することができます。
- ※4「印刷」をクリックすると、印刷用PDFファイルが表示 れます。

次へ

## 手順3 実行確認

| ▶ 支払口座を選択 № 振込                                                                                                    | 先口座指定方法を選択 W 振込先口座を選択 W 支払金額を入力 W 内容確認 W                                                                                                    | □ ■ 「確認バスワード」、「ワンタイムバスワード」を)                                                                                                    |
|----------------------------------------------------------------------------------------------------|----------------------------------------------------------------------------------------------------|----------------------------------------------------------------------------------------------------|
| ただいま1件中1件目の打                                                                                                    | 振込を実行中です。                                                                                                    | カレ「美行」をクリックしてくたさい。                                                                                                    |
| 振込依頼は翌宮乗日扱いです。<br>ご指定の受取人名と、振込先の金属<br>振込先を十分にご確認の上、取引き<br>振込先の口腐内容が変更になってし                                                                                                    | 教授問い金統会れている受取人名が異なる領法先がありましたので、受取人名名更更しました。<br>計りってくだれい。<br>にます。                                                                                                    |                                                                                                    |
| 次の画面で取らは単が表示されま<br>以下の取ら内容を確認し、確認172<br>現在の取られ容明を確認し、確認172                                                                                                    | す。<br>スワードを入力の上、「東行」ボタンを換ってください。<br>PS場合は、「中断して次の取引へいボタンを押ってください。                                                                                                    |                                                                                                    |
| A BARA JANE C 9.                                                                                                    |                                                                                                    |                                                                                                    |
| • 取引情報                                                                                                    | 1015001                                                                                                    | ────┼─┤ 振込内容 │                                                                                                    |
| 取引種別                                                                                                    | 要込援管                                                                                                    |                                                                                                    |
| 日付                                                                                                    | TAXE                                                                                                    |                                                                                                    |
| 振込振替/モ                                                                                                    | 10月15日支払い分                                                                                                    |                                                                                                    |
| 描述メッセージ(EDI情報)                                                                                                    | -                                                                                                    |                                                                                                    |
| 夏秋口座                                                                                                    |                                                                                                    |                                                                                                    |
| 支払口座                                                                                                    | 高岡支店(201) 厳通 1234567 逗会移動用口座                                                                                                    |                                                                                                    |
|                                                                                                    |                                                                                                    |                                                                                                    |
| ● 振込先口座                                                                                                    |                                                                                                    |                                                                                                    |
| 振込先金融機関                                                                                                    | 12027年2027年2027(9000)                                                                                                    |                                                                                                    |
| 振込先口座                                                                                                    | す)たりすりおり、デッ(996) 普通 2100001                                                                                                    |                                                                                                    |
| x 41人名<br>普通来                                                                                                    | 1092年7937703<br>第日本語書                                                                                                    |                                                                                                    |
|                                                                                                    | an la faith a                                                                                                    |                                                                                                    |
| 版公金額                                                                                                    |                                                                                                    |                                                                                                    |
| 振込金額                                                                                                    | 1,000,0                                                                                                    |                                                                                                    |
| 振込手数料                                                                                                    | 64                                                                                                    |                                                                                                    |
| 51体合計金額                                                                                                    | 1,00064                                                                                                    |                                                                                                    |
| ワンタイムパスワード業<br>中断して次の取引へ >                                                                                                    | <b>★□</b> →<br>実① →実行                                                                                                    |                                                                                                    |
| 9ンタイムパスワード業<br>中新して次の取引へ ><br>※                                                                                                    | <u>実</u> 前7<br>実行                                                                                                    |                                                                                                    |
| 9)9444139=F¥<br>中新UTX00&31へ)<br>※<br>手順4 実                                                                                                    | <u>実行</u><br>実行<br>長行結果 1                                                                                                    |                                                                                                    |
| 97.94.64739-F¥<br>(中新して30.08314.)<br>※<br>手川頂 4 実<br>振込振替 )実行者                                                                                                    | <u>実行</u><br>実行<br>そ行結果 1                                                                                                    |                                                                                                    |
| 929444129-F#業<br>(*転してなのならに、)<br>※<br>手川順 4 実<br>振込振替 )実行為<br>支払口座を選択 3 振込                                                                                                    | 実行<br>実行<br>ま<br>ま<br>ま<br>ま<br>ま<br>ま<br>ま<br>た<br>こ<br>ま<br>行<br>ま<br>行<br>ま<br>行<br>。<br>ま<br>行<br>。<br>ま<br>行<br>。<br>ま<br>行<br>。<br>ま<br>行<br>。<br>ま<br>行<br>。<br>ま<br>行<br>。<br>ま<br>行<br>。<br>ま<br>行<br>。<br>ろ<br>、<br>の<br>、<br>の<br>、<br>の<br>、<br>の<br>、<br>の<br>、<br>の<br>、<br>の<br>、<br>の<br>、<br>の<br>、                                                                                                    | ワンタイムパスワード         ※「中断して次の取引へ」をクリックすると、入<br>内容は登録されず、引続き振込振替の取引を続<br>て行うことができます。         ■FFT014<br>実行結果画面が表示されますので、<br>実行結果をご確認ください。                         |
| 97.944.4737-F#<br>中販して次の取引へ)<br>※<br>手川頂 4 実<br>振込振替 》実行集<br>支払口座を選択 3 振込<br>ただいま1件中1件目の                                                                                                    | 実行     実行 </td <th>ワンタイムパスワード         ※「中断して次の取引へ」をクリックすると、入<br/>内容は登録されず、引続き振込振替の取引を結<br/>て行うことができます。         実行結果画面が表示されますので、<br/>実行結果をご確認ください。</th>                                                                                                    | ワンタイムパスワード         ※「中断して次の取引へ」をクリックすると、入<br>内容は登録されず、引続き振込振替の取引を結<br>て行うことができます。         実行結果画面が表示されますので、<br>実行結果をご確認ください。                                    |
| 97.9446129-F¥巻<br>中期して次の取りに、)<br>※<br>手川頂 4 実<br>振込振替 )実行素<br>支払口座を選択 3 振込<br>ただいま1件中1件目の<br>脳公績を受け付けま。                                                                                                    | 実行<br>実行<br>実行<br>ま果 法の確認を活動である場合は、「同一口座から振び振動」                                                                                                    | ワンタイムパスワード         ※「中断して次の取引へ」をクリックすると、入<br>内容は登録されず、引続き振込振替の取引を結<br>て行うことができます。         実行結果画面が表示されますので、<br>実行結果をご確認ください。                                    |
| ウンタイムはスワード                                                                                                    | <ul> <li>実行・</li> <li>実行</li> <li>実行</li> <li>実行</li> <li>実行</li> <li>まれ</li> <li>まれ</li> <li>たっ</li> <li>で振込振着の取引を行う場合は 「同一口座から振込振着」;</li> </ul>                                                                                                    | ワンタイムパスワード         ※「中断して次の取引へ」をクリックすると、入<br>内容は登録されず、引続き振込振替の取引を結<br>て行うことができます。         実行結果画面が表示されますので、<br>実行結果をご確認ください。         ょ行結果をご確認ください。              |
| ウンタイムパスワード※<br>中転じて次の取引い)<br>※<br>手川頂 4 実<br>振込振替 》実行素<br>支払口座を選択 3 振込<br>ただいま1件中1件目の<br>認込結構を受け付けまま<br>続き間一支払い口座<br>取引情報<br>程行参考                                                                                                    | ま 行・<br>実行<br>実行<br>まれ<br>を行結果1<br>法の学行にました。<br>した。<br>で振込振蕾の取引を行う場合は 「同一口座から振込振蕾」:<br>205001                                                                                                    | ワンタイムパスワード         ※「中断して次の取引へ」をクリックすると、入<br>内容は登録されず、引続き振込振替の取引を結<br>て行うことができます。         実行結果画面が表示されますので、<br>実行結果をご確認ください。         てください。                     |
| 9294(ム)(29-ド※<br>中転に次の取引い)<br>※<br>手川頂 4 実<br>振込振替 ) 実行素<br>支払口座を選択 3 振込<br>ただいま1件中1件目の<br>該込依頼を受け付けま<br>取引情報<br>客社参考<br>831番別                                                                                                    | 実行<br>実行<br>実行<br>ま果<br>法に座指定方法を選択。振込先口座を選択。支払金額を入力。P<br>振込が完了しました。<br>した。<br>で張込振着の取引を行う場合は 「同一口座から振込振替」;<br>105591<br>再込振撃                                                                                                    | ワンタイムパスワード           ※「中断して次の取引へ」をクリックすると、入<br>内容は登録されず、引続き振込振替の取引を結<br>て行うことができます。           実行結果画面が表示されますので、<br>実行結果をご確認ください。                                |
| 9ンタイムパスワード業                                                                                                    | <ul> <li>実行</li> <li>実行</li> <li>実行</li> <li>実行</li> <li>またのなりまた。</li> <li>した。</li> <li>した。</li> <li>で振込振替の取引を行う場合は 「同一口座から振込振替」:</li> <li>105901</li> <li>調込器管</li> <li>要素用</li> </ul>                                                                                                    | ワンタイムパスワード         ※「中断して次の取引へ」をクリックすると、入<br>内容は登録されず、引続き振込振替の取引を結<br>て行うことができます。         ま行結果画面が表示されますので、<br>実行結果をご確認ください。         ま行結果をご確認ください。              |
| 9294ム129-FF業<br>中転して次の取引へ)<br>※<br>手川順 4 実<br>販込振替 》実行素<br>支払、口座を選択 3 振込<br>ただいま1件中1件目の<br>取込依頼を受け付けま<br>16歳を同一支払い口座で<br>取引版報<br>261番号<br>881番別<br>194<br>第324年 - ジED116番目                                                                                                    | ます・<br>実行<br>実行<br>まま<br>まま<br>たの座指定方法を選択 = 振込先口座を選択 = 支払金額を入力 = P<br>振込が完了しました。<br>した。<br>で振込振着の取引を行う場合は 「同一口座から振込振着」:<br>105501<br>時込展堂<br>要変素目<br>107501<br>時込展堂<br>要変素目<br>107501<br>時込展堂                                                                                                    | ワンタイムパスワード         ※「中断して次の取引へ」をクリックすると、入<br>内容は登録されず、引続き振込振替の取引を結<br>て行うことができます。         実行結果画面が表示されますので、<br>実行結果をご確認ください。         てください。                     |
| ウンタイムパスワード※  中部してなのかな引へ、)  中部してなのかな引へ、)  年川順 4 実  振込振替 ) 実行系  支払し口座を選択 3 振込  ただいま1件中1件目の  な込体類を受け付けま  続き回一支払い口座  取引情報  たけ参考  たびいま1件中1件目の  なん体類を受け付けま  に続き回一支払い口座  取引情報  たがしま  たがいま1件中1件目の  なんな類を受け付けま  に                                                                                                    | ます・<br>実行<br>実行<br>まま<br>まま<br>まま<br>をたつ座指定方法を選択 » 振込先口座を選択 » 支払金額を入力 » P<br>振込が完了しました。<br>した。<br>で振込振着の取引を行う場合は 「同一口座から振込振着」?<br>10/5001<br>時込服管<br>学習業日<br>10/5001<br>時込服管<br>学習業日<br>10/5001<br>時込服管<br>学習業日<br>10/5001<br>時込服管<br>学習業日<br>10/5001                                                                                                    | ワンタイムパスワード         ※「中断して次の取引へ」をクリックすると、入<br>内容は登録されず、引続き振込振替の取引を続<br>て行うことができます。         実行結果画面が表示されますので、<br>実行結果をご確認ください。         ま行結果をご確認ください。              |
| 9.29イムパスワード第<br>●転じて次の取引へ)<br>※<br>手川順 4 実<br>振込振替 》実行系<br>支払口座を選択 3 捕込<br>ただいま1件中1件目の<br>減込依頼を受け付けまま<br>11続き同一支払い口座<br>取引情報<br>2件番号<br>取影後報<br>2件番号<br>認過影響大き<br>認過を受いたり1501情報<br>2日日<br>2日日<br>2日日<br>2日日<br>2日日<br>2日日<br>2日日<br>2日                                                                                                    | ます・<br>実行<br>実行<br>まま<br>まま<br>たつ座指定方法を選択 » 振込先口座を選択 » 支払金額を入力 » P<br>振込が完了しました。<br>した。<br>で振込振着の取引を行う場合は 「同一口座から振込振着」2<br>10月10日実払い分<br>-                                                                                                    | ワンタイムパスワード         ※「中断して次の取引へ」をクリックすると、入<br>内容は登録されず、引続き振込振替の取引を続<br>て行うことができます。         実行結果画面が表示されますので、<br>実行結果をご確認ください。         てください。                     |
| ウンタイムパスワード美<br>中部して次の取引へ)<br>※<br>手川順 4 実<br>振込振音 》実行素<br>支払口座を選択 3 振込<br>ただいま1件中1件目の<br>認な類を受け付けま<br>転換<br>総合同一支払い口座<br>取引情報<br>2<br>ただいままののでの<br>取引情報<br>2<br>たび<br>数<br>1<br>5<br>たび<br>ましたの<br>ましたの<br>ましたの<br>ましたの<br>ましたの<br>ましたの<br>ましたの<br>ましたの<br>ましたの<br>ましたの<br>ましたの<br>ましたの<br>ましたの<br>ましたの<br>ましたの<br>ましたの<br>ましたの<br>ましたの<br>ましたの<br>ましたの<br>ましたの<br>ましたの<br>まの<br>ましたの<br>まの<br>まの<br>まの<br>まの<br>まの<br>まの<br>まの<br>まの<br>まの<br>ま                                                                                                    | ま行 実行 実行 実行 実行 またのので、 またののの目を行う場合は「同一口座から振込振替」: たた。 した。 した。 した。 した。 した。 した。 した。 この月10日支払い分 - 面間点医(201) 普通1294597 協会特級用口度                                                                                                    | ワンタイムパスワード         ※「中断して次の取引へ」をクリックすると、入<br>内容は登録されず、引続き振込振替の取引を結<br>て行うことができます。         実行結果画面が表示されますので、<br>実行結果をご確認ください。         ま行結果         ま行結果          |
| ウンタイムパスワード※                                                                                                    | ます・<br>実行<br>実行<br>まま<br>まま<br>たの座指定方法を選択 ※描込先口座を選択 ※支払金額を入力 » P<br>振込が完了しました。<br>した。<br>で振込振替の取引を行う場合は 「同一口座から振込振替」:<br>105501<br>再込限督<br>要案項目<br>10月10日支払い分<br>-<br>-                                                                                                    | ワンタイムパスワード         ※「中断して次の取引へ」をクリックすると、入<br>内容は登録されず、引続き振込振替の取引を結<br>て行うことができます。         実行結果画面が表示されますので、<br>実行結果をご確認ください。         でください。         実行結果        |
| の 少々 ム い スワード ※                                                                                                    | 実行<br>実行<br>実行<br>まま<br>また口座指定方法を選択 = 様込先口座を選択 = 支払金額を入力 = P<br>振込が完了しました。 した。<br>で振込振替の取引を行う場合は 「同一口座から振込振替」:<br>1055001<br>事込振管<br>要素用<br>10月10日支払い分<br>- 面明支区(201) 書達1204597 法会移動用口座 7.0257/057920                                                                                                    | ワンタイムパスワード         ※「中断して次の取引へ」をクリックすると、入<br>内容は登録されず、引続き振込振替の取引を結<br>て行うことができます。         実行結果画面が表示されますので、<br>実行結果をご確認ください。         てください。         実行結果        |
| アンタイムiスワード※      中点して次の取引へ >      ・      ・      ・      ・      ・      ・      ・      ・      ・      ・      ・      ・      ・      ・      ・      ・      ・      ・      ・      ・      ・      ・      ・      ・      ・      ・      ・      ・      ・      ・      ・      ・      ・      ・      ・      ・      ・      ・      ・      ・      ・      ・      ・      ・      ・      ・      ・      ・      ・      ・      ・      ・      ・      ・      ・      ・      ・      ・      ・      ・      ・      ・      ・      ・      ・      ・      ・      ・      ・      ・      ・      ・      ・      ・      ・      ・      ・      ・      ・      ・      ・      ・      ・      ・      ・      ・      ・      ・      ・      ・      ・      ・      ・      ・      ・      ・      ・      ・      ・      ・      ・      ・      ・      ・      ・      ・      ・      ・      ・      ・      ・      ・      ・      ・      ・      ・      ・      ・      ・      ・      ・      ・      ・      ・      ・      ・      ・      ・      ・      ・      ・      ・      ・      ・      ・      ・      ・      ・      ・      ・      ・      ・      ・      ・      ・      ・      ・      ・      ・      ・      ・      ・      ・      ・      ・      ・      ・      ・      ・      ・      ・      ・      ・      ・      ・      ・      ・      ・      ・      ・      ・      ・      ・      ・      ・      ・      ・      ・      ・      ・      ・      ・      ・      ・      ・      ・      ・      ・      ・      ・      ・      ・      ・      ・      ・      ・      ・      ・      ・      ・      ・      ・      ・       ・       ・       ・       ・       ・       ・       ・       ・       ・         ・       ・       ・       ・        ・       ・       ・       ・       ・       ・       ・       ・       ・       ・       ・       ・       ・       ・       ・       ・       ・       ・       ・       ・       ・       ・        ・        ・         ・        ・                                                                                                    | 実行<br>実行<br>実行<br>実行<br>まま、<br>法に<br>なたの定者定方法を選択。振込先の定を選択。支払金額を入力。P<br>振込が完了しました。<br>した。<br>で振込振着の取引を行う場合は 「同一口座から振込振替」が<br>1005001<br>勝込服督<br>要定案目<br>10月10日支払い労<br>-<br>面明ま広(201) 書達1204567 送金移動用口定<br>プングラングが分く(2000)<br>見込むためのである。                                                                                                    | ワンタイムパスワード         ※「中断して次の取引へ」をクリックすると、入<br>内容は登録されず、引続き振込振替の取引を結<br>て行うことができます。         実行結果画面が表示されますので、<br>実行結果をご確認ください。         ま行結果をご確認ください。         実行結果 |
| ウンタイムiスワード※      中 振して 次の取引へ >      ・      ・      ・      ・      ・      ・      ・      ・      ・      ・      ・      ・      ・      ・      ・      ・      ・      ・      ・      ・      ・      ・      ・      ・      ・      ・      ・      ・      ・      ・      ・      ・      ・      ・      ・      ・      ・      ・      ・      ・      ・      ・      ・      ・      ・      ・      ・      ・      ・      ・      ・      ・      ・      ・      ・      ・      ・      ・      ・      ・      ・      ・      ・      ・      ・      ・      ・      ・      ・      ・      ・      ・      ・      ・      ・      ・      ・      ・      ・      ・      ・      ・      ・      ・      ・      ・      ・      ・      ・      ・      ・      ・      ・      ・      ・      ・      ・      ・      ・      ・      ・      ・      ・      ・      ・      ・      ・      ・      ・      ・      ・      ・      ・      ・      ・      ・      ・      ・      ・      ・      ・      ・      ・      ・      ・      ・      ・      ・      ・      ・      ・      ・      ・      ・      ・      ・      ・      ・      ・      ・      ・      ・      ・      ・      ・      ・      ・      ・      ・      ・      ・      ・      ・      ・      ・      ・      ・      ・      ・      ・      ・      ・      ・      ・      ・      ・      ・      ・      ・      ・      ・      ・      ・      ・      ・      ・      ・      ・      ・      ・      ・      ・      ・      ・      ・      ・      ・      ・      ・      ・      ・      ・      ・      ・      ・      ・      ・      ・      ・      ・      ・      ・      ・      ・      ・      ・      ・      ・      ・      ・      ・      ・      ・     ・      ・      ・      ・      ・      ・      ・      ・      ・      ・      ・      ・      ・      ・      ・      ・      ・      ・      ・      ・      ・      ・      ・      ・      ・      ・      ・      ・      ・      ・      ・      ・      ・      ・      ・      ・      ・      ・      ・      ・      ・      ・      ・      ・      ・      ・      ・      ・      ・      ・      ・      ・      ・      ・      ・      ・      ・      ・      ・      ・      ・      ・      ・      ・      ・      ・      ・      ・      ・      ・      ・      ・      ・       ・ | 実行<br>実行<br>実行<br>実行<br>まま、<br>法先口座指定方法を選択 = 様込先口座を選択 = 支払金額を入力 = P<br>振込が完了しました。<br>した。<br>で接込振着の取引を行う場合は 「同一口座から振込振替」:<br>1005001<br>再込振着<br>要定業目<br>10月10日支払い分<br>-<br>- 面明支広(201) 書達1294577 途全移転用口座  カンガウズがわけ(999) 青速 200001<br>比か、こからかうで。<br>男子の声音をしいのののののののです。                                                                                                    | ワンタイムパスワード         ※「中断して次の取引へ」をクリックすると、入<br>内容は登録されず、引続き振込振替の取引を結<br>て行うことができます。         実行結果画面が表示されますので、<br>実行結果をご確認ください。         ま行結果         実行結果          |
| アンタイムはスワード※      中部してなの取引へ >      ・     ・     ・     ・     ・     ・     ・     ・     ・     ・     ・     ・     ・     ・     ・     ・     ・     ・     ・     ・     ・     ・     ・     ・     ・     ・     ・     ・     ・     ・     ・     ・     ・     ・     ・     ・     ・     ・     ・     ・     ・     ・     ・     ・     ・     ・     ・     ・     ・     ・     ・     ・     ・     ・     ・     ・     ・     ・     ・     ・     ・     ・     ・     ・     ・     ・     ・     ・     ・     ・     ・     ・     ・     ・     ・     ・     ・     ・     ・     ・     ・     ・     ・     ・     ・     ・     ・     ・     ・     ・     ・     ・     ・     ・     ・     ・     ・     ・     ・     ・     ・     ・     ・     ・     ・     ・     ・     ・     ・     ・     ・     ・     ・     ・     ・     ・     ・     ・     ・     ・     ・     ・     ・     ・     ・      ・     ・     ・     ・     ・     ・      ・     ・      ・      ・     ・      ・      ・      ・      ・      ・      ・      ・      ・      ・      ・      ・      ・      ・      ・      ・      ・      ・      ・      ・      ・      ・      ・      ・      ・      ・      ・      ・      ・      ・      ・      ・      ・      ・      ・      ・      ・      ・      ・      ・      ・      ・      ・      ・      ・      ・      ・      ・      ・      ・      ・      ・      ・      ・      ・      ・      ・      ・      ・      ・      ・      ・      ・      ・      ・      ・      ・      ・      ・      ・      ・      ・      ・      ・      ・      ・      ・      ・      ・      ・      ・      ・      ・      ・      ・      ・      ・      ・      ・      ・      ・      ・      ・      ・      ・      ・      ・      ・      ・      ・      ・      ・      ・      ・      ・      ・      ・      ・      ・      ・      ・      ・      ・      ・      ・      ・      ・      ・      ・      ・      ・      ・      ・      ・      ・      ・      ・      ・      ・      ・      ・      ・      ・      ・      ・      ・      ・      ・      ・      ・      ・      ・      ・      ・      ・      ・      ・      ・      ・      ・      ・      ・      ・      ・      ・      ・      ・      ・      ・      ・      ・      ・      ・      ・      ・      ・      ・     ・      ・     ・     ・    | ます ます 実行 実行 実行 また また                                                                                                    | ワンタイムパスワード         ※「中断して次の取引へ」をクリックすると、入<br>内容は登録されず、引続き振込振替の取引を結<br>て行うことができます。         実行結果画面が表示されますので、<br>実行結果をご確認ください。         ま行結果         実行結果          |
| ウンタイムパスワード美  ・ ・ ・ ・ ・ ・ ・ ・ ・ ・ ・ ・ ・ ・ ・ ・ ・ ・                                                                                                    | ます・<br>実行・<br>実行・<br>まま、<br>まま、<br>たつ座指定方法を選択 » 振込先口座を選択 » 支払金額を入力 » P<br>振込が完了しました。<br>した。<br>で振込振着の取引を行う場合は 「同一口座から振込振着」?<br>1075001<br>時込展習<br>学習業日<br>10月10日支払い分<br>-<br>「<br>配得生ほ(201) 審議1294567 総合特納用口度<br>プジカジッカッシブン(999)<br>男は20001<br>日からからプン(999)<br>男法を参加して、<br>1075021<br>日本をある<br>第二日<br>10月10日支払い分<br>-<br>-                                                                                                    | ワンタイムパスワード         ※「中断して次の取引へ」をクリックすると、入<br>内容は登録されず、引続き振込振替の取引を結<br>て行うことができます。         実行結果画面が表示されますので、<br>実行結果をご確認ください。         ま行結果         実行結果          |
| ウンタイムパスワード業     ・     ・     ・     ・     ・     ・     ・     ・     ・     ・     ・     ・     ・     ・     ・     ・     ・     ・     ・     ・     に     ・     に     ・     に      ・     に      ・     に      ・      に      ・       ・       ・       ・       ・       ・       ・       ・       ・       ・       ・       ・       ・       ・       ・       ・       ・       ・       ・       ・       ・       ・       ・       ・       ・       ・       ・       ・       ・       ・       ・       ・       ・       ・       ・       ・       ・       ・       ・        ・        ・        ・        ・        ・        ・         ・         ・                                                                                                    | ます<br>ます<br>ます<br>まま<br>た<br>た<br>た<br>た<br>た<br>た<br>た<br>た                                                                                                    | ワンタイムパスワード         ※「中断して次の取引へ」をクリックすると、入<br>内容は登録されず、引続き振込振替の取引を結<br>て行うことができます。         実行結果画面が表示されますので、<br>実行結果をご確認ください。         てください。         実行結果        |
| ウンタイム (スワード※     ・     ・     ・     ・     ・     ・     ・     ・     ・     ・     ・     ・     ・     ・     ・     ・     ・     ・     ・     ・     ・     ・     ・     ・     ・     ・     ・     ・     ・     ・     ・     ・     ・     ・     ・     ・     ・     ・     ・     ・     ・     ・     ・     ・     ・     ・     ・     ・     ・     ・     ・     ・     ・     ・     ・     ・     ・     ・     ・     ・     ・     ・     ・     ・     ・     ・     ・     ・     ・     ・     ・     ・     ・     ・     ・     ・     ・     ・     ・     ・     ・     ・     ・     ・     ・     ・     ・     ・     ・     ・     ・     ・     ・     ・     ・     ・     ・     ・     ・     ・     ・     ・     ・     ・      ・      ・      ・      ・      ・      ・      ・      ・      ・      ・      ・      ・      ・      ・      ・      ・      ・      ・      ・      ・      ・      ・      ・      ・      ・      ・      ・      ・      ・      ・      ・      ・      ・      ・      ・      ・      ・      ・      ・      ・      ・      ・      ・      ・      ・      ・      ・      ・      ・      ・      ・      ・      ・      ・      ・      ・      ・      ・      ・      ・      ・      ・      ・      ・      ・      ・      ・      ・      ・      ・      ・      ・      ・      ・      ・      ・       ・      ・      ・      ・       ・       ・       ・       ・       ・       ・       ・       ・       ・        ・       ・       ・       ・        ・        ・        ・        ・        ・        ・         ・         ・                                                                                                    | ます<br>ます<br>ます<br>まま<br>まま<br>まま<br>た<br>た<br>た<br>た<br>た<br>た                                                                                                    | ワンタイムパスワード         ※「中断して次の取引へ」をクリックすると、入<br>内容は登録されず、引続き振込振替の取引を結<br>て行うことができます。         実行結果画面が表示されますので、<br>実行結果をご確認ください。         てください。         実行結果        |
| ウンタイム(スワード※      ・     ・     ・     ・     ・     ・     ・     ・     ・     ・     ・     ・     ・     ・     ・     ・     ・     ・     ・     ・     ・     ・     ・     ・     ・     ・     ・     ・     ・     ・     ・     ・     ・     ・     ・     ・     ・     ・     ・     ・     ・     ・     ・     ・     ・     ・     ・     ・     ・     ・     ・     ・     ・     ・     ・     ・     ・     ・     ・     ・     ・     ・     ・     ・     ・     ・     ・     ・     ・     ・     ・     ・     ・     ・     ・     ・     ・     ・     ・     ・     ・     ・     ・     ・     ・     ・     ・     ・     ・     ・     ・     ・     ・     ・     ・     ・     ・     ・     ・     ・     ・     ・     ・     ・     ・     ・     ・      ・     ・      ・      ・     ・      ・     ・      ・      ・      ・      ・      ・      ・      ・      ・      ・      ・      ・      ・      ・      ・      ・      ・      ・      ・      ・      ・      ・      ・      ・      ・      ・      ・      ・      ・      ・      ・      ・      ・      ・      ・      ・      ・      ・      ・      ・      ・      ・      ・      ・      ・      ・      ・      ・      ・      ・      ・      ・      ・      ・      ・      ・      ・      ・      ・      ・      ・      ・      ・      ・      ・      ・      ・      ・      ・      ・      ・      ・      ・      ・      ・      ・      ・      ・      ・      ・      ・      ・      ・      ・      ・      ・      ・      ・      ・      ・      ・      ・      ・      ・      ・      ・      ・      ・      ・      ・      ・      ・      ・      ・      ・      ・      ・      ・      ・       ・      ・       ・       ・       ・       ・       ・       ・       ・       ・       ・       ・       ・       ・       ・       ・       ・       ・       ・       ・       ・       ・       ・       ・       ・       ・       ・       ・       ・       ・       ・       ・       ・       ・       ・      ・      ・      ・       ・      ・      ・       ・        ・       ・       ・       ・       ・         ・        ・        ・                                                                                                    | ます<br>ます<br>ます<br>まま<br>まま<br>た に<br>た こ<br>た こ<br>た つ<br>ま ま を 書 を ま を ま を ま を ま を ま ま ま<br>ま ま を ま を ま を                                                                                                    | ワンタイムパスワード         ※「中断して次の取引へ」をクリックすると、入<br>内容は登録されず、引続き振込振替の取引を行<br>て行うことができます。         実行結果画面が表示されますので、<br>実行結果をご確認ください。         ま行結果をご確認ください。         実行結果 |
| ウンタイムパスワード※      ・     ・     ・     ・     ・     ・     ・     ・     ・     ・     ・     ・     ・     ・     ・     ・     ・     ・     ・     ・     ・     ・     ・     ・     ・     ・     ・     ・     ・     ・     ・     ・     ・     ・     ・     ・     ・     ・     ・     ・     ・     ・     ・     ・     ・     ・     ・     ・     ・     ・     ・     ・     ・     ・     ・     ・     ・     ・     ・     ・     ・     ・     ・     ・     ・     ・     ・     ・     ・     ・     ・     ・     ・     ・     ・     ・     ・     ・     ・     ・     ・     ・     ・     ・     ・     ・     ・     ・     ・     ・     ・     ・     ・     ・     ・     ・     ・     ・     ・     ・     ・     ・     ・     ・     ・     ・     ・     ・     ・     ・     ・     ・     ・     ・     ・     ・     ・     ・     ・     ・     ・     ・     ・     ・     ・     ・     ・     ・     ・     ・     ・     ・     ・     ・     ・     ・     ・     ・     ・     ・     ・     ・     ・     ・     ・     ・     ・     ・     ・     ・     ・     ・     ・     ・     ・     ・     ・     ・     ・     ・     ・     ・     ・     ・     ・      ・     ・     ・      ・     ・     ・     ・     ・      ・     ・     ・     ・     ・     ・     ・     ・     ・     ・     ・     ・     ・     ・     ・     ・     ・     ・     ・     ・     ・     ・     ・     ・     ・     ・     ・     ・     ・      ・     ・      ・      ・      ・      ・      ・      ・      ・      ・      ・      ・      ・      ・      ・      ・      ・      ・      ・      ・      ・      ・      ・      ・      ・      ・      ・      ・      ・      ・      ・      ・      ・      ・      ・      ・      ・      ・      ・      ・      ・      ・      ・      ・      ・      ・      ・      ・      ・      ・      ・      ・      ・      ・      ・      ・      ・      ・      ・      ・      ・      ・      ・      ・      ・      ・      ・      ・      ・      ・      ・      ・      ・      ・      ・      ・      ・      ・      ・      ・      ・      ・      ・      ・      ・      ・      ・      ・      ・      ・      ・      ・      ・      ・      ・      ・      ・      ・      ・      ・      ・      ・      ・      ・      ・      ・      ・      ・      ・     ・     ・     ・     ・     ・     ・     ・     ・   | ます)<br>また<br>また<br>また<br>また<br>また<br>また<br>また<br>たた<br>たた。<br>した。<br>で振込振着の取引を行う場合は 「同一口座から振込振着」:<br>1005001<br>単注版者の取引を行う場合は 「同一口座から振込振着」:<br>1005001<br>単注版者<br>要定ま日<br>10月10日支払い分<br>-<br>面明支店(201) 単連1204567 送金物絶用口座<br>ガンがアングング(999) 単連1204567 送金物絶用口座<br>ガンがアングングン(999) 単連1204567 送金物絶用口座<br>ガンがアングングン(999) 単連1200001<br>ビガンボンクジン(9                                                                                                    | ワンタイムパスワード         ※「中断して次の取引へ」をクリックすると、入<br>内容は登録されず、引続き振込振替の取引を行<br>て行うことができます。         実行結果画面が表示されますので、<br>実行結果をご確認ください。         ま行結果         ま行結果          |
| ウンタイムバスワード素         中島して次の取引へり         (中島して次の取引へり)         (中島して次の取引へり)         (中島して次の取引へ)         (中島して次の取引へ)         (中島して次の取引へ)         (中島して次の取引へ)         (中島して次の取引へ)         (中島して次の取引へ)         (中島して次の取引へ)         (中島して次の取引へ)         (中島して次の取引へ)         (中国)         (中国)         (中国)         (日日)         (日日)                                                                                                    | ます)<br>また<br>また<br>また<br>また<br>また<br>また<br>また<br>たた<br>たた。<br>した<br>で振込振着の取引を行う場合は 「同一口座から振込振着」:<br>105901<br>単注版者の取引を行う場合は 「同一口座から振込振着」:<br>105901<br>単注版者のの引を行うための引を行いまた。<br>10591<br>単注版者のの引を行いまた。<br>10591<br>単注版者のの引を行いまた。<br>10591<br>単注版者のの引を見たのの引を行いまた。<br>10591<br>単注版者のの引を行いまた。<br>10591<br>単注版者のの引を行いまた。<br>10591<br>単注版者のの引を応じた。<br>10591<br>単注版者のの引を行いまた。<br>10591<br>単注版者のの引を応じた。<br>10591<br>単注版者のの引を応じた。<br>10591<br>単注版者のの引を応じた。<br>10591<br>単注版者のの引を応じた。<br>10591<br>10591 | ワンタイムパスワード         ※「中断して次の取引へ」をクリックすると、入<br>内容は登録されず、引続き振込振替の取引を結<br>て行うことができます。         実行結果画面が表示されますので、<br>実行結果をご確認ください。         てください。         実行結果        |

| 取引情報                                                    |                                                          |                                                  |
|---------------------------------------------------------|----------------------------------------------------------|--------------------------------------------------|
| 受付番号                                                    | 1015001                                                  |                                                  |
| 取引種別                                                    | 振込振替                                                     |                                                  |
| 日付                                                      | 翌営業日                                                     |                                                  |
| 振込振替メモ                                                  | 10月15日支払い分                                               |                                                  |
| 振込メーセーズEDI情報                                            | -                                                        |                                                  |
|                                                         |                                                          |                                                  |
| 支払口座                                                    |                                                          |                                                  |
| 支払口座                                                    | 高岡支店(201) 普通 1234567 資金移動用口座                             |                                                  |
| <ul> <li>振込先口座</li> <li>取引内容を振込先に登録す</li> </ul>         | する場合は、「振込先口座に登録」ボタンを押してくたさい。                             |                                                  |
| 振込先金融機関                                                 | サンカクサンカクキシュウ(9969)                                       |                                                  |
| 振込先口座                                                   | サンカクサンカクシテン(998) 普通 2100001                              |                                                  |
| 受取人名                                                    | ヒカシニホンショナシベカ                                             |                                                  |
| 登録名                                                     | 東日本商事                                                    |                                                  |
| <ul><li>振込先口座に登録▶</li><li>● 振込金額</li></ul>              | *                                                        | ※新規に振込先口座を入力した場合、「実行結果」<br>画面に「振込先口座に登録」ボタンが表示され |
| 振込金額                                                    | 1.000,000円                                               | ます。                                              |
| 振込手数料                                                   | 548円                                                     | ^。<br>ボタンをクリックし、次画面で「登録」ボタン                      |
| 引落合計金額                                                  | 1,000548円                                                | をクリックすることでマスタに追加されます。                            |
|                                                         |                                                          |                                                  |
| 全部短期名                                                   | 北陸銀行(0144) 文字ボタンによる入力                                    |                                                  |
| 表达来                                                     | 金沢支店(301)                                                |                                                  |
| 0.0 0000.0                                              |                                                          |                                                  |
| 49日 LJIE (新元)                                           |                                                          |                                                  |
| 受收人名                                                    |                                                          |                                                  |
| 振込火地一ジ[EDI情報]/<br>振込依頼人名                                |                                                          |                                                  |
| 登録支払金額                                                  | E A A A A A A A A A A A A A A A A A A A                  |                                                  |
| 意錄先情報                                                   |                                                          |                                                  |
| 2243                                                    | (全角30文字以内[半角可])                                          |                                                  |
| 所張グループ                                                  | 20120日支払                                                 |                                                  |
| (米福設運搬可)                                                | E 02.25日支払                                               |                                                  |
| 4 4KVEN 🕀 😫 🕨                                           | *                                                        |                                                  |
| 実行結果:                                                   | 3 (振込先口座新規入力以外)                                          |                                                  |
| 振込振替 》 実行結果                                             | Вяккоз4                                                  | ]                                                |
| ● 支払口座を選択 >> 振込先                                        | 口座指定方法を選択 » 振込先口座を選択 » 支払金額を入力 » 内容確認 » 吸引実行 » 究了        | <br>  複数実行ある場合は、左記画面の表示                          |
| ただいま5件中1件目の振                                            | 込が完了しました。                                                | となります。                                           |
| 振込・振音の依頼を助け付けましたが、                                      | 正常に処理が行われていない場合があります。                                    |                                                  |
| 取りは大明会朝により取り継承をご着<br>以下の取りの振込装頼を受け付けました<br>引続き同一支払い口座で振 | WCCR3い。<br>-Zc。<br>込振替の取引を行う場合は 「同一口座から振込振替」ボタンを押してください。 | 「次の取引へ」をクリックすると<br>振込振替の取引を連続して行う<br>ことができます     |
| ×1107<br>922165.0g                                      | 10/500/1                                                 |                                                  |
| B村                                                      | (DLAD) (1) (1) (1) (1) (1) (1) (1) (1) (1) (1            |                                                  |
| 振込振發メモ                                                  | 10月15日安払い分                                               | ┼─┤ 実行結果 │                                       |
| 106メッセーソビロ1倍板]                                          |                                                          |                                                  |
| ◎ 支払口座                                                  |                                                          |                                                  |
| 支払口座                                                    | 商尚支括(201) 普通 1234567 波金移動用口座                             |                                                  |
| ◎ 振込先口筐                                                 |                                                          |                                                  |
| 振込先金融機関                                                 | ປັນກຸກປັນກຸ74'ວ <b>37</b> (9999)                         |                                                  |
| 第込先口座<br>受取人名                                           | サンカ9サンカシテナン(5899) 普通 2100001<br>とおうこれららオウン(8             |                                                  |
| 登録名                                                     | 東日本商事                                                    |                                                  |
| ◎ 振込金額                                                  |                                                          |                                                  |
| 振込金額                                                    | 1.000.000円                                               |                                                  |
| 振込手数料                                                   | 548円                                                     |                                                  |
| 引落合計金額                                                  | 1,000548円                                                |                                                  |
| (次の取引へ)◆ 印 扉                                            | •• *                                                     | ※「印刷」をクリックすると、印刷用PDF                             |
|                                                         |                                                          | ファイルが表示されます                                      |

## 実行結果2(新規に振込先口座を入力した場合)

## ●振込データの状況照会・取消

過去に行った取引の状況照会や、予約中取引の取消が可能です。

#### 手順1 業務を選択

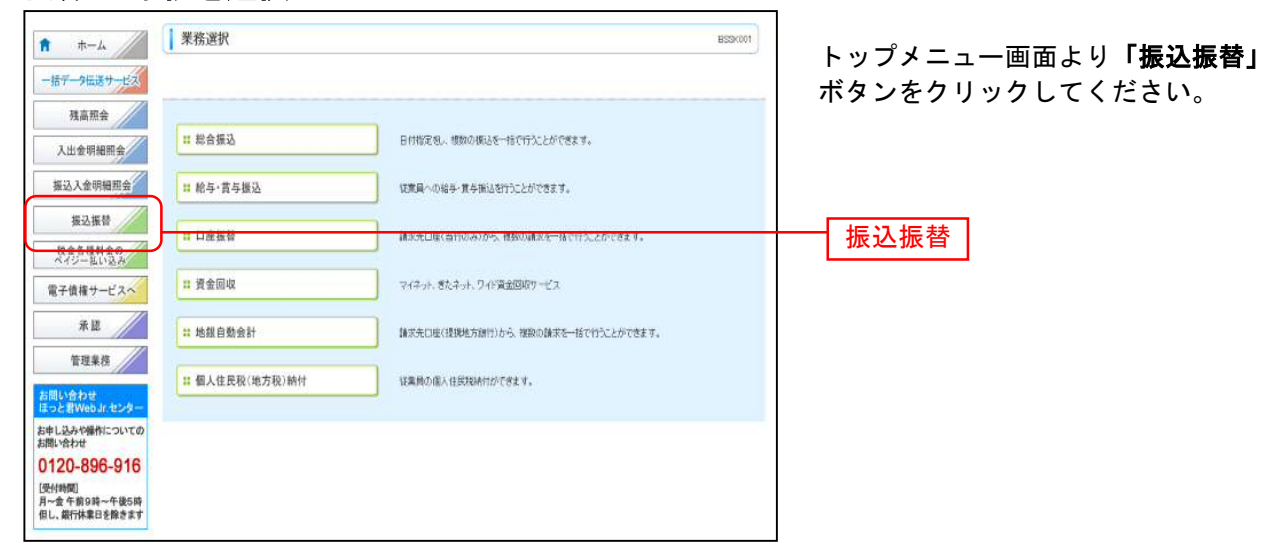

### 手順2 作業内容を選択

| 」振込振替 》作業内容選択 ■FXF001                                                                                                    | 作業内容選択画面が表示されます。<br>「振込データの状況照会・取消」ボタ<br>ンをクリックしてください。 |
|----------------------------------------------------------------------------------------------------|--------------------------------------------------------|
| <ul> <li>(1) (1) (1) (1) (1) (1) (1) (1) (1) (1)</li></ul>                                                                    |                                                        |
| <ul> <li>         ・取引状況の照会         </li> <li>         ・取引状況の照会・取消         通知に行った扱込際層の状況が会や、予約中収5100秒/消止かり載です。     </li> </ul> | 振込データの状況照会・取消                                          |
| <ul> <li>● 振込先の管理</li> </ul>                                                                                                  | -                                                      |
| #1.決死の新規登録や、登録激込先の変更、制能ができます。<br>また、登録激込先の情報をファイルに出力できます。                                                                     |                                                        |

## 手順3 取引を選択

| <ul> <li>取引の照<br/>取引の照<br/>取引の取</li> <li>練り込む</li> <li>副<br/>部</li> <li>取引して</li> </ul> | 込振替》<br>会を行う場合は<br>い消しを行う場<br>込み<br>場合は、「級リ<br>い込み条件を<br>一覧 | 取引状況照会<br>は、照会対象の取引を<br>合は、取り消し対象の<br>込み条件を開く」ボタン<br>間、  ・  較り込み | ▲取引一覧<br>選択の上、「次<br>の取引を選択の」<br>≪押してください<br>条件を閉じる | ヘ」ボタン老押してください<br>ト、「次へ」ボタン老押して<br><sup>1</sup> 。 | *<br>2010</th <th></th> <th></th> <th>BTJS008</th> <th>取引状況照会一覧画面が表示<br/>されます。<br/>取引一覧から対象の取引を選<br/>択してください。</th> |                          |                       | BTJS008                                    | 取引状況照会一覧画面が表示<br>されます。<br>取引一覧から対象の取引を選<br>択してください。        |
|-----------------------------------------------------------------------------------------|-------------------------------------------------------------|------------------------------------------------------------------|----------------------------------------------------|--------------------------------------------------|----------------------------------------------------------------------------------------------------|--------------------------|-----------------------|--------------------------------------------|------------------------------------------------------------|
| <b>**</b> 10ペー                                                                          | ジ前 💿 前^                                                     | ( <i>i</i> J                                                     |                                                    | 全10件(1~10<br>1 2 3 4 5 6                         | <b>0件を表示中)</b><br>う 7 8 9 10                                                                                       | 1ページ第                    | 毎の表示件数: 10件<br>次ページ 💿 | <ul> <li>■再表示</li> <li>10ページ次 »</li> </ul> |                                                            |
| 選択                                                                                      | 取引状態                                                        | 受付日<br>振込指定日                                                     | 受付番号                                               | 振込振替メモ                                           | 支払口座                                                                                                    | 受取人名                     | 振込金額(円)               | 取引者<br>(取消者)                               |                                                            |
| ۰                                                                                       | 受付済み                                                        | 2010年10月01日<br>2010年10月15日                                       | 1015001                                            | 10月15日支払い分                                       | 高岡支店(201)<br>普通 1234567                                                                                            | ヒカシニホンシヨウシベカ             | 1,000,000             | 北銀花子                                       | 取引一覧                                                       |
| 0                                                                                       | 取消済み                                                        | 2010年10月01日<br>2010年10月01日                                       | 1001021                                            | 10月01日支払い分                                       | 高岡支店(201)<br>普通 1234567                                                                                            | ヒカシニホンシヨウシベカ             | 1,000,000             | 北銀花子<br>(北銀太郎)                             |                                                            |
| 0                                                                                       | 要確認                                                         | 2010年09月10日<br>2010年09月10日                                       | 0910031                                            | 9月10日支払い分                                        | 奥田支店(115)<br>普通 111111                                                                                             | <u></u><br>#ንታለዮንንዮንታን(ክ | 1,000,000             | 北銀一郎                                       |                                                            |
| <ul> <li>&lt; 10</li> <li>○ 認証</li> <li>○ 照合</li> <li>○ 取消</li> <li>&lt; 戻</li> </ul>   | ジ前 ● 前<br>E <b>情報(照</b> 会<br>振込振替取<br>る                     | ページ<br>- <b>取消選択)</b><br>引の取り消しは、あ客                              | <b>※ 1</b><br>様ご自身が作り                              | 1 2 3 4 5<br>気ん取引に対してのみ <sup>。</sup>             | 678910<br>1<br>離です。 <mark>※ 2</mark>                                                                               |                          | ☆ページ                  |                                            | ※1認証情報<br>「照会」を選択し、「次へ」手順4-1へ<br>「取消」を選択し、「次へ」手順4-2へ<br>次へ |

※2取消ができるのは、取引状態が「受付済み」の明細からご自身が承認されたもののみです。

## 手順4-1 照会結果

| 振込振替》取引状                                                                                | 況照会結果                         | BTJS009 | 取引状況照会結果画面が表示                   |
|-----------------------------------------------------------------------------------------|-------------------------------|---------|---------------------------------|
| <ul> <li>取引を選択 » 照会結果</li> </ul>                                                        |                               | 3       | されます。                           |
| ご指定の取引の照会結果です。<br>現在振込・振替はありません。                                                        |                               |         | 取 引 照 会 結 果 を ご 確 認 く た さ<br>い。 |
| 取引状態                                                                                    | 受付済み                          |         |                                 |
| 受付番号                                                                                    | 1015001                       |         | ── 取引照会結果                       |
| 日付                                                                                      | 指定日 10月15日                    |         |                                 |
| 振込振替メモ                                                                                  | 10月15日支払い分                    |         |                                 |
| 振込メッセージ[EDI情報]                                                                          | -                             |         |                                 |
| 取引者                                                                                     | 北銀花子                          |         |                                 |
| <ul> <li>              • 支払口座          </li> <li>             振込先口座         </li> </ul> | 高岡支店(201) 普通 1234567          |         |                                 |
| 振込先金融機関                                                                                 | サンカクサンカクキシゴウ(9999)            |         |                                 |
| 振込先口座                                                                                   | サンカクサンカクシテン支店(999) 普通 2100001 |         |                                 |
| 受取人名                                                                                    | とかシニホンショウンペカ                  |         |                                 |
| 登録名                                                                                     | 東日本商事                         |         |                                 |
| ● 振込金額                                                                                  |                               |         |                                 |
| 振込金額                                                                                    | 1,000,000円                    |         |                                 |
| 振込手数料                                                                                   | 548円                          |         |                                 |
| 引落合計金額                                                                                  | 1,000548円                     |         |                                 |
| <ul> <li>トップページへ</li> <li>く 戻</li> </ul>                                                | <sup>3</sup> ₽₽∂ <b>※</b>     |         |                                 |

※「印刷」をクリックすると、印刷用 PDF ファイルが表示されます。

## 手順4-2 取消内容を確認

| 振込振替 》取消确                                                                                 | 認                            | BTJS010 | 取消内容画面が表示されます。                                 |
|-------------------------------------------------------------------------------------------|------------------------------|---------|------------------------------------------------|
| 取引を選択 🛚 取消内容                                                                              | <del>夜確認 »</del> 完了          |         | 取消内容をご確認ください。                                  |
| 振込就類は10月10日扱いです。<br>振込先の口尾内容が変更になってし<br>以下の振込就兼死別礼ます。<br>内容を確認し、確認バスワードを入す<br>兼は必須入力項目です。 | ヽ生す。<br>カの上、「案行」ポタンを押してください。 |         | 「確認パスワード」を入力し、 <b>「実行</b> .<br>ボタンをクリックしてください。 |
| 取引情報                                                                                      |                              |         |                                                |
| 受付番号                                                                                      | 1015001                      |         |                                                |
| 取引区分                                                                                      | 1613                         |         | → 取消内容                                         |
| 日付                                                                                        | 16年日                         |         |                                                |
| 振込振替メモ                                                                                    | 10月15日支払い分                   |         |                                                |
| 振込メッセージ[EDI情報]                                                                            | -                            |         |                                                |
| 取引者                                                                                       | 北統花子                         |         |                                                |
| 0 支払口座                                                                                    |                              |         |                                                |
| 支払口座                                                                                      | 高岡支店(201) 普通 1234567 還金修動用口座 |         |                                                |
| ) 振込先口座                                                                                   |                              |         |                                                |
| 振込先金融機関                                                                                   | サンカクサンカりキンコウ(9909)           |         |                                                |
| 振込先口座                                                                                     | - 普通 2100001                 |         |                                                |
| 受取人名                                                                                      | とがシニキシショウンパカ                 |         |                                                |
| 登録名                                                                                       | 東日本商事                        |         |                                                |
| ● 振込金額                                                                                    |                              |         |                                                |
| 振込金額                                                                                      | 1.000.000円                   |         |                                                |
| 振込手数料                                                                                     | 648円                         |         |                                                |
| 引落合計金額                                                                                    | 1,000648円                    |         |                                                |
| ◎ 認証情報                                                                                    |                              |         |                                                |
| 確認バスワード業                                                                                  | BARACE CONTRACTOR            |         | - 確認パスワード                                      |
|                                                                                           |                              |         |                                                |
| ・キャンセル 美行)                                                                                | □ ■ ➡ ※                      |         |                                                |

※「印刷」をクリックすると、印刷用 PDF ファイルが表示されます。

| ┃ 振込振替 》 取消結                            | 果                                   | BTJS011 | 承認済み取引取消結果画面か               |
|-----------------------------------------|-------------------------------------|---------|-----------------------------|
| <ul> <li>取引を選択 » 取消内容</li> </ul>        | を確認 ≥ 完了                            | 1       | 表示されより。<br>取消は思すご (本記) ください |
| 振込・振替の取り消しを受け付けまし<br>取引状況照会等により取引結果をご   | たが、正常に処理が行われていない場合があります。<br>確認ください。 |         | 収用結果をこ確認くにさい。               |
| ■ 取引情報                                  |                                     |         |                             |
| 受付番号                                    | 1015001                             |         |                             |
| 取引区分                                    | 振込                                  |         |                             |
| 日付                                      | 指定日                                 |         |                             |
| 振込振替メモ                                  | 10月15日支払\分                          |         |                             |
| 振込メッセージ[EDI情報]                          | -                                   |         |                             |
| 取引者                                     | 北銀花子                                |         | 西洋的                         |
| <ul> <li>支払口座</li> <li>振込先口座</li> </ul> | 高岡支店(201) 普通 1234567 資金移動用口座        |         |                             |
| 振込先金融機関                                 | サンカクサンカクキシュウ(9999)                  |         |                             |
| 振込先口座                                   | サンカクサンカシテン支店(999) 普通 2100001        |         |                             |
| 受取人名                                    | ヒガシニホンショウシベカ                        |         |                             |
| 登録名                                     | 東日本商事                               |         |                             |
| <ul> <li>飯込金額<br/>振込金額</li> </ul>       | 1,000,00047                         |         |                             |
| 振込手数料                                   | 548円                                |         |                             |
| 引落合計金額                                  | 1,000548円                           |         |                             |
| 1. トップページへ (取引                          | -覧へ 印刷 合 ※                          |         |                             |

※「印刷」ボタンをクリックすると、印刷用 PDF ファイルが表示されます。

## <一括データ伝送サービス>

#### 総合振込

企業の決済口座から、振込先口座を選択し、日付、金額を指定して複数の振込を一括で行うことができます。

#### 手順1 業務を選択

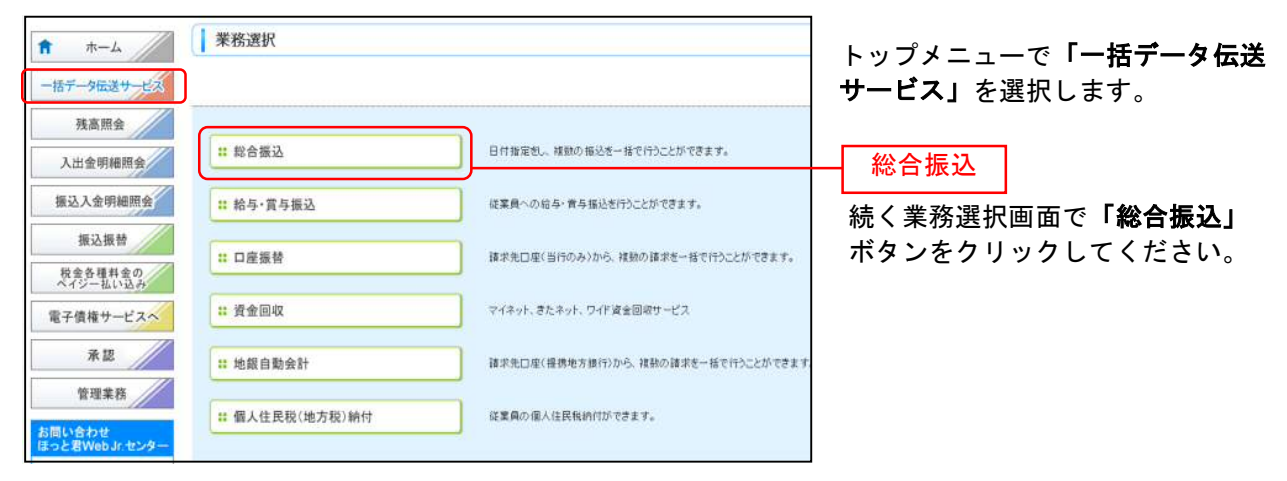

### 手順2 作業内容を選択

| <ul> <li></li></ul>                                                           |                                                                               | BSOF001    | 作業内容選択画面が表示されます。<br>取引の開始メニューから<br>「 <b>総合振込データの新規作成」</b> を |
|-------------------------------------------------------------------------------|-------------------------------------------------------------------------------|------------|-------------------------------------------------------------|
| # 総合振込データの新規作成           # 作成中振込データの修正・削除           # 適去の振込データからの作成           | 総合徴込の取引に期始できます。<br>作成中または意思し、引用し取引の様正、即身ができます。<br>適去の取引を再利用して、総合扱込の取引活開始できます。 | ※ 1<br>※ 2 | 選択してください。<br>※合振込データの新規作成                                   |
| <ul> <li>取引の開始(ファイル受付)</li> <li># 振込ファイル受付</li> <li># 作成中振込ファイルの削除</li> </ul> | 外部で作成した総合領込データを送信することができます。<br>作成中やエラーとなった額込ファイルの削除ができます。                     | ※3<br>※4   |                                                             |
| <ul> <li>取引状況の照会</li> <li>11 振込データの状況照会</li> </ul>                            | 適却に行った紛合振込の状況を探会できます。                                                         | <b>※</b> 5 |                                                             |
| <ul> <li>● ් ් いデータの引戻し・承認数消</li> <li>*: 承認持ちデータの引戻し</li> </ul>               | ご自身が活動した取引の引用しができます。<br>なお、51度しを行った取引の引用して有用単語を依頼できます。                        | <b>※</b> 6 | 振込先の管理(マスタ登録)                                               |
| <ul> <li>重込先の管理</li> <li>業 振込先の管理(マスタ登録)</li> </ul>                           | 接込先の新規登録や、登録施込先の変更、削除ができます。<br>また、登録施込先の储積を7ヶイルに出力できます。                       | <b>※</b> 7 | 登録画面は <u>P3/の手順5-2</u> 、または、<br><u>簡易マニュアルP9</u> を参照願います。   |

- ※1「作成中振込データの修正・削除」をクリックすると、作成途中の取引やエラーとなった取引を修正、削除できます。
- ※2「過去の振込データからの作成」をクリックすると、過去の取引を再利用して総合振込データを作成できます。
- ※3 「振込ファイル受付」をクリックすると、外部システムで作成した振込ファイルを指定することにより、総合振込データを 送信することができます。
- ※4「作成中振込ファイルの削除」をクリックすると、作成途中やエラーとなった振込ファイルを削除できます。
- ※5「振込データの状況照会」をクリックすると、過去に行った取引の状況を照会できます。
- ※6「**承認待ちデータの引戻し」**をクリックすると、ご自身が依頼した取引の引戻しができます。
- なお、引戻しを行った取引は、修正して再度承認依頼できます。 ※7 「振込先の管理」(マスタ登録)をクリックすると、振込先の新規登録や、登録振込先の変更、削除ができます。
- また、登録振込先の情報をファイルに出力できます。
### 手順3 振込指定日入力・決済口座、委託者情報の確認

| 1 46 E 140C W 180                                                                                                    | 込指定日・決済口座情報入力                            |                 |                                       |                                                                | ႍ││振込指定日・決済口座情報入力画ቩ                                              |
|----------------------------------------------------------------------------------------------------|------------------------------------------|-----------------|---------------------------------------|----------------------------------------------------------------|------------------------------------------------------------------|
| 決済口座情報入力                                                                                                    | ▶ 振込先口座指定方法を選択 ■ 振                       | 込先口座を選          | 択 ₩ 支払金額を入力 ■                         | □ 内容確認 □ 確定                                                    |                                                                  |
| 以下の項目を入力の上、「次へ<br>振込指定日として入力できる日<br>業は必須入力項目です。<br>● 取引情報                                                             | いボタンを押してください。<br>目を確認したい場合は、「カレンダーを表示」ボタ | ンを押してくだきし       | 3a                                    |                                                                | 取引情報の「振込指定日」(任意で<br>引メモ」)を入力後、「支払口座」、<br>託者情報」を確認のうえ <b>「次へ」</b> |
| 取引種別                                                                                                    | 総合振込                                     |                 |                                       |                                                                | ボタンをクリックしてください。                                                  |
| 振込指定日業                                                                                                    | (YYYYMMDD)                               | カレンダーを表示。       | i i i i i i i i i i i i i i i i i i i |                                                                |                                                                  |
| IV317E                                                                                                    | (21                                      | 角10文字以内F半       | (角町1)                                 |                                                                | [ 派达拍足口 ]                                                        |
| ◉ 支払口座一覧                                                                                                    |                                          |                 |                                       |                                                                |                                                                  |
| ◉ 支払口座一覧                                                                                                    |                                          |                 |                                       | 並び頃:  支店名 ・   昇順 ・<br>「 代表ロタス毎日 ①                              | (BRAR)                                                           |
| <ul> <li>支払口座一覧</li> <li>変捩</li> </ul>                                                                                | 支店名                                      | 科目              | 口座番号                                  | 並び場: 支店名 」 (昇編 」<br>「 代表DEを録上価<br>口座 天                         | ( <u>臣</u> 再表示)<br>[[[]] 定する                                     |
| <ul> <li>支払口座一覧</li> <li>選択</li> <li>高岡支思(201)</li> </ul>                                                             | 支店名                                      | 料目<br>普通        | 口座番号<br>1234567                       | 並び場: 支店名 ・ (幕場 ・<br>「 代表口座 S線上価<br>口座 J在<br>実金校動用口座            | (1) (1) (1) (1) (1) (1) (1) (1) (1) (1)                          |
| <ul> <li>支払口庄一覧</li> <li>遵訳         <ul> <li>高同支范(201)</li> <li>委託名情報</li> </ul> </li> </ul>                          | 支店名                                      | 科目音道            | 口產審号<br>1234567                       | 並び頃: 支店名 」 [昇編 ]<br>「 代表口を5億上位                                 | ●■■● ■ ■ ■ ■ ■ ■ ■ ■ ■ ■ ■ ■ ■ ■ ■ ■ ■                           |
| <ul> <li>支払口座一覧</li> <li>遵訳</li> <li>通同支店(201)</li> <li>委託者情報</li> <li>委託者に、</li> </ul>                               | 支店名<br>[123456789] 委托者/七444              | 科目<br>普通        | 口產者号<br>1284587                       | 並び場: 支店名 」 [育項 ]<br>「 代表口座を領上価<br><b> 口座 <del>/</del><br/></b> | 支払口座・委託者情報                                                       |
| <ul> <li>支払口座一覧</li> <li>選択</li> <li>通周支匹(201)</li> <li>委託者情報</li> <li>委託者(報</li> <li>委託者)ーF</li> <li>委託者る</li> </ul> | 支店名<br>「1234567991 委託者ノモAAA<br>例2:ケド/1   | <b>科日</b><br>普通 | 口座番号<br>1234567                       | 並び線: 支店名 _ 「肩環 _<br>「代表口座S級上位<br>口座大<br>資金移動用口座                | 支払口座・委託者情報                                                       |
| <ul> <li>支払口建一覧</li> <li>選択         ・         ・         ・</li></ul>                                                   | 支店名<br>[1234567091 委托者/モメAAA<br>(分)たが1   | 料目<br>普通        | 口姪勝号<br>1234567                       | 並び場: 支店名 ・ (肩縛 ・<br>「代表口座る佛上仰<br>口座大モ<br>英全行動用口座               | ■                                                                |

※ 取引メモが未入力の場合、「〇月〇日作成分」が設定されます。(〇月〇日は振込データ作成日)

#### 手順4 振込先口座指定方法を選択

| ┃ 総合振込 》振込先□座指定方法選択     | R                                                        | BSGF003    | ┃ 振込先口座指定方法選択画面が表示<br>↓ されます.                    |
|-------------------------|----------------------------------------------------------|------------|--------------------------------------------------|
| 決済口座情報入力 » 振込先口座指定方法を   | 選択» 振込先□座を選択 » 支払金額を入力 » 内容確認                            | » 確定       |                                                  |
| 振込先口座の指定方法を選択してください。    |                                                          |            |                                                  |
| <li> 登録振込先口座から選択する</li> |                                                          |            | <登録済の振込先を利用する場合>                                 |
| ** 総合振込先口座一覧から選択        | ) - MIX Livenixizmetzi.                                  |            | ■ <u>「総合振込先口座一覧から選択」</u> を<br>選択し、手順5-1へお進みください。 |
| # グルーブー覧から選択            | 編込先グループ一覧からグループお屋根できます。<br>温田されたブループロ解集する全口屋を通込先として指定します | ; ※1       |                                                  |
| ● 新規に振込先口度を指定する         |                                                          |            | <はじめての振込先の場合>                                    |
| :: 新規に振込先口座を入力          | ]                                                        |            | ─ <u>【新規に振込先口座を人力】</u> を<br>選択し、手順5-2へお進みください。   |
| ● 他業務の登録振込先口産から選択する     |                                                          |            |                                                  |
| ** 振込振替先口座一覧から選択        | 振込振替先一覧から振込先を選択できます。                                     | <b>※</b> 2 |                                                  |
| ** 給与・賞与振込先口座一覧から選択     | 給与・質与振込先一覧から振込先を選択できます。                                  | жз         |                                                  |
|                         |                                                          |            |                                                  |

※1「**グループー覧から選択」**ボタンをクリックすると、振込先グループー覧が表示され、選択したグループに所属する全口座を 振込先として指定します。

※2「振込振替先口座一覧から選択」ボタンをクリックすると、振込振替先一覧から振込先を選択できます。

※3「給与・賞与振込先口座一覧から選択」ボタンをクリックすると、給与・賞与振込先マスタから振込先を選択できます。 ※2、※3のボタンは、振込振替、給与・賞与振込の権限がある場合のみ表示されます。

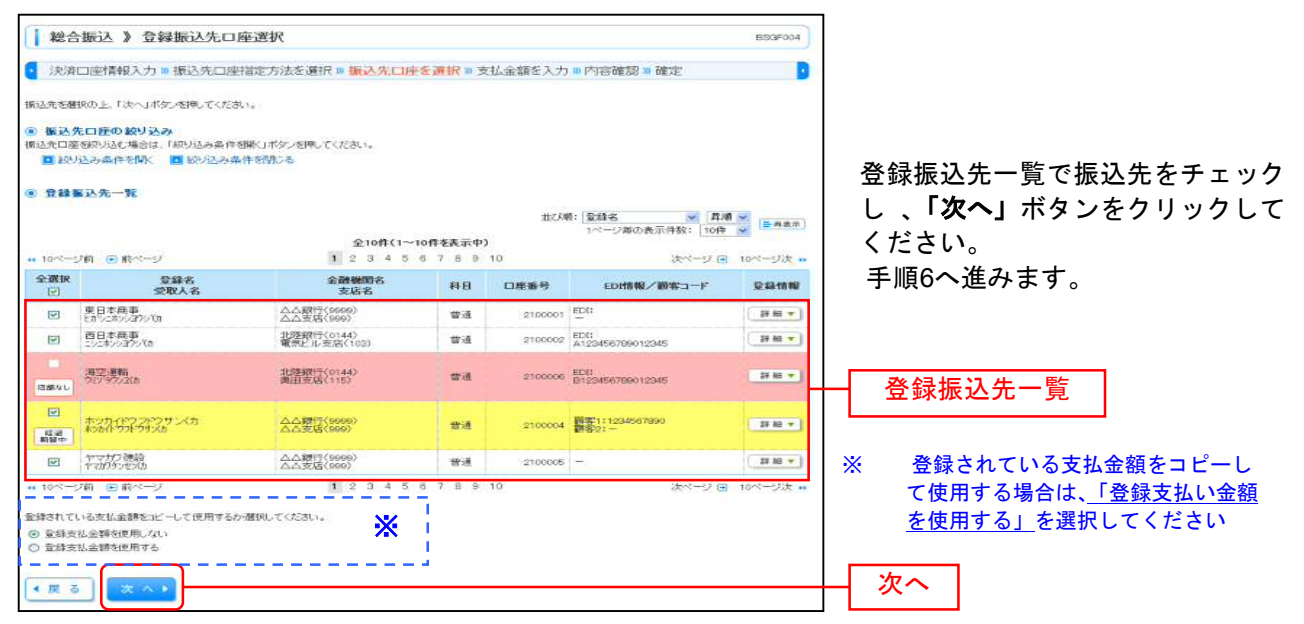

### 手順5-1 振込先口座を選択(登録振込先口座選択)

### 手順5-2 振込先口座を選択(新規振込先口座入力)

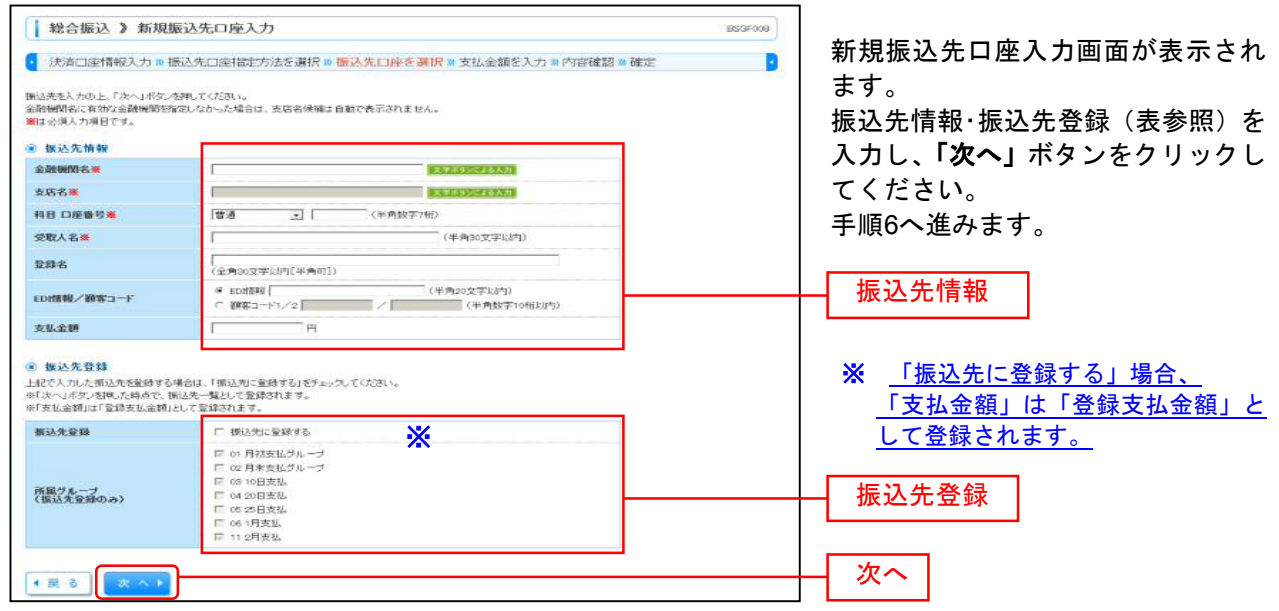

| 入力項目  |         | 入力内容                                          |  |  |  |  |
|-------|---------|-----------------------------------------------|--|--|--|--|
|       | 金融機関名   | ・「文字ボタンによる入力」をクリックすると、文字ボタンで金融機関を検索することができます。 |  |  |  |  |
|       | 支店名     | ・「文字ボタンによる入力」をクリックすると、文字ボタンで支店を検索することができます。   |  |  |  |  |
|       | 科目      | ・科目を選択してください。                                 |  |  |  |  |
| 振込先情報 | 口座番号    | ・半角数字7桁以内で入力してください。                           |  |  |  |  |
|       | 受取人名    | ・半角 30 文字以内で入力してください。                         |  |  |  |  |
|       | 登録名     | ・全角 30 文字以内[半角可]で入力してください。                    |  |  |  |  |
|       | EDI 情報/ | ・EDI 情報は半角 20 文字以内で入力してください。                  |  |  |  |  |
|       | 顧客コード   | ・顧客コード 1/2 は半角数字 10 桁以内で入力してください。             |  |  |  |  |
|       | 支払金額    | ・半角数字で入力してください。振込先を登録する場合「登録支払金額」として登録されます。   |  |  |  |  |
| 作り生み会 | 振込先登録   | ・「振込先に登録する」場合チェックしてください。                      |  |  |  |  |
| 派公元豆稣 | 所属グループ  | ・振込先を登録する場合は、所属グループをリストから選択してください。            |  |  |  |  |

## 手順6 支払金額を入力

| │ 総合振込 》 支払                                                                               | 金額入力                                                                                                    |                                                                                                    |                                                                    |                                                                                                    |                                     |                                               | ESSF013                          | 支払金額入力画面が表示されます                                                                                                    |
|-------------------------------------------------------------------------------------------|----------------------------------------------------------------------------------------------------|----------------------------------------------------------------------------------------------------|--------------------------------------------------------------------|----------------------------------------------------------------------------------------------------|-------------------------------------|-----------------------------------------------|----------------------------------|----------------------------------------------------------------------------------------------------|
| 決済口座情報入力 »                                                                                | 振込先口座指定方法を                                                                                                    | 醫択 m 振送                                                                                                    | 医先口座を運                                                             | 択=支払金額を入力                                                                                            | ■ 内容確認:                             | 和主                                            |                                  |                                                                                                    |
| 友払金額を入力の上、「金額入力<br>「金額入力終了」ポターを詳した8<br>この夏面の「一時保存」ポタンを詳<br>振込先を追加する場合は、「振込<br>業は必須入力項目です。 | り終了」ボタンを押してください。<br>時点で、OFF明確は新聞なれま<br>押した時点で、OFF明確は新聞な<br>A先の追加」ボタンを押してくださ                                                                                                    | す。<br>されません。)<br>れい。                                                                                                    | (菁入力可)                                                             |                                                                                                    |                                     |                                               |                                  | 「支払金額」を入力し、「 <b>金額入力終了」</b><br>ボタンをクリックして。                                                                                                    |
| ■ 振込先一覧                                                                                   |                                                                                                    |                                                                                                    |                                                                    | ±17.50                                                                                               | 0.19-2                              |                                               |                                  | 支払全額                                                                                                    |
|                                                                                           |                                                                                                    | 全1                                                                                                    | off(1~10ff                                                         | · 10.4                                                                                               | 1ページ海の                              | 表示件额: 10                                      | 件 (¥ (日初前次)                      |                                                                                                    |
| ** 10ページ前 画前ページ<br>登録名                                                                    | 金融現例名                                                                                                    | 1 2 :                                                                                                    | 3456                                                               | 7 8 9 10<br>EDI情報/W年コード                                                                              | 01                                  | 次ページ<br>(金額(円)業                               | ■ 10ページ次 #<br>接作                 |                                                                                                    |
| 受取人名<br>東日本曲事                                                                             | 支店名<br>△△銀行(9999)                                                                                                    |                                                                                                    | 2100001                                                            | EDE:                                                                                                 |                                     |                                               | (M 18 *)                         |                                                                                                    |
| 19245940543                                                                               | 22308(9999)                                                                                                    |                                                                                                    |                                                                    |                                                                                                    |                                     |                                               | 45 E +                           | データ作成完了後は、必ず「金額入力終了」                                                                                                    |
| 当日本何重<br>うこれららヨウン代わ                                                                       | 北陸銀行(0144)<br>電気ビル支店(103)                                                                                                    | 發通                                                                                                    | 2100002                                                            | ED0:<br>A123456789012345                                                                             | -                                   |                                               | 修正 🔹                             | をクリックしてください。クリックしない場合、                                                                                                    |
| ロ空ご運動音<br>パブックシュ(力)                                                                       | 北陸銀行(0144)<br>奥田支店(115)                                                                                                    | 普通                                                                                                    | 2100006                                                            | EDI:<br>B129456799012945                                                                             | ī                                   |                                               | AN 28 -                          | 手順7の画面でデータを「確定」させることが                                                                                                    |
| いっかんドウ フトウ サンバカ<br>このんドウフトウサン(カ                                                           | △△銀行(9999)<br>△△支援(999)                                                                                                    | 99-3A                                                                                                    | 2100004                                                            | 課題1:1284567890<br>課題2:-                                                                              | - Terret                            |                                               | <b>開除</b> ▼<br>修正▼               | できません。                                                                                                    |
| - 7月29時                                                                                   | ムム銀行(9999)                                                                                                    | -                                                                                                    | 2100005                                                            | -                                                                                                    | 1                                   |                                               | AL 19 -                          | なお、「金額入力終了」をクリックすると0円の                                                                                                    |
| 10ページ版 回 前ページ                                                                             | F321310B (1999)                                                                                                    | 1 2                                                                                                    | 3 4 5 6                                                            | 7 8 9 10                                                                                             |                                     | 波ページ                                          | ● 10ページ次 **                      | 明細は、削除されます。                                                                                                    |
|                                                                                           |                                                                                                    |                                                                                                    |                                                                    |                                                                                                    |                                     |                                               |                                  | 金額入力終了                                                                                                    |
| ■込先の追加>                                                                                   | フリア 一時保存                                                                                                    | 金籠入?                                                                                                    | 目標工・                                                               |                                                                                                    |                                     |                                               |                                  |                                                                                                    |
| ×1 ×2                                                                                     | 2 ※3                                                                                                    |                                                                                                    |                                                                    | <b>※</b> 1                                                                                           | 「振込                                 | 先の追加                                          | <b>い</b> をクリ                     | ックすると、手順 5-1 に戻り、振込先を追加する                                                                                                    |
|                                                                                           |                                                                                                    |                                                                                                    |                                                                    |                                                                                                    | ことが                                 | できます                                          | 。<br>。                           |                                                                                                    |
|                                                                                           |                                                                                                    |                                                                                                    |                                                                    | × 2                                                                                                  | ークリン                                | ア」をク                                          | リックす                             | ると、入力項目を未入力状態に戻すことができま                                                                                                    |
|                                                                                           |                                                                                                    |                                                                                                    |                                                                    | × 2                                                                                                  | 9。<br>Γα=μ/                         | 見方しょ                                          | 5 A 11 w A                       | オスト 佐成しているデータな一時的に保存する                                                                                                    |
|                                                                                           |                                                                                                    |                                                                                                    |                                                                    | * 3                                                                                                  | <u>  一時</u>  <br>  レガ・              | <u>米仔」</u> ?<br>できます                          | <u></u>                          | <u>りると、作成しているナーダを一時的に保存りる</u>                                                                                                    |
|                                                                                           | क्रीक सर्वक होत्रा                                                                                                    |                                                                                                    |                                                                    |                                                                                                    |                                     | 0289                                          | 0                                |                                                                                                    |
| テ順/ 内                                                                                     | 谷唯認                                                                                                    |                                                                                                    |                                                                    |                                                                                                    |                                     |                                               |                                  |                                                                                                    |
| 一 经 人 版 计 人 内 经                                                                           |                                                                                                    |                                                                                                    |                                                                    |                                                                                                    |                                     |                                               | DECENTA                          | ] <u>_</u>                                                                                                    |
| *601000 / P19                                                                             | 19年661回101八771                                                                                                    |                                                                                                    |                                                                    |                                                                                                    |                                     |                                               | ESSPOIA                          | 内容確認 [画面入力] 画面が表示さ                                                                                                    |
| 決済口座情報入力 🕷                                                                                | 振込先口座指定方法を                                                                                                    | 選択 ₩ 振i                                                                                                    | と先口座を運                                                             | 択 ₩ 支払金額を入力 ₩                                                                                        | 内容確認:                               | 確定                                            | 3                                | れます。                                                                                                    |
| (下の内容で取引を確定します)<br>(認来を確認の上、「確定」ボタ                                                        | 」。<br>たる押してください。                                                                                                    |                                                                                                    |                                                                    |                                                                                                    |                                     |                                               |                                  | 「承認者」を選択し、「確定」ボタン                                                                                                    |
| 8年してそのまま承認を行う場合<br>※承認者にご自身を選択した場合                                                        | 合は、「確定して承認へ」ボタン<br>」合は、確定してそのまま承認を                                                                                                    | 相同してくださ<br>行うことができ                                                                                                    | い。<br>ぎます。                                                         |                                                                                                    |                                     |                                               |                                  | をクリックしてください。                                                                                                    |
|                                                                                           |                                                                                                    |                                                                                                    |                                                                    |                                                                                                    |                                     | -                                             |                                  |                                                                                                    |
| 111日本11日本11日本11日本11日本11日本11日本11日本11日本11                                                   | 14公1年11                                                                                                    |                                                                                                    |                                                                    |                                                                                                    |                                     |                                               |                                  |                                                                                                    |
| 振込指定日                                                                                     | 2010年10月15日                                                                                                    |                                                                                                    |                                                                    |                                                                                                    |                                     |                                               |                                  |                                                                                                    |
| 収引メモ                                                                                      | 10月15日支払い5                                                                                                    | ł                                                                                                    |                                                                    |                                                                                                    |                                     |                                               |                                  |                                                                                                    |
| 決済ロ座情報                                                                                    |                                                                                                    |                                                                                                    |                                                                    |                                                                                                    |                                     |                                               |                                  |                                                                                                    |
| 支払口座<br>委託者コード                                                                            | 高囲支店(201) 普<br>1234567891 委託                                                                                                    | іііііііііііііііііііііііііііііііііііі                                                                                                    | 自全核動用口度                                                            |                                                                                                    |                                     |                                               |                                  |                                                                                                    |
| 委託者名                                                                                      | 1995/1941                                                                                                    |                                                                                                    |                                                                    |                                                                                                    |                                     |                                               |                                  |                                                                                                    |
| 👲 取引・決済口座情報の                                                                              | 2修正 🕌 1                                                                                                    |                                                                                                    |                                                                    |                                                                                                    |                                     |                                               |                                  | ※1 「取引・決済口座情報の修正」をクリック<br>すると、取引・決済口座情報を修正する                                                                                                    |
| ◎ 振达明細内容                                                                                  |                                                                                                    |                                                                                                    |                                                                    |                                                                                                    |                                     |                                               |                                  |                                                                                                    |
| 件数<br>支払金額合計                                                                              |                                                                                                    |                                                                                                    |                                                                    | 5(                                                                                                   | 5件                                  |                                               |                                  | - 手順cの分類1 力両五にて「分類1 力效                                                                                                    |
| 振込金額合計                                                                                    |                                                                                                    |                                                                                                    |                                                                    | 5,0                                                                                                  | 000.000円                            |                                               |                                  | 于順0の金額八刀画面にし、一金額八刀終                                                                                                    |
| 振込手数料合計                                                                                   |                                                                                                    |                                                                                                    |                                                                    |                                                                                                    | 2,808円                              |                                               |                                  |                                                                                                    |
|                                                                                           |                                                                                                    | 全1                                                                                                    | off(1~10ff                                                         | E表示中)                                                                                                | 1ページ等の書                             | 长示件数: 10相                                     | ►#8#                             |                                                                                                    |
| ▲ 10ページ約 ● 約ページ                                                                           | 公路接接法之                                                                                                    | 1 2 3                                                                                                    | 4567                                                               | 8 9 10                                                                                               | *****                               | 次ページ -                                        | 10ページ次 **                        |                                                                                                    |
| 082                                                                                       | 支店名                                                                                                    | 88                                                                                                    | 口疫番号                                                               | EDH前報/顧客コード                                                                                          | ((P1)                               | ((P))                                         | ((P))                            | 金額八刀画面に戻り、「金額八刀約」」<br>「1、カ」 てください。                                                                                                    |
| 登録名<br>党取人名                                                                               | A A \$995 (0000)                                                                                                    |                                                                                                    | 2100001                                                            | DE:                                                                                                  | 1,000,648                           | 1,000,000                                     | 648                              | リックレーへにさい。                                                                                                    |
| 交職名<br>交取人名<br>利日本商事<br>カンニネンパウン切<br>5日本商事                                                | △△銀行(9999)<br>△△支店(999)<br>北陸線17(0144)                                                                                                    | 100 H                                                                                                    | 2100000 E                                                          | 123456789012345                                                                                      | 1,000,432                           | 0000,000                                      | 432                              |                                                                                                    |
|                                                                                           | △△課行(9999)<br>△△支店(999)<br>北陸課行(0144)<br>電気と示支店(100)<br>北陸課行(144)                                                                                                    | 111月<br>11日月<br>11日月<br>11日月<br>11日月<br>11日月<br>11日月<br>11日月                                                                                                    | 2100002 Å                                                          | 001<br>10734547000010045                                                                             | 1.000 432                           | 1.000 000                                     | 432                              | 確定                                                                                                    |
|                                                                                           |                                                                                                    | 101A<br>101A<br>101A<br>101A                                                                                                    | 2100002 Å<br>2100006 🖥<br>2100004 🖉                                | 011<br>123456789012345<br>1211234567890<br>12345<br>111234567890<br>12321                            | 1.000,432                           | 1.000.000                                     | 432                              | 確定                                                                                                    |
|                                                                                           |                                                                                                    | wini<br>Wini<br>Wini<br>Wini<br>Wini                                                                                                    | 2100002 Å<br>2100006 Å<br>2100004 Å<br>2100005 ·                   | 00<br>123456709012345<br>#8111224567090<br>#822:                                                     | 1.000,432<br>1.000,648<br>1.000,648 | 1,000,000<br>1,000,000<br>1,000,000           | 432<br>648<br>648                | ·····································                                                                                                    |
|                                                                                           |                                                                                                    | 10.8           10.8           10.8           10.2                                                                                                    | 2100002 A<br>2100006 A<br>2100004 A<br>2100005 -<br>1 4 5 6 7      | 8 9 10                                                                                               | 1.000,432<br>1.000,648<br>1.000,648 | 1,000,000<br>1,000,000<br>1,000,000<br>次ページ @ | 432<br>648<br>648<br>10ページ次 **   | 確定<br>※2「明細の修正」をクリックすると、支払金                                                                                                    |
|                                                                                           | △小銀7(1000)<br>土分集度(1000)<br>土分集度(1000)<br>土分集度(1000)<br>土分集(1000)<br>土分集(1000)<br>土分集(1000)<br>山小集度(1000)<br>△小集度(1000)<br>△小集度(1000)<br>△小集度(1000)<br>△小集度(1000)<br>△小集度(1000)<br>△小集度(1000)<br>二分集度(1000)<br>二分集(1000)<br>二分集度(1000)<br>二分集(1000)<br>二分集(                                                                                                    | 1 2 3                                                                                                    | 2100002 5<br>2100004 6<br>2100005 -<br>2100005 -<br>1 4 5 6 7      | 00<br>20456/789012345<br>201123456/7890<br>2012<br>0 9 10                                            | 1,000,432<br>1,000,648<br>1,000,648 | 1,000,000<br>1,000,000<br>1,000,000<br>次ページ @ | 432<br>648<br>648<br>10ページ次 **   | 確定<br>※2「明細の修正」をクリックすると、支払金<br>額入力画面戻り、支払金額を修正するこ<br>とができます。<br>※2「一時保存」をクリックすると、佐诺して                                                                                                    |
|                                                                                           | <u>ヘム素質で(5000)</u> <u>オム素質で(5000)</u> <u>非常時で(5010)</u> <u>非常時で(5010)</u> <u>非常時で(5010)</u> <u>非常時で(5010)</u> <u>本品素で(5000)</u> <u>ムム素可(5000)</u> <u>ムム素可(5000)</u> <u>ムム素可(5000)</u> <u>ムム素可(5000)</u>                                                                                                    | 1 2 3                                                                                                    | 2100002 5<br>2100006 6<br>2100006 7<br>2100005 7                   | 8 9 10                                                                                               | 1,000,432<br>1,000,648<br>1,000,648 | 1,000,000<br>1,000,000<br>1,000,000<br>次ページ @ | 432<br>648<br>648<br>10ページ法 **   | 確定<br>※2「明細の修正」をクリックすると、支払金<br>額入力画面戻り、支払金額を修正するこ<br>とができます。<br>※3「一時保存」をクリックすると、作成して<br>いるデータを一時的に保存することがで                                                                                                    |
|                                                                                           | △小菜町(1000)<br>④小菜町(1000)<br>●2000(1040)<br>●2000(1040)<br>●200                                                                                                    | 1 2 3                                                                                                    | 2100002 5<br>2100006 6<br>2100006 7<br>1 4 5 6 7                   | 8 9 10                                                                                               | 1,000,432<br>1,000,648<br>1,000,648 | 1,000,000<br>1,000,000<br>注ベージ (              | 432<br>648<br>648<br>10ページ次 **   | 確定<br>※2「明細の修正」をクリックすると、支払金<br>額入力画面戻り、支払金額を修正するこ<br>とができます。<br>※3「一時保存」をクリックすると、作成して<br>いるデータを一時的に保存することがで<br>きます。                                                                                                    |
|                                                                                           | △小葉町(1999)<br>→△小葉町(1999)<br>20日日<br>20日日<br>20 | 1 2 3                                                                                                    | 2100002 4<br>2100006 5<br>2100006 7<br>1 4 5 6 7                   | 000<br>2014年5月10日1日445<br>2011日<br>8 9 10<br>(金角120文字に約1                                             | 1.000.432<br>1.000.648<br>1.000.648 | 1.000.000<br>1.000.000<br>ホページ e              | 432<br>648<br>648<br>10ページ次 ++   | 確定<br>※2「明細の修正」をクリックすると、支払金<br>額入力画面戻り、支払金額を修正するこ<br>とができます。<br>※3「一時保存」をクリックすると、作成して<br>いるデータを一時的に保存することがで<br>きます。<br>※4「確定して承認へ」をクリックすると、承<br>認権限のあるユーザが、自身を承認者と                                                                   |
|                                                                                           | △小葉で(5000)<br>422世で(5000)<br>422世で(5040)<br>422世で(5040)<br>422世で(5000)<br>△小葉で(5000)<br>△小葉で(5000)<br>△小葉で(5000)<br>△小葉で(5000)<br>▲小葉で(5000)<br>▲小葉(5000)<br>▲小葉(5000)<br>▲小菜(5000)<br>▲小菜(5000)<br>▲小菜(500)                                                                                                    | 1 2 3                                                                                                    | 2100002 4<br>2100000 5<br>2100004 4<br>2100005 -                   | 000<br>2014507890012345<br>第111244567890<br>21 -<br>8 9 10<br>8 9 10<br>(金角120文字比例)                  | 1,000,432<br>1,000,648<br>1,000,648 | 1,000,000<br>1,000,000<br>1,000,000<br>決ページ @ | 432<br>648<br>648<br>1 10ページス ++ | 確定<br>※2「明細の修正」をクリックすると、支払金<br>額入力画面戻り、支払金額を修正するこ<br>とができます。<br>※3「一時保存」をクリックすると、作成して<br>いるデータを一時的に保存することがで<br>きます。<br>※4「確定して承認へ」をクリックすると、承<br>認権限のあるユーザが、自身を承認者と<br>して設定した場合のみ、続けて振込デー                                             |
|                                                                                           | △小葉(************************************                                                                                                    | 田市     田市     田     田     田 | 2100002 2<br>2100004 2<br>2100006 -<br>1 4 5 6 7<br>4 5 6 7        | 029<br>2024567090012345<br>第21124567090<br>6 9 10<br>6 9 10<br>《金角120文字块评》                           | 1,000,432<br>1,000,648<br>1,000,648 | 1,000,000<br>1,000,000<br>1,000,000<br>決ページ e | 432<br>648<br>648<br>1 10ページス ** | 確定<br>※2「明細の修正」をクリックすると、支払金<br>額入力画面戻り、支払金額を修正するこ<br>とができます。<br>※3「一時保存」をクリックすると、作成して<br>いるデータを一時的に保存することがで<br>きます。<br>※4「確定して承認へ」をクリックすると、承<br>認権限のあるユーザが、自身を承認者と<br>して設定した場合のみ、続けて振込デー<br>タの承認を行うことができます。                          |
|                                                                                           | △小葉5(1999)<br>→△大葉5(1999)<br>→○類5(1999)<br>→○数5(1999)<br>→○数5(1999)<br>△小葉5(1999)<br>△小葉5(1999)<br>△小葉5(1999)<br>△小葉5(1999)<br>△小葉5(1999)<br>△小葉5(1999)<br>→○大葉5(1999)<br>→○大<br>→○大<br>→○大<br>→○大<br>→○大<br>→○大<br>→○大<br>→○大                                                                                                    | 田田     田田     田     田                                                                                                    | 2100002 2<br>2100004 2<br>2100005 -<br>1 4 5 6 7<br>GL1057<br>7224 | 000<br>20145078900123455<br>2011-20145678900<br>2011-2012<br>6 9 10<br>(金角1201文字以約1<br>(金角1201文字以約1) | 1,000,432<br>1,000,648<br>1,000,648 | 1,000,000<br>1,000,000<br>1,000,000<br>決ページ @ | 432<br>648<br>648<br>1 10ページス ** | 確定<br>※2「明細の修正」をクリックすると、支払金<br>額入力画面戻り、支払金額を修正するこ<br>とができます。<br>※3「一時保存」をクリックすると、作成して<br>いるデータを一時的に保存することがで<br>きます。<br>※4「確定して承認へ」をクリックすると、承<br>認権限のあるユーザが、自身を承認者と<br>して設定した場合のみ、続けて振込デー<br>タの承認を行うことができます。<br>※5「印刷」をクリックすると、印刷用PDF |

#### 手順8 確定

| 総合振込 》確定<br>決済□応情報入力           | 2結果[画面入力]               | 離祝 10 推行  | 入先口座を祈   | 鼻択 Ⅲ 支払余額を入力 Ⅲ           | 内容確認…      | <b>1</b> 7     | ESGF015           | │<br>│ 確定結果[画面入力]画面が表示<br>↓ ★ カ ます |
|--------------------------------|-------------------------|-----------|----------|--------------------------|------------|----------------|-------------------|------------------------------------|
| 以下の取引活確定しました。                  | 5の取引技確定しました。            |           |          |                          |            |                |                   | 確定結果をご確認ください。                      |
| 取引情報                           |                         |           |          |                          |            |                |                   |                                    |
| 取引種別                           | 総合捕込                    |           |          |                          |            |                |                   |                                    |
| 振込指定日                          | 2010年10月15日             |           |          |                          |            |                |                   |                                    |
| 取引メモ                           | 10月15日支払い分              | ł         |          |                          |            |                |                   |                                    |
| ) 決済口座情報                       |                         |           |          |                          |            |                |                   |                                    |
| 支払口座                           | 高岡支店(201) 普遍            | 1234567   | 資金移動用口周  | Ē                        | -          |                |                   |                                    |
| 委託者コード                         | 1234567891 委託者          | FAAA      |          |                          |            |                |                   |                                    |
| 委託者名                           | 1995/19141              |           |          |                          |            |                |                   |                                    |
| 0 振込明細内容                       |                         |           |          |                          |            |                |                   |                                    |
| 件数                             |                         |           |          |                          | 5件         |                |                   |                                    |
| 支払金額合計                         |                         |           |          | Ę                        | 5,002,808円 |                |                   |                                    |
| 振込金額合計                         |                         |           |          | 5                        | 5,000,000円 |                |                   |                                    |
| 振込手数料合計                        |                         |           |          |                          | 2.808円     |                |                   |                                    |
| ● 10ページ前 ● 前ページ<br>登録名<br>の取りま | 金融機関名                   | 1 2<br>#B | 3456     | 7 8 9 10<br>EDI情報/顧客コード  | 支払金額       | 次ページ •<br>振込金額 | 10ページ次 »<br>振込手数料 | └─── <u>確定結果</u> 」                 |
| 東日本商事                          | △△銀行(9999)              | 雷通        | 2100001  | EDI:                     | 1,000,648  | 1.000.000      | 648               |                                    |
| 西日本語事                          | 北陸銀行(0144)              | 甘油        | 2100002  | EDI:                     | 1,000,432  | 1.000.000      | 432               |                                    |
| 海空運輸<br>ロジンクレス(h               | 北陸銀行(0144)<br>東田支伝(115) | 雷通        | 2100006  | EDI:<br>8123456789012345 | 1,000,432  | 1,000,000      | 432               |                                    |
| ホッカイドウフドウサン(カ<br>まっか(トウンドウサン(カ | △△銀行(9999)<br>△△支店(999) | 雪通        | 2100004  | 確害1:1234567890<br>課告2:一  | 1,000,648  | 1,000,000      | 648               |                                    |
| ヤマカつ 建設<br>ヤマカクチンを火力           | △△續行(9999)<br>△△支店(999) | 雷通        | 2100005  | -                        | 1,000,648  | 1,000,000      | 648               |                                    |
| 10ページ約 ④約ページ                   |                         | 1 2       | 3 4 5 6  | 7 8 9 10                 |            | 次ページ 🕢         | 10ページ次 **         |                                    |
| ● 承認者情報                        |                         |           |          |                          |            |                |                   |                                    |
| 承認者                            | 北銀太郎                    |           |          |                          |            |                |                   |                                    |
| 承認期限日                          | 2010年10月13日             |           |          |                          |            |                |                   |                                    |
| コメント                           | 10月15日支払い分              | です。確認。    | よろしくお願いし | ます。                      |            |                |                   |                                    |
| トップページへ                        | ▲ 総合振込                  | <u>.</u>  | -^       | 印刷 🔒                     |            |                |                   | 印刷                                 |

「印刷」ボタンをクリックし、振込明細の一覧を<u>必ず印刷</u>願います。 万が一、データの修正が必要になった場合は、P65の「承認待ち データの引戻し」を行い、再度、承認を依頼してください。

「印刷」ボタンをクリックすると、印刷用PDFファイルが表示されます。

#### 手順9 承認

データを確定した後、振込データは「承認待ち」の状態となります。 振込データは承認者による「承認」が実行されてはじめて送信されます。 (承認については P73を参照ください) 企業の決済口座から、指定した各社員の口座および、日付、金額を指定し、振込を行うことができます。

#### 手順1 業務を選択

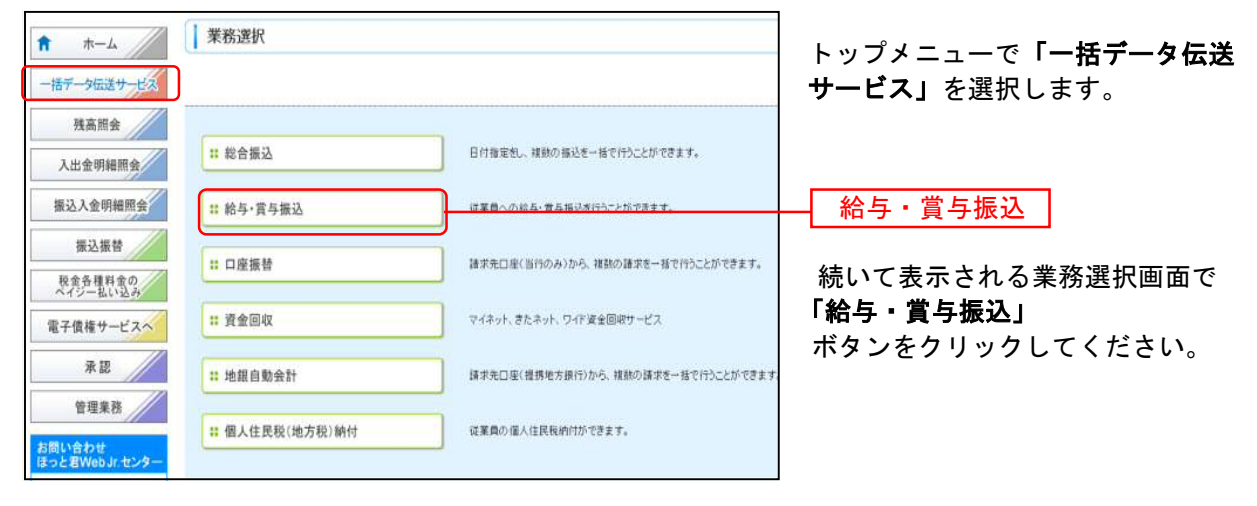

#### 手順2 作業内容を選択

| <ul> <li>▶ 拾与・賞与振込 》 作業内容選択</li> <li>● 取引の開始</li> <li>■ 給与振込データの新規作成</li> </ul>                                                                                                    | 編奏搬込の取得活動解できます。                                              | BKSF001    | 次に作業内容選択画面の<br>取引の開始メニューから<br>「 <b>給与振込データの新規作成」</b><br>または<br>「 <b>賞与振込データの新規作成」</b> |
|----------------------------------------------------------------------------------------------------|--------------------------------------------------------------|------------|---------------------------------------------------------------------------------------|
| ** 賞与振込デー9の新規作成<br>** 作成中振込デー9の修正・削除                                                                                                    | 重 今 個込み取引が開始できます。<br>作成中または 絶民し・5100 J 取5100 恒正、前時ができます。     | <b>※</b> 1 | を選択してください。                                                                            |
| <ul> <li>: 過去の振込データからの作成         <ul> <li>・</li> <li>・</li> <li></li> <li></li></ul></li></ul> | 過去の取318再利用。て、給与・黄与茶32の取318開始できます。                            | *2         | 賞与振込データの新規作成                                                                          |
| # 振込ファイル受付           # 作成中振込ファイルの削除                                                                                                    | 外部で作成した紹子・貴子振込ダータを送信することができます。<br>作成中やエラーとなった預込ファイルの所得めできます。 | ₩3<br>₩4   |                                                                                       |
| <ul> <li>取引状況の懸会</li> </ul>                                                                                                    |                                                              |            | 振込先の管理(マスタ登録)                                                                         |
| <ul> <li>:: 振込データの状況整会</li> <li>:: 振込データの引戻し、本認取消</li> </ul>                                                                                                    | 過去に行った給与・黄与板込の状況想照会できます。                                     | <b>※5</b>  | 登録画面は <u>P42の手順5-2</u> 、を参照<br>願います。                                                  |
| ## 承認待ちデータの5 戻し                                                                                                    | ご自身が結婚した取引の引属しかできます。<br>なお、引成しを行った取引は、修正して再度単語を依頼できます。       | <b>※</b> 6 |                                                                                       |
| <ul> <li>              新込先の管理          </li> <li>             振込先の管理(マスタ登録)         </li> </ul>                                                                                                    | 振込先の特徴登録や、監修振込先の変更、副体ができます。<br>また、監修振込先の情報をつってんに広力できます。      | <b>※</b> 7 |                                                                                       |

※1「作成中振込データの修正・削除」をクリックすると、作成途中の取引やエラーとなった取引を修正、削除できます。

※2「過去の振込データからの作成」をクリックすると、過去の取引を再利用して給与・賞与振込データを作成できます。

※3「振込ファイル受付」をクリックすると、外部システムで作成した振込ファイルを指定することにより、給与振込データを送信 することができます。

※4「作成中振込ファイルの削除」をクリックすると、作成途中やエラーとなった振込ファイルを削除できます。

※5「振込データの状況照会」をクリックすると、過去に行った取引の状況を照会できます。

- ※6「承認待ちデータの引戻し」をクリックすると、ご自身が依頼した取引の引戻しができます。
- なお、引戻しを行った取引は、修正して再度承認依頼できます。
- ※7 「振込先の管理」(マスタ登録)をクリックすると、振込先の新規登録や、登録振込先の変更、削除ができます。 また、登録振込先の情報をファイルに出力できます

### 手順3 振込指定日・決済口座を入力

|                                                        | # 振込光山坐信定方法で遺伝 # 療込光山座で遺伝    文仏金韻で入刀 # 内谷唯認 # 唯定                                                                                             |                                                                                                    |
|--------------------------------------------------------|----------------------------------------------------------------------------------------------------|----------------------------------------------------------------------------------------------------|
| 下の項目を入力の上、「次・<br>込指定日として入力できる」<br>は必須入力項目です。<br>) 取引情報 | いボタンを押してください。<br>9を確認したい場合は、「ルンダーを表示」ボタンを押してください。                                                                                            | 取引情報で「振込指定日」(任意<br>「取引メモ」)を入力後、「支払口函<br>「委託者情報」を確認のうえ「次・                                                                                                    |
| 取引種別                                                   | 給与搬込                                                                                                    | <u>ボタンをクリッ</u> クしてください。                                                                                                    |
| 版认指学日本                                                 |                                                                                                    |                                                                                                    |
| analysis at the second                                 | CONTRACT TRACTOR CONT                                                                                                    | 振 公 指 定 日 🔰                                                                                                    |
| 031≠モ<br>支払口座一覧                                        | (全角10文字以约[半角可]) ※                                                                                                    | 振込指定日                                                                                                    |
| 取引≠モ<br>→ 支払口座一覧                                       |                                                                                                    | [用₩ = [E #8.#]<br>1955-10-1927-                                                                                                    |
| 取SIJモ<br>支払口座→覧                                        | (全角10文字以均(半角可))         ※           並び線: 支店名         正 代表           広告者         日日           日日         日日           1204697         日本特制用日日 |                                                                                                    |
| <b>取SIJ≠モ</b><br>支払口座一覧<br><b>凝駅 3</b><br>序 両間支店(201)  | 並び得: (支信名)       並び得: (支信名)       正 秋美       定 秋美       管通     11234507       道法特動用口座                                                        | 振込指定日<br>開朝: [mm]<br>支払口座・委託者情報                                                                                                    |
| XS1Jモ<br>支払口座一覧                                        | (全角10文字以内[半角可]))     並び際: (支店名       並び際: (支店名     正 休奈       定名     料目     口座番号       冒通     1224567     道会将動用口座                            | 振込指定日<br>開墾 (mm)<br>支払口座・委託者情報                                                                                                    |
| 政31/モ<br>支払口座一覧                                        |                                                                                                    | 振込指定日<br>「「「「「」」」<br>「「」」」<br>「「」」」<br>「」」」<br>「「」」」<br>「」」」<br>「」」<br>「」」」<br>「」」」<br>「」」<br>「」」<br>「」」<br>「」」<br>「」」<br>「」」<br>「」」<br>「」」<br>「」」<br>「」」<br>「」」<br>「」」<br>「」」<br>「」」<br>「」」<br>「」」<br>「」」<br>「」」<br>「」」<br>「」」<br>「」」<br>「」」<br>「」」<br>「」」<br>「」」<br>「」」<br>「」」<br>「」」<br>「」」<br>「」」<br>「」」<br>「」」<br>「」」<br>「」」<br>「」」<br>「」」<br>「」」<br>「」」<br>「」」<br>「」」<br>「」<br>「 |

※取引メモが未入力の場合、「〇月〇日作成分」が設定されます。(〇月〇日は振込データ作成日)

### 手順4 振込先口座指定方法を選択

| <ul> <li>         ・賞与振込 》振込先口座指定方法選択         <ul> <li></li></ul></li></ul>                                                      | 振込先口座指定方法選択画面が表示<br>されます。 |                                                                      |  |
|----------------------------------------------------------------------------------------------------|---------------------------|----------------------------------------------------------------------|--|
| 振込先口座の指定方法を選択してください。<br>決測口座情報を修正する場合は、「決測口座情報入力へ」ボタンを押してください。<br>支払金額入力通面へ戻る場合は、「支払金額入力へ」ボタンを押してください。                          |                           | <登録済の振込先を利用する場合><br><b>「給与・賞与振込先口座一覧から選択」</b><br>を選択し、手順5-1へお進みください。 |  |
| 能与・賞与振込先口座一覧から選択     振込先一覧から振込先を選択できます。     振込先プルーブー覧から選択     振込先プルーブー覧から選択     振込先プルーブー気がら選択     振込たパループに所属する全口室を描加込先として指定します。 |                           | 給与・賞与振込先口座一覧から選択<br><はじめての振込先の場合>                                    |  |
| <ul> <li>         新規に振込先口座を指定する              新規に振込先口座を入力             新規に振込先を指定できます。      </li> </ul>                            |                           | Ⅰ <b>新規に振込先口座を入力」</b><br>を選択し、手順5-2へお進みください。<br>───新規に振込先口座を入力       |  |
| ( 戻 る                                                                                                    |                           |                                                                      |  |

\_

※「**グループー覧から選択」**をクリックすると、振込先グループー覧が表示され、選択するグループに所属する全口座を振込先として指定します。

## 手順5-1 振込先口座を選択(登録振込先口座選択)

| 決済                                                                                                 | □座情報入力 ■ 振i                            | 込先□座指定方法を選択 ≫ <mark>振込先</mark>     | 口座を選択=支払                    | 、金額を入力 ≫ 内容額        | 認 # 確定                                   |                                              | 豆球派込元口座選択回面が表示され<br>  ます。                     |
|----------------------------------------------------------------------------------------------------|----------------------------------------|------------------------------------|-----------------------------|---------------------|------------------------------------------|----------------------------------------------|-----------------------------------------------|
| 12.先を置                                                                                             | 根の上、「次へ」ボタン型                           | 軋てください。                            |                             |                     |                                          |                                              |                                               |
| 数 振込 9 読ん 9 読ん 見 読ん 見 読ん し 読ん し 読ん し 読ん し 読ん し 読ん し                                                | も口座の設り込み<br>初続り込む場合は、「続り<br>込み条件を開く 国日 | 込み条件者間(Jボタンを判してください。<br>のリ込み条件を聞いる |                             |                     |                                          |                                              | 登録振込先一覧で振込先をチェック<br>し、「 <b>次へ」</b> ボタンをクリックして |
| ) 登録世<br>10ペー:                                                                                     | ■ 約ページ                                 | 全10件<br>1 2 3 4                    | (1~10件を表示中)<br>5 6 7 8 9 10 | 並び順: [<br>1ペー:<br>0 | (録名 ● 昇編 ●<br>ノ毎の表示件数: 10件 ●<br>次ページ ● 1 | <ul> <li>医病表示</li> <li>10ページ次 ···</li> </ul> | くたさい。<br>  手順6へ進みます。<br>                      |
| 全選択                                                                                                | 登録名<br>受取人名                            | 金融機関名<br>支店名                       | 料目                          | 口座書号                | 社員番号<br>所属コード                            | 全錄情報                                         |                                               |
|                                                                                                    | 北鐵一郎<br>約中以行102                        | △△續行(9999)<br>△△支店(999)            | 當道                          | 2100001             | 5                                        | 詳細▼                                          | 登録振込先一覧                                       |
| P                                                                                                  | 北線二郎<br>約959119                        | 北陸銀行(0144)<br>電気ビル支店(103)          | 營通                          | 2100002             | 1234567890<br>0987654321                 | 3# 48 💌                                      |                                               |
| 古然なし                                                                                               | 北部129.05<br>参生ン-102                    | △△銀行(9999)<br>△△支店(999)            | w.a                         | 2100004             | 34567892<br>0987654321                   | # 88 *                                       |                                               |
| 12<br>12<br>13<br>13<br>14<br>14<br>14<br>14<br>14<br>14<br>14<br>14<br>14<br>14<br>14<br>14<br>14 | 北銀五郎<br>杉中2102                         | △△親行(9999)<br>△△支店(999)            | ₩ā                          | 2100005             | 45679901<br>1234567890                   | [#相平]                                        | ※ 登録されている支払金額をコピーして使用<br>する場合け 「登録支払金額を使用する」を |
| <ul> <li>10ペーう</li> <li>3週されてい</li> <li>● 登録支</li> </ul>                                           | /前 ● 新ページ<br>いる支払金額をコピーして<br>払金額を使用しない | 1 2 3 4<br>使用するか選択してください。          | 567891                      | 0                   | 次ページ 🕣 1                                 | 10ページ次                                       | 選択してください。                                     |
| <ul> <li>         • 登録支         ·         •         •         •</li></ul>                          | 払金額を使用しない<br>払金額を使用する                  | *                                  |                             |                     |                                          |                                              |                                               |

# \_<u>手順5-2 振込先口座を選択(新規振込先口座入力)</u>\_\_\_

|                                                                 | 新規職込先口座入力<br>振込先口座指定方法を選択 » 振込先口座多選択 » 支払金額を入力 » 内容確認 » i<br>ペペ、てください。<br>加速しなかった場合は、支充名供用は自動で表示されません。                   | ● 新規振込先口座入力画面が表<br>ます。         | 示され   |
|-----------------------------------------------------------------|----------------------------------------------------------------------------------------------------|--------------------------------|-------|
| ● 据达先情報                                                         |                                                                                                    |                                |       |
| 全融鐵網名黨                                                          | (CALIFORNIA)                                                                                                    |                                |       |
| 支店名誉                                                            | STATISTICS NO.                                                                                                    |                                |       |
| 科目 口感振号》                                                        | 1000 I (半角故学24D)                                                                                                    |                                |       |
| 受职人名米                                                           | 《新角30文学以内》                                                                                                    | 振込先情報・振込先登録(表                  | ;参昭)  |
| 堂師名                                                             | (金角30支学科为[半角可])                                                                                                    |                                |       |
| 社員番号                                                            | (半角数字10和249)                                                                                                    | を人力し、「次へ」ボタンをク                 | フリック  |
| 所調コード                                                           | (半角数字10代i58约)                                                                                                    | レナノギナい                         |       |
| 支払金額.                                                           | PI PI                                                                                                    | してくたさい。                        |       |
| 振込先登録<br>上記で入力した相応先を象徴する<br>新に大つ」ボタン相関した時点で、<br>新に支払金額は「登録支払金額」 | 2時合は、1時込力に配続する1巻チェックしてください。<br>時込み一般にして意読みれます。<br>として意読みれます。                                                             | 手順6へ進みます。<br>※「振込先に登録する」場合、「支払 | 金額」は  |
| 振动先豪禄                                                           | 「 課込先に登録する                                                                                                    | 「登録支払金額」として登録されま               | ŧŧ    |
| 所属グループ<br>(振込先登録のみ)                                             | □ ○) 長和医仏シループ<br>□ ○ ○長和医仏シループ<br>□ ○ □ □ 日支払<br>□ ○ ○ □ 日支払<br>□ ○ ○ □ 日支払<br>□ ○ ○ □ 日支払<br>□ ○ ○ □ 月支払<br>□ ○ ○ □ 月支払 | 振込先登録                          | ~ 7 0 |
| • ≅ 8 🔍 🛪 • >                                                   |                                                                                                    | 次へ ]                           |       |

| 入力項目          |        | 入力内容                                             |  |  |  |  |
|---------------|--------|--------------------------------------------------|--|--|--|--|
|               | 金融機関名  | ・「文字ボタンによる入力」ボタンをクリックすると、文字ボタンで金融機関を検索することができます。 |  |  |  |  |
|               | 支店名    | ・「文字ボタンによる入力」ボタンをクリックすると、文字ボタンで支店を検索することができます。   |  |  |  |  |
|               | 科目     | ・科目を選択してください。                                    |  |  |  |  |
|               | 口座番号   | ・半角数字 7 桁以内で入力してください。                            |  |  |  |  |
| 振込先情報         | 受取人名   | ・半角 30 文字以内で入力してください。                            |  |  |  |  |
|               | 登録名    | ・全角 30 文字以内[半角可]で入力してください。                       |  |  |  |  |
|               | 社員番号   | ・半角数字 10 桁以内で入力してください。                           |  |  |  |  |
|               | 所属コード  | ・半角数字 10 桁以内で入力してください。                           |  |  |  |  |
|               | 支払金額   | ・半角数字で入力してください。振込先に登録する場合、「登録支払金額」として登録されます。     |  |  |  |  |
| <b>生以生</b> 為经 | 振込先登録  | ・「振込先に登録する」場合、チェックしてください。                        |  |  |  |  |
| 派公元豆稣         | 所属グループ | ・振込先を登録する場合は、所属グループをリストから選択してください。               |  |  |  |  |

| 手順6                                          | 支払金                             | 額を入                                        | カ                   |                       |                             |                    |                                             |
|----------------------------------------------|---------------------------------|--------------------------------------------|---------------------|-----------------------|-----------------------------|--------------------|---------------------------------------------|
| ■ 給与・賞与振                                     | 込 》支払金                          | 額入力                                        |                     |                       |                             | BKSF009            |                                             |
| 決済口座情報入                                      | .力 » 振込先口                       | 座指定方法を選択                                   | ₩ 振込先口座             | を選択w支払金額              | を入力 » 内容確認 »                | itte 🖸             | 支払金額人力画面が表示されます。                            |
| 女仏会課を入力の上、「会<br>「会課人力終了」ポタンを<br>「の画面の「一時保存」ポ | 翻入力終了」本女<br>権した時点で、0円<br>切した時点で | /密押してください。<br>内臓は削除されます。<br>、0円門時間は削除されます。 | せん。(再入力可            | 2                     |                             |                    | 「支払金額」を入力し、「 <b>金額入力終了」</b><br>をクリックしてください。 |
| 動活力を超加する場合は<br>■は必須入力項目です。                   | 、11832500367037                 | RS/20110 (17281);                          |                     |                       |                             |                    |                                             |
| ● 振込先一覧                                      |                                 |                                            |                     |                       | M-7 (108 - 10-24-27         | 201 PV 105 102     | ———                                         |
|                                              |                                 |                                            | 全10件(1~             | 10件を表示中)              | 1ページ等の表                     | 示件校: 10件 💌 🖿 再表示   |                                             |
| •• 10ページ前 •• 前へ                              | () <b>7</b>                     | 1                                          | 2345                | 678910                |                             | オページ 画 10ページ次 🚥    |                                             |
| 登録名<br>受取人名                                  | 28<br>3                         | t機関名<br>《応名                                | 料目                  | 口產番号                  | 社員番号 支1<br>所属コード 支1         | <b>仏金都(円) ※ 操作</b> |                                             |
| 北部一郎<br>#2キン(チロ2                             | ムム銀行(9999)<br>ムム支店(999)         |                                            | wiñ                 | 2100001               | =                           | M 珠 ¥<br>修正 ¥      | データ作成完了後は、必ず「金額入力終了」                        |
| ILER_RS                                      | 北陸銀行(0144)                      |                                            | 40×8                | 2100002               | 1234567890                  | M 81 -             | をクリックしてください。クリックしない場合、                      |
| キアリシンロウ                                      | 電気ビル支店(10                       | 3)                                         | 2018<br>2018        | 2100002               | 0987654321                  | (SE *)             | 手順7の画面でデータを 確定」させることが                       |
| 北海四郎<br>ゆキン・ロク                               | △△銀行(9999)<br>△△支店(999)         |                                            | ₩iñ                 | 2100004               | 34567992<br>0987654321      |                    | できません。                                      |
| 化根五郎                                         | △△銀行(9999)                      |                                            | 00-18               | 2100005               | 45678901                    | M 32 -             | なお、「金額入力終了」をクリックすると0円の                      |
| #947/1022                                    | ムム気(999)                        |                                            |                     | 2100000               | 1294567890                  | (S E *             | 明細は、削除されます。                                 |
| 10ページ前 回 前へ                                  |                                 |                                            | 1 2 3 4 5           | 678910                |                             | 次ページ 🖲 10ページ次 🚥    |                                             |
| 振込先の追加▶                                      | 1017                            |                                            | 插入力终了▶              |                       |                             |                    | ———— 金額入力終了                                 |
|                                              | <u> </u>                        |                                            |                     |                       |                             |                    |                                             |
| <u>×1</u>                                    | <u>*2</u>                       | ×3                                         |                     | ※1振込4                 | <b>先の追加</b> しボイ             | マンをクリックす           | - ろと 手順5-1に戻り 振込先を追加することが                   |
|                                              |                                 |                                            |                     | 不可認定。できる              | ます。                         |                    |                                             |
|                                              |                                 |                                            |                     | *2 7                  | リア」ボタン3                     | キクリックすると           | :、入力項目を未入力状態に戻すことができます。                     |
|                                              |                                 |                                            |                     | ×3 Г—                 | 時保存」ボタン                     | - ケイリックする          | した。作成しているデータを一時的に保存するこ                      |
|                                              |                                 |                                            |                     | とが                    | できます。                       |                    |                                             |
| 壬順7                                          | 山家な                             | r 词 刃                                      |                     | <u></u>               | <u>cco.,</u>                |                    |                                             |
| 丁順(                                          | ка <del>с</del> ив              | EDIČA                                      |                     |                       |                             |                    | 1                                           |
| ↓ 給与・賞与振                                     | 6込 》 内容确                        | 崔認[画面入力]                                   |                     |                       |                             | BKSF010            |                                             |
|                                              | 入力 m 振込失口                       | 1応指定方法を運振                                  | ■ 振込券口回             | · 泰選択 w 支払 全部         | 「あっ」」の交流のの                  | 確定                 | 内容確認〔画面入力〕画面が表示さ                            |
| A NUALIZINTE                                 | KAN W BREAKL                    | RETERCTORY IBU                             | W INCOURSE          | CONTRACTOR OF TRACTOR | AC //// III F TET IL DO III | BIEAC.             | れます。                                        |
| 以下の内容で取引を確か<br>承認率を確認のト 「確                   | 記します。<br>定しポタンを押してく             | ださい。                                       |                     |                       |                             |                    | 「承認者」を選択し、「確定」ボタン                           |
| 確定してそのまま承認さ<br>◎希認来にご 自身右隣                   | 9行う場合は、「確定<br>別、た場合は、「確定        | して承認へ」ボタンを押し<br>、アチのまま承認を行う                | ぞください。<br>ことができます。  |                       |                             |                    |                                             |
| A PRODUCE BY CBI                             |                                 | V ( C ) R & F & C (1 )                     |                     |                       |                             |                    | 277770000000                                |
| ● 取引情報                                       |                                 |                                            |                     |                       |                             |                    |                                             |
| 取引種別                                         | 1                               | 8年1期13                                     |                     |                       |                             |                    | ※1 「取引・決済口座情報の修正」をクリック                      |
| 振込指定日                                        | 4                               | 1010年10月15日                                |                     |                       |                             |                    | すると、取引指定日・取引メモを修正す                          |
|                                              |                                 | 5717,0 M 24100 (22                         |                     |                       |                             |                    | ることができます。決済口座は変更でき                          |
| 決済口座情報                                       |                                 |                                            |                     | 1.11.11.1             |                             |                    | ません。                                        |
| 支払口座<br>委託者コード                               |                                 | 新岡支店(201) 普通 12<br>1234567892 委託者メモ        | (34567 資金移動)<br>688 | 用口座                   |                             |                    |                                             |
| 委託者名                                         |                                 | 的外生物                                       |                     |                       |                             |                    |                                             |
| 🔶 Bb21.353600                                | は我の修正                           | an ar an to a sector of                    |                     |                       |                             |                    |                                             |
| 2 4X51-7X341414                              |                                 | 其与描述へ切替                                    |                     |                       |                             |                    | 手順6の金額入力画面にて、「金額入力終了」                       |
|                                              | <b>X</b> 1                      |                                            |                     |                       |                             |                    | をクリックしていないと、手順7でデータを                        |
| ● 握达明細内容                                     |                                 |                                            |                     |                       |                             |                    | 「確定」させることができません。                            |
| 件数                                           |                                 |                                            |                     |                       | 4(4                         |                    | その場合、「明細の修正」をクリックし、一旦金                      |
| 文仏金額合計                                       |                                 |                                            |                     |                       | 4,000,000円                  |                    | 額入力画面に戻り「金額入力終了」をクリッ                        |
|                                              |                                 |                                            | 全10件(1~             | 10件を表示中)              | 1ページ毎の                      | 无示件数: 10件 💌 (臺兩憲米) | クレーマンドさい.                                   |
|                                              | ~-9                             |                                            | 1 2 3 4 5           | 6 7 8 9 10            |                             | 次ページ 🖻 10ページ次 🚥    |                                             |
| 登録名<br>受取人名                                  |                                 | 金融機関名<br>支店名                               | 料日                  | 口座番号                  | 社員番号<br>所属コード               | 支払金額(円)            |                                             |
| 北銀一郎<br>おりキン(千07                             | △△銀行(999)<br>△△支店(999)          | »)                                         | -                   | 2100001               | =                           | 1,000,000          | ┼━┥確定                                       |
| 北銀二郎<br>*/7///ロ2                             | 北陸銀行(014)<br>電気ビル支圧(            | 4)<br>1(3)                                 | <b>雷</b> 语          | 2100002               | 1234567890<br>0987654321    | 1,000,000          |                                             |
| 北部四郎<br>おかキン・ロウ                              | △△銀行(999<br>△△支店(999            | 9)                                         | 當通                  | 2100004               | 34567892<br>0987654321      | 1,000,000          |                                             |
| 北銀五郎<br>約年23日2                               | △△銀行(999<br>△△支店(999            | 9)                                         | 當通                  | 2100005               | 45678901<br>1234567890      | 1,000,000          | ※2「明細の修正」をクリックすると 支払金額                      |
|                                              | ~                               |                                            | 1 2 3 4 5           | 678910                | 120400/030                  | 次ページ 😑 10ページ次 🚥    | 入力画面戻り、支払金額を修正することが                         |
|                                              |                                 |                                            |                     |                       |                             |                    | できます。                                       |
| ● 明細の修正                                      | <b>※2</b>                       |                                            |                     |                       |                             |                    | ※3「一時保存」をクリックすると、作成してい                      |
| ● 承認者情報                                      |                                 |                                            |                     |                       |                             |                    | るデータを一時的に保存することができい                         |
| 承認者                                          | 1                               | 北銀太郎 🐱                                     |                     |                       |                             |                    | いきます。                                       |
|                                              |                                 | -                                          |                     |                       |                             |                    |                                             |

- ※4 「確定して承認へ」をクリックすると、承認 権限のあるユーザが、自身を承認者として 設定した場合のみ、続けて振込データの承 認を行うことができます。
- ※5「**印刷」**をクリックすると、印刷用PDFファ ファイルが表示されます。

《全角120文字以内[半角可]》

JURE

※「承認者」欄には、取引舗を承認できる承認者が表示されます。

ЖЗ

会額入力画面にて必ず「金額入力終了」ボタ、冬神さないと「確定」へは進めないので 「明細の修正」ボタンで金額入力画面に戻り「金額入力終了」ボタンを押してください。

**※4** 

**※**5

#### 手順8 確定

| ↓給与·賞与打                                                    | 辰込 》確定結果[画面入力]            |                            |                                |                          | BKSF011                    | 確定結果[画面入力]画面が表示       |
|------------------------------------------------------------|---------------------------|----------------------------|--------------------------------|--------------------------|----------------------------|-----------------------|
| 決済口座情報                                                     | 3入力 ≫ 振込先口座指定方法を選択        | ₩ 振込先口座                    | を選択 »> 支払金額を                   | 入力》内容確認》研                | 锭                          | されます。<br>確定結果をご確認ください |
| 以下の取引を確定しま                                                 | した。                       |                            |                                |                          |                            |                       |
| 取引情報                                                       |                           |                            |                                |                          |                            |                       |
| 取引種別                                                       | 給与振込                      |                            |                                |                          |                            |                       |
| 振込指定日                                                      | 2010年10月15日               | 2010年10月15日                |                                |                          |                            |                       |
| 取引メモ                                                       | 10月15日支払い分                |                            |                                | _                        |                            |                       |
| 決済口座情報                                                     |                           |                            |                                |                          | -                          | 確定結果                  |
| 支払口座                                                       | 高岡支店(201) 普通 12           | 34567 資金移動用                | 口座                             |                          |                            |                       |
| 委託者コード                                                     | 1234567892 委託者メモ          | 388                        |                                |                          |                            |                       |
| 委託者名                                                       | イタクシャナノイ2                 |                            |                                |                          |                            |                       |
|                                                            |                           |                            |                                |                          |                            |                       |
| ■ 振込明細内容                                                   |                           |                            |                                |                          |                            |                       |
| 件数                                                         |                           |                            |                                | 4件                       |                            |                       |
| 支払金額合計                                                     |                           |                            |                                | 4,000,000円               |                            |                       |
| ≪ 10ページ前 ● 前<br>登録名<br>受取人名                                | 1ページ<br>金融機関名<br>支店名      | 全10件(1~<br>1 2 3 4 5<br>科目 | 10件を表示中)<br>6 7 8 9 10<br>口座番号 | 社員番号<br>所属コード            | 次ページ ● 10ページ次 »<br>支払金額(円) |                       |
| 北銀一郎<br>ホクキンイチロウ                                           | △△銀行(9999)<br>△△支店(999)   | 普通                         | 2100001                        | -                        | 1,000,000                  |                       |
| 北銀二郎<br>ホクリンショウ                                            | 北陸銀行(0144)<br>電気ビル支店(103) | 普通                         | 2100002                        | 1234567890<br>0987654321 | 1,000,000                  |                       |
| 北銀四郎<br>ホクキンシロウ                                            | △△銀行(9999)<br>△△支店(999)   | 普通                         | 2100004                        | 34567892<br>0987654321   | 1,000,000                  |                       |
| 北銀五郎<br>ホクキシコロウ                                            | △△銀行(9999)<br>△△支店(999)   | 普通                         | 2100005                        | 45678901<br>1234567890   | 1,000,000                  |                       |
| <ul> <li>4 10ページ前 ● 前     <li>● 承認者情報     </li> </li></ul> | 市ページ                      | 12345                      | 678910                         |                          | 次ページ ● 10ページ次 ₩            |                       |
| 承認者                                                        | 北銀太郎                      |                            |                                |                          |                            |                       |
| 承認期限日                                                      | 2010年10月13日               |                            |                                |                          |                            |                       |
| コメント                                                       | -                         |                            |                                |                          |                            |                       |
|                                                            |                           |                            |                                |                          |                            |                       |
| トップペー:                                                     | ジヘ 4 給与・賞与振込              | ハービンド                      | 印刷 🔿                           | ]                        |                            | 印刷                    |
|                                                            |                           |                            |                                |                          |                            |                       |

「印刷」ボタンをクリックし、振込明細の一覧を<u>必ず印刷願います</u>。 万が一、データの修正が必要になった場合は、P65の「承認待ちデー タの引戻し」を行い、再度、承認を依頼してください。

「印刷」ボタンをクリックすると、印刷用 PDF ファイルが表示されます。

#### 手順9 承認

データを確定した後、振込データは「承認待ち」の状態となります。 振込データは承認者による「承認」が実行されてはじめて送信されます。 (承認については P73を参照ください) 取引先金融機関より、口座および日付、金額を指定して代金を回収し、企業の保有する口座に入金することができます。

#### 手順1 業務を選択

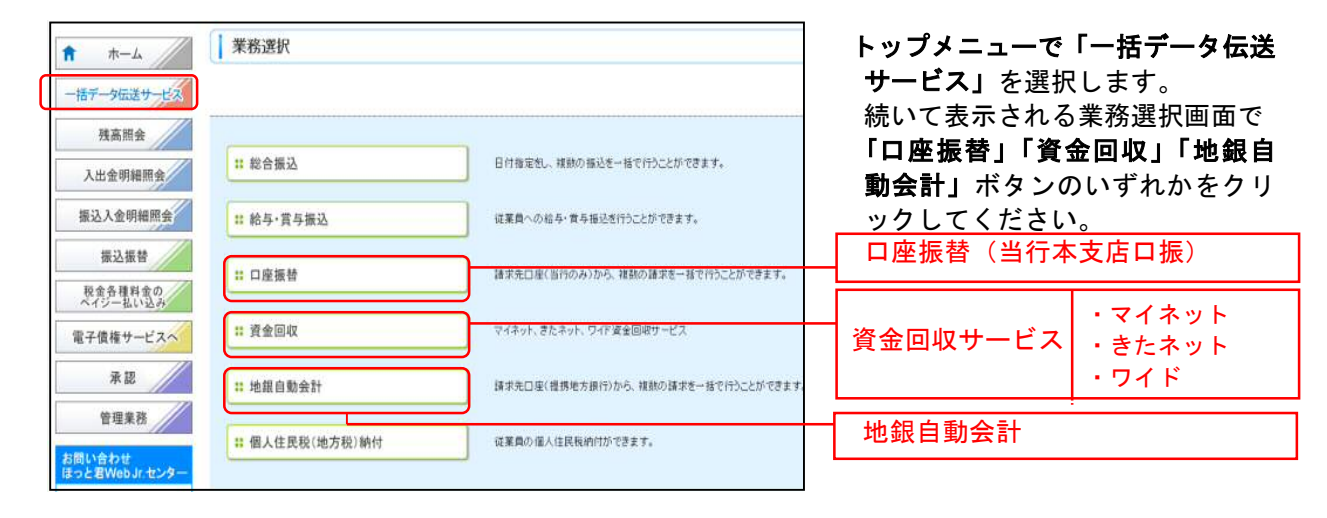

| サービス名                     |        | 提携金融機関                                                       |
|---------------------------|--------|--------------------------------------------------------------|
| 口座振替                      |        | 当行本支店                                                        |
| 次                         | マイネット  | 都銀のほか北陸三県(富山・石川・福井)長野・新潟・愛知・岐阜・京都各府県を中心とした金融機関<br>と全国のゆうちょ銀行 |
|                           | きたネット  | 都銀のほか北海道を中心とした金融機関と全国のゆうちょ銀行                                 |
| 回<br>収<br>ワイド<br>都銀・地銀64行 |        | 都銀・地銀64行のほか全国の金融機関と全国のゆうちょ銀行                                 |
|                           | 地銀自動会計 | 地銀64行                                                        |

#### 手順2 作業内容を選択

| 口座振替 》 作業内容選択    |                                                          | BKZF001    | 作業内容選択画面が表示されます。                            |
|------------------|----------------------------------------------------------|------------|---------------------------------------------|
| ◉ 取引の開始          |                                                          |            |                                             |
| ま 請求データの新規作成     |                                                          |            | 請求データの新規作成                                  |
| # 作成中請求データの修正・削除 | 作成中または差戻し、引戻し取引の修正、削除ができます。                              | <b>※</b> 1 |                                             |
| ** 過去の請求データからの作成 | 過去の取引を再利用して、口座振輦の取引を開始できます。                              | <b>※2</b>  | │ <b>「請求データの新規作成」</b> を選択<br>│ してください。      |
| ◉ 取引の開始(ファイル受付)  |                                                          |            |                                             |
| ** 請求ファイル受付      | 外部で作成した口座振奮データを送信することができます。                              | <b>%</b> 3 |                                             |
| ** 作成中請求ファイルの削除  | 作成中やエラーとなった講家ファイルの削除ができます。                               | <b>※4</b>  |                                             |
| ◉ 取引状況の 照会       |                                                          |            |                                             |
| # 請求データの状況照会     | 過去に行った口座振着の状況を照会できます。                                    | <b>※</b> 5 |                                             |
| ◎ 請求データの引戻し・承認取消 |                                                          |            |                                             |
| ** 承認待ちデータの引戻し   | ご自身が依頼した取引の引渡しができます。<br>なお、引使しを行った取引は、修正して再度実認を依頼できます。   | <b>※</b> 6 |                                             |
| ◎ 請求先の管理         |                                                          |            | 請求先の管理(マスタ登録)                               |
| # 請求先の管理(マスタ登録)  | 請求先の新規登録や、登録請求先の変更、削除ができます。<br>また、登録請求先の情報を、ファイルに出力できます。 | <b>※7</b>  | <br>  登録画面は <u>P48の手順5-2</u> を参照<br>  願います。 |
| ◉ 振替結果照会         |                                                          |            |                                             |
| * 振替結果照会         | 振動結果が叩合できます。<br>また。振音結果のファイル取得もできます。                     | <b>%8</b>  |                                             |

- ※1「作成中請求データの修正・削除」をクリックすると、作成途中の取引やエラーとなった取引を修正、削除できます。
- ※2 「過去の請求データからの作成」をクリックすると、過去の取引を再利用して口座振替データを作成できます。
- ※3 「請求ファイル受付」をクリックすると、外部システムで作成した請求ファイルを指定することにより、請求データを送信 することができます。
- ※4「作成中請求ファイルの削除」をクリックすると、作成途中やエラーとなった請求ファイルを削除できます。
- ※5「請求データの状況照会」をクリックすると、過去に行った取引の状況を照会できます。
- ※6「**承認待ちデータの引戻し」**をクリックすると、ご自身が依頼した取引の引戻しができます。 なお、引戻しを行った取引は、修正して再度承認依頼できます。
- ※7 「**請求先の管理」(マスタ登録)**をクリックすると、請求先の新規登録や、登録請求先の変更、削除が可能です。 また、登録請求先の情報をファイルに出力できます。
- ※8「振替結果照会」をクリックすると、引落処理結果を照会できます。また、ファイルでの取得が可能です。

## 手順3 引落指定日・入金口座情報を入力

|                                                                        |                                     |                   |                       |                                                            | a reaction of the                               |                                                          |
|------------------------------------------------------------------------|-------------------------------------|-------------------|-----------------------|------------------------------------------------------------|-------------------------------------------------|----------------------------------------------------------|
| 入金口座情報入力                                                               | ■ 請求先口座指定方法を選                       | 択請求先口座を選          | 訳い引席金額を入力い            | 内容確認 >> 確定                                                 | <b>1</b>                                        |                                                          |
| 下の項目を入力の上、「次へ」<br>障指定日として入力できる日<br>は必須入力項目です。<br>取る14歳48               | リボダンを押してください。<br>注を確認したい場合は、「カレンダーを | 表示」ボタンを押してください    | Ls.                   |                                                            |                                                 | 取引情報で「引落指定日」(仕意て<br>引メモ」)を入力後、「入金口座」、<br>託者情報」を確認のうえ「次へ」 |
| 取引種別                                                                   | 口座振替                                |                   |                       |                                                            |                                                 | リックしてくたさい。                                               |
| 引落指定日業                                                                 | (111)                               | YMMOD)            |                       |                                                            |                                                 |                                                          |
| 取引メモ                                                                   |                                     | (全角10文堂以内[編       | 約月可])                 |                                                            |                                                 | ┃ 5  洛指疋坮                                                |
| )入金口座一覧                                                                |                                     |                   | *                     |                                                            |                                                 |                                                          |
| 人全口座一覧                                                                 |                                     |                   | *                     | 並び順: [支店名 ・ ] 【算題<br>「 代表ロ屋を参                              | <ul> <li>■ 再表示</li> <li>上位に固定する</li> </ul>      |                                                          |
| 入全口產一覧<br><b>選択</b>                                                    | 支店名                                 | 科目                | ○座番号                  | 並び潮: 「支店名 ・ 」 耳頭<br>「 代表ロ座を数。<br>日座チモ                      | ▼ ●再表示)<br>上位に固定する                              |                                                          |
| <ul> <li>入全口座一覧</li> <li></li></ul>                                    | ,<br>支店名                            | <b>祥日</b><br>普通   | ·文<br>口座番号<br>1234567 | 並び欄: 「支店名 ・ 」 昇順<br>「 代表口座を続<br>日産 <del>月</del><br>賞金移動用口座 | <ul> <li>■ (音用表示)</li> <li>上位に固定する</li> </ul>   |                                                          |
| <ul> <li>         み全口座一覧</li></ul>                                     | 555名                                | <b>祥日</b><br>방道   | 文<br>口座着号<br>1234567  | 並び順: 「支店名 」「再顧<br>「 代表口屋を数<br><b>口座Jモ</b><br>夏全移動用口座       | <ul> <li>三 (三再表示)</li> <li>上(加)二勘定する</li> </ul> | 入金口座・委託者情報                                               |
| み金口座一覧             御坂         ・            ・            ・            ・ | 支运名<br>1234567893 委任者/毛             | 料日<br>普通<br>〒2000 | D座音号<br>1234567       | 並び時: 「支店名 」 【算題<br>「 代表口座を数<br><b>口座 月</b><br>愛会移動用口座      | <ul> <li>(三月表示)</li> <li>(位)に固定する</li> </ul>    | 入金口座・委託者情報                                               |

※取引メモが未入力の場合、「〇月〇日作成分」が設定されます。(〇月〇日は請求データ作成日)

## 手順4 請求先口座指定方法を選択

| □座振替 》請求先口座指定方法選択                                                                                                    | ■□□□□□□□□□□□□□□□□□□□□□□□□□□□□□□□□□□□□                |
|----------------------------------------------------------------------------------------------------|------------------------------------------------------|
| ① 入金口座情報入力 ※ 請求先口座指定方法を選択 ※ 請求先口座を選択 ※ 引落金額を入力 ※ 内容確認 ※ 確定     れたり 原本 ドローン (1)                                                                                  | <ul> <li>ます。</li> <li>く登録済の詰求先を利田する場合&gt;</li> </ul> |
| <ul> <li>ALの生態が最近する場合に、「Sanaking Coloring</li> <li>ALの生態物を設定する場合に、「SiFa金額人力へ」ボタンを押してください。</li> <li>SiFa金額人力流面へ戻る場合は、「SiFa金額人力へ」ボタンを押してください。</li> <li></li></ul> | 「請求先口座一覧から選択」を選択し、<br>手順5-1へお進みください。                 |
| 詳 請求先口座一覧から選択         株下先一覧から選択                                                                                                    | 請求先口座一覧から選択                                          |
|                                                                                                    | くはじめての請求先の場合>                                        |
| <ul> <li>         ・新規に請求先口座を指定する         ・         ・         ・</li></ul>                                                                                        | 「新規に請求先口座を入力」を選択し、<br>手順5-2へお進みください。                 |
| ** 新規に請求先口座を入力                                                                                                    | 新規に請求先口座を入力                                          |
| ▲ 戻 る                                                                                                    |                                                      |

※「**グループー覧から選択」**をクリックすると、請求先グループー覧が表示され、選択したグループに所属している全口座を 請求先として指定します。

| <ul> <li>入金</li> <li>請求先を編</li> <li>請求先の編</li> <li>請求先の編</li> <li>」 請求</li> </ul> | 口座情報入力 III 請求先口回<br>課の上、「ホヘリボタンを押してくだ<br>た <b>口座のおり込み</b><br>認知込む場合は、「初り込み条件<br>し込み条件を削く <b>回</b> おり込み考 | 控指定方法を選択 ≫ 請求先口<br>さい。<br>+容除(」ポケンを用してくたさい。<br>条件を含いる | I座を選択 »                    | 引落金額をノ                    | 入力 🖩 内容確認 🛎 確定                             | D                           | 登録請求先一覧から請求する先を<br>チェックし、「 <b>次へ」</b> ボタンをクリ<br>ックしてください。<br>手順6へ進みます。                                     |
|-----------------------------------------------------------------------------------|----------------------------------------------------------------------------------------------------|-------------------------------------------------------|----------------------------|---------------------------|--------------------------------------------|-----------------------------|----------------------------------------------------------------------------------------------------|
| <ul> <li>① 登録:</li> <li>… 10ペー・</li> <li>全選択</li> </ul>                           | 清末先一覧<br>ジ前 ● 前ページ<br>登録名<br>読みまタ                                                                       | 全10件(1<br>1 2 3 4<br>全部機関名<br>士氏名                     | ~10件を表示<br>5 6 7 8 1<br>科目 | <b>中)</b><br>8 10<br>口庫番号 | 並び順:<br>重務名<br>1ページ専の表示件数:<br>次ページ<br>酸容衡号 | 昇瀬 ▼<br>0件 ▼<br>■ 10ページ次 ** |                                                                                                    |
|                                                                                   | 東日本商事<br>トおったとうたいか                                                                                      | △△銀行(9999)<br>△△支店(999)                               | 普通                         | 2100001                   | -                                          | 詳細マ                         |                                                                                                    |
|                                                                                   | 西日本商事<br>252本553757(5)                                                                                  | 北陸銀行(0144)<br>電気ビル支店(103)                             | 普通                         | 2100002                   | A123456789B123456789                       | 3¥ Hil 🔻                    | —— 登録請求先一覧                                                                                                 |
|                                                                                   | ホッカイドウフドウサン(カ<br>あっかイトウオウサン)                                                                            | ムム銀行(9999)<br>ムム支店(999)                               | 普通                         | 2100004                   | A123456789E12345                           | 3¥ AB 🔻                     |                                                                                                    |
|                                                                                   | ヤマカワ建設<br>ヤマガワケンセンの                                                                                     | ムム銀行(9999)<br>ムム支店(999)                               | 普通                         | 2100005                   | A123456789833333                           | 詳細 🔻                        |                                                                                                    |
| ++ 10ペー<br>全録されて<br>◎ 全録5<br>○ 全録5                                                | 2)前 回前ページ<br>いる引降金額を出ぐして使用する<br>降金額を使用しない<br>(滞金額を使用する)<br>次 へ )                                        | 1234<br>か潮Rしてください。<br>※                               | 5678!                      | 9 10                      | <u></u> 次ページ                               | ( ● 10ページ次 **               | <ul> <li>※ 登録されている引落金額をコビーして<br/>使用する場合は、「<u>登録引落金額を使用</u><br/><u>する</u>」を選択してください。</li> <li>次へ</li> </ul> |

## 手順5-1 請求先口座を選択(登録請求先口座選択)

# 手順5-2 請求先口座を選択(新規請求先口座入力)

| 口座振替 》新規                                                        | 見請求先口座入力                                                                                                    | EK2F008                  |
|-----------------------------------------------------------------|----------------------------------------------------------------------------------------------------|--------------------------|
| 入金口座情報入力 #                                                      | 請求先口座指定方法を運択 » 請求先口座を選択 » 引路金額を入力 » 内容確認 » 確定                                                                            | 新規請求先口座入力画面が表示さ          |
| WR先情報を入力の上、「次へ」                                                 | いだえ、全地して付きた。<br>推定しなかった場合は、支流名録雑は自動で表示されません。                                                                             | ます。<br>請求先情報・請求先登録(表参照   |
| 自動範疇名                                                           | △△調明7 (9969)                                                                                                    | を入力し、「次へ」ボタンをクリッ         |
| £658 <b>₩</b>                                                   | 23/23/23/23/23/37                                                                                                    |                          |
| 科目 口座番号 🎽                                                       | (単角数字7桁)                                                                                                    | してくたさい。                  |
| 預全者名 🗮                                                          | (半角30文字1)均)                                                                                                    | 手順6へ進みます。                |
| 8 <b>9</b> 8                                                    | (全角80文字以内[半角可])                                                                                                    |                          |
| 唐名番号                                                            | (半角20支字以内)                                                                                                    |                          |
| 引落金額                                                            | н                                                                                                    | AT HIS CONTRACT          |
| ) 請求先登録<br>記で入力した請求先を登録す<br>(「次へ」ポタンを押した時点で、<br>(「引得金額」は「登録引ば金額 | る場合は、「触水先に思想する」をすなっクレてください。<br>「絶水元一般として記録されます。<br>したして記録されます。                                                           | <br> ※「請求先に登録する」場合、「引落金額 |
| 請求先登録                                                           | □ 請求用に監督する 🔆                                                                                                    | は「登録引落金額」として登録されま        |
| 所属グル <i>ー</i> プ<br>(請求先登録のみ)                                    | IT 01.月51時分少ルーク<br>IT 00.月31時分少ルーク<br>IT 00.月31時分少ルーク<br>IT 00.月33時分分<br>IT 00.18日51時分<br>IT 00.18日51時分<br>IT 00.08月51時分 |                          |
| • 戻る (次へ)                                                       |                                                                                                    | 次へ                       |

| 入:    | 力項目            | 入力内容                                             |
|-------|----------------|--------------------------------------------------|
|       | 金融機関名          | ・「文字ボタンによる入力」ボタンをクリックすると、文字ボタンで金融機関を検索することができます。 |
|       | 支店名            | ・「文字ボタンによる入力」ボタンをクリックすると、文字ボタンで支店を検索することができます。   |
|       | 科目             | ・科目を選択してください。                                    |
| 請求先情報 | 山座番号 ・半角数字 7 柿 | ・半角数字 7 桁以内で入力してください。                            |
|       | 預金者名           | ・半角 30 文字以内で入力してください。                            |
|       | 登録名            | ・全角 30 文字以内[半角可]で入力してください。                       |
|       | 顧客番号           | ・半角 20 文字以内で入力してください。                            |
|       | 引落金額           | ・半角数字で入力してください。「請求先に登録する」場合、「登録引落金額」として登録されます    |
| 詰求失惑绕 | 請求先登録          | ・請求先を登録する場合は、「請求先に登録する」をチェックしてください。              |
| 而不儿豆邺 | 所属グループ         | ・請求先を登録する場合は、所属グループをリストから選択してください。               |

### 手順6 引落金額を入力

西日本商事

ヤマカク建設

▲ 承認者情報

承認者

JAL

ホッカイドウフドウサン(カ キシカイドウフドウサン(カ

4 10ページ前 ⑥前ページ

👲 明細の修正 🕺 🕺 2

北陸銀行(0144) 電気ビル支店(103)

△△銀行(9999) △△支店(999)

ムム期17(9999) ムム支援(999)

北魏大郎 -

※「承認者」欄には、取引額を承認できる承認者が表示されます。

▲ 艮 る 🖉 一時保存 🕅 定 ▶

₩3

金額入力車面にて必ず1金額入力終了」ボタン4押さないと「確定」へは激めないので 「明陽の経正」ボタンで金額入力車面に戻り「金額入力修了」ボタン名乗ってくたさい。

普通

普通

普通

1 2 3 4 5 6 7 8 9 10

印刷台

₩5

確定して承認へ 🕨

**×4** 

2100002 A1234567898123456789

《全角120文字以内[半角可]》

2100004 A123456789812345

05 A123

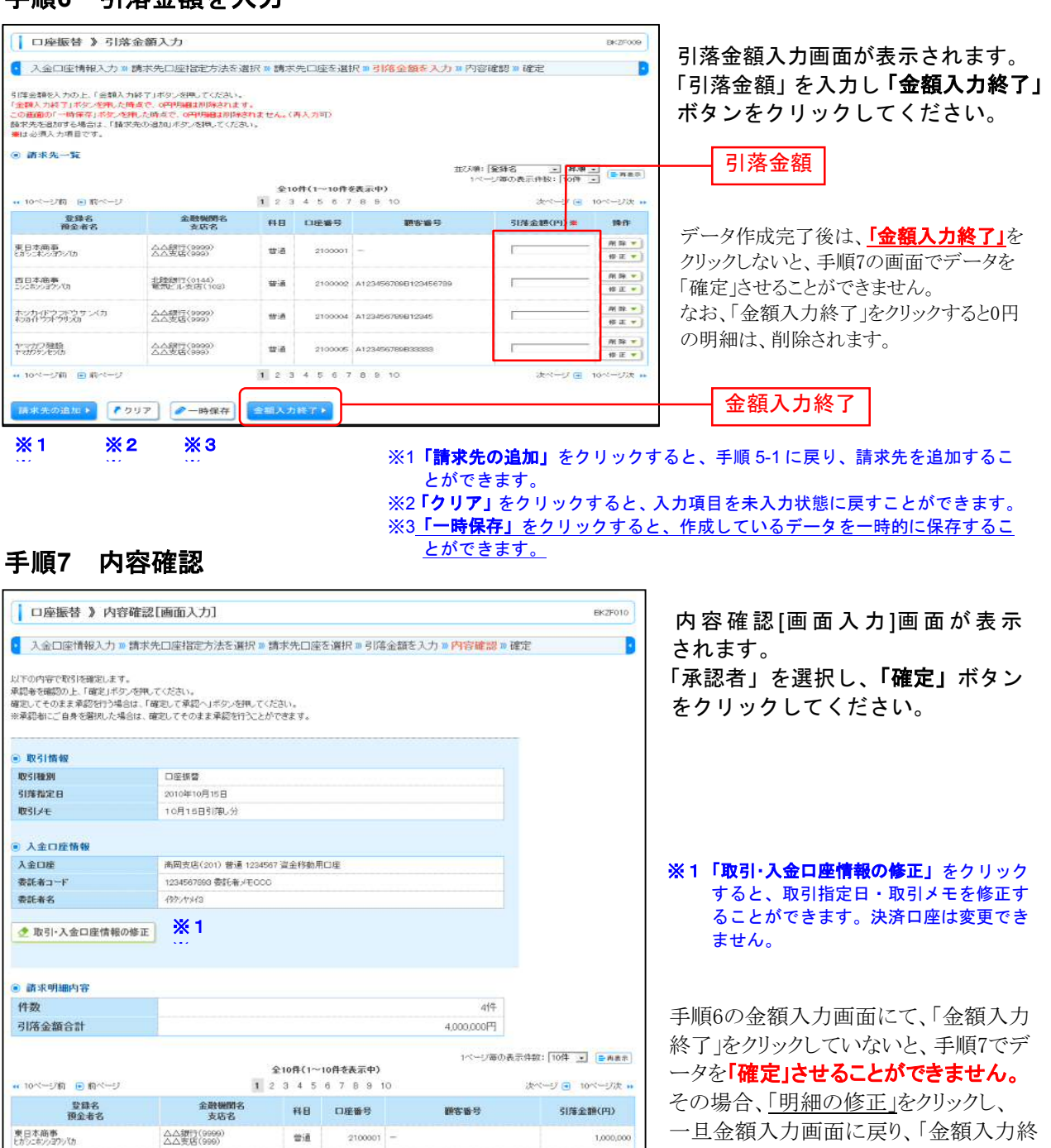

一旦金額入力画面に戻り、「金額入力終 了」をクリックしてください。

#### 確定

- ※2「明細の修正」をクリックすると、支払金 額入力画面戻り、支払金額を修正すること ができます。
- ※3「一時保存」をクリックすると、作成して いるデータを一時的に保存することがで きます。
- ※4「確定して承認へ」をクリックすると、承 認権限のあるユーザが、自身を承認者と して設定した場合のみ、続けて振込デー タの承認を行うことができます。
- ※5「印刷」をクリックすると、印刷用PDF ファイルが表示されます。

49

1.000.000

1,000,000

次ページ 💽 10ページ次 🖬

手順8 確定

|                                                                                                    | 课[画面入力]                                                                                                    | されます。                                                                     |                                                                                |                                                                                                    |                                                                                                    |                |
|----------------------------------------------------------------------------------------------------|----------------------------------------------------------------------------------------------------|---------------------------------------------------------------------------|--------------------------------------------------------------------------------|----------------------------------------------------------------------------------------------------|----------------------------------------------------------------------------------------------------|----------------|
| 人玉山空(前板人/) # 前<br>以下の取引を確定しました。                                                                                                    | 水元山座16に万法と通訊 … 1                                                                                                    | 確定結果をご確認ください。                                                             |                                                                                |                                                                                                    |                                                                                                    |                |
| 取引情報                                                                                                    |                                                                                                    |                                                                           |                                                                                |                                                                                                    |                                                                                                    |                |
| 取引種別                                                                                                    | 口座振替                                                                                                    |                                                                           |                                                                                |                                                                                                    |                                                                                                    |                |
| 引落指定日                                                                                                    | 2010年10月15日                                                                                                    |                                                                           |                                                                                |                                                                                                    |                                                                                                    |                |
| 取引メモ                                                                                                    | 10月15日引簿し分                                                                                                    |                                                                           |                                                                                |                                                                                                    |                                                                                                    |                |
| ④ 入金口座情報                                                                                                    |                                                                                                    |                                                                           |                                                                                |                                                                                                    |                                                                                                    |                |
| 入金口座                                                                                                    | 高岡支店(201) 普通 123456                                                                                                    | 37 資金移動用                                                                  | 口座                                                                             |                                                                                                    |                                                                                                    |                |
| 委託者コード                                                                                                    | 1234567893 委託者メモ000                                                                                                    |                                                                           |                                                                                |                                                                                                    |                                                                                                    | <b>按</b> 中 结 用 |
| 委託者名                                                                                                    | 1997/17243                                                                                                    |                                                                           |                                                                                |                                                                                                    | Γ                                                                                                    |                |
|                                                                                                    |                                                                                                    |                                                                           |                                                                                |                                                                                                    |                                                                                                    |                |
| <ul> <li>請求明細內容</li> </ul>                                                                                                    |                                                                                                    |                                                                           |                                                                                |                                                                                                    |                                                                                                    |                |
| <ul> <li>請求明細內容</li> <li>件数</li> </ul>                                                                                                    |                                                                                                    |                                                                           |                                                                                | 4件                                                                                                    |                                                                                                    |                |
| <ul> <li>請求明細內容</li> <li>件数</li> <li>引簿金額合計</li> </ul>                                                                                                    |                                                                                                    | 0.084                                                                     |                                                                                | 4件<br>4,000,000円<br>1ページ毎の表                                                                                                    | 示件数: 10件 💌 📑 再表示                                                                                             |                |
| <ul> <li>請求明細内容</li> <li>件数</li> <li>引降金融合計</li> <li>** 10ページ前 ① 前ページ</li> <li>登録名</li> </ul>                                                                                                    | 1 金融機関名                                                                                                    | 全10件(1~1<br>2 3 4 5<br>取日                                                 | 10件を表示中)<br>6 7 8 9 1                                                          | 4件<br>4,000,000円<br>1ページ第の表<br>10                                                                                                    | 示件数: 10件 ・ (三百音系)<br>次ページ ・ 10ページ次 >><br>21株全額(の)                                                            |                |
| <ul> <li>請求明細内容<br/>件数</li> <li>引簿金額合計</li> <li>** 10ページ前 ①前ページ</li> <li>登録名<br/>預金者名</li> </ul>                                                                                                    | 1<br>金融機開名<br>支店名                                                                                                    | 全10件(1~1<br>2 3 4 5<br>料目                                                 | 10件を表示中)<br>6 7 8 9 1<br>口座番号                                                  | 4件<br>4,000,000円<br>1ページ第の表<br>10<br><b>副客番号</b>                                                                                                    | 示件数: 10件                                                                                                    |                |
| <ul> <li>請求明細内容</li> <li>件数</li> <li>引済金額合計</li> <li>* 10ページ前 ・ 前ページ</li> <li>登録る<br/>預金者名</li> <li>※日本商事<br/>(おり-ホッタン(功)</li> </ul>                                                                                                    | 1<br>全破戦間名<br>支払名<br>△人約7(1999)<br>△人名約(599)                                                                                                    | 全10件(1~1<br>2 3 4 5<br>料目<br>普通                                           | 10件を表示中)<br>6 7 8 9 1<br>口座番号<br>2100001                                       | 4件<br>4,000,000円<br>1ページ第の表<br>10<br><b>御客論号</b>                                                                                                    | 示件数: 10件                                                                                                    |                |
| <ul> <li>請求明細内容<br/>件数<br/>引薄金額合計</li> <li>** 10ページ前 ・前ページ</li> <li>登録名<br/>預金者名</li> <li>夏日本高等<br/>とわらぶんりなわいの</li> </ul>                                                                                                    | 1<br>金融機関名<br>支店名<br>合公理(5999)<br>社交担(5999)<br>北陸統可(0144)<br>電気にならて(102)                                                                                                    | 全10件(1~1<br>2 3 4 5<br>料目<br>普通<br>普通                                     | 10件を表示中)<br>6 7 8 9 1<br>口座番号<br>2100001<br>2100002                            | 4件<br>4,000,000円<br>1ページ毎の表<br>10<br>第客番号<br>-<br>A1234567898日1234567899                                                                                                    | 示件数:10件 ▲ (単直直面)<br>次ページ ● 10ページ次 *<br>51序全額(円)<br>1,000,000<br>1,000,000                                    |                |
| <ul> <li>請求明細内容</li> <li>特数</li> <li>引厚金額合計</li> <li>** 10ページ前 ④ 前ページ</li> <li>登録名</li> <li>登録名</li> <li>登録名</li> <li>2日本高等<br/>ジンありメオア/功</li> <li>日本高等<br/>シンありメオア/功</li> <li>ホッケル(インスヤッケリン(カ)</li> <li>ホッケハ(インスヤッケリン(カ)</li> </ul>                                                                                                    | 1 2 2 2 2 2 2 2 2 2 2 2 2 2 2 2 2 2 2 2                                                                                                    | 全10件(1~<br>2 3 4 5<br>料目<br>普通<br>普通<br>普通                                | 10件を表示中)<br>6 7 8 9 1<br>口座番号<br>2100001<br>2100002<br>2100002                 | 4件<br>4,000,000円<br>1ページ第の表<br>10<br>第零番号<br>-<br>A123456789B123456789<br>A123456789B123456789                                                                                                    | 示件数: 10件 ・ (三 高高音)<br>次ページ ・ 10ページ次 ×<br>31済全額(PP)<br>1,000,000<br>1,000,000                                 |                |
| <ul> <li>請求明細内容<br/>件数</li> <li>引薄金融合計</li> <li>** 10ページ前 ● 前ページ</li> <li>登録名<br/>預金者名</li> <li>夏日支高等<br/>行意本名</li> <li>夏日支高等<br/>たのようメアン切</li> <li>四日本高等<br/>シンキシンオアン切</li> <li>キントイランドアリン(力<br/>わかんゲア)ドウヤス()</li> <li>ヤマガワ建設<br/>マオガン()</li> </ul>                                                                                                    | 1<br>2<br>2<br>2<br>な防告<br>2<br>なた名<br>2<br>なた名<br>2<br>なた名<br>2<br>なた名<br>2<br>なた名<br>2<br>なた名<br>2<br>なた名<br>2<br>なた名<br>2<br>なた名<br>2<br>なた名<br>2<br>なた名<br>2<br>なた名<br>2<br>なた名<br>2<br>なた名<br>2<br>なた名<br>2<br>なた名<br>2<br>なた名<br>2<br>なたろ<br>2<br>なたろ<br>2<br>なた<br>2<br>なた<br>3<br>なた<br>3<br>なた<br>3<br>なた<br>3<br>なた<br>3<br>なた<br>3<br>なた<br>3<br>なた<br>ろ<br>ち<br>た<br>ろ<br>ち<br>た<br>ろ<br>ち<br>ち<br>た<br>ろ<br>ち<br>た<br>ち<br>ち<br>た<br>ち<br>ち<br>ち<br>ち<br>ち<br>ち<br>ち<br>ち<br>ち<br>ち<br>ち<br>ち<br>ち                                                                                                    | 全10件(1~)<br>2 3 4 5<br><b>科日</b><br>普通<br>普通<br>普通<br>普通                  | 10件を表示中)<br>6 7 8 9 1<br>口座番号<br>2100001<br>2100002<br>2100004<br>2100005      | 4件<br>4,000,000円<br>1ページ毎の表<br>0<br>・<br>A1234567896123456789<br>A123456789612345<br>A123456789612345<br>A123456789612345                                                                                      | 示件数: 10件 ・<br>法ページ ・ 10ページ次 **                                                                               |                |
| <ul> <li>読まで明細内容</li> <li>件数</li> <li>引落金融合計</li> <li>引落金融合計</li> <li>** 10ページ前 ● 前ページ</li> <li>登録名<br/>預金者名</li> <li>夏日本高事<br/>預金者名</li> <li>夏日本高事<br/>資金者名</li> <li>第二日本のののののののののののののののののののののののののののののののののののの</li></ul>                                                                                                    | 1<br>全破現的名<br>支店名                                                                                                    | 全10件(1~)<br>2 3 4 5<br><b>科日</b><br>普通<br>普通<br>普通<br>普通<br>普通<br>2 3 4 5 | 10件を表示中)<br>6 7 8 9 1<br>2100001<br>2100002<br>2100005<br>6 7 8 9 1            | 4件<br>4,000,000円<br>パージ弾の表<br>0<br>・<br>A1234567896123456789<br>A123456789612345<br>A1234567896612345<br>A1234567896612345<br>A1234567896612345<br>A1234567896612345<br>A1234567896612345<br>A1234567896612345 | 示件数: 10件 ・ E 再至年<br>次ページ ・ 10ページ次 **<br>5/算金額(PP)<br>1,000,000<br>1,000,000<br>1,000,000<br>1,000,000        |                |
| <ul> <li>請求明細内容</li> <li>特数</li> <li>引厚金融合計</li> <li>** 10ページ前 ● 前ページ</li> <li>登録名</li> <li>型目本商事<br/>(お)、ホシスタン(功)</li> <li>国日本商事<br/>シストシスタン(功)</li> <li>市かくパクラボウサン(力)</li> <li>ホックパクラボウサン(力)</li> <li>ヤマオワ 建設<br/>マオワ 建設</li> <li>************************************</li></ul>                                                                                                    | 1<br>全続機関名<br>支G699<br>公長度(1099)<br>北陸統町(0144)<br>電気になる(1099)<br>北陸統町(0144)<br>電気になる(1099)<br>山人総町(10999)<br>山人総町(10999)<br>山人総町(10999)<br>山人総町(10999)<br>山人総町(10999)<br>山人総町(10999)<br>山人総町(10999)<br>山人総町(10999)<br>山人総町(10999)<br>山人総町(10999)<br>山人総町(10999)<br>山人総町(10999)<br>山人総町(10999)<br>山人総丁(10999)<br>山人総丁(10999)<br>山人総丁(10999)<br>山人総丁(10999)<br>山人総丁(10999)<br>山人総丁(10999)<br>山人総丁(10999)<br>山人総丁(10999)<br>山人総丁(10999)<br>山人総丁(10999)<br>山人総丁(10999)<br>山人総丁(10999)<br>山人総丁(10999)<br>山人総丁(10999)<br>山人総丁(10999)<br>山人総丁(10999)<br>山人総丁(10199)<br>山人総丁(10999)<br>山人総丁(10199)<br>山人総丁(101999)<br>山人総丁(10199)<br>山(10199)<br>山人総丁(10199)<br>山(10199)<br>山(101 | 全10件(1~)<br>2 3 4 5<br>料目<br>普通<br>普通<br>普通<br>2 3 4 5                    | 10件を表示中)<br>6 7 8 9 1<br>2100001<br>2100002<br>2100004<br>2100005<br>6 7 8 9 1 | 4件<br>4,000,000円<br>1ページ第の表<br>0<br>1<br>4129456799日123456799<br>A123456799日123456<br>A123456799日12345<br>A123456799日12345<br>0                                                                                | 示件数: 10件 ■ ● 東直告<br>次ページ ● 10ページ次 **<br>31済金額(PP)<br>1,000,000<br>1,000,000<br>1,000,000<br>次ページ ● 10ページ次 ** |                |
| <ul> <li>読まで明細内容</li> <li>特数</li> <li>引汚金額合計</li> <li>引汚金額合計</li> <li>* 10ページ前 ● 前ページ</li> <li>登録名<br/>預金者名</li> <li>変日本商事<br/>(15)-ホシスクリン(15)</li> <li>ごたりスアン(5)</li> <li>アン(7)</li> <li>アン(7)</li> <li>アン</li></ul>                                                | 1<br>                                                                                                    | 全10件(1~)<br>2 3 4 5<br>料日<br>普通<br>普通<br>普通<br>普通<br>2 3 4 5              | 10件を表示中)<br>6 7 8 9 1<br>2100001<br>2100002<br>2100005<br>6 7 8 9 1            | 4件<br>4,000,000円<br>1ページ第の表<br>0<br>123456789日123456789<br>A123456789日123456789<br>A123456789日123455<br>8<br>123456789日123455<br>8<br>123456789日123455<br>0                                                    | 示件数: 10件 ■ ● 東直巻<br>次ページ ● 10ページ次 >><br>31済金額(円)<br>1,000,000<br>1,000,000<br>1,000,000<br>1,000,000         |                |
| <ul> <li>請求明細内容</li> <li>特数</li> <li>特数</li> <li>引捧金額合計</li> <li>* 10ページ前 ● 前ページ</li> <li>登録名<br/>預金者名</li> <li>夏日本商事<br/>授金者名</li> <li>夏日本商事<br/>授金者名</li> <li>夏日本商事<br/>(現金者名)</li> <li>夏日本商事<br/>(現金者名)</li> <li>夏日本商事<br/>(現金者名)</li> <li>夏日本商事<br/>(現金者名)</li> <li>第二次の「「「「」」」</li> <li>第二次の「」」</li> <li>第二次の「」」</li> <li>第二次の「」」</li> <li>第二次の「」」</li> <li>第二次の「」</li> <li>第二次の「」&lt;</li></ul> | 1 :     1 :     1 :     1 :     1 :     1 :     1 :     1 :     1 :     1 :     1 :     1 :     1 :     1 :     1 :     1 :     1 :     1 :     1 :     1 :     1 :     1 :     1 :     1 :     1 :     1 :     1 :     1 :     1 :     1 :     1 :     1 :                                                                                                        | 全10件(1~)<br>2 3 4 5<br>料日<br>智通<br>智通<br>智通<br>智通<br>2 3 4 5              | 10件を表示中)<br>6 7 8 9 1<br>口座番号<br>2100001<br>2100005<br>6 7 8 9 1               | 4件<br>4,000,000円<br>1ページ第の表<br>10<br>第客番号<br>-<br>A123456789日123456789<br>A123456789日123456789<br>A123456789日123456<br>50789日123456789<br>0                                                                    | 示件数: 10件 ■ ● 東直巻<br>次ページ ● 10ページ次 »<br>31译全額(円)<br>1,000,000<br>1,000,000<br>1,000,000<br>1,000,000          |                |

「印刷」ボタンをクリックし、引落明細の一覧を<u>必ず印刷願います</u>。 万が一、データの修正が必要になった場合は、P65の「承認待ちデータ の引戻し」を行い、再度、承認を依頼してください。

「印刷」ボタンをクリックすると、印刷用PDFファイルが表示されます。

#### 手順9 承認

データを確定した後、請求データは「承認待ち」の状態となります。 振込データは承認者による「承認」が実行されてはじめて送信されます。 (承認については P73を参照ください) 企業の決済口座から、各社員の市町村税納付先情報および、日付、金額を指定し、代行納付を行うことが できます。

#### 手順1 業務を選択

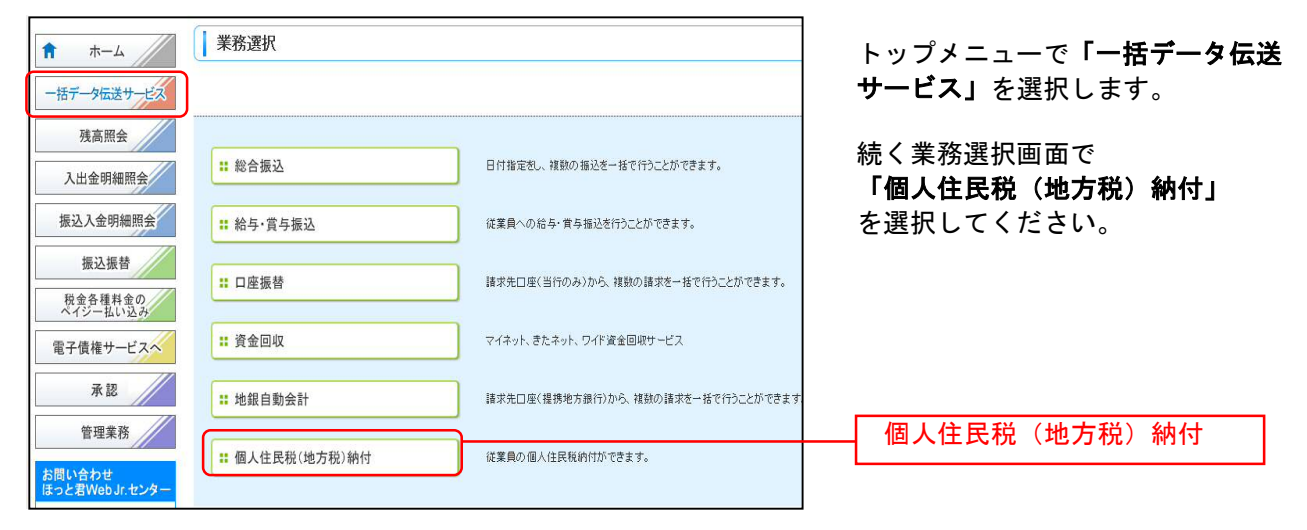

#### 手順2 作業内容を選択

| ↓ 地方税納付 》作業内容選択                                                              |                                                                                                    | BCZNK01 | 取引の開始メニュ で <b>「紬付デ</b> タ             |
|------------------------------------------------------------------------------|----------------------------------------------------------------------------------------------------|---------|--------------------------------------|
| <ul> <li>取引の開始</li> </ul>                                                    |                                                                                                    |         | の新規作成」を選択してください。                     |
| ##付データの新規作成     ## 作成中納付データの修正・削除     ## 作成中納付データの修正・削除     ## 過去の給付データからの作成 | 地方規稿件の取引活動量できます。<br>作成中または意同し引用し取引の検証、削除ができます。 ※ 1<br>適去の取引後再利用して、地方規稿件の取引活動量できます <mark>※ 2</mark> |         | ──── 納付データの新規作成                      |
| <ul> <li>取引の開始(ファイル受付)</li> </ul>                                            |                                                                                                    |         |                                      |
| ## 納付ファイル受付<br>## 你成中納付ファイルの削除                                               | 外部で作成した時付ゲータをき信することができます。 ※3<br>作成中やエラーとなった時付ファイルの削減ができます。 ※4                                      |         |                                      |
| <ul> <li>         ・         ・         ・</li></ul>                            |                                                                                                    |         |                                      |
| ## 納付データの状況照会                                                                | 過去に行った地方規則付の状況が理会できます。 💥 5                                                                         |         |                                      |
| <ul> <li>納付データの引戻し・承証取消</li> </ul>                                           |                                                                                                    |         | ──────────────────────────────────── |
| ** 承認持ちデータの引戻し                                                               | ご自身が依頼した取引の引回しかできます。<br>なお、引使しを行った取引は、確正して有償項目を依頼できま業6                                             |         | 登録画面は <u>P53の手順5-2</u> を参照願          |
| <ul> <li>納付先の管理</li> </ul>                                                   |                                                                                                    |         | います。                                 |
| :: 納付先の管理(マスタ登録)                                                             | 納付先の新規築器や、金額納付先の変更、制限的できます。 ※ 7<br>また、監督納付先の情報を、フィイルに出力できます。 ※ 7                                   |         |                                      |

※1「作成中納付データの修正・削除」をクリックすると、作成途中の取引やエラーとなった取引を修正、削除できます。

※2「過去の納付データからの作成」をクリックすると、過去の取引を再利用して、地方税納付データを作成できます。
 ※3「納付ファイル受付」をクリックすると、外部システムで作成した納付ファイルを指定し、納付データを送信することができます。

※4「作成中納付ファイルの削除」をクリックすると、作成途中やエラーとなった納付ファイルの削除ができます。

※5「納付データの状況照会」をクリックすると、過去に行った取引の状況を照会できます。

※6「承認待ちデータの引戻し」をクリックすると、ご自身が依頼した取引の引戻しができます。

なお、引戻しを行った取引は、修正して再度承認依頼することができます。

※7 「納付先の管理」(マスタ登録) をクリックすると、納付先の新規登録や、登録納付先の変更、削除が可能です。また、登録 納付先の情報のファイル出力が可能です。

### 手順3 取引情報の入力・委託者情報の確認

| <ul> <li>・ 地方税納付 》 指定</li> <li>・ 決済口座情報入力 ≫ 納</li> <li>・ 以下の項目を入力の上、「次へ」ボタ<br/>※は必須入力項目です。</li> <li>● 取引情報(特別徴収義務者)</li> </ul> | 日・決済口座情報入力<br>付先指定方法を選択 » 約付先を選択 » 約<br>が押してださい。<br>4の所在地は 事前に企業情報の変更にです | 約付金額を入力 ≫ 内容確整<br>全録できます。) | BC2N0<br>忍 W 確定         | <ul> <li>「納付月(指定日)」を選択し、「特別徴収義務者の所在地」(任意で「取引メモ」)を入力します。</li> <li>&lt; &lt;初期設定編&gt;管理業務(企業管理)21参照)で「地方税納付情報」     </li> </ul> |
|----------------------------------------------------------------------------------------------------|--------------------------------------------------------------------------|----------------------------|-------------------------|----------------------------------------------------------------------------------------------------|
| 取引種別                                                                                                    | 地方税納付                                                                    |                            |                         | ──│ の所在地を入力してあれば、ここ                                                                                                    |
| 納付月(指定日)                                                                                                    | 納付月:2010年08月分(指定日:2010年09月                                               | 10日) -                     |                         | での入力は省略できます!                                                                                                    |
| 特別歡収義務者の所在地※                                                                                                    | (半角50文字以内)                                                               |                            |                         | 特別徴収義務者の所在地                                                                                                    |
| 取引メモ                                                                                                    | (全角10文字以2                                                                | 9[半角可]) 💥                  |                         |                                                                                                    |
| ◉ 支払口座一覧                                                                                                    |                                                                          |                            | 並び順: 「支店名 ・ 「昇順 ・ 「 言再表 | 速<br>法<br>(法)                                                                                                    |
| 選択                                                                                                    | 支店名 科目                                                                   | 口座番号                       | 口座メモ                    | 「古り口広・禾託老桂報」                                                                                                    |
| <ul> <li>高岡支店(201)</li> </ul>                                                                                                  | 普通                                                                       | 1234567                    | 資金移動用口座                 |                                                                                                    |
| <ul> <li>委託者情報</li> </ul>                                                                                                    |                                                                          |                            |                         | 「支払口座」、「委託者情報」を確認                                                                                                    |
| 委託者コード                                                                                                    | 1234567894 委託者JモDDD 🔹                                                    |                            | し. 「次へ」 ボタンをクリックして      |                                                                                                    |
| 委託者名※                                                                                                    |                                                                          | (半角40                      | 文字以内)                   | ください。                                                                                                    |
| ∢ 戻 る 次 へ ▶                                                                                                    |                                                                          |                            |                         |                                                                                                    |

※取引メモが未入力の場合、「〇月〇日作成分」が設定されます。(〇月〇日は納付データ作成日)

### 手順4 納付先指定方法を選択

| 地方税納付 》納付先指定方法選択 8027                                                                                           | 🤲 納付先指定方法選択画面が表示されます。 |
|----------------------------------------------------------------------------------------------------|-----------------------|
| 2 決済口座情報入力 » 納付先指定方法を選択 » 納付先該選択 » 納付金額を入力 » 內容確認 » 確定                                                          | B                     |
| 約付先の指定方法を選択してください。<br>(1)回口回体部時時ではる場合 「1)回口回体部長 1-1人 はだか 水田 でください。                                              | <登録済の納付先を利用する場合>      |
| 2011日本前前にお上する時間に、2011日本前前人力、GNDSと100と10という<br>約付金額入力面面へ戻る場合は、1約付金額入力へ」ボタンを押してください。                              | 「柳何先一覧から選択」を選択し、      |
| ⑧ 登録納付先から選択する                                                                                                   | 手順5-1へお進みください。        |
|                                                                                                    |                       |
|                                                                                                    | 和日元 夏205 运队           |
| #11分ループ一覧から選択<br>増付先グループに開催する全納付先を指定します。                                                                        | <はじめての先へ納付する場合>       |
|                                                                                                    | 「新規に納付先を入力」を選択し、      |
| ◎ 新規に納付先を指定する                                                                                                   | 手順5-2へお進みください。        |
|                                                                                                    |                       |
| 新規に納付先を入力                                                                                                    | 新規に納付先を入力             |
|                                                                                                    |                       |
| ▲ 戻 る                                                                                                    |                       |
| a second a second second second second second second second second second second second second second second se |                       |

※「グループー覧から選択」をクリックすると、納付先グループー覧が表示され、グループを選択するとそのグループに所属送信 する全登録納付先が金額入力先(納付先)として選択されます。

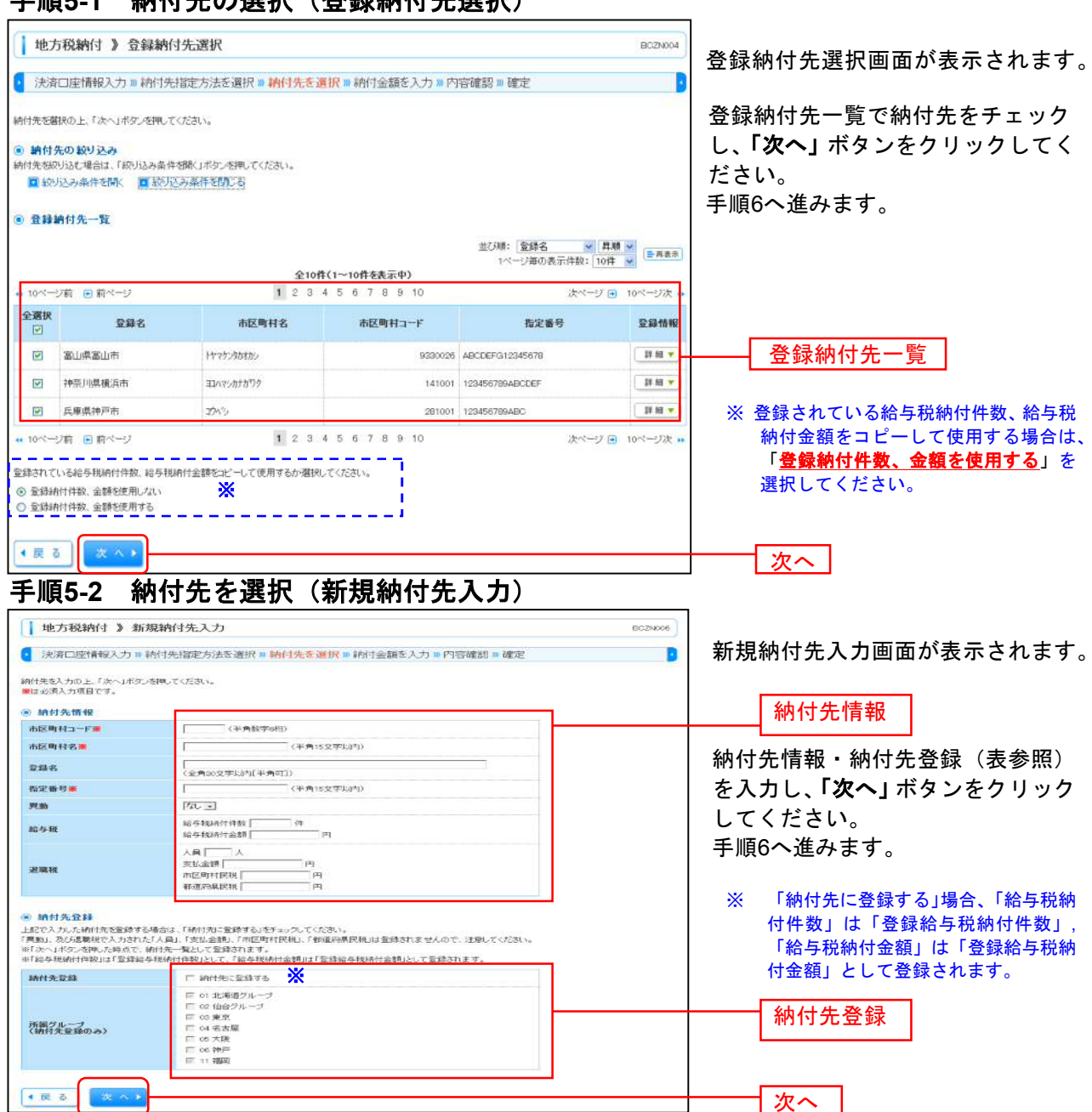

| 入力項目  |         | 入力内容                                                                                                    |
|-------|---------|----------------------------------------------------------------------------------------------------|
|       | 市区町村コード | ・半角数字6桁で入力してください。                                                                                                    |
|       | 市区町村名   | ・半角 15 文字以内で入力してください。                                                                                                    |
|       | 登録名     | ・全角 30 文字以内[半角可]で入力してください。                                                                                                    |
|       | 指定番号    | ・半角 15 文字以内で入力してください。                                                                                                    |
|       | 異動      | ・「あり」または「なし」を選択してください。                                                                                                    |
| 納付先情報 | 給与税     | 「納付先に登録する場合、<br>・「給与税納付件数」は半角数字で入力してください。<br>・「給与税納付金額」は半角数字で入力してください。                                                                   |
|       | 退職税     | <ul> <li>「人員」は半角数字で入力してください。</li> <li>「支払金額」は半角数字で入力してください。</li> <li>「市区町村民税」は半角数字で入力してください。</li> <li>「都道府県民税」は半角数字で入力してください。</li> </ul> |
| 幼什生祭经 | 納付先登録   | ・納付先を登録する場合は、「納付先に登録する」をチェックしてください。                                                                                                    |
| 矿印元豆稣 | 所属グループ  | ・納付先を登録する場合は、所属グループをリストから選択してください。                                                                                                    |

#### 納付先の選択(登録納付先選択) 手順5-1

## 手順6 納付金額を入力

| <ul> <li>地方税納付</li> <li>決済口座情報</li> <li>決済口座情報</li> <li>総合地、活動状を入う</li> <li>協与地と活動なし、</li> <li>(の直面)(一時料案</li> <li>納付先一覧</li> <li>(の自分、一覧</li> </ul>                                                                                                    | オ 》 納付金額ノ<br>線入力 10 納付先部<br>かの上「金額入力時で」<br>であるかーカまたは国内<br>しまたとき時、た時点で<br>され、た時点で<br>おは、「約付先の意知しす | した<br>定方法を選択 ■ 納付け<br>ボクン考測してくたさい。<br>多しつしてくたさい。<br>等は利用的たます。<br>の件例理想。納用されません<br>タンタ形してくたさい。 | tを選択 № 納<br>。。(稱人力可)<br>全10月(1~10f | <b>村金額を入力 ∞ 内容確認</b><br>単<br><b>*を表示中)</b><br>7 8 9 10 | 28 確定<br>2月時: [変称石 -   月時 -<br>1ページ第の表示作数: [10年 -<br>28ページ (日) | BC2N007             | 納付金額入力画面が表示されます。<br>給与税納付件数金額、退職人員・支<br>払金額・市町村民税額・都道府県民<br>税を入力し、「金額入力終了」ボタ<br>ンをクリックしてください。<br>給与税件数・金額 |
|----------------------------------------------------------------------------------------------------|--------------------------------------------------------------------------------------------------|-----------------------------------------------------------------------------------------------|------------------------------------|--------------------------------------------------------|----------------------------------------------------------------|---------------------|----------------------------------------------------------------------------------------------------|
| 登録名                                                                                                    | 市区町村コード<br>市区町村名                                                                                 | 指定番号                                                                                          | 兴动                                 | 給与税納付件数<br>給与税納付金額(円)                                  | 選集人員<br>波職支払金額(円)<br>退職市区町村民税(円)<br>退職都道府県民税(円)                | 操作                  | 退職関係情報                                                                                                    |
| 重山県面山市                                                                                                    | 9390025<br>117752833335                                                                          | ABCDEFG12245678                                                                               | 1200                               |                                                        |                                                                | M R ▼<br>● E ▼      |                                                                                                    |
| 神奈川県使浜市                                                                                                    | 141001<br>#3475/87879                                                                            | 123456789ABCDEF                                                                               | (B)) -                             | #                                                      |                                                                | MB v<br>ØE v        | データ作成完了後は、必ず「金額入力終了」<br>をクリックしないと、手順7の画面でデータを                                                             |
| 兵庫県神戸市                                                                                                    | 291001<br>72452                                                                                  | 123456789ABC                                                                                  | ছন ত                               | #                                                      |                                                                | M 除 ▼<br>修正 ▼       | 「確定」させることができません。<br>なお、「金額入力終了」をクリックすると0円の                                                                |
| <ul> <li>・・ 10ページ期 </li> <li>・・ 10ページ期 </li> <li>・・</li> <li>・・</li> <l< td=""><td>前ページ<br/>『クリア』<br/>※2</td><td>1 :<br/>一時保存) (金融<br/>※ 3</td><td>: 3 4 5 6<br/>入力統了▶</td><td>7 8 9 10<br/>※1 「納</td><td>★ ★ + プ 回 1</td><td>0ページは •<br/>・<br/>リック</td><td>明細は、削除されます。      田細は、削除されます。     金額入力終了     すると、手順5-1に戻り、納付先を追加することが</td></l<></ul> | 前ページ<br>『クリア』<br>※2                                                                              | 1 :<br>一時保存) (金融<br>※ 3                                                                       | : 3 4 5 6<br>入力統了▶                 | 7 8 9 10<br>※1 「納                                      | ★ ★ + プ 回 1                                                    | 0ページは •<br>・<br>リック | 明細は、削除されます。      田細は、削除されます。     金額入力終了     すると、手順5-1に戻り、納付先を追加することが                                      |
|                                                                                                    |                                                                                                  |                                                                                               |                                    | دی<br>2 [ <b>7</b> ]<br>3 [18] × 3 (19)                | <sup>ょ</sup> 9。<br><b>リア」</b> をクリック<br><b>寺保存」</b> をクリッ        | すると                 | 、入力項目を未入力状態に戻すことができます。<br>- 、作成しているデータを一時的に保存することが                                                        |

できます。

| 地方税納付》                                                                                                    | 内容確認                                  | 8[面面入;                        | 5]                 |                       |                                         |                                   | BC2N008            |                       |
|----------------------------------------------------------------------------------------------------|---------------------------------------|-------------------------------|--------------------|-----------------------|-----------------------------------------|-----------------------------------|--------------------|-----------------------|
| 決濟口座情報入;                                                                                                    | 510 納付先                               | 目走方法を                         | <b>麗祝 10 彩</b> 的   | 先を選択 10 納付金額を入力 10    | 内容確認。確定                                 |                                   |                    | 内容確認                  |
| 以下の内容で取引を確定し<br>新記者を確認の上、「確定」<br>都定してそのまま 単数を行<br>8単記者にご 自身を離れし                                                                                                    | ます。<br>ボタン想料して<br>う場合は、「確認<br>た場合は、確認 | くだきい。<br>Bして承紹へ」の<br>Bしてそのままり | ドタンを押して<br>東部を行うこと | たさい。<br>ができます。        |                                         |                                   |                    | │ れます。<br>│ 「承認者      |
| 2 TO 2146 40                                                                                                    |                                       |                               |                    |                       |                                         |                                   |                    | ボタンを                  |
| TO REAL PROPERTY OF THE PARTY OF THE PARTY O |                                       | 地方的估计                         |                    |                       |                                         |                                   |                    | 1.7.7.2               |
| 納付月(指定日)                                                                                                    |                                       | MR代用:2010                     | 年10月分(187          | (目:2010年11月10日)       |                                         |                                   |                    |                       |
| 特別説収表病者の所お                                                                                                    | 地                                     | 19795404053                   | 1-13552088         |                       |                                         |                                   |                    |                       |
| 取引メモ                                                                                                    |                                       | 10月15日支                       | 払い分                |                       |                                         |                                   |                    |                       |
| 1. 法法口序情報                                                                                                    |                                       |                               |                    |                       |                                         |                                   |                    |                       |
| 支払口座                                                                                                    |                                       | 商国支店(201                      | 1) 雅通 123年         | 67 造金移動用口庫            |                                         |                                   |                    |                       |
| 会託者コード                                                                                                    |                                       | 1234567894                    | 教託者メモロロ            |                       |                                         |                                   |                    |                       |
| 委託者名                                                                                                    |                                       | 1995/18/14                    |                    |                       |                                         |                                   |                    | ※1 「取引                |
| ₫ 取引·決済口座情                                                                                                    | 報の修正                                  | <b>※</b> 1                    |                    |                       |                                         |                                   |                    | ック                    |
| • 納付明細内室                                                                                                    |                                       |                               |                    |                       |                                         |                                   |                    | ( 徴収                  |
| 納付市区町村数                                                                                                    | 11                                    |                               |                    |                       | 314                                     |                                   |                    | 1 12.9                |
| 給与税総件数                                                                                                    |                                       |                               |                    |                       | +ict                                    |                                   |                    |                       |
| 給与税額総合計                                                                                                    |                                       |                               |                    |                       | 3,000,000円                              |                                   |                    |                       |
| 退職税総件数                                                                                                    |                                       |                               |                    |                       | 1044                                    |                                   |                    |                       |
| 退職税額総合計                                                                                                    |                                       |                               |                    |                       | 450,000FT                               |                                   |                    |                       |
| 総件数                                                                                                    |                                       |                               |                    |                       | 2514                                    |                                   |                    | 手順6の金額                |
| 税額総合計                                                                                                    |                                       |                               |                    |                       | 3,450,000円                              |                                   |                    | +                     |
|                                                                                                    |                                       |                               |                    |                       | 1ページ番の表                                 | 示件数: 10部                          | * ●西表示             | をクリツクして               |
| 1000-102 (D #bob                                                                                                    |                                       |                               | 140                | 全10件(1~10件を表示中)       |                                         | decision of a                     | a lost-tot         | させることが                |
|                                                                                                    | <i></i>                               |                               |                    | 2 3 4 9 6 7 8 9 10    | 退職人員                                    | 100.0                             | 5 10 1 20 4        | この担合 [[               |
| 市区町村コード<br>市区町村名                                                                                                    | 権                                     | 定番号                           | 98.an              | 給与視時付件款<br>給与視納付金額(円) | 混騙支払金額(円)<br>混職非区町村民税(円)<br>混職都道約県民税(円) |                                   | 合計件数<br>(融合計(円)    | 入力面面に                 |
| 輸出県海山市<br>9639026<br>ドマオン308702                                                                                                    | ABODEF012                             | 345678                        | the                | 5/年<br>1,000,000      | 20.0<br>1                               | 5.A<br>00,000<br>35,000<br>90,000 | 10(‡<br>1.225.000  | ください。                 |
| 神奈川県橋浜市<br>147001<br>ヨコハマシカナオワク                                                                                                    | 1234567894                            | BCDEF                         | あり                 | 5f‡<br>1,000,000      | 20.0<br>1                               | 5.A<br>00,000<br>35,000<br>90,000 | 10/\$<br>1,225,000 |                       |
| 兵庫県神戸市<br>281001<br>7265                                                                                                    | 1234567894                            | 80                            | 3659               | 5/‡<br>1,000.000      |                                         | 0                                 | 5/9<br>1,000,000   | │ 唯正                  |
| • 10~-57R • R^-                                                                                                    | -9                                    |                               | 3                  | 2345678910            |                                         | 次ページョ                             | 9 10ページ次 **        | X o FIRMA             |
| 費 明細の修正                                                                                                    |                                       |                               |                    |                       |                                         |                                   |                    | <u>※~・明和の</u><br>姑入士に |
|                                                                                                    | × 2                                   |                               |                    |                       |                                         |                                   |                    | ロバカロ                  |
| ● 承認者情報                                                                                                    |                                       | Callander 19                  |                    |                       | Ť                                       |                                   |                    |                       |
| Artes C                                                                                                    |                                       | 1100787                       |                    |                       | 141                                     |                                   |                    | ※3 一時保                |
| コメント                                                                                                    |                                       |                               |                    |                       |                                         |                                   |                    | いるデー                  |
| 8「承認者は闇には、取り18                                                                                                    | 地帯加てきられ                               | 開着が表示さ                        | れます。               | (至時123                | (大于大的)(于用"四))                           |                                   |                    |                       |
| 金額入力画面にて必ず「金                                                                                                    | 锦入力称了1月                               | タノを書きない                       | と「確定」へは            | 連めないので                |                                         |                                   |                    | ※4 「唯正し               |
| statement of the second statement of the second statem | 人力直面に戻                                | 非全部入力转                        | 7」ホタノを押            | してください。               |                                         |                                   |                    | 権限のあ                  |
| 明細の修正」ボタンで金額                                                                                                    |                                       |                               |                    |                       |                                         |                                   |                    |                       |
| ● ○ ○ ○ ○ ○ ○ ○ ○ ○ ○ ○ ○ ○ ○ ○ ○ ○ ○ ○                                                                                                    | +保存                                   | 東定・                           | BEUC               | ₩~ * 即期 🖨             |                                         |                                   |                    | 設定し7.                 |
| • 展る                                                                                                    | +保存                                   | i (定)                         | 確定して               | #22へ→】 [印 崩 ⊖]        |                                         | 6                                 | 「ページの失敗。           | 」 設定し7.<br>  認を行う     |

|画面が表示さ 、「確定」

てください。

報の修正」をクリ 月(指定日)、特別 地、取引メモを修 ます。

て、「金額入力終了」 頃7でデータを「確定」

をクリックし、一旦金額 力終了」をクリックして

- ックすると、納付金 金額を修正すること
- クすると、作成して 二保存することができ
- クリックすると。承認 自身を承認者として けて振込データの承 す。
- ると、印刷用PDFファ イルが表示されます。

# 手順8 確定

|                                                                                                    | // 唯止和本                                                        |                                                                   |                                                                                                    |                                                                                                    |                                                                                                    |              |
|----------------------------------------------------------------------------------------------------|----------------------------------------------------------------|-------------------------------------------------------------------|----------------------------------------------------------------------------------------------------|----------------------------------------------------------------------------------------------------|----------------------------------------------------------------------------------------------------|--------------|
| 決済口座情報入                                                                                                    | 入力 » 納付先指                                                      | 定方法を選択 🛚 納住                                                       | す先を選択 ■ 納付金額を入力 ≫                                                                                                    | 内容確認 🛚 確定                                                                                                    | 2                                                                                                    | されます。        |
|                                                                                                    | *.:                                                            |                                                                   |                                                                                                    |                                                                                                    |                                                                                                    | 確定結果をご確認くださし |
| TO THE HE COLON                                                                                                    | 76.                                                            |                                                                   |                                                                                                    |                                                                                                    |                                                                                                    | -            |
| 42.5110498                                                                                                    |                                                                |                                                                   |                                                                                                    |                                                                                                    |                                                                                                    |              |
| 2513239                                                                                                    |                                                                | 也为税利付                                                             |                                                                                                    |                                                                                                    |                                                                                                    |              |
| 相月(指定日)                                                                                                    | 2012                                                           | 两付月:2010年10月分(18                                                  | 定日:2010年11月10日)                                                                                                    |                                                                                                    |                                                                                                    |              |
| 特別徴収義務者の所に                                                                                                    | 「在地                                                            | ヤマケンタカオカシカタハラマチ1-1                                                |                                                                                                    |                                                                                                    |                                                                                                    |              |
| 汚しメモ                                                                                                    |                                                                | 10月15日支払い分                                                        |                                                                                                    |                                                                                                    |                                                                                                    |              |
| 決済口座情報                                                                                                    |                                                                |                                                                   |                                                                                                    |                                                                                                    |                                                                                                    |              |
| 弘口座                                                                                                    | 1                                                              | 町回支店(201) 普通 1234                                                 | 567 資金移動用口座                                                                                                    |                                                                                                    |                                                                                                    |              |
| 託者コード                                                                                                    |                                                                | 234567894 委託者メモロロ                                                 | D                                                                                                    |                                                                                                    |                                                                                                    |              |
| 託者名                                                                                                    |                                                                | ゆかンヤンイム                                                           |                                                                                                    |                                                                                                    |                                                                                                    |              |
| 納付用細肉突                                                                                                    |                                                                |                                                                   |                                                                                                    |                                                                                                    |                                                                                                    |              |
| ATTI STANT TO                                                                                                    |                                                                |                                                                   |                                                                                                    | 94                                                                                                    |                                                                                                    |              |
| 5 1839 PH                                                                                                    |                                                                |                                                                   |                                                                                                    | 31 <del>+</del>                                                                                                    |                                                                                                    |              |
| 5 18 18 19 A 24                                                                                                    |                                                                |                                                                   |                                                                                                    | TICO COST                                                                                                    |                                                                                                    |              |
| 20158 50 21-90                                                                                                    |                                                                |                                                                   |                                                                                                    | 10.09                                                                                                    |                                                                                                    |              |
| 5492176-00 11 93                                                                                                    |                                                                |                                                                   |                                                                                                    | 1017                                                                                                    |                                                                                                    |              |
| 10 -0 -02016 102 105 105                                                                                                    |                                                                |                                                                   |                                                                                                    | A READ CREATENED                                                                                                    |                                                                                                    | •••          |
| B職税額総合計                                                                                                    |                                                                |                                                                   |                                                                                                    | 450,000円                                                                                                    |                                                                                                    |              |
| U職税額総合計<br>3件数<br>2額総合計                                                                                                    |                                                                |                                                                   |                                                                                                    | 450,000円<br>25件<br>3,450,000円                                                                                                    | 1 2007                                                                                                    | 確定結果         |
| 2職税額総合計<br>2件数<br>2機総合計<br>10ページ前 ● 前ペ<br>空録名                                                                                                    | ≪ <b>-</b> y                                                   | 3                                                                 | 全10件(1~10件表表示中)<br>2 3 4 5 6 7 8 9 10<br>総合語論合件物                                                                                                    | - 450000円<br>25件<br>3,450000円<br>1ページ等の表示件部<br>次の<br>2 <b>度取入員</b><br>2 <b>度取入員</b>                                                                                                    | 1:10件 • () 日本市<br>ページ • 10ページ次 **                                                                                                    | 確定結果         |
| 2時税額総合計<br>計算数<br>2額総合計<br>10ページ前 ●前ペ<br>登録名<br>市区町村コード<br>市区町村名                                                                                                    | ページ<br>指導                                                      | 1<br>1<br>1<br>1<br>1<br>1                                        | 全10件(1~10件を表示中)<br>2 3 4 5 6 7 8 9 10<br>給与税納付件数<br>給与税納付金額(円)                                                                                                    | 450000円<br>25件<br>3.450,000円<br>1ページ第の表示件結<br>次ペ<br>遅度支払金額(円)<br>遅原支払金額(円)<br>遅原支払金額(円)<br>遅原動和原民報(円)                                                                                                    | 2: 10件 ・ (ERMM)<br>ページ ① 10ページ次 い<br>合計件数<br>援援給合計(PJ)                                                                                                    | 確定結果         |
| 2職税額総合計<br>学務<br>2課総合計<br>10ペーン前 ② 約ペ<br>空算名<br>市区町村コード<br>市区町村名<br>山県窓山市<br>3%000<br>マケノが加か                                                                                                    | ×-17<br>Rational Absorbed Parallelist                          | 1<br>1<br>15678 年<br>15678 年<br>15678                             | 全10件(1~10件を表示中)         2       3       4       5       6       7       8       9       10         給与規納付件数       給与規納付金額(円)       5件       1,000,000       5件                                                                                                    | 450000円<br>25件<br>3.450000円<br>1ページ第の表示件結<br>次ペ<br>運業人員<br>運要支払金額(円)<br>選集私区毎月(長報(円)<br>3.5<br>3.55000<br>2.0000000<br>5.0000<br>1.55000<br>8.0000<br>8.0000<br>8.0000<br>8.0000<br>8.0000<br>8.0000<br>8.0000<br>8.0000<br>8.0000<br>8.0000<br>8.0000<br>8.0000<br>8.0000<br>8.0000<br>8.0000<br>8.0000<br>8.0000<br>8.0000<br>8.0000<br>8.0000<br>8.00000<br>8.00000<br>8.0000<br>8.0000<br>8.00000<br>8.0000<br>8.00000<br>8.00000<br>8.0000<br>8.0000<br>8.0000<br>8.00000<br>8.00000<br>8.00000<br>8.00000<br>8.00000<br>8.00000<br>8.00000<br>8.00000<br>8.00000<br>8.00000000 | tr 10件 ・ E 用意示<br>ページ ① 10ページ次 い<br>合計件数<br>挑詞合計(円)<br>1.225,000                                                                                                    | 確定結果         |
| 電視額総合計<br>学数<br>2個級総合計<br>10ページ前 ② 約ペ<br>10ページ前 ③ 約ペ<br>二<br>空算名<br>市区間村コード<br>市区町村名<br>いた、<br>ないな、<br>ないな、<br>のののな、<br>マケンカがかい<br>ネージーの、<br>ののの、<br>ないな、<br>ののの、<br>ないた、<br>ののの、<br>ないた、<br>ののの、<br>ないた、<br>ののの、<br>のののの、<br>のののの、<br>のののの、<br>のののの、<br>のののの、<br>のののの、<br>のののの、<br>のののの、<br>のののの、<br>のののの、<br>のののの、<br>のののの、<br>のののの、<br>のののの、<br>のののの、<br>のののの、<br>のののの、<br>のののの、<br>のののの、<br>のののの、<br>のののの、<br>のののの、<br>ののののの、<br>のののの、<br>のののの、<br>ののののの、<br>ののののの、<br>ののののの、<br>ののののの、<br>ののののの、<br>ののののの、<br>ののののの、<br>ののののの、<br>ののののの、<br>ののののの、<br>ののののの、<br>ののののの、<br>ののののののの、<br>のののののの、<br>のののののののの                                                                                                    | <-57<br>#87<br>ABCOEFG123<br>123456785AB                       | 1<br>286号 昇助<br>15673 なし<br>COEF あり                               | 全10件(1~10件を表示中)           2         3         4         5         6         7         8         9         10           給与規納付件数         給与規納付金額(円)         5件         1.000,000         5件         1.000,000         5(1,000,000)         5(1,000,000)         5(1,000,000)         5(1,000,000)         5(1,000,000)         5(1,000,000)         5(1,000,000)         5(1,000,000)         5(1,000,000)         5(1,000,000)         5(1,000,000)         5(1,000,000)         5(1,000,000)         5(1,000,000)         5(1,000,000)         5(1,000,000)         5(1,000,000)         5(1,000,000)         5(1,000,000)         5(1,000,000)         5(1,000,000)         5(1,000,000)         5(1,000,000)         5(1,000,000)         5(1,000,000)         5(1,000,000)         5(1,000,000)         5(1,000,000)         5(1,000,000)         5(1,000,000)         5(1,000,000)         5(1,000,000)         5(1,000,000) </td <td></td> <td>tr 10件 ・ E 用意示<br/>ページ ・ 10ページ次 い<br/>合計件数<br/>挑詞合計(円)<br/>1.225,000<br/>1.225,000</td> <td> 確定結果</td> |                                                                                                    | tr 10件 ・ E 用意示<br>ページ ・ 10ページ次 い<br>合計件数<br>挑詞合計(円)<br>1.225,000<br>1.225,000                                                                                                    | 確定結果         |
| 2期税額総合計<br>合計数<br>気額総合計<br>10ページ前 ② 約ペ<br>市区町村コード<br>市区町村コード<br>市区町村名<br>(20)での<br>マケンわかりタ<br>準保持戸市市<br>100)                                                                                                    | <-57<br>#87<br>ABCOEFG123<br>123456789AB<br>123456789AB        | 1<br>2869 Язы<br>15673 & XL<br>COEF & БУ<br>со БУ                 | 全10件(1~10件を表示中)           2 3 4 5 6 7 8 9 10           総与規納付件数           約5規納付金額(円)           1,000,000           5件           1,000,000           5件           1,000,000                                                                                                    |                                                                                                    | tr 10件 ・ E 用意示<br>ページ ・ 10ページ次 い<br>合計件数<br>挑詞合計(円)<br>1.225,000<br>1.225,000<br>1.225,000<br>5件<br>1,000,000                                                                                                    | 確定結果         |
| 環境額総合計<br>件数<br>(額総合計<br>10ページ前 全 約ペ<br>登録名<br>市記毎村3-一ド<br>市記毎村3-一ド<br>市記週村名<br>山県登山市<br>50056<br>でけっかけかり<br>撃県秋亭市市<br>1050<br>10501<br>10501<br>105 | <-У<br>АВСОЕРБ123<br>123456789АВ<br>123456789АВ                | 1<br>2857 実動<br>85678 なし<br>COEF あり<br>C                          | 全10件(1~10件を表示中)         2 3 4 5 6 7 8 9 10         総与規純付弁数         総与規純付余数(円)         1,200,000         1,200,000         2 3 4 5 6 7 8 9 10                                                                                                    |                                                                                                    | 8: 10件 ・ ERB#<br>ページ ・ 10ページ次 **<br>合計件数<br>規題合計(円)<br>1.255,000<br>1.255,0000<br>1.255,0000<br>1.255,000<br>1.255,0000<br>1.255,0000<br>1.255,0000<br>1 | 確定結果         |
| 現税額総合計<br>件数<br>調総合計<br>10ページ前 ② 約ペ<br>全録者<br>市区両村コード<br>市区町村コード<br>市区町村<br>日<br>日<br>日<br>日<br>日<br>日<br>日<br>日<br>日<br>日<br>日<br>日<br>日                                                                                                    | <-у<br>Авсоеға123<br>123456789А8<br>123456799А8                | 1<br>2005年 名り<br>coope あり<br>coope あり<br>1                        | 全10件(1~10件を表示中)<br>2 3 4 5 6 7 8 9 10<br>総与税納付弁数<br>たう税納付金額(円)<br>1,000,000<br>1,000,000<br>2 3 4 5 6 7 8 9 10                                                                                                    |                                                                                                    | 8: 10件 ・                                                                                                    | 確定結果         |
| 環境調総合計<br>件数<br>調整合計<br>10ページ前 ② 前ペ<br>空録名<br>市区町村3ド<br>市区町村3ド<br>市区町村3<br>シスペ<br>がつかかか<br>部にした。<br>部にし、<br>部にし、<br>部にし、<br>部に、<br>部に、<br>部に、<br>部に、<br>部に、<br>部に、<br>部に、<br>部に                                                                                                    | <-57<br>#87<br>ABCOEFG123<br>123456789AB<br>123456789AB<br><>7 | 1<br>2005年 2010<br>15873 なし<br>COEF あり<br>COEF あり<br>1            | 全10件(1~10件を表示中)         2 3 4 5 6 7 8 9 10         総与現納付件数         約5現納付余額(円)         1,000,000         5件         1,000,000         2 3 4 5 6 7 8 9 10                                                                                                    |                                                                                                    | な 10件 ・                                                                                                    | 確定結果         |
| 2000年2月20日<br>2000年2月20日<br>200                                                                                                    | <-y<br>#27<br>ABCOEFG123<br>123456789AB<br>123456789AB<br><>   | 1<br>2番号 早数<br>15673 なし<br>COEF あり<br>o あり<br>14版大郎<br>N10年10月13日 | 全10件(1~10件表表示中)         2 3 4 5 6 7 8 9 10         総合規論付金額(円)         総合規論付金額(円)         第二日日日日日日日日日日日日日日日日日日日日日日日日日日日日日日日日日日日日                                                                                                    |                                                                                                    | tr 10件 ・ E 用意意<br>ページ ④ 10ページ次 **<br>合計件数<br>接続合計(円)<br>1.225.000<br>1.225.000<br>1.225.000<br>・・ジ ④ 10ページ次 **                                                                                                    | 確定結果         |

「印刷」ボタンをクリックし、納付明細の一覧を<u>必ず印刷願います</u>。 万が一、データの修正が必要になった場合は、P65の「承認待ちデータの 引戻し」を行い、再度、承認を依頼してください。

「印刷」ボタンをクリックすると、印刷用PDFファイルが表示されます。

#### 手順9 承認

データを確定した後、納付データは「承認待ち」の状態となります。 納付データは承認者による「承認」実行によりはじめて送信されます。 (承認については P73を参照ください) 過去の取引データからの作成

過去の取引を再利用して取引を開始できます。

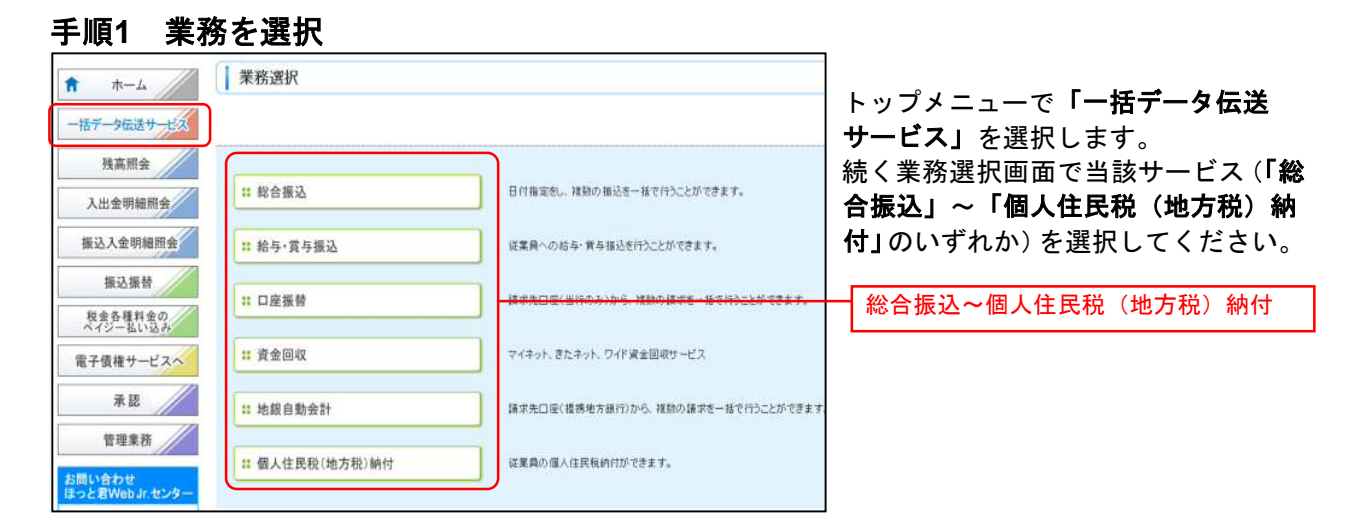

#### 手順2 作業内容を選択

| <ul> <li>総合振込 》作業内容選択</li> <li>取引の開始</li> <li>         は総合振込データの新規作成         は合振込の取得活動が         は合振込の取得活動が         はたの本語込データの修正・削除         作成中または意思し、引     </li> </ul> | ಕರ್ಯಾಂಗ<br>೧೭೫೭ - ಗಳಿಗ್ ೧೮೫೫ - ಗಳಿಗ್ ೧೮೫೫ - ಗಳಿಗ್ ೧೮೫೫ - ಗಳಿಗೆ ೧೮೫೫ - ಗಳಿಗೆ ೧೮೫೫ - ಗಳಿಗೆ ೧೮೫೫ - ಗಳಿಗೆ ೧೮೫೫ - ಗಳಿಗೆ ೧೮೫೫ - ಗ | 画面は総合振込を例として進めます。<br>作業内容選択画面で取引の開始メニュ<br>ーから <b>「過去の振込データからの作成」</b><br>を選択します。 |
|----------------------------------------------------------------------------------------------------|----------------------------------------------------------------------------------------------------|---------------------------------------------------------------------------------|
| 選去の振込データからの作成     通去の取るに返到期間、                                                                                                    | 7. 総合準认の取引体験ができます。                                                                                                    | _ 過去の振込(請求・納付)データからの作成                                                          |
| 取引の開始(ファイル受付)                                                                                                    |                                                                                                    |                                                                                 |
| # 振込ファイル受付 外部で作成した総合語                                                                                                    | ムデータを送信することができます。                                                                                                    |                                                                                 |
| ** 作成中振込ファイルの削除 作成中やエラーとなった                                                                                                    | 振込ファイルの剤除ができます。                                                                                                    |                                                                                 |
| ⑧ 取引状況の照会                                                                                                    |                                                                                                    |                                                                                 |
| # 振込データの状況開会 過去に行った総合振込の                                                                                                    | 0 KRAMATYII.                                                                                                    |                                                                                 |
| ◎ 催みデニタの21回 , 変換取消                                                                                                    |                                                                                                    |                                                                                 |

#### 手順3 過去取引を選択

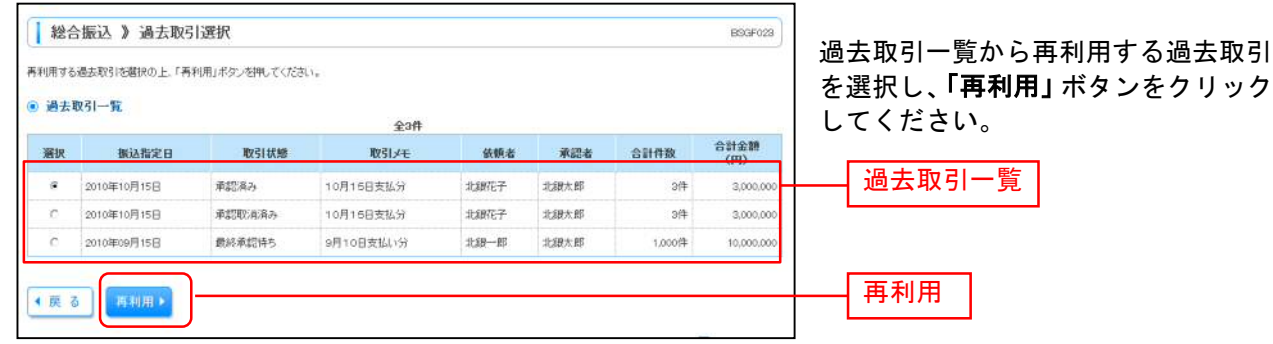

#### 手順4 内容確認1

| <ul> <li>総合振込 》内</li> <li>決済口座情報入力</li> </ul>                     | 容確認【画面入力】<br>  ※ 振込先口座指定方法を選択 » 振込先口座を選択 = 支払金額を入力 = 内容確認 = 確定               | BSGF014 | 内容確認[画面入力]画面が表示され |
|-------------------------------------------------------------------|------------------------------------------------------------------------------|---------|-------------------|
| 以下の内容で取引き確定しま<br>承認者を確認の上、「確定」、<br>確定してそのまま来認を行う<br>決予認知にご自身を確認した | さす。<br>彼の近期してくたさい。<br>場合は、「確定して承認へ」ポタン活性してくたない。<br>場合は、確定してそのまま発信な行うことができます。 |         | ます。               |
| 取引情報                                                              |                                                                              |         |                   |
| 103110831                                                         | 総合憲法                                                                         |         | 「下」、生活中中性和人物子、人   |
| 制运程定日                                                             | 2010年10月15日                                                                  |         | 取5  決済口座情報の修止 を   |
| NXSIJE                                                            | 10月15日支払1分                                                                   |         |                   |
| ③ 決済口座情報                                                          |                                                                              |         | クリックし次画面で振込指定日を   |
| 支払口座                                                              | 後回支店(201) 普通 1234567 波金移動用口哇                                                 |         | ゆ エレナナ            |
| 委託者コーF                                                            | 1234567891 委託者×モAAA                                                          |         | 1修止しより。           |
| 委託者名                                                              | (95.454/1                                                                    |         |                   |
| シ取引・決済口座情報                                                        | 限の修正                                                                         |         | 取引・決済口座情報の修正      |
|                                                                   |                                                                              |         |                   |
| ● 振込明細内容                                                          |                                                                              |         |                   |
| 件数                                                                | 5件                                                                           |         |                   |

### 手順5 取引情報修正・委託者情報の確認

| 総合                                                               | 合振込 》 振込指定                                       | 2日・決済ロ座情報2                   | 、カ            |                  | BSGF002                                         | ]                               |
|------------------------------------------------------------------|--------------------------------------------------|------------------------------|---------------|------------------|-------------------------------------------------|---------------------------------|
| • 決済                                                             | 印座情報入力 II 振                                      | した口座指定方法を選択                  | ? == 振込先口座を選  | 択 III 支払金額を入力 II | 内容確認 ※ 確定                                       |                                 |
| 以下の項目<br>振込指定日<br>※は必須ノ                                          | 目を入力の上、「次へ」ボタン<br>目として入力できる日を確認<br>入力項目です。<br>情報 | を押してください。<br>、たい場合は、「九レンダーを表 | 示」ポタンを押してください | л <b>.</b>       |                                                 | 必要に応じて、「振込指定日」「取引<br>メモ」を修正します。 |
| 105110.9                                                         | 84                                               | 総合語込                         |               | _                |                                                 |                                 |
| 振込指定                                                             | 28*                                              | (10000                       | MOD) DU29-EEM |                  |                                                 | ↓── 振込指定日                       |
| RELIXE                                                           |                                                  |                              | (全角10文字以内[4   | É# 513           |                                                 |                                 |
| 選択                                                               |                                                  | 支店名                          | 科目            | 口岸番号             | 回りた。「ためも 」 「外根」 「相関す」<br>「代表ロ座を敷上位に固定する<br>日降メモ |                                 |
| (F                                                               | 高岡支店(201)                                        | Add                          | 普通            | 1234567          | 資金移動用口座                                         |                                 |
| c                                                                | 興田支店(115)                                        |                              | <b>8</b> .8   | 1111111          | -                                               |                                 |
| c                                                                | 奥田支店(115)                                        |                              | 普通            | 2222222          | -                                               | 委託者情報を確認して「次へ」をクリ               |
| с                                                                | 電気ビル支店(103)                                      |                              | 普通            | 1000314          | 代表口座                                            | ックします。                          |
|                                                                  |                                                  |                              |               |                  |                                                 | <b>J J U U U U</b>              |
| <ul> <li>         委託:     </li> <li>         委託:     </li> </ul> | 当情報<br>1−5                                       | 1024567961 委託会议王             | AAA -         |                  |                                                 | ↓ 委託者情報                         |
| 委託者                                                              | 8                                                | (物)/1%(1                     |               |                  |                                                 |                                 |
|                                                                  |                                                  |                              |               |                  |                                                 |                                 |
| 4页 3                                                             | ة<br>ت الله م                                    |                              |               |                  |                                                 | ┼┤ 次へ │                         |
| _                                                                |                                                  |                              |               |                  |                                                 |                                 |

### 手順6 明細修正

| 総合振込 》内容   、決済口座情報入力   以下の内容で取らる確認します   和名を理想の上、理能した   後の現象にてきのままが現代れた | 等確認[画面入力]<br>振込先口座指定方法<br>。<br>った現してください。<br>含は、「確定して承認へ」ポケ<br>合は、「確定して承認へ」ポケ | 5.選択 a 振<br>した神してくだけ<br>1817うことがで | 込先口座を<br>SLV。<br>さます。 | 遺択w支払金額を入力               | » 利内容確認 №        | 確定        | ES3F014 | 「明細の修正」をクリックすると<br>支払金額入力画面に戻り、明細る<br>正することができます。 |
|------------------------------------------------------------------------|-------------------------------------------------------------------------------|-----------------------------------|-----------------------|--------------------------|------------------|-----------|---------|---------------------------------------------------|
| 四日本商事。                                                                 | 北陸銀行(0)44)                                                                    | 12 id                             | 2100002               | EDI:                     | 1.000.432        | 1 000 000 | 432     |                                                   |
| 思察運動の                                                                  | 21594R17(0144)                                                                | 12:6                              | 2100006               | EDD:<br>0122456700012245 | 1,000,432        | 1,000,000 | 432     |                                                   |
| ホッカイドウラドウサンにあ                                                          | 合合額15 (00000)<br>合合等15 (0000)                                                 | wie                               | 2100004               | FRE 111234567090         | 1,000,648        | 1.000.000 | 648     |                                                   |
| ヤマナプラ 神道会<br>ヤマカプラ 神道会                                                 | △△銀門(9999)<br>△△支防(999)                                                       | TEA                               | 2100005               | -                        | 1,000,648        | 1,000,000 | 648     |                                                   |
| ● 明細の修正                                                                |                                                                               |                                   |                       |                          |                  |           |         | ―― 明細の修正                                          |
| • 水記名情報<br>承認者                                                         | 北親太郎 🚽                                                                        |                                   |                       |                          |                  |           |         |                                                   |
| コメント                                                                   |                                                                               |                                   |                       | ( Call contractor        | to ( March 2017) |           |         |                                                   |
| ※「単総者」欄には、取り開始9<br>金錦入 力画面にて必ず「金錦入                                     | はこできる単記者が表示されよ<br>.カ終了」ボタンを押さないと「                                             | とす。<br>確定」へは速め                    | ないので                  |                          |                  |           |         |                                                   |
| 「明細の線正」ポタンで金額入す<br>< 戻 る                                               | h画面に戻り「金額入力料了」<br>森                                                           | ボタンを押して<br>19月日にの元日               | (7280).<br>2010 - E   | R 👄                      |                  |           |         |                                                   |
|                                                                        |                                                                               |                                   |                       |                          |                  |           | く       |                                                   |

#### 手順7 支払金額の修正

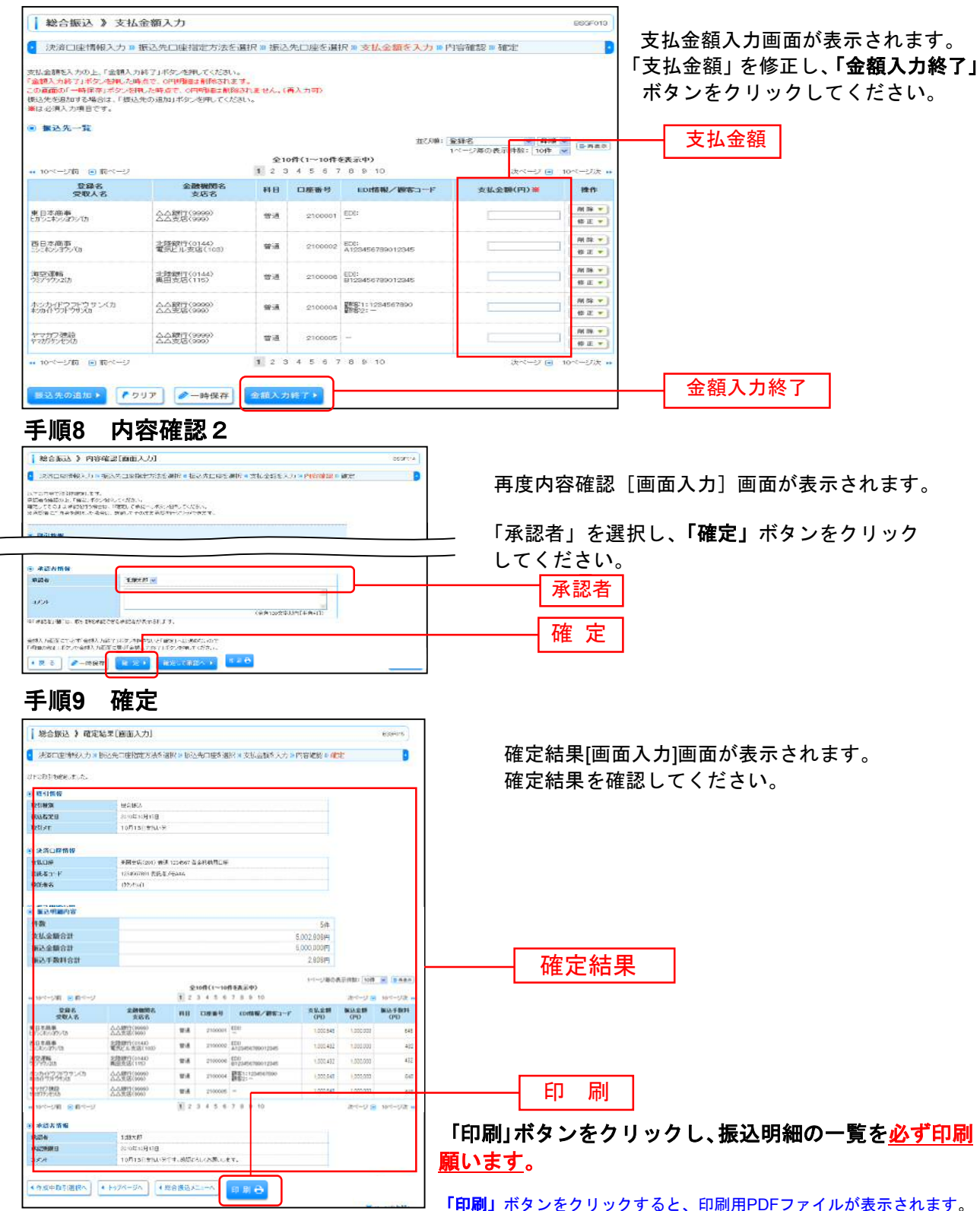

#### 手順10 承認

データを確定した後、「承認待ち」の状態となります。 データは承認者による「承認」実行によりはじめて送信されます。 (承認については P73 参照ください) 外部システムで作成した振込(請求・納付)ファイルを指定し、データを送信することができます。

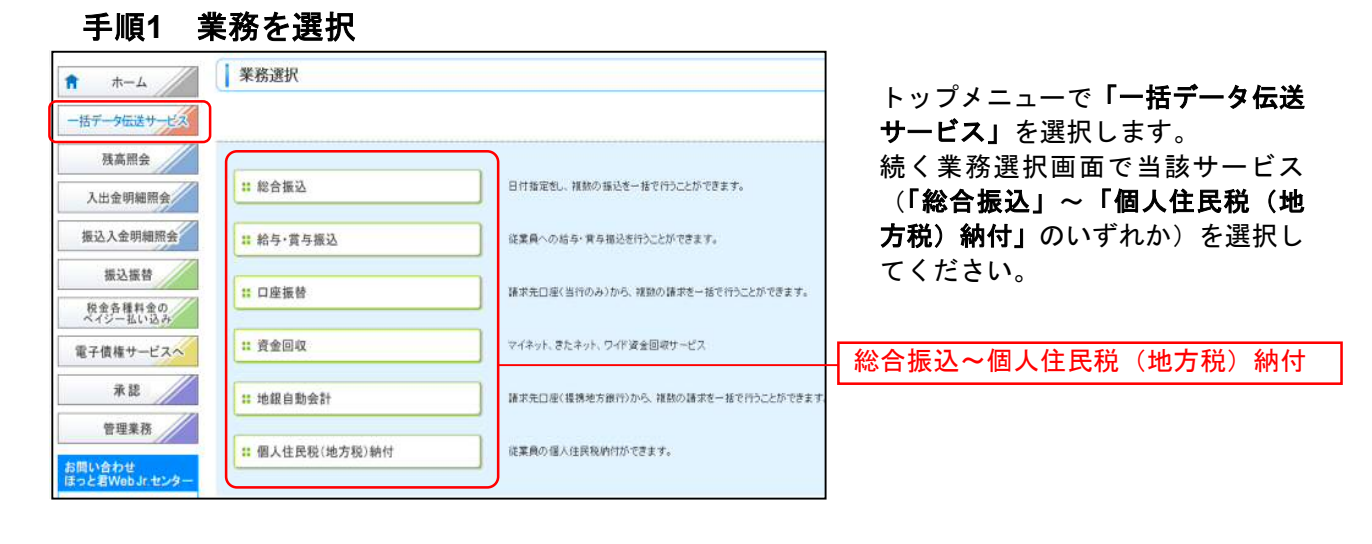

#### 手順2 作業内容を選択

| ↓ 総合振込 》 作業内容選択                                                               |                                        |
|-------------------------------------------------------------------------------|----------------------------------------|
| ● 取引の開始                                                                       | ■回は総合振込を例として進めます。<br>作業内容選択画面で取引の開始(ファ |
| 総合振込データの新規作成     総合振込の取り活躍をできます。                                              | イル受付)メニューから「 <b>振込ファイ</b>              |
| 作成中振込データの修正・削除     作成中またはを思いう(同し取5)の修正、削除ができます。                               | <b>ル受付」</b> を選択します。                    |
| 並 過去の振込データからの作成  通志の取引を新利用して、総合語込の取引初期社できます。                                  |                                        |
| <ol> <li>取引の問題(ファイル受付)</li> </ol>                                             |                                        |
| # 描込ファイル受付         メダビウル使力、おときまたとしかできます。                                      | 振込ファイル受付                               |
| 作成中振込ファイルの相論     作成中やエラーとなった更らファイルの相称ができます。                                   |                                        |
| 取引状況の整合                                                                       |                                        |
| # 振込データの状況服会<br>通知に行った対合物込の状況を指会できます。                                         |                                        |
| ● 服品データの引扱し、承認取消                                                              |                                        |
| ## 承認特ちデータの引戻し<br>こ日時が治療したでおびう(原)。ができます。<br>なお、引用したけった取引は、後重して再産業部誌を終新できます。   |                                        |
| ● 振込先の管理                                                                      |                                        |
| 接込先の管理(マスタ登録)     提込先の管理(マスタ登録)     提込先の管理(マスタ登録)     また 聖神感込力の情報シアイルに出力できます。 |                                        |
|                                                                               |                                        |
| 総合振込 》新規ファイル受付                                                                |                                        |
| 振込ファイルを選択 = 内容確認 = 確定                                                         | 新規ファイル受付回面が表示され                        |
| 振込ファイルを指定の上、「ファイル受付」ボタンを押してください。                                              |                                        |
| ※商いンアイルの明細田取のつもい場合、ファイル気付に時間的かかることがあります。<br>■は 必須入力項目です。                      | ファイル名を入力(「参照」ボタン                       |
| <ul> <li></li></ul>                                                           | をクリックし、保存してある振込フ                       |
| ファイル名楽         老短           第21-7         (今年10月7日年71日)(日本市1)                 | アイルを指定)し、「ファイル受付」                      |
| NORE I CERTOCHARTERT                                                          | ホタンをクリックしてください。<br>                    |
| ( 戻 る) ファイル受け )                                                               | ファイル名                                  |
|                                                                               |                                        |
|                                                                               |                                        |

#### 手順4 内容確認

| 総合振込》内                                                                                                    | 容確認[ファイル受付]                                           |                        |                                    |            |              | BSOF102   | 】<br>                  |
|----------------------------------------------------------------------------------------------------|-------------------------------------------------------|------------------------|------------------------------------|------------|--------------|-----------|------------------------|
| ・ 振込ファイルを選択                                                                                                    | ₩内容確認 ID 確定                                           |                        |                                    |            |              |           |                        |
| は下の振込ファイルの内容で                                                                                                    | 確定します。                                                |                        |                                    |            |              |           | されます。                  |
| 戦紀者を理認の上、「理定」‡<br>確定してそのまま承認を行う!<br>≪承認者にご自身を選択した                                                                                                    | 99ンを押してください。<br>書合は、「確定して承認へ」ボタンを<br>場合は、確定してそのまま承認を行 | 押してください。<br>ううことができます。 |                                    |            |              |           | ファイル内容をご確認のうえ、「承       |
| 受付ファイル                                                                                                    |                                                       |                        |                                    |            |              |           | │ 認者」を選択し、「確定」ボタンを     |
| ファイル名                                                                                                    | C/#My Documenta¥a                                     | oonddata.tit           |                                    |            |              |           | カリッカトナノださい             |
|                                                                                                    |                                                       |                        |                                    |            |              |           | クリックしててたさい。            |
| 17771111140                                                                                                    |                                                       |                        |                                    |            |              |           | 手順5へ進みます。              |
| 取引種別                                                                                                    | 総合振込                                                  |                        |                                    |            |              |           | 1,000 20,000,00        |
| 振込指定日                                                                                                    | 2010年10月15日                                           |                        |                                    |            |              |           |                        |
| 収引メモ                                                                                                    | 10月15日支払い分                                            |                        |                                    |            |              |           |                        |
|                                                                                                    |                                                       |                        |                                    |            |              |           |                        |
| 2. 決消口腔情報                                                                                                    | WEIderTrans and                                       | Longer Total Party     |                                    |            |              |           |                        |
| 変計者コード                                                                                                    | 1234557991 衛任者                                        |                        |                                    |            |              |           |                        |
| 委託者名                                                                                                    | 1955月211                                              |                        |                                    |            |              |           |                        |
|                                                                                                    |                                                       |                        |                                    |            |              |           | └──┤ 確定 │              |
| ) 服込明細内容                                                                                                    |                                                       |                        |                                    |            |              |           |                        |
| 件数                                                                                                    |                                                       |                        |                                    | 5件         |              |           |                        |
| 支払金額合計                                                                                                    |                                                       |                        | 5                                  | .002.808FE |              |           |                        |
| 振込金額合計                                                                                                    |                                                       |                        | 5,                                 | P000,000   |              |           |                        |
| 振込手数料合計                                                                                                    |                                                       |                        |                                    | 2,808円     |              |           |                        |
|                                                                                                    |                                                       |                        |                                    | 18. C. H   | un: [# = 74  | 1.21      |                        |
|                                                                                                    |                                                       |                        |                                    | 1ページ等の書    | 后开件数: [10件   | - BRRR    |                        |
| terre and and                                                                                                    | 2                                                     | 全10件(1~10件             | <b>老表示中)</b>                       |            | 0.000        | 100000000 |                        |
| • 10ページ府 • 約ペー                                                                                                    |                                                       | 1 2 3 4 5 0            | / 8 9 10                           |            | 200-91       | 10~-52    |                        |
| No. 受职人名                                                                                                    | 支店名                                                   | 科目 口座番号                | EDI情報人類起コート                        | (円)        | (P1)         | (P1)      |                        |
| 1 ヒカシンホンショウンパカ                                                                                                    | サンカクサンカクキンズ7(9999)<br>サンカクサンカクメラン(999)                |                        | EDI:                               | 1,000,640  | 1,000,000    | 048       | ┝━━┥ 承認者 │             |
| 2 202#20970%b                                                                                                    | #29247/22(0144)                                       | 普通 2100002             | EDII                               | 1.000.432  | 1,000,000    | 432       |                        |
| 0.0000.00                                                                                                    | 2/9/04/201001/<br>2/9/04/2010144)                     |                        | A123456769012345                   |            | 1 000 000    | 100       |                        |
| -3 -757 777 AUI                                                                                                    | 35/疗ン(014)                                            | 1878 2100000           | B123456789012345                   | 1,000,432  | 1,000,000    | 432       | ※1 承認者へのメッセージとして、任意で   |
| 4 まっかイトワフトワサンパカ                                                                                                    | サンカクサンカケンチン(999)                                      | 管通 2100004             | 翻答2: -                             | 1,000,648  | 1,000,000    | 648       | 「コメント」を入力することができます。    |
| ち キマガワケンセン(カ                                                                                                    | サンカクサンカクキン37(9999)<br>サンカクサンカクション(999)                | 曾通 2100005             | ###11-<br>###2:-                   | 1,000,648  | 1,000,000    | 648       |                        |
| 1000-1280 @ 8000-                                                                                                    | 2                                                     | 123450                 | 7 8 9 10                           |            | the start of | 1005-1222 | ※の「碑宁」 イ承認み」 たりしゅりする ト |
| ● 承認者情報                                                                                                    |                                                       |                        |                                    |            |              |           |                        |
| 承認者                                                                                                    | 北銀大郎 🖃                                                |                        |                                    |            |              |           |                        |
|                                                                                                    |                                                       |                        |                                    | ·          |              |           | 者として設定した場合に、続けて取引      |
| axut                                                                                                    |                                                       |                        |                                    | <b>※</b> 1 |              |           | データの承認を行うことができます。      |
|                                                                                                    | Tables Tables Tables                                  |                        | (全角120文字以内[半                       | 角町])       |              |           |                        |
| 19月1日日には、19月1日                                                                                                    | 本記できる本記者が表示されます                                       |                        |                                    |            |              |           |                        |
|                                                                                                    | A Design of the second second                         |                        |                                    |            |              |           | ※3「印刷」ホタンをクリックすると、印刷   |
|                                                                                                    | BELEO CONSECTO                                        | 印刷 🕀                   |                                    |            |              |           | 用PDFファイルが表示されます。       |
|                                                                                                    | × o                                                   | × 0                    |                                    |            |              |           | J                      |
|                                                                                                    | *2                                                    | × 3                    |                                    |            |              |           |                        |
|                                                                                                    |                                                       |                        |                                    |            |              |           |                        |
| 千順5 2                                                                                                    | 波中                                                    |                        |                                    |            |              |           |                        |
| 丁順り                                                                                                    | 唯化                                                    |                        |                                    |            |              |           |                        |
| 総合振込 》 确定结果                                                                                                    | [ファイル受付]                                              |                        | 3                                  | 507103     | 確            | 定結果に      | ファイル受付1画面が表示されます。      |
| ■込ファイルを運搬 ■ 内容                                                                                                    | and a more                                            |                        |                                    | B          |              |           |                        |
| Contract Trace of Contract Species and                                                                                                    |                                                       |                        |                                    |            | )            | アイルハ      | 谷を確認してくたさい。            |
| \$127-CIL                                                                                                    |                                                       |                        |                                    |            |              |           |                        |
| 2>111-B                                                                                                    | Gi#My DocumentsVisianddata.txt                        |                        |                                    |            |              |           |                        |
| R2-7118-062                                                                                                    |                                                       |                        |                                    |            |              |           |                        |
| DISTANCE IN CONTRACTOR OF CONTRACTOR OF | atentia<br>enternational                              |                        |                                    |            |              |           | <b>1. 由</b> 应          |
| asixt.                                                                                                    | 10/138000-9                                           |                        |                                    |            |              | ノアイ       | ル内谷                    |
| 決済口腔情報                                                                                                    |                                                       |                        |                                    |            |              | •         |                        |
| t M. CHÉ                                                                                                    | 南国武治(201) 登通 1201507 高金印版                             | 用口脏                    |                                    |            |              |           |                        |
| R0140-P<br>R0146                                                                                                    | 1234567091 #054-45555<br>47854540                     |                        |                                    |            |              |           |                        |
| And in contrast of the                                                                                                    |                                                       |                        |                                    |            |              |           |                        |
| 新达明通内容<br>件数                                                                                                    |                                                       |                        | 5件                                 |            |              |           |                        |
| 大仏金融合計                                                                                                    |                                                       |                        | 5.002.608F1                        |            |              |           |                        |
| 1955金額合計<br>1955手数料合計                                                                                                    |                                                       | ь                      | 2.906,000円<br>2.908円               |            |              |           |                        |
|                                                                                                    |                                                       |                        |                                    |            |              |           |                        |
|                                                                                                    | 55-5555                                               |                        | 高示可加) (表示しない)<br>1ページ節の表示件数: 50件 。 | (DAKO)     |              |           |                        |

※「印刷」ボタンをクリックすると、印刷用PDFファイルが表示 されます。

#### 手順6 承認

突取人名

Efficiency and the

monore and

4 8386177877536

(6) W

21/97v3ia

-

3010+ 30109 80 00時時止 15日本

12312252222

4,0074,005573(044) 9546,3025(001) 499942,00(0144) 50272(014)

1.875.255.256

10027001400200000

データを確定した後は、「承認待ち」の状態になります。 データは承認者による「承認」実行によりはじめて送信されます。 (承認については P73を参照ください)

及私金加算 (NiA.金加算 (NiA.牛助(非) (PD (PD (PD)

43

43

643

1.000,848 1,000,000

1 000,432 1,000,000 1,000,648 1,000,000 1,000,648 1,000,000

全10件(1~10件を表示中) 1 2 3 4 5 6 7 8 9 10 
 HU
 COURS
 COURSE
 PERCENT

 REAL
 2100001
 PDII:
 PDII:

112 100005 EDI

2100000 EDII

2100004

2100005 BR21

56788

8.8

-

1 2 3 は加大剤 2010年12月13日 10月15日か仏に分です。副語よりべお聞いためず。

\* 作成中ファイル選択へ】 (\* ドップパージへ) (\* 総合振込メニューヘ) 印刷 🗃 🍑 💥

取引情報の照会

過去に行った取引の状況を照会できます。

### ●取引状況照会

伝送系取引の詳細情報、取引履歴を照会できます。

| 手順1業務           | きを選択                  |                                    |                                                          |
|-----------------|-----------------------|------------------------------------|----------------------------------------------------------|
| ★-ム             | 業務選択                  |                                    | トップメニューで <b>「一括データ伝送</b>                                 |
| 一括データ伝送サービス     |                       |                                    | サービス」を選択します。                                             |
| 残高照会            | ** 総合振込               | 日付指定をし、雑誌の振込を一括で行うことができます。         | 続く業務選択画面で当該サービス<br>(「総合振込」~「個人住民税(地<br>本税) 純付」のいずれか)を選択し |
| 振込入金明細照会        | ┇ 給与・賞与振込             | 従業員への給与・賞与振込を行うことができます。            | フ伝が納入しのにすれたが、を選択してください。                                  |
| 振込振替            | <b>::</b> 口座振替        | 請求先口座(当行のみ)から、複数の請求を一括で行うことができます。  |                                                          |
| 電子債権サービスへ       | <b>:</b> 資金回収         | マイネット、きたネット、ワイド資金回収サービス            | _ 総合振込~個人住民税(地方税)納付                                      |
| 承認              | <b>::</b> 地銀自動会計      | 請求先口座〈提携地方銀行〉から、複数の請求を一括で行うことができます |                                                          |
| 管理業務 お問い合わせ     | <b>:</b> 個人住民税(地方税)納付 | 従業員の個人住民税約付ができます。                  |                                                          |
| ほっと君Web Jr.センター |                       |                                    |                                                          |

### 手順2 作業内容を選択

| 総合版込 》作業内容選択                                                 |                                                        | 画面は総合振込を例として説明し<br>ます。               |
|--------------------------------------------------------------|--------------------------------------------------------|--------------------------------------|
| <ul> <li>取り回知</li> <li>第21世纪の町会</li> <li>第21世纪の町会</li> </ul> | 総合語込の取引活動者できます。                                        | 作業内容選択画面が表示されます。<br>「振込データの状況照会」を選択し |
| <ul> <li>取引状況の無奈</li> <li>認知データの状況開会</li> </ul>              | 過去に行った社会審はのは兄を解会できます。                                  | てください。                               |
| ● 憲法データの引戻し・承認取消                                             |                                                        |                                      |
| ** 承認待ちデータの引戻し                                               | ご自然が依頼した取引のう限しかできます。<br>なわ、引用し名行った取引は、経正して再販消益を依頼できます。 |                                      |

### 手順3 取引状況照会方法を選択

| 総合振込 》取引状況照会方法選択 BTUSOT                       | 取引状況照会方法選択画面が表さ                     |
|-----------------------------------------------|-------------------------------------|
| 照会方法を選択してください。                                | │ れます。<br>│ 照会方法メニューから「 <b>取引状況</b> |
| ④ 照会方法                                        | <b>照会」</b> を選択してください。               |
| ** 取引状況照会 伝送系取引の詳細情報、取引履歴を探会できます。             | 取引状況照会                              |
| 日 <b>川受付状況照会</b> 日単位にまとめた取引の合計件数、合計金額を研会できます。 |                                     |
| :: 月別受付状況照会 月単位にまとめた取引の合計件数、合計金額を照会できます。      |                                     |

### 手順4-1 取引を選択

|                                                                                                    | 100.12 // 40.7<br>を選択 == 照会編<br>情報を照会する場合     | は果<br>計果<br>計は、対象の取引を選択                  | の上、「明細照会」ボタンオ                    | 目押してください。 |      |      |      | 100020      | 取引一覧(伝送系)画面が表示<br>ます。<br>取引一覧から照会する取引を                |
|----------------------------------------------------------------------------------------------------|-----------------------------------------------|------------------------------------------|----------------------------------|-----------|------|------|------|-------------|-------------------------------------------------------|
| <ul> <li>3 岐り足</li> <li>3 岐り足</li> <li>3 岐り足</li> <li>3 岐り足</li> <li>3 岐り</li> <li>3 岐り</li> <li>3 岐り</li> <li>3 岐り</li> <li>3 岐り</li> <li>3 岐り</li> <li>3 岐り</li> </ul> | 照会する場合は、対<br>み<br>込む場合は、「続り近<br>込み条件を開く<br>一覧 | 電の取引を確決の上、「<br>とみ条件を購入ボタンを<br>国 読り込み条件を開 | 関連開会」ボタンを用いて<br>利してください。<br>「ころ」 | <7280.    |      |      |      |             | し、「明細照会」ボタンをクリ<br>してください。(手順5へ)<br>※1「絞り込み条件を開く」をクリック |
| 選択                                                                                                    | 取引状態                                          | 操作日                                      | 搬込指定日                            | 取引メモ      | 依赖者  | 承認者  | 合計件数 | 合計金額<br>(円) | と手順4-2が表示されます。<br>※2「 <b>履歴昭会」</b> をクリックすると「服         |
| ۲                                                                                                    | 承認済み                                          | 2010年10月01日                              | 2010年10月15日                      | 10月15日支払分 | 北銀花子 | 北銀太郎 | 314  | 3,000,000   | 歴の照会ができます。                                            |
|                                                                                                    | 承認取消済み                                        | 2010年10月01日                              | 2010年10月15日                      | 10月15日支払分 | 北銀花子 | 北線太郎 | 314  | 3,000,000   |                                                       |
| を照不可                                                                                                    |                                               |                                          |                                  |           |      |      |      |             |                                                       |

## 手順4-2 取引を選択

r

| 絞り込み条件を入力の上、「絞り込み」ボタンを押してください。<br>条件を複数入力した場合、すべての条件を満たす取引を一覧で表示します。           | 絞り込み条件を入力し、                   |
|--------------------------------------------------------------------------------|-------------------------------|
| <b>取引状態:</b> ◎ 修正待ち( □ 保存中 □ 引戻済み □ 差戻済み □ エラー )<br>□ 承認待ち<br>□ 承認済み<br>□ 別除済み | 「絞り込み」ボタンをクリ<br>ックすると手順4-1に戻り |
| <b>操作日:</b><br>〈YYYYMMDD〉 <u>カレンダーを表示</u> ~<br>〈YYYYMMDD〉 <u>カレンダーを表示</u> )~   | 条件を満たした取引が表                   |
| 振込指定日: (YYYYMMDD) (カレンダーを表示)~ (YYYYMMDD) (カレンダーを表示)                            | 示されます。                        |
| ▶▶▶ 絞り込み                                                                       |                               |

#### 手順5 照会結果

|                                                                                                    |                                                                                                    |                                                                                                    |                                                                                                    |                                                                                                    |                                                                                                    |                                                                                                    | 取     | <b>ス引状況照</b> 会                                 | 会結果画面が表え                                                       |
|----------------------------------------------------------------------------------------------------|----------------------------------------------------------------------------------------------------|----------------------------------------------------------------------------------------------------|----------------------------------------------------------------------------------------------------|----------------------------------------------------------------------------------------------------|----------------------------------------------------------------------------------------------------|----------------------------------------------------------------------------------------------------|-------|------------------------------------------------|----------------------------------------------------------------|
| 定の取引の際会結果です。<br>(ルを取得する場合は、ファイル形式を着択の)                                                                                                    | と、「ファイル取得」ボタンす                                                                                                    | 押してください                                                                                              |                                                                                                    |                                                                                                    |                                                                                                    |                                                                                                    | ま     | き。                                             |                                                                |
| 取引情報                                                                                                    |                                                                                                    |                                                                                                    |                                                                                                    |                                                                                                    |                                                                                                    |                                                                                                    |       | る結里をこ                                          | 「確認ください                                                        |
| STACHE WARD                                                                                                    | a                                                                                                    |                                                                                                    |                                                                                                    |                                                                                                    |                                                                                                    |                                                                                                    |       |                                                |                                                                |
| 作日 2010年                                                                                                    | 10月01日                                                                                                    |                                                                                                    |                                                                                                    |                                                                                                    |                                                                                                    |                                                                                                    |       |                                                |                                                                |
| 51種54 総合地                                                                                                    | 68                                                                                                    |                                                                                                    |                                                                                                    |                                                                                                    |                                                                                                    |                                                                                                    |       |                                                |                                                                |
| 这指定日 2010年                                                                                                    | 10月15日                                                                                                    |                                                                                                    |                                                                                                    |                                                                                                    |                                                                                                    |                                                                                                    |       |                                                |                                                                |
| 51メモ 10月1                                                                                                    | 5日变101~分                                                                                                    |                                                                                                    |                                                                                                    |                                                                                                    |                                                                                                    |                                                                                                    |       |                                                |                                                                |
| 観客 北部一                                                                                                    | Е.                                                                                                    |                                                                                                    |                                                                                                    |                                                                                                    |                                                                                                    |                                                                                                    |       |                                                |                                                                |
| 決済口座情報                                                                                                    |                                                                                                    |                                                                                                    |                                                                                                    |                                                                                                    |                                                                                                    |                                                                                                    |       |                                                |                                                                |
| 私口庫 寄到支                                                                                                    | 居(201) 曾通 1234567 )                                                                                                    | <b>至金特納用口</b> 目                                                                                      | Į.                                                                                                    |                                                                                                    |                                                                                                    |                                                                                                    |       |                                                |                                                                |
| 紙者コード 123456                                                                                                    | 57891 委託者メモ444                                                                                                    |                                                                                                    |                                                                                                    |                                                                                                    |                                                                                                    |                                                                                                    |       |                                                |                                                                |
| 託者名 (107)、ヤ:                                                                                                    | 841                                                                                                    |                                                                                                    |                                                                                                    |                                                                                                    |                                                                                                    |                                                                                                    |       |                                                |                                                                |
| 16.2.明細內容                                                                                                    |                                                                                                    |                                                                                                    |                                                                                                    |                                                                                                    |                                                                                                    |                                                                                                    | □□□ 照 | 会結果                                            |                                                                |
| 牛政                                                                                                    |                                                                                                    |                                                                                                    |                                                                                                    | 5件                                                                                                    |                                                                                                    |                                                                                                    |       |                                                |                                                                |
| 女仏金額合計                                                                                                    |                                                                                                    |                                                                                                    | 5                                                                                                    | 002.808円                                                                                                    |                                                                                                    |                                                                                                    |       |                                                |                                                                |
| 11日日本 11日日 11日日 11日日 11日日 11日日 11日日 11日                                                                                                    |                                                                                                    |                                                                                                    | 5                                                                                                    | P000.000                                                                                                    |                                                                                                    |                                                                                                    |       |                                                |                                                                |
| 123 15 WHI -0-14                                                                                                    |                                                                                                    |                                                                                                    |                                                                                                    | 0.000                                                                                                    |                                                                                                    |                                                                                                    |       |                                                |                                                                |
|                                                                                                    |                                                                                                    | 1011(1~10                                                                                            | 1を表示中)                                                                                                    | 2.808円                                                                                                    | 100 International International Internationa                                                                                                    |                                                                                                    |       |                                                |                                                                |
| 10ページ目 ※ 日ページ<br>20日名 金田ページ                                                                                                    | 9<br>1 2<br>1000 8                                                                                                    | 10fl (1~10f<br>3 4 5 6                                                                               | 1を表示中)<br>2 8 9 10                                                                                                    | 2.806円<br>1ページ等の計<br>支払金額                                                                                             | (手印数: 10月<br>(天一少 )<br>(1)(1)(1)(1)(1)(1)(1)(1)(1)(1)(1)(1)(1)(                                                                                                    | BARR<br>10-522                                                                                                    |       |                                                |                                                                |
| 10ページ目 ※ 日ページ<br>登録名<br>受取人名 文部                                                                                                    | 2<br>2<br>2<br>8<br>8<br>8<br>8<br>8<br>8<br>8<br>8<br>8<br>8<br>8<br>8<br>8<br>8<br>8<br>8<br>8                                                                                                    | 1011(1~101<br>3 4 5 0<br>C110:16-19                                                                  | *を表示中)<br>7 0 0 10<br>EDH接限/副名コード                                                                                                    | 2.808円<br>1ページ等の計<br>支払金額<br>(PD                                                                                      | 1941年1月1日<br>(1941年)<br>(1941年)<br>(1941)<br>(1941)<br>(1 | и (рала)<br>10-7-72 и<br>відтви<br>(19)                                                                                                    |       |                                                |                                                                |
| 10ページ目 ② 日ページ<br>登録名 全部<br>定税人名 次<br>日本品書<br>(10ページ目 ② 日ページ<br>登録名 全部<br>定税人名 次<br>日本品書<br>(10ページ目 ③ 日ページ                                                                                                    | 2<br>2<br>1 2<br>18<br>18<br>8<br>8<br>8<br>8<br>8<br>8<br>10<br>10<br>10<br>10<br>10<br>10<br>10<br>10<br>10<br>10<br>10<br>10<br>10                                                                                                    | 10月(1~10月<br>3 4 5 6<br>〇月後期号<br>2100001                                                             | 1を表示中)<br>7 0 9 10<br>EDH論報/顧客コード<br>EDE                                                                                                    | 2.500H<br>1<-2#0H<br>5%.28<br>00<br>1.000,545                                                                         | 第二日 記: 10月                                                                                                    | ♥ (DARS)<br>10ページス =<br>BLA手取料<br>(PD)<br>648                                                                                                    |       |                                                |                                                                |
| 取得る         取得る         全部           2004.5         全部         全部           2004.6         全部         会部           10×0-10         公会前         公会前           10×0-10         公会前         公会前           10×0-10         公会前         公会前           10×0-10         公会前         公会前           10×0-10         公会前         公会前           10×0-10         公会前         公会前                                                                                                    | 2<br>1 2<br>2555<br>2555<br>1000<br>1011<br>1011<br>1011<br>1011<br>101                                                                                                    | 10/1 (1~10/<br>3 4 5 6<br>C10/2 10 9<br>2100001<br>2100002                                           | ● を表示中)<br>7 0 0 10<br>EDD<br>EDD<br>EDD<br>EDD<br>Alizadeの199012345                                                                                                    | 2.808H<br>1×-V#08<br>(PD<br>1.000645<br>1.000432                                                                      | 日本<br>日本<br>一子<br>一子<br>一子<br>一子<br>一子<br>一子<br>一子<br>一子<br>一子<br>一子                                                                                                    | ● (2月日日)<br>10ページス =<br>第43年第14<br>(19)<br>648<br>432                                                                                                    |       |                                                |                                                                |
| 10ページ目         日ページ           定時る         全部           (10ページ目)         日本品書           (10ページ目)         日本品書           (10ページ目)         日本品書           (10ページ日)         日本品書           (10ページ日)         日本品書           (10ページ日)         日本品書           (10ページ日)         日本品書           (10ページ日)         日本品書           (10ページ日)         日本品書           (10ページ日)         日本品書           (10ページ日)         日本品書           (10ページ日)         日本品書           (10ページ日)         日本品書           (10ページ日)         日本品書           (10ページージロ)         日本品書           (10ページージロ)         日本品書           (10ページージロ)         日本品書           (10ページロ)         日本品書           (10ページロ)         日本品書           (10ページロ)         日本品書           (10ページロ)         日本品書           (10ページロ)         日本品書           (10ページロ)         日本品書           (10ページロ)         日本品書           (10ページロ)         日本品書           (10ページロ)         日本品書           (10ページロ)         日本品書           (10ページロ)         日本品書           (10ページロ)                                                                                                    | 2<br>1 2<br>1 2<br>2 25 25<br>14 18<br>1000)<br>1000)<br>1000)<br>1000<br>1000<br>100 | 1017 (1~104<br>3 4 5 6<br>C102 8 9<br>2100001<br>2100002<br>2100002                                  | また人主体) 7 8 9 10<br>EDH抽機/研究コード<br>EDE<br>EDE | 2.508円<br>1ページ帯のF<br>支払金額<br>(PD)<br>1.000,432<br>1.000,432                                                           | また。<br>また。<br>ですり<br>1,000,000<br>1,000,000<br>1,000,000<br>1,000,000                                                                                                    | С мял<br>10У.Х<br>ВКА У.Х<br>ВКА                                                                                                    |       | 1ファイル形                                         | 式を選択し、「ファイ                                                     |
| 10ページ目 ● 日ページ<br>学校名名 全部<br>学校名名 全部<br>学校名名 全部<br>日本品等<br>こたいプロン(5)<br>日本品等<br>こたいプロン(5)<br>日本語)<br>日本語(5)<br>日本語)<br>日本語(5)<br>日本語)<br>日本語)<br>日本語(5)<br>日本語)<br>日本語) | 2<br>1 2<br>1 3<br>1 4<br>1<br>2 3<br>3 5<br>1<br>3 4<br>1<br>1<br>1<br>1<br>1<br>1<br>1<br>1<br>1<br>1<br>1<br>1<br>1<br>1<br>1<br>1<br>1<br>1<br>1                                                                                                    | 1000 (1~100<br>3 4 5 0<br>2100001<br>2100002<br>2100005<br>2100005                                   | <b>10 天示中)</b><br>7 8 9 10<br><b>CDH振転/留古コード</b><br>CDI<br>CDH振転/目前コード<br>CDI<br>CDI<br>CDI<br>CDI<br>CDI<br>CDI<br>CDI<br>CDI                                                                                                    | 2.5084<br>+<-/3604<br>(PD)<br>1.000448<br>1.000432<br>1.000432<br>1.000545                                            | またのの<br>またので<br>1.000.000<br>1.000.000<br>1.000.000<br>1.000.000<br>1.000.000                                                                                                    | <ul> <li>(2 内内市)</li> <li>10ページル、・・</li> <li>10ページル、・・</li> <li>10ページル、・</li> <li>10ページル、・</li> <li>10ページル、・</li> <li>10ページル、・</li> <li>10ページル、・</li> <li>10ページル、・</li> <li>10ページル、・</li> <li>10ページル、・</li> <li>10ページル、・</li> <li>10ページル、・</li> <li>10ページル、・</li> <li>10ページル、・</li> <li>10ページル、・</li> <li>10ページル、</li> <li>10ページル、・</li> <li>10ページル、・</li> <li>10ページル、・</li> <li>10ページル、・</li> <li>10ページル、</li> <li>10ページル、</li> <li>10ページル・</li> <li>10ページル、<td>*</td><td>1ファイル形<br/>たクリックオ</td><td>式を選択し「ファイ</td></li></ul> | *     | 1ファイル形<br>たクリックオ                               | 式を選択し「ファイ                                                      |
| 10ページ目 ● 日ページ<br>学校36 名 金融<br>学校36 名 金融<br>(日本品書<br>(日本品書<br>(日本書<br>(日本)<br>(日本)<br>(日本書<br>(日本)<br>(日本)<br>(日)<br>(日)<br>(日)<br>(日)<br>(日)<br>(日)<br>(日)<br>(日                                                                                                    | 2<br>1 2<br>2<br>3<br>5<br>0000<br>3<br>3<br>0000<br>1<br>2<br>1<br>1<br>1<br>1<br>1<br>1<br>1<br>1<br>1<br>1<br>1<br>1<br>1<br>1<br>1                                                                                                    | 1017 (1~101<br>3 4 5 6<br>2100001<br>2100002<br>2100004<br>2100004<br>2100005                        | <b>10 天示中)</b><br>7 ◎ ◎ 10<br><b>CDH振紀/御古コード</b><br>CDH<br>CDH<br>CDH<br>CDH<br>CDH<br>CDH<br>CDH<br>CDH                                                                                                    | 2.5084<br>+<-/3804<br>(P0)<br>1.000,432<br>1.000,432<br>1.000,432<br>1.000,432<br>1.000,443<br>1.000,443<br>1.000,443 | (1048     (1048     (1048     (1048     (1048     (1048     (1048     (1048     (1048     (1048     (1048     (1048     (1048     (1048     (1048     (1048     (1048     (1048     (1048     (1048     (1048     (1048     (1048     (1048     (1048     (1048     (1048     (1048     (1048     (1048     (1048     (1048     (1048     (1048     (1048     (1048     (1048     (1048     (1048     (1048     (1048     (1048     (1048     (1048     (1048     (1048     (1048     (1048     (1048     (1048     (1048     (1048     (1048     (1048     (1048     (1048     (1048     (1048     (1048     (1048     (1048     (1048     (1048     (1048     (1048     (1048     (1048     (1048     (1048     (1048     (1048     (1048     (1048     (1048     (1048     (1048     (1048     (1048     (1048     (1048     (1048     (1048     (1048     (1048     (1048     (1048     (1048     (1048     (1048     (1048     (1048     (1048     (1048     (1048     (1048     (1048     (1048     (1048     (1048     (1048     (1048     (1048     (1048     (1048     (1048     (1048     (1048     (1048     (1048     (1048     (1048     (1048     (1048     (1048     (1048     (1048     (1048     (1048     (1048     (1048     (1048     (1048     (1048     (1048     (1048     (1048     (1048     (1048     (1048     (1048     (1048     (1048     (1048     (1048     (1048     (1048     (1048     (1048     (1048     (1048     (1048     (1048     (1048     (1048     (1048     (1048     (1048     (1048     (1048     (1048     (1048     (1048     (1048     ))     )     )     )     )     )     )     )     )     )     )     )     )     )     )     )     )     )     )     )     )     )     )     )     )     )     )     )     )     )     )     )     )     )     )     )     )     )     )     )     )     )     )     )     )     )     )     )     )     )     )     )     )     )     )     )     )     )     )     )     )     )     )     )     )     )     )     )     )     )     )     )     )     )     )     )     )     )     )     )     )     )     )     )     )                                                                                                         | ● ● ● ● ● ● ● ● ● ● ● ● ● ● ● ● ● ● ●                                                                                                    | *     | 1ファイル形<br>をクリックす                               | 式を選択し「ファイ                                                      |
| 10ページ目         ● 日ページ           空間名         会話ページ           空間名         会話の           1日本商品         会話の           1日本商品         会話の           1日本商品         会話の           1日本商品         会話の           1日本商品         会話のの           1日本商品         会話のの                                                                                                    | 2<br>1 2<br>1 3<br>1 2<br>1 2<br>1 2<br>1 2<br>1 2<br>1 2<br>1 2<br>1 2                                                                                                    | 3 4 5 0<br>C1058-9<br>2100001<br>2100002<br>2100004<br>2100004<br>2100005<br>3 4 5 6                 | 10.4.27.47.9         0         0         10           Contract // Statics P'           Contract // Statics P' <td>2.508円<br/>1ページ帯の計<br/>1.000,648<br/>1.000,648<br/>1.000,648<br/>1.000,648<br/>1.000,648</td> <td>一部には全部<br/>(PD)<br/>1.000,000<br/>1.000,000<br/>1.000,000<br/>1.000,000<br/>1.000,000<br/>1.000,000<br/>1.000,000<br/>1.000,000</td> <td>● 日本県市<br/>10ページス **<br/>10ページス **<br/>10ページス **<br/>643<br/>432<br/>432<br/>432<br/>645<br/>645<br/>545</td> <td>*</td> <td>1ファイル形<br/>をクリックす<br/>グロック</td> <td>式を選択し「ファイ<br/>るとファイル保存<br/>、指定したファイル</td>                                                                                                    | 2.508円<br>1ページ帯の計<br>1.000,648<br>1.000,648<br>1.000,648<br>1.000,648<br>1.000,648                                    | 一部には全部<br>(PD)<br>1.000,000<br>1.000,000<br>1.000,000<br>1.000,000<br>1.000,000<br>1.000,000<br>1.000,000<br>1.000,000                                                                                                    | ● 日本県市<br>10ページス **<br>10ページス **<br>10ページス **<br>643<br>432<br>432<br>432<br>645<br>645<br>545                                                                                                    | *     | 1ファイル形<br>をクリックす<br>グロック                       | 式を選択し「ファイ<br>るとファイル保存<br>、指定したファイル                             |
| 日本・ジェーン         日本・ジェーン           空気なく         全点           空気なく         全点           空気なく         全点           フランスト         会点           フランスト         会点           フランスト         会点           フランスト         会点           フランスト         会点           フランスト         会点           フランスト         会点           フランスト         会点           フランスト         会点           フランスト         会点           フランスト         会点           マンフト         会点           マンフト         会点           マンフト         会点           マンフト         会点           マンフト         会点           マンフト         会点           マンフト         会点           マンフト         会員           マンフト         会員           マンフト         会員           マンフト         会員           マンコト         シント                                                                                                    | 2<br>1 2<br>1<br>1<br>1<br>1<br>1<br>1<br>1<br>1<br>1<br>1<br>1<br>1<br>1<br>1<br>1<br>1<br>1                                                                                                    | 10/1 (1~10/1<br>3 4 5 6<br>2100001<br>2100005<br>2100006<br>2100006<br>2100006<br>2100006<br>2100006 | 10.4 x → 4.9         7         0         0         10           Colspan="2">Colspan="2">Colspan="2">Colspan="2">Colspan="2">Colspan="2">Colspan="2">Colspan="2">Colspan="2">Colspan="2">Colspan="2">Colspan="2">Colspan="2">Colspan="2">Colspan="2">Colspan="2"           Colspan="2">Colspan="2">Colspan="2"           Colspan="2">Colspan="2"           Colspan="2"                                                                                                    | 2.5008円<br>1ページ帯の計<br>1.000,648<br>1.000,648<br>1.000,648<br>1.000,648<br>1.000,648                                   | المالة         المالة           المالة         المالة                                                                                                    | <ul> <li>ВАЛ + ВЕТ</li> <li>СРО</li> <li>648</li> <li>432</li> <li>452</li> <li>648</li> <li>648</li> <li>648</li> <li>648</li> <li>648</li> <li>648</li> </ul>                                                                                                    | *     | 1ファイル形<br>をクリックす<br>グが表示され<br>択したファイ           | 式を選択し「ファイ<br>るとファイル保存ら<br>、指定したファイル<br>ル形式で保存するこ               |
| 日本日本         日本日本         日本日本         全部           空間なる         空間なる         全部         全部           日本日本         公会前100         公会前100         日本日本           10パージ目         日本日本         公会前100         日本日本           10日本日本         公会前100         日本日本         日本日本           10日本日本         日本日本         日本日本         日本日本           10日本         日本日本         日本日本         日本日本           10日本         日本         日本日本         日本日本           10日本         日本         日本         日本           10日本         日本         日本         日本           10日本         日本         日本         日本           10日本         日本         日本         日本           10日本         日本         日本         日本           10日本         日本         日本         日本           10日本         日本         日本         日本           10日本         日本         日本         日本                                                                                                    | الا<br>الا<br>الا<br>الا<br>الا<br>الا<br>الا<br>الا                                                                                                    | 10/7 (1~10/<br>3 4 5 6<br>2100001<br>2100002<br>2100005<br>2100005<br>3 4 5 6                        | <b>10 天 示 中)</b><br>2 ◎ ◎ 10<br><b>EDH技術/研究コード</b><br>EDD<br>EDD<br>EDD<br>EDD<br>EDD<br>EDD<br>EDD<br>ED                                                                                                    | 2.50084<br>1                                                                                                    | またージ<br>1.000.000<br>1.000.000<br>1.0000<br>1.000.000<br>1.000.000<br>1.0000<br>1.0000<br>1.0000<br>1.0000<br>1.0000<br>1.0000<br>1.0000<br>1.0000<br>1.0000<br>1.0000<br>1.0000<br>1.0000<br>1.0000<br>1.0000<br>1.0000<br>1.0000<br>1.0000<br>1.0000<br>1.0000<br>1.0000<br>1.0000<br>1.0000<br>1.00000<br>1.0000<br>1.00000<br>1.00000<br>1.00000<br>1.00000<br>1.00000<br>1.00000<br>1.00000<br>1.000000<br>1.0000000<br>1.0000000000                                                                                                    | ● D 米田市<br>10ページス **<br>BLAF SKTH<br>(PD)<br>645<br>432<br>452<br>645<br>645<br>645<br>645<br>10ページス **                                                                                                    | *     | 1ファイル形<br>をクリックす<br>が表っアイ<br>たます               | 式を選択し「ファイ<br>るとファイル保存<br>、指定したファイル<br>ル形式で保存するこ                |
| 10ページ目         0.8ページ           2006         2.88           2006         2.88           2007         2.88           100ページ目         2.88           2007         2.88           100%         2.88           100%         2.88           100%         2.88           100%         2.88           100%         2.88           100%         2.88           100%         2.88           100%         2.88           100%         2.88           100%         2.88           100%         2.88           100%         2.88           100%         2.88           100%         2.91           100%         2.91           100%         2.91           100%         2.91           100%         2.91           100%         2.91           100%         2.91                                                                                                    | 2<br>1<br>2<br>1<br>2<br>2<br>2<br>2<br>2<br>2<br>2<br>2<br>2<br>2<br>2<br>2<br>2                                                                                                    | 1007111-100<br>3 4 5 6<br>2100001<br>2100002<br>2100004<br>2100004<br>2100005<br>3 4 5 6<br>         | 10.4 x + 4)         0         0         10           Colspan="2">Colspan="2">Colspan="2"           Colspan="2">Colspan="2"           Colspan="2"                                                                                                    | 2.008H<br>                                                                                                    |                                                                                                    |                                                                                                    | *     | 1 ファイル形<br>をクリックす<br>グが表示され<br>択したファイ<br>きます。  | 式を選択し「ファイ<br>るとファイル保存ら<br>、指定したファイル<br>ル形式で保存するこ               |
| 10ページ目 ● Bページ     200人名     200人名     200人     200人     2                                                                                                    | 2<br>1 2<br>2<br>2<br>2<br>2<br>2<br>2<br>2<br>2<br>2<br>2<br>2<br>2<br>2                                                                                                    | 1018(1~10)<br>3 4 5 6<br>2100001<br>2100002<br>2100005<br>2100005<br>2100005<br>3 4 5 6              | 12.4.2.2.4.2.1.4.2.1.4.2                                                                                                    | 2.008H<br>H<-(780)<br>5.0628<br>(PD<br>1000548<br>1000548<br>1000548                                                  | <ul> <li>キレーン式</li> <li>マレーン式</li> <li>マレーン式</li> <li>マロンゴ</li> <li>マロンゴ</li> <li>マロンゴ</li> <li>マロンゴ</li> <li>マロンゴ</li> <li>マレーン式</li> </ul>                                                                                                    | <ul> <li>■ ■ ■ ■ ■</li> <li>10ページス **</li> <li>■ ■ ■ ■ ■</li> <li>■ ■ ■ ■</li> <li>■ ■ ■</li> <li>■ ■ ■</li> <li>■ ■</li> <li></li></ul>                                                                                                    | *     | 1ファイル形<br>をクリックす<br>グが表示ファイ<br>きます。<br>(取引状態が) | 式を選択し「ファイ<br>るとファイル保存5<br>、指定したファイル<br>ル形式で保存するこ<br>承認済みの場合のみ) |

●受付状況照会

日または月単位にまとめた取引の合計件数、合計金額を照会できます。

#### 手順1 業務を選択

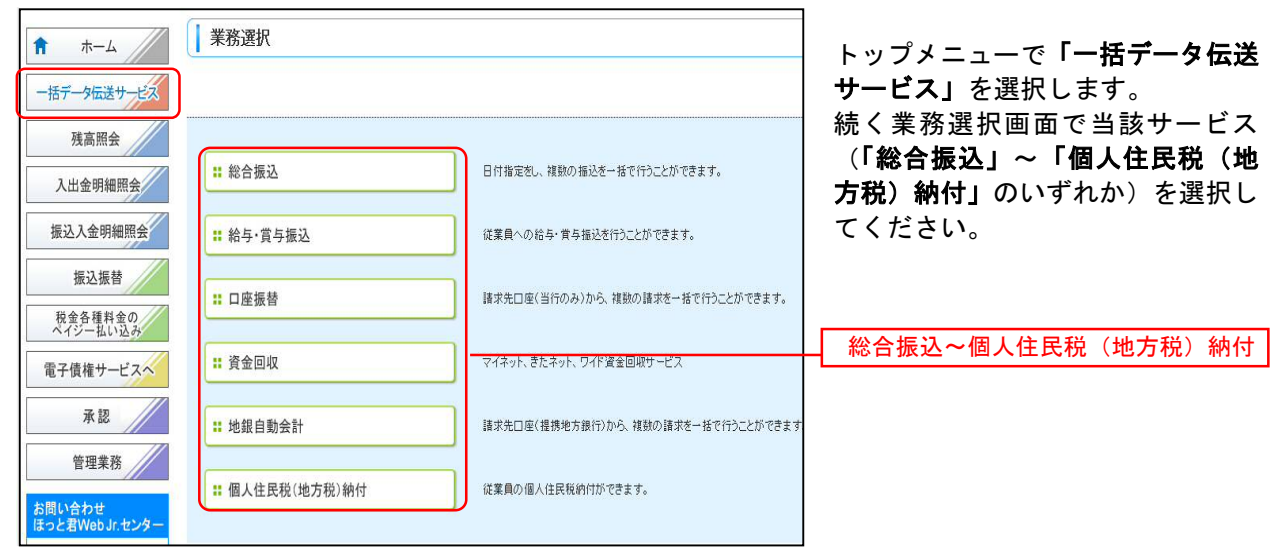

### 手順2 作業内容を選択

| 総合振込 》 作業内容選択                                                                         | BSGF001                                                                       | 画面は総合振込を例として説明し                                                 |
|---------------------------------------------------------------------------------------|-------------------------------------------------------------------------------|-----------------------------------------------------------------|
| <ul> <li>取引の開始</li> </ul>                                                             |                                                                               |                                                                 |
| <ul> <li># 総合振込データの新規作成</li> <li># 作成中振込データの修正・削除</li> <li># 過去の振込データからの作成</li> </ul> | 総合振込の取引活動的できます。<br>作成中または差更し・引戻し取引の検正、削除ができます。<br>通去の取引を再利用して、総合振込の取引活動的できます。 | 作業内容選択画面が表示されます。<br>取引状況の照会メニューから<br>「振込データの状況照会」を選択し<br>てください。 |
| ◎ 取引の開始(ファイル受付)                                                                       |                                                                               |                                                                 |
| <ul> <li># 振込ファイル受付</li> <li># 作成中振込ファイルの削除</li> </ul>                                | 外部で作成した紛合振込データを送信することができます。<br>作成中やエラーとなった振込ファイルの新除ができます。                     |                                                                 |
| <ul> <li>取引状況の照会</li> </ul>                                                           |                                                                               | -                                                               |
| ** 振込データの状況開会                                                                         | 2番茄に打った総合物品の状況を想定さます。                                                         | 振込データの状況照会                                                      |
| ◎ 振込データの引戻し・承認取消                                                                      |                                                                               |                                                                 |
| ## 承認待ちデータの引戻し                                                                        | ご自身が依頼した取引の引用しができます。<br>なお、引用しを行った取引は、後正して再度発起を依頼できます。                        |                                                                 |
| <ul> <li>憲 振込先の管理</li> </ul>                                                          |                                                                               | -                                                               |
| # 振込先の管理(マスタ登録)                                                                       | 振込先の新規登録や、登録振込先の変更、新除ができます。<br>また、登録振込先の情報をアイルに出力できます。                        |                                                                 |

# 手順3 取引状況照会方法を選択

| 総合振込》取引状況照会方法選択 | BTJS017                      | 取引状況照会方法選択画面が表示                             |
|-----------------|------------------------------|---------------------------------------------|
| 照会方法を選択してください。  |                              | されます。<br>  <b>「日別受付状況照会」</b> または <b>「月別</b> |
| • 照会方法          |                              | <b>受付状況照会」</b> を選択してくださ                     |
| <b>∷</b> 取引状況照会 | 伝送系取引の詳細情報、取引履歴を整会できます。      |                                             |
| Ⅱ 日別受付状況照会      | 日単位にまとめた取引の合計件数、合計金額を燃会できます。 | 日別受付状況照会                                    |
| ■ 月別受付状況照会      | 月単位にまとめた取引の合計件数、合計金額を照会できます。 | 月別受付状況照会                                    |

#### 手順4 照会結果

| ▲ 総合振込 》 日別受付                            | 状況照会結果       | BTJS018 | 日(月)別受付状況照会結果画面           |
|------------------------------------------|--------------|---------|---------------------------|
| <ul> <li>         ・          ・</li></ul> | ドタンを用いてください。 |         | が表示されます。<br>照会結果をご確認ください。 |
| 操作日: 2009年9月30日 👤                        | ▶▶▶ 検 索 💥    |         |                           |
| • 日別受付済状況照会                              |              |         |                           |
| 操作日                                      | 2010年10月01日  |         |                           |
| 確定件数                                     | 100/#        |         |                           |
| 引戻し件数                                    | 100件         |         |                           |
| 差戻し件数                                    | 100件         |         | 黑五相木                      |
| 削除件数                                     | 100件         |         |                           |
| 有効期限切れ件数                                 | 100件         |         |                           |
| 承認済み                                     |              |         |                           |
| 取引件数                                     | 100件         |         |                           |
| 明細件数                                     | 100件         |         |                           |
| 金額                                       | 100,000,000円 |         |                           |
| ※各件数・金額にはテスト用取引の件数                       | 主義物を含みません。   |         |                           |

※照会する受付状況を変更する場合は、操作日(月)を選択して、「検索」ボタンをクリックしてください。

承認待ちデータの引戻し

承認待ちの取引を引戻しすることができます。

#### 手順1 業務を選択

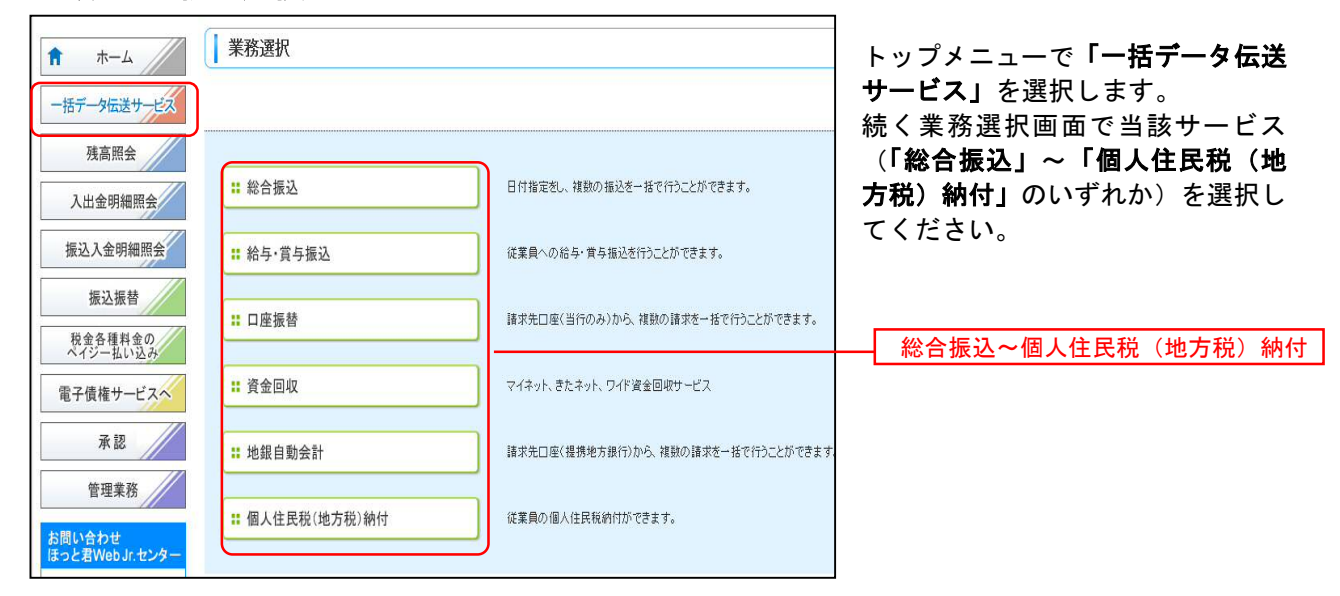

#### 手順2 作業内容を選択

| 総合振込》作業内容選択               |                                                          | BSGF001 |                                                 |
|---------------------------|----------------------------------------------------------|---------|-------------------------------------------------|
| <ul> <li>取引の開始</li> </ul> |                                                          |         | 作業内容選択画面が表示されます。                                |
| ** 総合振込データの新規作成           | 総合類はの取引を開始をできます。                                         |         | 振込データの引戻し・承認取消メニ<br>- 一で「 <b>承認待ちデータの引戻し」</b> を |
| ● 振込データの引戻し・承認取消          |                                                          |         | - 選択してください。                                     |
| ** 承認待ちデータの引戻し            | ご自身が依頼した取りの引用しができます。<br>なり、計長しと行った取引は、確正して有価承認を依頼できます。   |         | 承認待ちデータの引戻し                                     |
| ⑧ 振込先の管理                  |                                                          |         |                                                 |
| # 振込先の管理(マスタ登録)           | 拒込先の新規変計や 登録振込先の変更、制除ができます。<br>また、登録振込先の情報を27℃/ルに出力できます。 |         |                                                 |

#### 手順3 取引を選択

| <ul> <li>一 取引</li> <li>確定を取り</li> <li>・ 引戻</li> </ul> | 合振込 》 引戻<br>「を選択 » 引戻し<br>「前す取引を選択の上<br>し可能取引一覧 | し可能取引一覧<br>内容を確認 » 完了 | だきい。        |           |      |        | BTJS026     | 引戻し可能取引一覧画面が表示さ<br>れます。<br>取引一覧から対象の取引を選択し、<br>「 <b>引戻し」</b> ボタンをクリックして |
|-------------------------------------------------------|-------------------------------------------------|-----------------------|-------------|-----------|------|--------|-------------|-------------------------------------------------------------------------|
| 選択                                                    | 取引状態                                            | 承認期限日                 | 振込指定日       | 取引メモ      | 承認者  | 合計件数   | 合計金額<br>(円) | ください。                                                                   |
| e                                                     | 最終承認待ち                                          | 2010年10月01日           | 2010年10月15日 | 10月15日支払分 | 北銀太郎 | 3件     | 3,000,000   |                                                                         |
| C                                                     | 一次承認待ち                                          | 2010年10月01日           | 2010年10月15日 | 10月15日支払分 | 北銀太郎 | 3件     | 3,000,000   | 取引一覧                                                                    |
| C                                                     | 承認待ち                                            | 2010年09月10日           | 2010年09月15日 | 9月10日支払い分 | 北銀太郎 | 1,000件 | 10,000,000  |                                                                         |
| ▲戻                                                    | る┃月戻し▶                                          | ]                     |             |           |      |        | マージの先頭へ     |                                                                         |

### 手順4 引戻し内容を確認

解达明细内容 件数 支払金額合計

能合就会后进

| 総合振込 》引戻し                                                                                                    | 、内容確認                               |                                 |                 |                          |            |                 | BTJ5027     | ─ 引戻し内容確認画面が表示されます。                              |
|----------------------------------------------------------------------------------------------------|-------------------------------------|---------------------------------|-----------------|--------------------------|------------|-----------------|-------------|--------------------------------------------------|
| 取引を選択。弓民しや                                                                                                    | 1音を確認 ■ 完了                          |                                 |                 |                          |            |                 |             |                                                  |
| 以下の取引の確定を取り消します<br>19官を確認の上、「実行」ボタンを打                                                                                                    | 。<br>用してください。                       |                                 |                 |                          |            |                 |             | 引戻し内容をご確認のうえ、「実行」                                |
| 取引情報                                                                                                    |                                     |                                 |                 |                          |            |                 |             | ホタンをクリックしてくたさい。                                  |
| R51408                                                                                                    | 教校米認時ち                              |                                 |                 |                          |            |                 |             |                                                  |
| 時作日                                                                                                    | 2010年10月01日                         |                                 |                 |                          |            |                 |             |                                                  |
| R2514£84                                                                                                    | 彩合振込                                |                                 |                 |                          |            |                 |             |                                                  |
| 第35世定日<br>第214年                                                                                                    | 2010年10月15日                         |                                 |                 |                          |            |                 |             |                                                  |
| woize                                                                                                    | 10/1/58 22/10                       | 1                               |                 |                          |            |                 |             |                                                  |
| 沃泊口座情報                                                                                                    | and The sector of the sector of the | The second second second second | r d altra- Mena |                          |            |                 |             |                                                  |
| 216Um<br>815 20-5                                                                                                    | 南岸(北区(201) 管<br>(20405720) 赤松(4     | 1234567 ji                      | 1245407101      | 1                        |            |                 |             |                                                  |
| All and a second second s | 1234007001 96804<br>(001/03/1       | 8 Y CARA                        |                 |                          |            |                 |             |                                                  |
| 1010-11-0                                                                                                    | 0001011                             |                                 |                 |                          |            |                 |             | ↓─────│ 引戻し内容 │                                  |
| a set is officially the                                                                                                    |                                     |                                 |                 |                          |            |                 |             |                                                  |
| (1.10) (1.10) (1.10) (1.10)                                                                                                    | _                                   |                                 |                 |                          | 100        |                 |             |                                                  |
| 41/08/01                                                                                                    |                                     |                                 |                 |                          | 51F        |                 |             |                                                  |
| XIA EMON                                                                                                    |                                     |                                 |                 |                          | 5,002,808円 |                 |             |                                                  |
| MOX 32 MI IS ST                                                                                                    |                                     |                                 |                 |                          | 0.000,000H |                 |             |                                                  |
| 他达手数料合計                                                                                                    |                                     |                                 |                 |                          | 2,808円     |                 |             |                                                  |
| L                                                                                                    |                                     | Ŷ                               | 1011(1~10       | 作を表示中)                   | マージ酸の      | A.E.(1081 [ 108 |             |                                                  |
| <ul> <li>10ページ病</li> <li>10ページ</li> </ul>                                                                                                    |                                     | 1 2                             | 3456            | 7 8 9 10                 |            | はページ (          | 9 10ページ次 ** |                                                  |
| 282                                                                                                    | 全計規約名                               | 88                              | 0##9            | EDMM / WS3-F             | ****       | 新林金郡            | BAFRE       |                                                  |
| 20146                                                                                                    | 30.676                              |                                 |                 | antes                    | CPD        | (14)            | 040         |                                                  |
| Envolution                                                                                                    | 立立变话(999)                           | 8.4                             | 2100001         | -                        | 1,000.648  | 1.000.000       | 648         |                                                  |
| 西日本商事<br>ことはメリアン(3                                                                                                    | 北陸間行(0144)<br>電気とル支店(100)           | 10.4                            | 2100002         | EDI:<br>A123456789012345 | 1,000,432  | 1,000,000       | 432         |                                                  |
| <b>进行进行</b> 。                                                                                                    | 122268979(0144)                     | 12.4                            | 2100006         | EDE:                     | 1,000,432  | 1.000.000       | 432         |                                                  |
| 7(777/20                                                                                                    | AA892(0000)                         |                                 | 516 168 2       | ET23456789072345         |            |                 | 100         |                                                  |
| 1581177179178                                                                                                    | 公公支(第(999)                          | 2.4                             | 2100004         | BE2:-                    | 1,000,648  | 1,000,000       | 648         |                                                  |
| ヤマカク機能                                                                                                    | △△第門(9999) △△克克(999)                | 24                              | 2100005         | -                        | 1,000,648  | 1.000.000       | 548         |                                                  |
| <ul> <li>10ページ県  ● 約ページ</li> </ul>                                                                                                    |                                     | 1 2                             | 3456            | 7 8 9 10                 |            | 300-90          | 0 10~~      |                                                  |
|                                                                                                    |                                     |                                 |                 |                          |            |                 |             | 「「「「」」「「」」「」」「」」「」」「」」「」」「」」」                    |
| - Will film the                                                                                                    | 11.000 million (1777)               |                                 |                 |                          |            |                 |             |                                                  |
| # ITHE D                                                                                                    | 1040ABA #APac/                      |                                 |                 |                          |            |                 |             |                                                  |
| -1 d' 2k                                                                                                    | 10月15日考表し5                          | ANKIN FT                        | 2               |                          |            |                 |             |                                                  |
|                                                                                                    | 1077100000000                       | or soft dispose of              | <u>.</u>        |                          |            |                 |             |                                                  |
| 4 展る (実行)                                                                                                    | 日間日                                 | *                               |                 |                          |            |                 |             | ※「 <b>印刷」</b> ボタンをクリックすると、印刷用PDFファ<br>イルが表示されます。 |
|                                                                                                    |                                     |                                 |                 |                          |            |                 |             | _                                                |
| 于順5 元                                                                                                    | 51                                  |                                 |                 |                          |            |                 |             | 7                                                |
| 総合振込 》引戻                                                                                                    | し結果                                 |                                 |                 |                          |            |                 | BT/8029     |                                                  |
| 取引を選択 🛚 引戻い                                                                                                    | や客を確認 <mark>* 完了</mark>             |                                 |                 |                          |            |                 |             |                                                  |
| ご指定の取引の確定を取り返しま                                                                                                    | EU/c.                               |                                 |                 |                          |            |                 |             | 5月戻し結果を確認してくたさい。                                 |
| 影响有限                                                                                                    |                                     |                                 |                 |                          |            |                 |             |                                                  |
| 取引状態                                                                                                    | 最終承認持ち                              |                                 |                 |                          |            |                 |             |                                                  |
| 操作日                                                                                                    | 2010年10月01日                         |                                 |                 |                          |            |                 |             |                                                  |
| 取引種別                                                                                                    | 総合語込                                |                                 |                 |                          |            |                 |             |                                                  |
| 振込指定日                                                                                                    | 2010年10月15日                         |                                 |                 |                          |            |                 |             |                                                  |
| 取引メモ                                                                                                    | 10月16日支払                            | *分                              |                 |                          |            |                 |             |                                                  |
| ()決済口座情報                                                                                                    |                                     |                                 |                 |                          |            |                 |             |                                                  |
| 支払口座                                                                                                    | 高岡支店(201)                           | 備通 1234567                      | 資金移動用[          | DEE                      |            |                 |             |                                                  |
| 委託者コード                                                                                                    | 1234567991 委徒                       | も香メモムムム                         |                 |                          |            |                 |             |                                                  |
| 表紙者名                                                                                                    | 197:1911                            |                                 |                 |                          |            |                 |             | ┼────────────────────────────────────            |
|                                                                                                    |                                     |                                 |                 |                          |            |                 |             |                                                  |

5件 5,002.808円 5,000.000円 版改手数料合計 2.808円 10件 💌 📑 商表示 ジ軍の表示件設 全10件(1~10件发表示: やったり発設 やすかりため 
 Trift
 2100005

 T
 Z
 3
 4
 5
 6
 7
 0
 5
 10
 △△開行(9099) △△支店(999) 1,000,548 1.000,000 648 法ページ (日 10ページス) ... 承認者情報
 承認者(状態)
 承認期限日 北銀太郎(未承認) コメント 10月15日支払い分を承認します。 ※「印刷」ボタンをクリックすると、印刷用PDFファイ Ж ルが表示されます。 ▲ トップページへ (取引一覧へ) 印刷 ⊖

Pay-easy (ペイジー)マークが表示された税金・公共料金等の払込みを行うことができます。

#### 手順1 業務を選択 業務選択 BSSK001 f = == / トップメニュー画面で「税金・ 一括データ伝送サービス 各種料金のペイジー払込み」を 残高照会 選択してください。 # 総合振込 日付指定をし、複数の振込を一括で行うことができます。 入出金明細照会 振込入金明細照会 # 給与·賞与振込 従業員への給与・賞与振込を行うことができます。 振込振替 :: 口座振替 請求先口座(当行のみ)から、標助の請求を一括で行うことができます。 税金・各種料金のペイジー払込み 税金各種料金の ヘイシー払い込み # 資金回収 マイネット、きたネット、ワイド資金回収サービス 電子債権サービスへ 承認 **::** 地銀自動会計 請求先口座(根拠地方銀行)から、複数の請求を一括で行うことができます。 管理業務 :: 個人住民税(地方税)納付 従業員の個人住民税納付ができます。 合わせ 73 7. 1548.00

#### 手順2 作業内容を選択

| 税金・各種料金の払込み 》作業内容選択            BSNS001             取引の開始                             | 作業内容選択画面が表示されます。<br><b>「税金・各種料金の払込み」</b> を選<br>択してください。 |
|--------------------------------------------------------------------------------------|---------------------------------------------------------|
| ・各種料金のペイジー払込み             ・             ・各種料金のよしみが可能です。             ・             ・  | 税金・各種料金のペイジー払込み                                         |
| <ul> <li>取引状況の無量</li> <li>11 払込みデータの状況照会     税金・各種料金の取引状態、顕歴初始会できます。     </li> </ul> |                                                         |
| easy areasy                                                                          |                                                         |

### 手順3 支払口座を選択

| そ通知の上、ロボヘリホタンを押してくたさい。<br>↓ロ座一覧       | 並び聴:「友店名 」 <b>「再頼 」</b> (● maxe                      | し、 <b>び</b><br>よび#: 医店名 ・ (耳線 ・ 医病素®)                  | :~」ボタンをクリック<br>ハ。 |
|---------------------------------------|------------------------------------------------------|--------------------------------------------------------|-------------------|
| 支店名                                   | 「代表口座を最上位に固定する       4目     口座番号       口座メモ          | 「代表口座を載上位に固定する           料目         口座番号         口座メモ  |                   |
| 高岡支店(201)                             | 音通 1234567 资金移動用口座                                   | 書通 1234567 資金移動用口座 支払、                                 | □ 应               |
| 奥田支店(115)                             | 登通 1111111 -                                         |                                                        |                   |
| 電気ビル支店(103)                           | 倉通 1000314 代表□座                                      | 會通 1000314 代表口座                                        |                   |
| 両周支区(201)<br>奥田支区(115)<br>電気ビル支店(103) | 普通 1234567 資産移動用口座<br>計通 1111111<br>計通 10000314 代表口座 | <ul> <li>              音通             111111</li></ul> | <u>口座一覧</u>       |

#### 手順4 収納機関を指定

| ↓ 税金・各種料金の払込み 》 収納機関番号入力                                                                                    | BSNS003      | 収納機関番号入力画面が表示され          |
|----------------------------------------------------------------------------------------------------|--------------|--------------------------|
| 支払口座を選択 » 収納機関を指定 » 払込情報を入力 » 払込金額を指定 » 内容確認 » 実行<br>払込書に記載されている収納機関番号を入力の上、「次へ」ボタンを押してください。<br>※は必須入力項目です。 | 2            | ます。<br>「収納機関番号」を入力し、「次へ」 |
| <ul> <li>● 払込先情報</li> <li></li></ul>                                                                        |              | ルシンをクラックしてくたさい。          |
| ( 戻 る 次 へ )                                                                                                 | - <b>D</b> o | <br>次へ                   |
|                                                                                                    | ay-easy      |                          |

※ 以降は、納付先が国庫・地公体の手順となります。納付先が民間企業の場合は、画面に表示される 内容が一部異なりますので、ご注意ください。

#### 手順5 払込情報の取得

| 税金・各種料金の                                                                                                    | 払込み 》 払込情報入力                                                                                                    | ESNS004                               | <br>  払込情報入力画面に払込先情報が                          |
|----------------------------------------------------------------------------------------------------|----------------------------------------------------------------------------------------------------|---------------------------------------|------------------------------------------------|
| ▶ 支払口座を選択 » 収                                                                                                    | 納機関を指定 » 払込情報を入力 » 払込金額を指定 » 内容確認 » 実行                                                                             | 3                                     | 表示されます。                                        |
| 払込書に記載されているお客さ。<br>なお、お客さま番号は払込書に<br>※は必須入力項目です。<br><ul> <li>払込先情報</li> </ul>                                                                                                    | ま番号、及び確認番号または払込情報表示バスワードを入力の上、「次へ」ボタンを押してください。<br>記載されている「お客さま番号」から『-』(ハイフン)を強いて入力してください。                          |                                       | お客様番号欄には「納付番号」「納付区分」を入力、指定方法選択は「確認番号」または「払込情報表 |
| 収納機関番号                                                                                                    | 12345                                                                                                    |                                       | ホバスワード」を選択したっえ該                                |
| 払込先                                                                                                    | 富山県富山市                                                                                                    |                                       | 当数値等を入力します。                                    |
| ◎ 払込情報                                                                                                    | (ハイアンズ経く 半角数学の新し内)                                                                                                 | 4                                     |                                                |
| <ul><li>第二日本</li><li>第二日本</li><li>第二日本<td>④ 確認毎号(払込書を指定)     ● (小角め字a桁以上6桁以内)       ③ (小角め字a桁以上6桁以内)     ● 払込情報表示パスワード(未収/未納の払込書を避択)       ③ (シフトウェアオーボード目()</td><td></td><td>指定方法選択</td></li></ul> | ④ 確認毎号(払込書を指定)     ● (小角め字a桁以上6桁以内)       ③ (小角め字a桁以上6桁以内)     ● 払込情報表示パスワード(未収/未納の払込書を避択)       ③ (シフトウェアオーボード目() |                                       | 指定方法選択                                         |
| (戻る) (次へ)                                                                                                    | ]                                                                                                    | e e e e e e e e e e e e e e e e e e e | 次へ<br>「次へ」ボタンをクリックし、金額<br>記載済の払込書の場合は、手順6-1    |
|                                                                                                    |                                                                                                    |                                       | へ 全額未記載の払込書の提合け                                |

へ、金額未記載の払込書の場合は、 手順6-2へお進みください。

| <b>※</b> 1 | お客様番号  | : | 収納期間によっては、この欄に「納付番号」が表示されない             |
|------------|--------|---|-----------------------------------------|
| <b>%</b> 2 | 確認番号方式 |   | 場合があります。<br>払込書に記載された「納付番号」によりお客様を確認し、払 |
|            |        |   | 込情報を確定する方式。                             |
| ЖЗ         | 払込情報表示 | : | 収納機関から発行されたパスワードを入力することによりお             |
|            | パスワード方 |   | 客様を確認し、払込情報を確定する方式。                     |
|            | 式      |   | 「指定方法選択」は収納機関がパスワード方式を採用してい             |
|            |        |   | る場合のみ、表示されます。                           |

| 10年10月01日時点でのお客様の払込情報。                                                                                                    | 定』払込情報を入力』払込金額を指定                                                                                                    | ■ 内容確認 ■ 実行                                                           |                                                                   |                                                                                                    |                                                                                         |
|----------------------------------------------------------------------------------------------------|----------------------------------------------------------------------------------------------------|-----------------------------------------------------------------------|-------------------------------------------------------------------|----------------------------------------------------------------------------------------------------|-----------------------------------------------------------------------------------------|
| ム書を通信のこと。「次へ」下ないを回顧してくたる                                                                                                    | まに下の通りです。<br>い、                                                                                                    |                                                                       |                                                                   |                                                                                                    | 払込金額指定画面が表示されま                                                                          |
| 机这条情報                                                                                                    |                                                                                                    |                                                                       |                                                                   |                                                                                                    | 払込 <b>聿</b> 情報から払込聿を選択(=                                                                |
| 納強関係号 123                                                                                                    | 16                                                                                                    |                                                                       |                                                                   |                                                                                                    |                                                                                         |
| 8 <b>%</b>                                                                                                    | 標識山市                                                                                                    |                                                                       |                                                                   |                                                                                                    | ック)   <b>「次へ」</b> ボタンをク」                                                                |
| KH田村 135                                                                                                    | 7024680159                                                                                                    |                                                                       |                                                                   |                                                                                                    |                                                                                         |
| 51A 31.8                                                                                                    | 10 <del>.7</del>                                                                                                    |                                                                       |                                                                   |                                                                                                    | クしてください。                                                                                |
| 込程度整備報                                                                                                    |                                                                                                    |                                                                       |                                                                   |                                                                                                    |                                                                                         |
| 国当たり限度額                                                                                                    |                                                                                                    | 000,000,000                                                           | traces.                                                           |                                                                                                    | 于順ハー進みより。                                                                               |
| の払込可能調                                                                                                    |                                                                                                    | 900,599,996,                                                          | P4000                                                             |                                                                                                    |                                                                                         |
| the second                                                                                                    |                                                                                                    |                                                                       | NO04,1-                                                           |                                                                                                    |                                                                                         |
| 认需情報                                                                                                    | 10000000000                                                                                                    |                                                                       |                                                                   |                                                                                                    |                                                                                         |
| R Kider                                                                                                    | 私私金額(円)                                                                                                    | 手数料(円)                                                                | 私込区分                                                              | N.SA.M                                                                                                    |                                                                                         |
| 50 TOOP 60 1 29 20 1 20 4                                                                                                    | 1200.000                                                                                                    | 1,000                                                                 | ** EA 1                                                           |                                                                                                    | 北いままに                                                                                   |
| 2010年7月分通信利                                                                                                    | 1,000.000                                                                                                    | 1,000                                                                 | 爱付中                                                               |                                                                                                    | 一一 拉达音讯和                                                                                |
| 2010年8月分通信料                                                                                                    | 1,000,000                                                                                                    | 1,000                                                                 | 支払済み                                                              | -                                                                                                    |                                                                                         |
| J2書は、収納機関での処理が翌日以降                                                                                                    | になります。                                                                                                    |                                                                       |                                                                   |                                                                                                    |                                                                                         |
|                                                                                                    |                                                                                                    |                                                                       |                                                                   |                                                                                                    |                                                                                         |
|                                                                                                    |                                                                                                    |                                                                       |                                                                   |                                                                                                    |                                                                                         |
|                                                                                                    |                                                                                                    |                                                                       |                                                                   | 600                                                                                                    |                                                                                         |
|                                                                                                    |                                                                                                    |                                                                       |                                                                   | 440-                                                                                                    |                                                                                         |
|                                                                                                    |                                                                                                    |                                                                       |                                                                   | ay-easy                                                                                                    |                                                                                         |
| 支払口座を選択w収納機関を指                                                                                                    | 定=私込情報を入力=私込金額を指定                                                                                                    | ▶ 内容確認 # 実行                                                           |                                                                   | 53460405                                                                                                    |                                                                                         |
| 支払口座を選択 10 収容機関を指<br>年10月61日時点でのあ客様の払込情報<br>金額を入力の上、「次へバタンを押してく<br>人力を測明目です。                                                                                                    | 定 == 払込情報を入力 == 払込金額を指定<br>ましての通りです。<br>230、-                                                                                                    | 16 內容確認 24 実行                                                         |                                                                   |                                                                                                    | 払込金額指定画面が表示されま<br>「払込金額」を入力」、「 <b>次へ</b> 」                                              |
| 支払口座を選択 10 収料機関を指<br>年10月01日時点である客様の払込情報<br>金額を入力の上「ホールが元を押してく<br>入力を消費目です。                                                                                                    | 定 ※ 払込情報を入力 ※ 払込金額を指定<br>まれての通りです。<br>531、                                                                                                    | 10 內容確認 20 実行                                                         |                                                                   |                                                                                                    | 払込金額指定画面が表示されま<br>「払込金額」を入力し、「 <b>次へ」</b>                                               |
| 支払口座を選択 10 収納機関を指<br>年10月01日時点でのあ客様のも込績機<br>舗持た力の上、「次へ」ボタンを押してく<br>入力が演算目です。<br>よ込先開催                                                                                                    | 定 # 私込情報を入力 # 払込金舗を指定<br>まれての違いです。<br>され、                                                                                                    | 10 內容確認 10 実行                                                         |                                                                   |                                                                                                    | 払込金額指定画面が表示されま<br>「払込金額」を入力し、「 <b>次へ」</b><br>タンをクリックしてください。                             |
| 文払口席を選択 B 収納機関を指<br>第10月01日時点でのあ客様の以込情報<br>動語を入かした「バベルドダールデレてび<br>入力を満発してす。<br>よ込先情報<br>確認問題やす。<br>128                                                                                                    | 定 # 私込情報を入力 # 払込金額を構定<br>まれての通じです。<br>され、                                                                                                    | 10 內容確認 # 実行                                                          |                                                                   |                                                                                                    | 払込金額指定画面が表示されま<br>「払込金額」を入力し、「 <b>次へ」</b><br>タンをクリックしてください。                             |
| 支払口座を選択 8 収納機関を指<br>年10月01日時点でのあ客様のし込積価<br>該部長入力した「スペーパク」が知って行<br>入力を満項目です。<br>入込免情報<br>各種関数等う 120<br>入発<br>本の一 第二                                                                                                    | 定 10 私込信報を入力 11 払込金額を指定<br>ま 以下の通りです。<br>23 い。<br>45<br>通過回示                                                                                                    | B 內容確認 # 実行                                                           |                                                                   |                                                                                                    | 払込金額指定画面が表示されま<br>「払込金額」を入力し、「 <b>次へ」</b><br>タンをクリックしてください。<br>手順7に進みます。                |
| 支払口座を選択 IB 収砕機関を指<br>10月01日時点でのあ客様の以込情報<br>10月01日時点でのあ客様の以込情報<br>10人のよぞっ、20人の小学の、20日、20<br>次の、10人の小学の、20日、20<br>次の、10人の小学の、20日、20<br>次の、10人の小学の、20日、20日、20日、20日、20日、20日、20日、20日、20日、20日                                                                                                    | 第1945年11945日<br>定 9 私込信報を入力 9 私込金舗を指定<br>おけての通りです。<br>23(1-5)<br>23(1-5)<br>45<br>通知30日<br>7824400159                                                                                                    | 16 內容確認 2 実行                                                          |                                                                   |                                                                                                    | 払込金額指定画面が表示されま<br>「払込金額」を入力し、「 <b>次へ」</b><br>タンをクリックしてください。<br>手順7に進みます。                |
| 支払口座を選択 10 収容機構を指<br>Fin月01日時点でのある地のし込体値<br>減多人力のと、たべードグ・20年くび<br>いかご準備目です。<br>、<br>込先情報<br>構成の 120<br>構造 125<br>調査 125<br>調査 125                                                                                                    | 第19日本119日の11日<br>定当したの通りです。<br>2月1日の通りです。<br>2月1日の通りです。<br>2月1日の通りです。<br>2月1日の通りです。<br>2月1日の通りです。<br>2月1日の通知です。<br>2月1日の通知でき。<br>2月1日の通知でき。<br>2月1日の通知でき。<br>2月1日の日本<br>2月1日の通知でき。<br>2月1日の日本<br>2月1日の日本<br>2月1日日日本<br>2月1日日日本<br>2月1日日日本<br>2月1日日日日日本<br>2月1日日日日日日<br>2月1日日日日日日日<br>2月1日日日日日日日<br>2月1日日日日<br>2月1日日日日<br>2月1日日日<br>2月1日日日<br>2月1日日日<br>2月1日日日<br>2月1日日日<br>2月1日日日<br>2月11日日日<br>2月11日日日<br>2月11日日日<br>2月11日日<br>2月11日日<br>2月11日日<br>2月11日日日<br>2月11日日<br>2月11日日<br>2月11日日<br>2月11日日<br>2月11日日<br>2月11日日<br>2月11日日日<br>2月11日日<br>2月11日日<br>2月11日日日<br>2月11日日<br>2月11日日<br>2月11日日日<br>2月11日日日<br>2月11日日日<br>2月11日日<br>2月11日日<br>2月11日日<br>2月11日日<br>2月11日日<br>2月11日日日<br>2月11日日日<br>2111日日<br>21111日日<br>21111日<br>21111日<br>211111111                                 | ▶ 內容確認 ≥ 実行                                                           |                                                                   |                                                                                                    | 払込金額指定画面が表示されま<br>「払込金額」を入力し、 <b>「次へ」</b><br>タンをクリックしてください。<br>手順7に進みます。                |
| 支払口店を選択 # 収容機構を指<br>〒10月01日時点でのあ客様のと込体情報<br>建築と力の上、「次へ」ボターメタルでの<br>なみ情報<br>和目的参考 120<br>なみ<br>和目の参考 120<br>なみ<br>和目の参考 120<br>なみ<br>和目の参考 120<br>なみ<br>和目の<br>本目の<br>本目の<br>た<br>の<br>よ<br>の<br>の<br>よ<br>の<br>の<br>よ<br>の<br>の<br>よ<br>の<br>の<br>よ<br>の<br>の<br>た<br>の<br>し<br>、<br>な<br>物<br>の<br>し<br>、<br>た<br>新会<br>、<br>の<br>た<br>、<br>、<br>よ<br>の<br>、<br>た<br>、<br>、<br>よ<br>の<br>、<br>た<br>、<br>、<br>よ<br>の<br>、<br>た<br>、<br>、<br>、<br>の<br>た<br>、<br>、<br>、<br>の<br>た<br>、<br>、<br>よ<br>の<br>、<br>の<br>た<br>の<br>た<br>、<br>、<br>た<br>の<br>、<br>た<br>の<br>た<br>の<br>の<br>の<br>た<br>の<br>の<br>の<br>、<br>の<br>の<br>の<br>の<br>の<br>た<br>の<br>の<br>の<br>た<br>の<br>の<br>の<br>の<br>の<br>の<br>の<br>の<br>の<br>の<br>の<br>の<br>の                                                                                                    | 10日にはないに<br>変 m 仏法情報を入力 m 仏法金舗を指定<br>まだての通りです。<br>201、<br>45<br>45<br>45<br>45<br>45<br>45<br>45<br>45<br>45<br>45<br>45<br>45<br>45                                                                                                    | ▶ 內容確認 » 実行                                                           |                                                                   |                                                                                                    | 払込金額指定画面が表示されま<br>「払込金額」を入力し、 <b>「次へ」</b><br>タンをクリックしてください。<br>手順7に進みます。                |
| 支払口座を選択 # 収納機関を指<br>年10月01日時点でのあ客様のし込情報<br>該部を入力した「スペードダーダンド」で<br>入力を決現目です。<br>入込発店報<br>春間的後令<br>120<br>入発<br>高齢<br>135<br>高齢<br>135<br>高齢<br>135<br>高齢<br>135<br>高齢<br>135<br>高齢<br>135<br>高齢<br>135<br>高齢<br>135<br>135<br>135<br>135<br>135<br>135<br>135<br>135                                                                                                    | 定 m 私込情報を入力 m 払込金額を指定<br>ま 以下の通りです。<br>23(x)。<br>45<br>順重山市<br>782660159-<br>7867                                                                                                    | 10 內容確認 = 東行<br>500,000,000                                           | 0.00471                                                           |                                                                                                    | 払込金額指定画面が表示されま<br>「払込金額」を入力し、「 <b>次へ」</b><br>タンをクリックしてください。<br>手順7に進みます。                |
| 支払口座を選択 18 収容機関を指<br>年10月01日時点でのあ客様の以込情報<br>能務と入力した。「スペーポタック2年」では<br>小力を得項目です。<br>私込会情報<br>構築号 128<br>気味 第日<br>「あ<br>和国的番号」128<br>気味 第日<br>本当<br>人込み取び算件 使<br>和込入別販賞類<br>目の払込可能類                                                                                                    | 第二日本にはいわれ<br>定 30 私込代書祝を入力 30 私込金舗を指定<br>まれての通りです。<br>23(1)。<br>23(1)。<br>45<br>通道出示<br>7926400159。<br>91日<br>7927                                                                                                    | 10 內容推設 a 東行<br>500.500.500<br>500.500.500                            | Page 6                                                            |                                                                                                    | 払込金額指定画面が表示されま<br>「払込金額」を入力し、「 <b>次へ」</b><br>タンをクリックしてください。<br>手順7に進みます。                |
| 支払口座を選択 # 収容排機整を指<br>#10月01日時点でのあ客様の思込情報<br>建築入力の上「ホヘルボク・ジャーマル<br>は数入力の上「ホヘルボク・ジャーマル<br>は数入力の上「ホヘルボク・ジャーマ<br>は数入力の上」「ホヘルボク」<br>「ホールボク」<br>「ホール<br>「ホールボク」<br>「ホールボールズ<br>「ホール<br>「ホールズ<br>「ホールズ<br>「ホーー<br>「ホールズ<br>「ホールズ<br>「ホールズ<br>「ホーー<br>「ホールズ<br>「ホールズ<br>「ホーー<br>「ホーー<br>「ホールズ<br>「ホーーー<br>「<br>「ホーー<br>「ホーー<br>「<br>「<br>「<br>「<br>「<br>「<br>「<br>「<br>「<br>「<br>「<br>「<br>「                                                                                                    | 加速にはないに<br>変 m 仏法/情報を入力 m 仏法 金舗を指定<br>まだての通りです。<br>351、<br>45<br>45<br>45<br>45<br>45<br>45<br>45<br>45<br>45<br>45<br>45<br>45<br>45                                                                                                    | 10 內容確認 21 実行<br>999,999,999,999<br>999,999,999,999<br>999,999,999    | 9.994PA<br>9.094PA<br>9.0904PA<br>9.0904PA                        |                                                                                                    | 払込金額指定画面が表示されま<br>「払込金額」を入力し、「 <b>次へ」</b><br>タンをクリックしてください。<br>手順7に進みます。                |
| 支払口座を選択 第 収砕機構を指<br>前の月の1日時点でのあ客様のと込情報<br>動発し力の上、「水ヘボク・20平で3<br>入込先情報<br>動開動参う 122<br>気度 高山<br>指参 125<br>36月 23<br>人込具成 算情報<br>同点 50<br>単成 第<br>125<br>125<br>125<br>125<br>125<br>125<br>125<br>125                                                                                                    | 2012年11日10日<br>定 19 仏込情報を入力 19 仏込金録を指定<br>25 17 0 通りです。<br>25 17 0 通りです。<br>45<br>45<br>45<br>45<br>47<br>202000159<br>1117                                                                                                    | 10 内容推动 2 束行<br>500,500,500<br>500,500,500<br>500,500,500             | 2.0004 <sup>4</sup><br>2.0004 <sup>4</sup><br>2.0004 <sup>9</sup> |                                                                                                    | 払込金額指定画面が表示されま<br>「払込金額」を入力し、「 <b>次へ」</b><br>タンをクリックしてください。<br>手順7に進みます。                |
| 支払口座を選択 # 収ា機関を指<br>#10月01日時点である客様のし込情報<br>#10月01日時点である客様のし込情報<br>#10月01日時点である客様のし込行報<br>#10月01日時点である客様のしした<br>#10月01日時点である客様のしした<br>#10月01日時点である客様のした<br>#10月01日時点である客様のした<br>#10月01日時点である<br>#10月01日時点である<br>#10月01日時点である<br>#10月01日時点である<br>#10月01日時点である<br>#10月01日時点である<br>#10月01日時点である<br>#10月01日時点である<br>#10月01日時点である<br>#10月01日時点である<br>#11月01日前点である<br>#11月01日前前点である<br>#11月01日前点である<br>#11月01日前点である<br>#11月01日前点である<br>#11月10日前前点である<br>#11月10日前点である<br>#11月10日前点である<br>#11月10日前前<br>#11月10日前<br>#11月10日前前点である<br>#11月10日前<br>#11月10日前<br>#11月10日前<br>#11月10                                                                                                    | 加速に加速した。<br>定 19 私込信報を入力 19 払込金額を指定<br>まれての通りです。<br>23 い。<br>45<br>1月第四回示<br>75266001590<br>75266001590<br>7527<br>1557                                                                                                    | 10 內容確認 = 東行<br>500.500.000<br>900.500.000<br>500.500.000             | 2.99971<br>2.99974<br>2.99974<br>2.99974                          |                                                                                                    | 払込金額指定画面が表示されま<br>「払込金額」を入力し、「 <b>次へ」</b><br>タンをクリックしてください。<br>手順7に進みます。<br><u>払込金額</u> |
| 女社口座を選択 N 収容機構を指<br>(の月の1日時点でのあ客様の以近構成<br>線を入力の上「次へルボジンを押って<br>線の曲号 123<br>次人情報 2<br>線の曲号 123<br>泉へ情報<br>御号 123<br>泉へ「数単の<br>御号 123<br>泉へ「数単の<br>御号 123<br>泉へ「数単の<br>御号 123<br>泉へ「数単の<br>御号 123<br>泉へ「数単の<br>御号 123<br>泉へ「数単の<br>御号 123<br>泉へ「数単の<br>御子 123<br>泉へ「数単の<br>山<br>御子 123<br>泉へ「数単の<br>山<br>御子 123<br>泉へ<br>御子 123<br>泉へ<br>御子 123<br>泉へ<br>御子 123<br>泉へ<br>御子 123<br>泉へ<br>御子 123<br>泉へ<br>御子 123<br>泉の<br>御子 123<br>泉の<br>御子 123<br>泉の<br>御子 123<br>泉の<br>和山<br>御子 123<br>泉の<br>和山<br>御子 123<br>泉の<br>和山<br>御子 123<br>泉の<br>和山<br>御子 123<br>泉の<br>和山<br>御子 123<br>泉の<br>和山<br>御子 123<br>泉の<br>和山<br>御子 123<br>泉の<br>和山<br>御子 123<br>泉の<br>和山<br>御子<br>四山<br>御子<br>四山<br>御子<br>四山<br>四山                                                                                                    | 2000年10月分通信料<br>(23)、<br>(23)、<br>45<br>(13)、<br>(23)、<br>45<br>(13)、<br>(23)、<br>(23) (23) (23) (23) (23) (23) (23) (23)                                                                                                    | 10 內容確認 a 來行<br>599,590,599<br>599,590,599<br>599,590,599             | Pagea.c<br>Pagea.c<br>Pagea.c                                     |                                                                                                    | 払込金額指定画面が表示されま<br>「払込金額」を入力し、「 <b>次へ」</b><br>タンをクリックしてください。<br>手順7に進みます。<br><u>払込金額</u> |
|                                                                                                    | 2012年1日10日1日<br>変 m 仏込(情報を入力) m 仏込金録を指定<br>まだ下の通りです。<br>45<br>45<br>45<br>45<br>45<br>45<br>45<br>45<br>45<br>45                                                                                                    | 10 內容確認 2 束行<br>599.590.590<br>500.500.500<br>500.500.500             | 2.009474<br>2.009474<br>2.009474<br>2.009474                      |                                                                                                    | 払込金額指定画面が表示されま<br>「払込金額」を入力し、「 <b>次へ」</b><br>タンをクリックしてください。<br>手順7に進みます。<br>払込金額        |
| はこに定き選択 = 収容を続けて = 収容を続けて = 収容を続けて = 収容を続けて = 収容を続けて = 収容を行う     はないます。     はないます。     はないます。     はないます。     はないます。     はないます。     はないます。                                                                                                    | 2012年11日10日<br>定 19 私込信報を入力 19 払込金額を指定<br>2017日の通りです。<br>2017日の通りです。<br>2017日の目前の目前の目前の目前の目前の目前の目前の目前の目前の目前の目前の目前の目前の                                                                                                    | 10 内容推动 2 朱行<br>500.500.500<br>500.500.500<br>500.500.500             | 22004<br>P2000<br>P2000<br>P2002                                  |                                                                                                    | 払込金額指定画面が表示されま<br>「払込金額」を入力し、「 <b>次へ」</b><br>タンをクリックしてください。<br>手順7に進みます。<br><u>払込金額</u> |
|                                                                                                    | 2012年11日10日2<br>定 19 私込情報を入力 19 払込金額を指定<br>2013年<br>2013年<br>48<br>調査回称<br>702060159<br>702060159<br>702<br>00年8月分通信料<br>「円                                                                                                    | 10 內容推認 = 東行<br>599,599,699<br>999,599,699<br>999,599,699             | 2.004P1<br>2.004P1<br>2.004P1                                     |                                                                                                    | 払込金額指定画面が表示されま<br>「払込金額」を入力し、「 <b>次へ」</b><br>タンをクリックしてください。<br>手順7に進みます。<br>払込金額        |
| 文化 二 座 を 選択 第 (取り) 機関を 1<br>第10月の1 日 単点 て の あ 客 域の し し (情報)<br>建築を入力の 上、「ひ か 上 死 い ト ボット シア・ マン<br>し か と 所 の し 、 ト ボット シア・ マン<br>た ひ か し 第 の 1<br>5 日 1 日 5 日 1 日 5 日 5 日 5 日 5 日 5 日 5 日                                                                                                    | 加速に加速した。<br>定 W 払込情報を入力 W 払込金額を指定<br>お以下の通りです。<br>45<br>45<br>45<br>45<br>45<br>45<br>45<br>45<br>45<br>45                                                                                                    | 10 內容確認 # 東行<br>500.500.500<br>500.500.500<br>500.500.500             | 999974<br>90000<br>90000<br>9190002                               |                                                                                                    | 払込金額指定画面が表示されま<br>「払込金額」を入力し、「 <b>次へ」</b><br>タンをクリックしてください。<br>手順7に進みます。<br>払込金額        |
|                                                                                                    | 2012年1日10日1日<br>変 加 払込(情報を入力) 加 払込金額を指定<br>ま以下の通りです。<br>45<br>45<br>45<br>45<br>45<br>57<br>50<br>50<br>50<br>50<br>50<br>50<br>50<br>50<br>50<br>50                                                                                                    | 10 內容確認 2 束行<br>599,590,590<br>500,500,500<br>500,500,500             | 2.0094<br>2.0094<br>2.0094<br>2.0094                              |                                                                                                    | 払込金額指定画面が表示されま<br>「払込金額」を入力し、「次へ」<br>タンをクリックしてください。<br>手順7に進みます。<br>払込金額                |
|                                                                                                    | 2011年10月1日<br>定 19 仏込信報を入力 19 仏込金録を指定<br>2 以下の違いです。<br>23 い。<br>45<br>                                                                                                    | 10 內容推測 2 朱行<br>599,599,699<br>999,599,699<br>999,599,699             | 2.0004 <sup>2</sup><br>2.0004 <sup>2</sup><br>2.0004 <sup>2</sup> |                                                                                                    | 払込金額指定画面が表示されま<br>「払込金額」を入力し、「 <b>次へ」</b><br>タンをクリックしてください。<br>手順7に進みます。<br>払込金額<br>次へ  |
|                                                                                                    | 2012年11日10日<br>定 19 私込信報を入力 19 払込金額を指定<br>ま以下の通りです。<br>233、・<br>45<br>画電山市<br>782660159-<br>7827<br>00年8月分通信料<br>「円                                                                                                    | 10 內容推認 = 東行<br>509.509.609<br>509.509.509<br>509.509.509             | 2.000 <sup>47</sup>                                               | • Co •                                                                                                    | 払込金額指定画面が表示されま<br>「払込金額」を入力し、「 <b>次へ」</b><br>タンをクリックしてください。<br>手順7に進みます。<br>払込金額        |
|                                                                                                    | 2012年11日10日1日<br>定 m 仏込(情報を入力) m 仏込合館を指定<br>まだすの違りです。<br>45<br>45<br>45<br>45<br>45<br>57<br>57<br>57<br>57<br>57<br>57<br>57<br>57<br>57<br>5                                                                                                    | 10 內容確認 2 東行<br>599,599,599<br>599,599,599<br>599,599,599<br>599,599, | Press.c                                                           | Prove<br>Prove<br>Pr | 払込金額指定画面が表示されま<br>「払込金額」を入力し、「次へ」<br>タンをクリックしてください。<br>手順7に進みます。<br>払込金額                |
| 支払二定を選択 = 収容機構整を指<br>率10月01日時点での含すないし込情的<br>金額を入力した「以へ」は少しな形では<br>大力に使用目です。<br>はした所有 個<br>特徴時間 5 123<br>以たした 何 個<br>たの人所有 個<br>特徴時間 5 123<br>以たした 何 個<br>たの人所有 個<br>時間になって、<br>につかります。<br>につかります。<br>ないます 何 個<br>につかります。<br>ないます 何 個<br>につかります。<br>ないます。<br>ないます。<br>につかりませ。<br>でのかります。<br>ないます。<br>ないます。<br>ののかります。<br>でのかります。<br>でのかります。 | 20日本11日10日2<br>定 11日 七次合領を指定<br>21日下の通りです。<br>25日、<br>45<br>1月<br>1月<br>2月<br>2日<br>2日<br>1日<br>2日<br>1日<br>2日<br>1日<br>2日<br>1日<br>2日<br>1日<br>2日<br>1日<br>2日<br>1日<br>2日<br>1日<br>2日<br>1日<br>1日<br>1日<br>1日<br>1日<br>1日<br>1日<br>1日<br>1日<br>1                                                                                                    | 10 内容推动 2 朱行<br>599,599,599<br>999,599,599<br>999,599,599             | 2.000471<br>2.000473                                              | • Cores                                                                                                    | 払込金額指定画面が表示されま<br>「払込金額」を入力し、「 <b>次へ」</b><br>タンをクリックしてください。<br>手順7に進みます。<br><u>払込金額</u> |
| 支払 に 正 を 通 尺 前                                                                                                    | 2000年10月20日<br>定 19 仏込信報を入力 19 仏込金録を指定<br>2 以下の違いです。<br>23 い。<br>45<br>                                                                                                    | ► 内容推測 = 集行<br>599,599,699<br>599,599,699<br>599,599,699              | 2.0004 <sup>2</sup><br>3.0004 <sup>2</sup><br>3.0004 <sup>3</sup> | Prove<br>Prove<br>Pr | 払込金額指定画面が表示されま<br>「払込金額」を入力し、「次へ」<br>タンをクリックしてください。<br>手順7に進みます。<br>払込金額                |
|                                                                                                    | 定 10 私込信報を入力 10 払込金額を指定<br>定 10 払込信報を入力 10 払込金額を指定<br>20 以下の通りです。<br>45<br>6 単<br>6 単<br>6 単<br>6 単<br>10 単<br>10<br>10 単<br>10 単<br>10<br>10 単<br>10<br>10 単<br>10 単<br>10 単<br>10 単<br>10<br>1 | 10 內容確認 = 東行<br>599,599,699<br>999,599,699<br>999,599,699             | 99990<br>99030<br>99030<br>99000                                  | • Coo o                                                                                                    | 払込金額指定画面が表示されま<br>「払込金額」を入力し、「次へ」<br>タンをクリックしてください。<br>手順7に進みます。<br>払込金額                |

| 税金・各種料金の払                                         | 込み》払込内容確認                         |                   | ****** 払い内容確認画面が表示されます。。                        |
|---------------------------------------------------|-----------------------------------|-------------------|-------------------------------------------------|
| ● 支払口座を選択 * 収納                                    | 機関を指定 ≫ 払込情報を入                    | 力》私込金額を指定》內容確認》実行 |                                                 |
| 以下の払込み考察行します。<br>内容を確認し、確認バスワードを入す<br>■は入力必須項目です。 | 10 E. MENI KAZAMUT (23            | .v.               | ム込内谷をこ確認のうえ、「確認ハス<br>ワード」、「ワンタイムパスワード」を         |
| ◎ 支払口座                                            |                                   |                   |                                                 |
| 支払口座                                              | 周田支店(201) 普通 12945                | 67 资金移動用口座        | ハガし、「天口」 小グ ノをソ リソソ し                           |
| ◉ 私込先情報                                           |                                   |                   | てください。                                          |
| 400A010810833                                     | 12345                             |                   |                                                 |
| 抵动外                                               | 家山の美国山市                           |                   |                                                 |
| 和条件推合                                             | 1257924680159                     |                   | お市家                                             |
| お名前                                               | 北和花子                              |                   |                                                 |
| ◎ 払込書詳細情報                                         |                                   |                   |                                                 |
| Linne                                             | 2010年7月分通信和<br>請求發号:1234567890123 | 456789A           |                                                 |
| 北京全部                                              | 1,000,000円                        |                   |                                                 |
| 内涵潘金                                              | 10,000년                           |                   | 唯認ハスリート                                         |
| 内消费税                                              | sc,ocolei                         |                   |                                                 |
| 于数时                                               | 10,000円                           |                   |                                                 |
| 払込先からのお90らせ                                       | 平成22年7月分                          |                   |                                                 |
| ● 払込合計金額                                          |                                   |                   | 北沢みをする料金内容によって                                  |
| 払込金額合計(手数料技き)                                     |                                   | 1,000,000(4)      | ね込みをする料金内谷にようて、                                 |
| 于数料合計                                             |                                   | 10.000            | ロンタイトパスロードの入力が不要な                               |
| 经运金额合計                                            |                                   | 1,010,000PI       |                                                 |
| (iii) 127.54 th to:                               |                                   |                   | 場合もあります。                                        |
| 4885429-F8                                        |                                   |                   |                                                 |
| - R る (東市)                                        | <sup>₽₩</sup> ↔                   |                   | 「 <b>印刷」</b> ボタンをクリックすると、印刷用PDF<br>ファイルが表示されます。 |

\*

### 手順8 実行

| 税金・各種料金の排                                                                    | ム込み 》 払込結果                                                                        | BSNS007      |           |
|------------------------------------------------------------------------------|-----------------------------------------------------------------------------------|--------------|-----------|
| I DATE DI LETTILO I                                                          | Mana ( ) Mana Malakin                                                             |              |           |
| ▶ 支払口座を選択 » 収線                                                               | n機関を指定 ≫ 払込情報を入力 ≫ 払込金額を指定 ≫ 内容確認 ≫ 実行                                            | •            |           |
| あと10件の払込書への払込みが<br>引き続き払込みを行う場合は、「※                                          | あります。<br>cの払込を実行」ボタンを押してください。                                                     |              |           |
| <ul> <li>支払口座</li> </ul>                                                     | 高岡支店(201) 整通 1234567 资金控制用口座                                                      |              |           |
| XIADE                                                                        | 1616(52)(1201) 自通 (23450) 其王(350)(11))(2                                          |              |           |
| ● 払込先情報                                                                      |                                                                                   |              |           |
| 収納機関番号                                                                       | 12345                                                                             |              |           |
| 払込先                                                                          | 富山県富山市                                                                            |              | 払込結里      |
| お客様番号                                                                        | 1357924680159                                                                     |              |           |
| お名前                                                                          | 北銀花子                                                                              |              | L         |
| ◎ 払込書詳細情報                                                                    |                                                                                   |              |           |
| 払込内容                                                                         | 2010年7月分通信料<br>請求番号: 1234567890123456789A                                         |              |           |
| 払込金額                                                                         | 1,000,000円                                                                        |              |           |
| 内延滞金                                                                         | 10,000円                                                                           |              |           |
| 内消費税                                                                         | 50,000円                                                                           |              |           |
| 手数料                                                                          | 10,000円                                                                           |              |           |
| 払込先からのお知らせ                                                                   | 平成22年7月分                                                                          |              |           |
| 2付番号1234567590-20100300<br>開合せの開ま、この受付番号た<br>破利日は2010年10月01日です。<br>◆ トップページへ | -222222で私込みを受け付けました。<br>必要となりますので番号をお控えください。<br>金・各種料金の払込みメニューへ 次の払込を実行 ▶ 印 賞 ひ ※ | - <b>O</b> o |           |
|                                                                              |                                                                                   | ay-easy      | - 次の払込を実行 |

※「印刷」をクリックすると、印刷用PDFファイルが表示されます。

払込結果画面が表示されます。 払込結果をご確認ください。 手順6-1で複数の払込書をチェック している場合、「次の払込を実行」 をクリックすると、続けて次の払込 みができます。 税金・各種料金の取引状態、履歴を照会できます。

### 手順1 業務を選択

| ★ ★-ム 業務選択 BSSK001                                                                                                    | トップメニュー画面で「税金・各          |
|----------------------------------------------------------------------------------------------------|--------------------------|
| 一括データ伝説サービス                                                                                                    | <b>種料金のペイジー払込み」</b> を選択  |
| 残高照会                                                                                                    | してください。                  |
|                                                                                                    |                          |
| 振込入金明細照金<br>は 給与・賞与振込<br>に変身への総与・賞与振込を行うことができます。                                                                                                    |                          |
|                                                                                                    |                          |
| 日本 日本 日本 日本 日本 日本 日本 日本 日本 日本 日本 日本 日本                                                                                                    | 税金・各種料金のペイジー払込み          |
| 電子債権サービスへ ジャイネット、さたネット、ワイド資金回収サービス                                                                                                    |                          |
| 承認 ## 地銀自動会計 議求先口里(1股税地方謝行)から、推取の請求を一括で行うことができます。                                                                                                    |                          |
| 管理業務                                                                                                    |                          |
| お問い合わせ<br>ほっと思WebJrセンター                                                                                                    |                          |
| *************************************                                                                                                    |                          |
| 于順2 1F耒内谷を迭状<br>                                                                                                    | -                        |
| 税金・各種料金の払込み 》作業内容選択 BSN5001                                                                                                    | <br>  作業内容選択画面が表示されます。   |
|                                                                                                    | 「払込みデータの状況照会」ボタ          |
| <ul> <li>取引の開始</li> </ul>                                                                                                    | ンを選択してください。              |
|                                                                                                    |                          |
| ** 税金·各種料金のペイジー払込み<br>税金·各種料金の払込みが可能です。                                                                                                    |                          |
|                                                                                                    |                          |
| <ul> <li>取引状況の照会</li> </ul>                                                                                                    |                          |
|                                                                                                    | 払込みデータの状況照会              |
| 社会のデータの状況需要   税金・各種料金の取り状態、腹壁を完芸できます。                                                                                                    |                          |
|                                                                                                    |                          |
|                                                                                                    |                          |
|                                                                                                    | -                        |
|                                                                                                    | 取引一覧画面が表示されます。           |
|                                                                                                    | 取引一覧から照会する取引を選           |
| 10(5)公理状 11 99(会社未                                                                                                    | 択し、「 <b>照会」</b> ボタンをクリック |
| 照合する取引を確認の上、「開合」ボタンを押してください。                                                                                                    | ししくたろい。                  |
| <ul> <li></li></ul>                                                                                                    |                          |
| <ul> <li>取引一覧</li> </ul>                                                                                                    |                          |
| 1ページ毎の表示件約:10件 💌 (注発表示)<br>全10件(1~10件を表示中)                                                                                                    |                          |
| ** 101-12181 ● 801-12 ***********************************                                                                                                    |                          |
| (収研報問集号)     (収研報問集号)     (収研報問集号)     (収研報問集号)     (収研報問集号)     (以研報問集号)     (以供知問集号)     (以供知問集長号)     (以供知問集長号)     (以供知問集長号)     (以供知問集長号)     (以供知問集長号)     (以供知問集長号)     (以供知問集長号)     (以供知問集長長号)     (以供知問集長長号)     (以供知問集長長長長長長長長長長長長長長長長長長長長長長長長長長長長長長長長長長長長 |                          |
| ● 要確認 2010年10月01日 番号取得不可 豊州水道局 12345678901234567890 北銀花子                                                                                                    | — 取引一覧                   |
| ※10ページ前 画前ページ 1 2 3 4 5 6 7 8 9 10 次ページ ■ 10ページ次 #                                                                                                    |                          |
| (戻る) (照会)                                                                                                    | 一照会                      |
# 手順4 照会結果

| 税金・各種料金の                                                      | 払込み 》 取引状況照会結果                             | BTJS016 | 取引状況照会結果画面が表示さ |
|---------------------------------------------------------------|--------------------------------------------|---------|----------------|
| 取引を選択 » 照会結                                                   | 课                                          | 1       | れます。           |
| ご指定の取引の照会結果です。                                                |                                            |         | 払込結果をご確認ください。  |
| ◎ 支払口座                                                        |                                            |         |                |
| 支払口座                                                          | 高岡支店(201) 普通 1234567 資金移動用口座               |         |                |
| ◉ 処理状況                                                        |                                            |         |                |
| 取引状態                                                          | 受付済み                                       |         |                |
| 受付日                                                           | 2010年10月01日                                |         |                |
| ◉ 払込先情報                                                       |                                            |         |                |
| 収納機関番号                                                        | 12345                                      |         | ──   払込結果      |
| 払込先                                                           | 株式会社デーの通信                                  |         |                |
| 納付番号                                                          | 1357924680159                              |         |                |
| お名前                                                           | 北銀花子                                       |         |                |
| 払込書詳細情報                                                       |                                            |         |                |
| 払込内容                                                          | 2010年7月分通信料<br>払込番号:1234567890123456789A   |         |                |
| 払込金額                                                          | 1,000,000円                                 |         |                |
| 内延滞金                                                          | 1,000円                                     |         |                |
| 手数料                                                           | 10,000円                                    |         |                |
| 払込先からのお知らせ                                                    | 従量電灯B 40A 平成22年1月 電力代の電力使用量は200Kwhでした。     |         |                |
| 受付番号1234567890-2010030<br>収納日は2010年10月01日です。<br>(トップページへ) ( 夏 | 9-12345678 (Hild & Color<br>8 3 (11) # ↔ ※ | •       |                |

※「印刷」ボタンをクリックすると、印刷用PDFファイルが表示されます。

承認権限を持つ利用者は、各業務で確定された取引の依頼内容を確認し、取引の承認・差し戻し・削除を 行うことができます。

| ・・・・・・・・・・・・・・・・・・・・・・・・・・・・・・・・・・・・                                                                                                    | •7                                                                                                    | <u>-</u>                                | 7 伝送                                                 | 承認                                                                                                    |                     |                                    |                |        |             |                |                            |  |
|----------------------------------------------------------------------------------------------------|----------------------------------------------------------------------------------------------------|-----------------------------------------|------------------------------------------------------|----------------------------------------------------------------------------------------------------|---------------------|------------------------------------|----------------|--------|-------------|----------------|----------------------------|--|
| 「「」」」」」」」」」」」」」」」」」」」         承認           「「」」」」」」」」」」」」」」」」」」」         承認           「「」」」」」」」」」」」」」」」」」」」」」」」         承認           「」」」」」」」」」」」」」」」」」」」」」」」」         原語         取引一覧画面が表示されます。<br>示認待ち取引一覧で対象の取引に<br>ニックをいれ、「承認」ボタンをク<br>ックしてください。           「」」」」」」」」」」」」」」」」」」」」」」」」」」」」」」」」」」」」                                                                                                    | ★ ホーム<br>-137-3620                                                                                                    | -16<br>-16                              | EIR .                                                |                                                                                                    |                     | p529-001                           | F              | ップイ    | ページ         | で「夏            | <b>承認」</b> ボタンをクリックしてください。 |  |
| 「「」」」         「」」」         「」」」         「」」」         「」」」         「」」」         「」」」         「」」」         「」」」         「」」」         「」」」         「」」」         「」」」         「」」」         「」」」         「」」」         「」」」         「」」」         「」」」         「」」」         「」」」         「」」」         「」」」         「」」」         「」」」         「」」」         「」」」         「」」」         「」」」         「」」」         「」」」         「」」」         「」」」         「」」」         「」」」         「」」」         「」」」         「」」」         「」」」         「」」」         「」」」         「」」」         「」」」         「」」」         「」」」         「」」」         「」」」         「」」」         「」」」         「」」」         「」」」         「」」」         「」」」         「」」」         「」」」         「」」」         「」」」         「」」」         「」」」         「」」」         「」」」         「」」」         「」」」         「」」」         「」」」         「」」」         「」」」         「」」」         「」」」         「」」」         「」」」         「」」」         「」」」         「」」」         「」」」         「」」」         「」」」         「」」」         「」」」         「」」」         「」」」         「」」」         「」」」         「」」」         「」」」         「」」」         「」」」         「」」」         「」」」         「」」」         「」」」         「」」」         <                                                                                                    | 技术的会                                                                                                    |                                         | :#3                                                  | Hamilton                                                                                                    | -NYTHANGTART.       |                                    |                |        |             |                |                            |  |
| 「「」」」」」」         「」」」」」         「」」」」」         「」」」」         「」」」」」         「」」」」         「」」」」         「」」」」         「」」」」         「」」」」         「」」」         「」」」         「」」」         「」」」         「」」」         「」」」         「」」」         「」」」         「」」」         「」」」         「」」」         「」」」         「」」」         「」」」         「」」」         「」」」         「」」」         「」」」         「」」」         「」」」         「」」」         「」」」         「」」」         「」」」」         「」」」」         「」」」」         「」」」」         「」」」」         「」」」」         「」」」」         「」」」」         「」」」」         「」」」」         「」」」」         「」」」」         「」」」」         「」」」」         「」」」」         「」」」」         「」」」」         「」」」」         「」」」」         「」」」」         「」」」」         「」」」」         「」」」」         「」」」」         「」」」」         「」」」」         「」」」」         「」」」」         「」」」」         「」」」」         「」」」」         「」」」」         「」」」」         「」」」」         「」」」」         「」」」」         「」」」」         「」」」」         「」」」」         「」」」」         「」」」」         「」」」」         「」」」」         「」」」」         「」」」」         「」」」」         「」」」」         「」」」」         「」」」」         「」」」」         「」」」」         「」」」」         「」」」」         「」」」」         「」」」」         「」」」」                                                                                                    | 人二金羽用約                                                                                                    | 10 III III IIII                         | - 首本道法                                               | 13800-0415-0-5183                                                                                                    | ett servera         |                                    |                |        |             |                |                            |  |
| 「「」」」         「」」」」         「」」」         「」」」         「」」」         「」」」         「」」」         「」」」         「」」」         「」」」         「」」」         「」」」         「」」」         「」」」         「」」」         「」」」         「」」」         「」」」         「」」」         「」」」         「」」」         「」」」         「」」」         「」」」         「」」」         「」」」         「」」」         「」」」         「」」」         「」」」         「」」」         「」」」         「」」」         「」」」         「」」」         「」」」         「」」」         「」」」         「」」」         「」」」         「」」」         「」」」         「」」」         「」」」         「」」」         「」」」」         「」」」         「」」」         「」」」         「」」」         「」」」         「」」」         「」」」         「」」」         「」」」」         「」」」」         「」」」」         「」」」」         「」」」」         「」」」」         「」」」」         「」」」」         「」」」」         「」」」」         「」」」」         「」」」」         「」」」」         「」」」         「」」」         「」」」         「」」」         「」」」         「」」」         「」」」         「」」」         「」」」         「」」」         「」」」         「」」」         「」」」         「」」」         「」」」         「」」」         「」」」         「」」」         「」」」         「」」」         「」」」         「」」」         「」」」         「」」」         「」」                                                                                                    | 振动振性                                                                                                    |                                         | 18.8                                                 | Bre biennes                                                                                                    | Manderd-six12-17    | 1. <b>7 7</b> 7                    |                |        |             |                |                            |  |
|                                                                                                    | たるたまれる                                                                                                    | 0                                       | iaw                                                  | Rear and a second second secon | -100004EV-101111.22 | WARN.                              |                |        |             |                |                            |  |
|                                                                                                    | 電子構理サービ                                                                                                    | 2.5                                     | 19-96                                                |                                                                                                    | нация сл            |                                    |                |        |             | - <b>7</b> 4 E | 7                          |  |
| Image: Image:                 | ****                                                                                                    |                                         | IOMAN                                                |                                                                                                    | et about a deriv    | 107 COA 41                         |                |        |             | 牛品             | iiCs                       |  |
| <ul> <li>         ・田田1 取引一覧         ・</li></ul>                                                                                                    | 日間いきわせ<br>なっと高が40月1日<br>お中に8346時代につ                                                                                     | 200-<br>20100                           | 、住民刑(北方刑)納付                                          | THE TAKEN                                                                                                    | দের হ.              |                                    |                |        |             |                |                            |  |
| 【 22 2 取引一覧       取り一覧       取り一覧       取り一覧       取り一覧       取り一覧       取り一覧       取り一覧       取りまたされます。         第219203(第60) / 1421-05 / 1421-05                                                                                                    | 手順                                                                                                    | [1 耳                                    | 又引一賢                                                 | Ī                                                                                                    |                     |                                    |                |        |             |                |                            |  |
|                                                                                                    | 承認                                                                                                    | !》取引                                    | 一覧                                                   |                                                                                                    |                     |                                    |                |        |             | BSHN001        | 取引一覧画面が表示されます。             |  |
| Exerced Light Table 3, 2019 Table 2, 2019 Table 3, 2019 Table 3, | 承認する取引                                                                                                    | 別を選択の上、「                                | 承認」ボタン、「差戻し                                          | 」ボタン、または「削除」                                                                                                    | ボタンを押してくた           | ່ວ່າ.                              |                |        |             |                | 承認待ち取引一覧で対象の取引にチ           |  |
| ● 神話中的日- 東に催合意に、約4- 常5 美レービー (単一)                                                                                                    | 複数の取引                                                                                                    | を選択することで                                | ?、連続して承認を行う                                          | ことができます。                                                                                                    |                     |                                    |                |        |             |                | ェックをいれ、 <b>「承認」</b> ボタンをクリ |  |
| ・・・・・・・・・・・・・・・・・・・・・・・・・・・・・・・・・・・・                                                                                                    | ● 承認待                                                                                                    | 特取引一覧                                   | (総合振込、給与・                                            | 賞与振込、口座振                                                                                                    | 替、資金回収、             | 地銀自動会計、地                           | 方税納付)          |        |             |                | ックしてください。                  |  |
| 業業         スマータ、         東田田         取ど日         取日日本         取日日本         取日日本         取記目本         取記日本         取記日本         工作         工作          工作         工作 <th 1<="" th="" th<=""><th>A 1771-</th><th></th><th></th><th></th><th>全4件</th><th></th><th></th><th></th><th></th><th></th><th></th></th>                                                                                                    | <th>A 1771-</th> <th></th> <th></th> <th></th> <th>全4件</th> <th></th> <th></th> <th></th> <th></th> <th></th> <th></th> | A 1771-                                 |                                                      |                                                                                                    |                     | 全4件                                |                |        |             |                |                            |  |
| ● ######9         **#####9         **#####9         **#####9         **#####9         **#####9         **#####9         **#####9         **#####9         **#####9         **#####9         **#####9         **#####9         **#####9         **#####9         **#####9         **#####9         **#####9         **#####9         **#####9         **#####9         **#####9         **#####9         **#####9         **#####9         **#####9         **#####9         **#####9         **#####9         **#####9         **#####9         **#####9         **#####9         **#####9         **#####9         **#####9         **#####9         **#####9         **#####9         **#####9         **#####9         **#####9         **#####9         **#####9         **#####9         **#####9         **#####9         **#####9         **#####9         **####9         **####9         **####9         *#####9         *#####9         *#####9         *#####9         *#####9         *#####9         *#####9         *#####9         *#####9         *#####9         *#####9         *#####9         *#####9         *#####9         #####9         #####9         ######9         ######9         ######9         ######9         ######9         ######9         ######9         ######9         #######9         #########9         #######9                                                                                                    | 全度识                                                                                                    | ステータス                                   | 承認期限                                                 | 指定日                                                                                                    | 取引種別                | 取引メモ                               | 依頼者            | 合計件数   | 合計金額<br>(円) | 登録情報           | 一般認得た取引一覧                  |  |
|                                                                                                    |                                                                                                    | 最終承認待ち                                  | 2010年10月13日<br>17時00分                                | 2010年10月15日                                                                                                    | 地方税納付               | 10月15日支払い分                         | 北銀花子           | 3件     | 3,000,000   | 詳細 🔻           | ▲ 単応行ら取り一見                 |  |
| 単株成数時             「10000000000000000000000000                                                                                                    |                                                                                                    | 最終承認待ち                                  | 2010年10月01日<br>15時00分                                | 2010年10月04日                                                                                                    | 総合振込                | 10月01日支払い分                         | 北銀花子           | 3件     | 3,000,000   | 詳細 🔻           | ¥2                         |  |
| 単純年間時         100100000100         100100000100         10010000000         10010000000         10010000000         10010000000         100100000000         1001000000000000000000000000000000000                                                                                                    |                                                                                                    | 最終承認待ち                                  | 2010年10月01日                                          | 2010年10月04日                                                                                                    | 給与振込                | 9月10日支払い分                          | 北銀一郎           | 1,000件 | 10,000,000  | 詳細▼            |                            |  |
|                                                                                                    |                                                                                                    |                                         | 期限切れ                                                 |                                                                                                    |                     |                                    |                |        |             |                |                            |  |
| ● 100       ● 100       ● 100       ● 100         ● 200       ● 100       ● 200       ● 200       ● 200       ● 200       ● 200       ● 200       ● 200       ● 200       ● 200       ● 200       ● 200       ● 200       ● 200       ● 200       ● 200       ● 200       ● 200       ● 200       ● 200       ● 200       ● 200       ● 200       ● 200       ● 200       ● 200       ● 200       ● 200       ● 200       ● 200       ● 200       ● 200       ● 200       ● 200       ● 200       ● 200       ● 200       ● 200       ● 200       ● 200       ● 200       ● 200       ● 200       ● 200       ● 200       ● 200       ● 200       ● 200       ● 200       ● 200       ● 200       ● 200       ● 200       ● 200       ● 200       ● 200       ● 200       ● 200       ● 200       ● 200       ● 200       ● 200       ● 200       ● 200       ● 200       ● 200       ● 200       ● 200       ● 200       ● 200       ● 200       ● 200       ● 200       ● 200       ● 200       ● 200       ● 200       ● 200       ● 200       ● 200       ● 200       ● 200       ● 200       ● 200       ● 200       ● 200       ● 200       ● 200       ● 200       ● 200 <td< td=""><td></td><td>最終承認待ち</td><td>2010年10月13日<br/>17時00分</td><td>2010年10月15日</td><td>口座振替</td><td>10月15日支払い分</td><td>北銀花子</td><td>3件</td><td>3,000,000</td><td>話組▲</td><td></td></td<>                                                                                                    |                                                                                                    | 最終承認待ち                                  | 2010年10月13日<br>17時00分                                | 2010年10月15日                                                                                                    | 口座振替                | 10月15日支払い分                         | 北銀花子           | 3件     | 3,000,000   | 話組▲            |                            |  |
| ※3 ※4 ※5     承認       ※3 ※4 ※5     承認       ※3 ※4 ※5     承認       ※8 5     ● 承認       ※1 複数の取引を選択すると、連続して承認することができます。     ※2 「詳細」をクリックすると、取引の詳細を表示することができます。       ※3 「差戻し」をクリックすると、取引の詳細を表示することができます。     ※3 「差戻し」をクリックすると、取引を削除し、データを破棄することができます。       ※3 「腹度額表示」をクリックすると、取引を削除し、データを破棄することができます。     ● 別除されたデータの照会は可能です。       ※5 「腹度額表示」をクリックすると、取引限度額を表示することができます。     ● 内容確認画面が表示されます。       第1 (1000)     ● 「「」」「ワンタイムパスワード」をし、「承認実行」ボタンをクリックしたさい。       ● 「「」」     ● 「」」 ● ● ● ● ● ● ● ● ● ● ● ● ● ● ● ● ●                                                                                                    | 承認                                                                                                    | ▶ 差戻し                                   | → 削除 ▶                                               | 限度額表示                                                                                                    |                     |                                    |                |        |             |                |                            |  |
| <ul> <li>(図る)</li> <li>※1 複数の取引を選択すると、連続して承認することができます。</li> <li>※2 「詳細」をクリックすると、取引の詳細を表示することができます。</li> <li>※3 「差戻し」をクリックすると、取引を削除し、データを破棄することができます。</li> <li>※4 「削除」をクリックすると、取引を削除し、データを破棄することができます。</li> <li>※5 「限度額表示」をクリックすると、取引限度額を表示することができます。</li> <li>※5 「限度額表示」をクリックすると、取引限度額を表示することができます。</li> <li>※5 「限度額表示」をクリックすると、取引限度額を表示することができます。</li> <li>※5 「限度額表示」をクリックすると、取引限度額を表示することができます。</li> <li>※5 「限度額表示」をクリックすると、取引限度額を表示することができます。</li> <li>※5 「限度額表示」をクリックすると、取引限度額を表示することができます。</li> <li>※5 「限度額表示」をクリックすると、取引限定額を表示することができます。</li> <li>※5 「限定額表示」をクリックすると、取引限定額を表示することができます。</li> <li>※5 「限定額表示」をの取引たのできます。</li> <li>※5 「限度額表示」をの取引たのできます。</li> <li>※5 「限定額表示」をの取引たのできます。</li> <li>※5 「限度額を表示する」をができます。</li> <li>※5 「限度額表示」をの取引たのである。</li> <li>※5 「限度額表示」をの取引たのできます。</li> <li>※5 「限度額表示」をの取引たのできます。</li> <li>※5 「取引たの容をご確認のううえ、「確認パートド」、「アンタイムパスワード」をし、「承認実行」ボタンをクリックした。</li> <li>※5 「取引内容</li> <li>確認パスワード</li> <li>※2 「加加」」</li> <li>※5 「取引」の容</li> <li>※6 指数し、給与振込以外のサービスを承認する際は、確認パスワード欄のみ表示され。</li> <li>※5 「即刷」ボタンをクリックすると、印刷用PDFファイル</li> </ul>                                                                                                    |                                                                                                    | ×                                       | 3 💥 4                                                | <u>×5</u>                                                                                                    |                     |                                    |                |        |             |                | 承認 承認                      |  |
| <ul> <li>※1 複数の取引を選択すると、連続して承認することができます。</li> <li>※2 「詳細」をクリックすると、取引の詳細を表示することができます。</li> <li>※3 「差戻し」をクリックすると、取引を削除し、データを破棄することができます。</li> <li>※4 「削除」をクリックすると、取引を削除し、データを破棄することができます。</li> <li>※5 「限度額表示」をクリックすると、取引限度額を表示することができます。</li> <li>※5 「限度額表示」をクリックすると、取引限度額を表示することができます。</li> <li>※5 「限度額表示」をクリックすると、取引限度額を表示することができます。</li> <li>※6 「取引内容を確認のうえ、「確認パートド」、「ワンタイムパスワード」をし、「承認実行」ボタンをクリックしたさい。</li> <li>取引内容</li> <li>※1 「取個」</li> <li>※2 「取個」</li> <li>※2 「取個」</li> <li>※2 「取個」</li> <li>※2 「取個」</li> <li>※2 「取個」</li> <li>※2 「取個」</li> <li>※2 「取個」</li> <li>※2 「取個」</li> </ul>                                                                                                    | ◆ 戻 る                                                                                                    |                                         |                                                      |                                                                                                    |                     |                                    |                |        |             |                |                            |  |
| <ul> <li>※1 復数の取引を選択すると、連続して本認することができます。</li> <li>※2 「詳細」をクリックすると、取引の詳細を表示することができます。</li> <li>※3 「差戻し」をクリックすると、取引を削除し、データを破棄することができます。</li> <li>※4 「削除」をクリックすると、取引限度額を表示することができます。</li> <li>※5 「限度額表示」をクリックすると、取引限度額を表示することができます。</li> <li>第 「「取 定 額表示」をクリックすると、取引限度額を表示することができます。</li> <li>※5 「限度額表示」をクリックすると、取引限度額を表示することができます。</li> <li>         「你 定 3 「 Winger Machine Main Control on the set of the set of the</li></ul>                  |                                                                                                    |                                         |                                                      |                                                                                                    |                     |                                    | 8 - 1 I        |        |             |                |                            |  |
| <ul> <li>※2 「評欄」をクリックすると、取引を削除し、データを編集することができます。</li> <li>※3 「差戻し」をクリックすると、取引を削除し、データを破棄することができます。</li> <li>※4 「削除」をクリックすると、取引を削除し、データを破棄することができます。</li> <li>※5 「限度額表示」をクリックすると、取引限度額を表示することができます。</li> <li> <b>手順2 取引内容を確認</b>             「「「」」」」         </li> <li>             「「」」」」</li> </ul> <li>             「「」」」」</li> <li>             「「」」」」</li> <li>             「「」」」</li> <li>             「「」」」</li> <li>             「「」」」             「「」」」</li>                                                                                                    | ×1 ∦<br>×οΓ                                                                                                    | 复数の取                                    | のを選択す                                                | 「ると、連続                                                                                                    | 売して承認               | 認することた<br>□ナまニナァ                   | ができま           | す。     | +           |                |                            |  |
| <ul> <li>ペンドー加除しをクリックすると、取引を削除し、データを破棄することができます。削除されたデータの照会は可能です。</li> <li>※5 「限度額表示」をクリックすると、取引を削除し、データを破棄することができます。</li> <li> <b>手順2 取引内容を確認</b>         「「「「」」」」」         「」」         「」」</li></ul>                                                                                                    | жа Г<br>ЖаГ                                                                                                    | "善臣」。                                   | そう りうう<br>L をクリッ                                     | りつこ、収<br>クすると                                                                                                    | 分の許和                | ことなかり つ                            | ここか<br>を編集・    | せるこ    | 9。<br>とができ  | きます            |                            |  |
| ※5「限度額表示」をクリックすると、取引限度額を表示することができます。 FUE2 取引内容を確認  「#2 2 / VPW型2 (R合 KLA)  「#2 2 / VPW型2 (R合 KLA)  「#2 2 / VPW型2 (R合 KLA)  「#2 2 / VPW型2 (R合 KLA)  「#2 2 / VPW型2 (R合 KLA)  「#2 2 / VPWZ2 (R合 KLA)  「#2 2 / VPWZ2 (RG KLA)  「#2 2 / VPWZ2 (RG KLA)  「#2 2 / VPWZ2 (RG KLA)                                                                                                    | жаг<br>ЖаГ                                                                                                    | 削除」                                     | をクリック                                                | ノノもこ、<br>すると、取                                                                                                    | 引を削除                | -∽ // //<br>ミし、データ                 | を破棄            | するこ    | とができ        | - 6 )。<br>きます。 | 削除されたデータの照会は可能です。          |  |
| ● 「個2 取引内容を確認         ● 「「「」」」」」」」」」」」」」」」」」」」」」」」」」」」」」」」」」」                                                                                                    | ¥5 Γ                                                                                                    | 限度額                                     | <mark>表示」</mark> をク                                  | リックする                                                                                                    | と、取引                | 限度額を表                              | 示する            | ことが    | できます        | ₹。             |                            |  |
| 「M2 3 PYPPPEUZ MACE NALL       ())         「M2 3 PYPPEUZ MACE NALL       ())         「M2 3 PYPPEUZ MACE NALL       ())         ())       ())       ())         ())       ())       ())         ())       ())       ())       ())         ())       ())       ())       ())       ())         ())       ())       ())       ())       ())       ())         ())       ())       ())       ())       ())       ())       ())       ())       ())       ())       ())       ())       ())       ())       ())       ())       ())       ())       ())       ())       ())       ())       ())       ())       ())       ())       ())       ())       ())       ())       ())       ())       ())       ())       ())       ())       ())       ())       ())       ())       ())       ())       ())       ())       ())       ())       ())       ())       ())       ())       ())       ())       ())       ())       ())       ())       ())       ())       ())       ())       ())       ())       ())       ())       ())       ())       ())       ())                                                                                                    | 手順                                                                                                    | 2 耳                                     | 以引内容                                                 | を確認                                                                                                    |                     |                                    |                |        |             |                |                            |  |
| ・ Will Prote State in the Line State in the Line State in th                 | <b>承認</b> 》                                                                                                    | 内容確認[編                                  | 2合振込]                                                |                                                                                                    |                     |                                    | DSHOO          | 0      |             |                | 内容確認画面が表示されます。             |  |
| ACTIVITIENT AND AND AND AND AND AND AND AND AND AND                                                                                                    | • मारसारभन्न                                                                                                    | 12 - <b>18</b> 18 19 19 19 19           | FR r                                                 |                                                                                                    |                     |                                    |                | D      |             |                | 取引内容をご確認のうえ、「確認パス          |  |
| W 2019年         W 14 年日かた         U 1 1 1 1 1 1 1 1 1 1 1 1 1 1 1 1 1 1 1                                                                                                    | 以下の内容を調<br>業まで消入力消                                                                                                    | 1835 日、1単統第17<br>1日です。                  | 対わりを申してください。                                         |                                                                                                    |                     |                                    |                |        |             |                | ード」、「ワンタイムパスワード」を入         |  |
| ・ いたいしま いま い いたいしま い いたいしま い いたい いたい い い いたい い い いたい い い いたい い い いたい い い いたい い い い い い い い い い い い い い い い い い い い                                                                                                     | <ul> <li>म्हडाक्षक</li> <li>म्हडायला</li> </ul>                                                                         | 1                                       | 県北本的市ち                                               |                                                                                                    |                     |                                    |                |        |             |                | し、「承認実行」 ボタンをクリックして        |  |
| 変化の       変化の       のの       のの       0       0       0       0       0       0       0       0       0       0       0       0       0       0       0       0       0       0       0       0       0       0       0       0       0       0       0       0       0 <td>H 10-(5/8)</td> <td>■ #1&lt;-1</td> <td></td> <td>1 2 3 4 5 6 7</td> <td>8 8 10</td> <td>満立:</td> <td>9 3 10</td> <td></td> <td>]</td> <td></td> <td>ださい。</td>                                                                                                    | H 10-(5/8)                                                                                                    | ■ #1<-1                                 |                                                      | 1 2 3 4 5 6 7                                                                                                    | 8 8 10              | 満立:                                | 9 3 10         |        | ]           |                | ださい。                       |  |
| 副児園(1)       副児園(1)       100000       100000       646         別児園(1)       副児園(1)       100000       100000       646         別児園(1)       副児園(1)       100000       100000       646         別児園(1)       日本       100000       100000       646         別別用       100000       100000       646       100000       646         100100       日本       100000       100000       646       100000       646         100100       日本       100000       100000       646       100000       646         100100       日本       100000       100000       646       100000       646         100100       日本       100000       100000       646       100000       646         100100       日本       100000       100000       646       100000       646         100100       100000       100000       100000       100000       646       100000       646         1001000       100000       100000       100000       100000       100000       100000       100000       100000       100000       100000       100000       100000       1000000       1000000       1000000       1000000 <td>a<br/>Ri</td> <td>2月8日5<br/>取人名</td> <td>3 0000 8<br/>2 0.0 2</td> <td>418 CIE\$69</td> <td>DIM NO WWW.2P</td> <td>本私金郎 新込金<br/>(PD (PD)</td> <td>BIA-FRO</td> <td>•</td> <td></td> <td></td> <td></td>                                                                                                    | a<br>Ri                                                                                                    | 2月8日5<br>取人名                            | 3 0000 8<br>2 0.0 2                                  | 418 CIE\$69                                                                                                    | DIM NO WWW.2P       | 本私金郎 新込金<br>(PD (PD)               | BIA-FRO        | •      |             |                |                            |  |
| Signified 2000 100 100 100 100 100 100 100 100 10                                                                                                    | 東日本語事<br>日本語事<br>西日本語事<br>いたいのかい                                                                                        | ta .                                    | ムム生活(1990)<br>ムム生活(1990)<br>北陸雄行(0144)<br>東京とした(100) | 100001 100 100 100 100 100 100 100 100                                                                                                    | 5456700012345       | 1,000,648 1,000, 1,000, 1,000, 432 | 000 6<br>000 4 | 48     |             |                |                            |  |
| is a 4 5 6 7 0 0 10 0 10 10 10 10 10 10 10 10 10 10                                                                                                    | 312-316<br>75777-308                                                                                                    | 20124                                   | 2.陸朝日(01440<br>萬田支店(115)                             | 1014 2100000 EDE                                                                                                    | 9456705012045       | 1,000,432 1.000                    | 500 4          | 182    |             |                | —— 取引内容                    |  |
|                                                                                                    | 「赤石ライライ                                                                                                    | 50, 200                                 | 公式変速(1998)<br>合合要提(1999)                             | Will 2100004                                                                                                    | 121                 | 1.000.648 1.000                    | 000 000        | 545    |             |                |                            |  |
| *****         *****         確認パスワード           *****         *****         確認パスワード           *****         *****         ワンタイムパスワード           *****         *****         *****           *****         *****         *****           ****         *****         *****           ****         *****         *****           ****         *****         ワンタイムパスワード           ****         ******         *******           *****         ************************************                                                                                                    | + 30*C**5/83                                                                                                    | ● #3×5+1/                               |                                                      | 1 234507                                                                                                    | 8 9 10              | Mer-                               | -y 🖪 10-1-ya   |        |             |                |                            |  |
| 3/24     ワンタイムパスワード       3/24     (2*1000070001(****2))       3/25     (2*1000070001(****2))       3/25     (2*1000070001(****2))       3/25     (2*1000070001(****2))       3/25     (2*1000070001(****2))       3/25     (2*1000070001(****2))       3/25     (2*10000070001(*****2))       3/25     (2*1000070001(*****2))       3/25     (2*1000070001(*****2))       3/25     (2*1000000000000000000000000000000000000                                                                                                    | \$45-5                                                                                                    | -                                       | 北部大部                                                 |                                                                                                    |                     |                                    |                |        |             |                | 確認パスワード                    |  |
|                                                                                                    | euzenea<br>Datue                                                                                                    |                                         | 2010/07/1281/1784                                    | 1993 -                                                                                                    |                     | *                                  |                |        |             |                |                            |  |
|                                                                                                    | () (B) ()                                                                                                    | 8                                       |                                                      |                                                                                                    | (全角)20支空は           | 1[+]403>                           |                |        |             |                | 17314NAVER                 |  |
| <u> 9:944xi39-***  する際は、確認パスワード欄のみ表示され ※「印刷」ボタンをクリックすると、印刷田PDFファイル </u>                                                                                                    | ・ 認証情報<br>確認もスワー                                                                                                    | ₽<br>F <b>₩</b>                         |                                                      |                                                                                                    | .9710174-8-         | H STILL C                          | 1              |        |             |                | ※総合振込・給与振込以外のサービスを承認       |  |
| ※「印刷」ボタンをクリックすると、印刷用PDFファイル                                                                                                    | ワンタイムバ                                                                                                    | ミスワード                                   |                                                      |                                                                                                    |                     |                                    |                |        |             |                | する際は、確認パスワード欄のみ表示されま       |  |
|                                                                                                    |                                                                                                    |                                         |                                                      |                                                                                                    |                     |                                    |                |        | ※「印         | 刷」ボ            | タンをクリックすると、印刷用PDFファイルが     |  |
| * ##UT-==^ [=======] = ろ ※ 表示されます。                                                                                                    | ▲ 中部してー                                                                                                    | - 10 - 10 - 10 - 10 - 10 - 10 - 10 - 10 | 89 E E E E                                           | <b>*</b>                                                                                                    |                     |                                    |                |        | 表示          | されま            | す。                         |  |
|                                                                                                    |                                                                                                    |                                         |                                                      |                                                                                                    |                     |                                    |                |        |             |                |                            |  |

# 手順3 承認完了

| NOT TO CAEDO -                                                                                                    | (認完了                                                                                                    |                                                                                                    |                                                     |                                                                                                    |                                                  |                                                              | 0                                     | 一 示 心心 不 当 面 2 弦 か ど れ よ<br>ご 確認く ださい。 |
|----------------------------------------------------------------------------------------------------|----------------------------------------------------------------------------------------------------|----------------------------------------------------------------------------------------------------|-----------------------------------------------------|----------------------------------------------------------------------------------------------------|--------------------------------------------------|--------------------------------------------------------------|---------------------------------------|----------------------------------------|
| 下の取引を承認しました。<br>の取引の承認を行う場合は、「                                                                                                    | 「次の取引へ」ポタンを押してくた                                                                                                    | eau.                                                                                                    |                                                     |                                                                                                    |                                                  |                                                              |                                       |                                        |
| - 102                                                                                                    |                                                                                                    |                                                                                                    |                                                     |                                                                                                    |                                                  |                                                              |                                       |                                        |
| 取引状態                                                                                                    | 東認済み                                                                                                    |                                                                                                    |                                                     |                                                                                                    |                                                  |                                                              |                                       |                                        |
| 收引種別                                                                                                    | 総合振込                                                                                                    |                                                                                                    |                                                     |                                                                                                    |                                                  |                                                              |                                       |                                        |
| 振込指定日                                                                                                    | 2010年10月15日                                                                                                    |                                                                                                    |                                                     |                                                                                                    |                                                  |                                                              |                                       | 承認結果                                   |
| 取引メモ                                                                                                    | 10月15日支払い分                                                                                                    | 1                                                                                                    |                                                     |                                                                                                    |                                                  |                                                              |                                       |                                        |
| 依頼者                                                                                                    | 北線花子                                                                                                    |                                                                                                    |                                                     |                                                                                                    |                                                  |                                                              |                                       |                                        |
| 決済口座情報                                                                                                    |                                                                                                    |                                                                                                    |                                                     |                                                                                                    |                                                  |                                                              |                                       |                                        |
| 支払口座                                                                                                    | 高岡支店(201) 曾訓                                                                                                    | ∰ 1234567 g                                                                                                    | 金移動用口周                                              | E                                                                                                    |                                                  |                                                              |                                       |                                        |
| 委託者コード                                                                                                    | 1234567891 委託者                                                                                                    | í XÆAAA                                                                                                    |                                                     |                                                                                                    |                                                  |                                                              |                                       |                                        |
| 委託者名                                                                                                    | 19529241                                                                                                    |                                                                                                    |                                                     |                                                                                                    |                                                  |                                                              |                                       |                                        |
|                                                                                                    |                                                                                                    |                                                                                                    |                                                     |                                                                                                    |                                                  |                                                              |                                       |                                        |
| 》 振込明細内容<br>44 20                                                                                                    |                                                                                                    |                                                                                                    |                                                     |                                                                                                    | E /4                                             |                                                              |                                       |                                        |
| 1150.<br>大社会都会社                                                                                                    |                                                                                                    |                                                                                                    |                                                     | -                                                                                                    | -11C                                             |                                                              |                                       |                                        |
| 文仏正朝ら司                                                                                                    |                                                                                                    |                                                                                                    |                                                     | 5                                                                                                    | 000.000m                                         |                                                              |                                       |                                        |
|                                                                                                    |                                                                                                    |                                                                                                    |                                                     | J                                                                                                    | 0.000,000                                        |                                                              |                                       |                                        |
| MACT MATCH                                                                                                    |                                                                                                    |                                                                                                    |                                                     |                                                                                                    | 2,00011                                          |                                                              |                                       |                                        |
|                                                                                                    |                                                                                                    |                                                                                                    | 108/1-10                                            | #** = m)                                                                                                | 1ページ部の書                                          | 长示件数: 10件                                                    |                                       |                                        |
| • 10ページ約 🛞 約ページ                                                                                                    |                                                                                                    | 1 2                                                                                                    | 3 4 5 6                                             | 7 8 9 10                                                                                                |                                                  | 次ページ 💿                                                       | 10ページ次                                |                                        |
| 登録名<br>受取人名                                                                                                    | 金融機関名<br>支店名                                                                                                    | #8                                                                                                    | 口座番号                                                | EDI情報/顧客コード                                                                                             | 支払金額<br>(円)                                      | 振込金額<br>(円)                                                  | 新达手放料<br>(円)                          |                                        |
|                                                                                                    | ムム銀行(9999)                                                                                                    | <b>甘油</b>                                                                                                    | 2100001                                             | EDI:                                                                                                    | 1,000,648                                        | 1,000,000                                                    | 648                                   |                                        |
| 東日本商事<br>いかシニネシショウシでか                                                                                                    | ムム支店(999)                                                                                                    |                                                                                                    |                                                     | ED4:                                                                                                    |                                                  |                                                              |                                       |                                        |
| 東日本商事<br>しかったショウンでの<br>西日本商事<br>こったシッパウンでの                                                                                                    | ムム支送(999)<br>北陸線行(0144)<br>電気ビル支店(103)                                                                                                    | Will                                                                                                    | 2100002                                             | A123456789012345                                                                                        | 1,000,432                                        | 1,000,000                                                    | 432                                   |                                        |
| 東日本局事<br>しかっこネッショウン(3)<br>西日本局事<br>こっこネッショウン(3)<br>海空運輸<br>たパラウン2(3)                                                                                                    |                                                                                                    | 1118<br>1118                                                                                                    | 2100002<br>2100005                                  | A123456789012345<br>EDI:<br>B123456789012345                                                            | 1,000,432<br>1,000,432                           | 1,000,000                                                    | 432<br>432                            |                                        |
| 東日本派事<br>広りによくがかりな<br>西日本派事<br>シンポンパカソンカ<br>海定運輸<br>えいアウンスカ<br>ホッカイトウンドウサンくカ<br>ドッカイワンドウサン(カ                                                                                                    |                                                                                                    | 12 12 13 12 12 12 12 12 12 12 12 12 12 12 12 12                                                                                                    | 2100002<br>2100006<br>2100004                       | EDI:<br>EDI:<br>8123456789012345<br>#852111234567890<br>#8521                                           | 1,000,432<br>1,000,432<br>1,000,648              | 1,000,000<br>1,000,000<br>1,000,000                          | 432<br>432<br>648                     |                                        |
| 変良を発展率<br>はかくおかくなかいなの<br>面目を高等<br>シンネやいなかいない<br>電空運輸<br>などうかくないない<br>たっかくドランドウサンくか<br>なっかくかいやすくない<br>やっかいやすくない<br>やったい登録を<br>マッカン登録を<br>ないたからない                                                                                                    |                                                                                                    | 1938<br>1938<br>1938<br>1938<br>1938                                                                                                    | 2100002<br>2100006<br>2100004<br>2100005            | A123456799012345<br>EDI:<br>B123456799012345<br>B##1:1234567990<br>B##2:-<br>-                          | 1,000,432<br>1,000,432<br>1,000,648<br>1,000,648 | 1,000,000<br>1,000,000<br>1,000,000<br>1,000,000             | 432<br>432<br>648<br>648              |                                        |
| 使日本局等<br>はかくおうぶかいか<br>回じまやいうか。<br>シンネシッパかいか。<br>第2ジャンパかいか。<br>第2ジャンパかいか。<br>キンカイヤウンドウサンくか<br>やっけりつきに、<br>マンガウンといか。<br>マンガウンといか。<br>マンガウンといか。<br>マンガウンといか。<br>マンガウンといか。<br>マンガウンといか。<br>マンガウンといか。<br>マンガウンというの。<br>マンガウン・<br>マンガウン・<br>マンガウン・<br>マンガウン・<br>マンガウン・<br>マンガウン・<br>マンガウン・<br>マンガウン・<br>マンガウン・<br>マンガーン・<br>マンガー・<br>マンガー・<br>マンガー・<br>マング・<br>マンガー・<br>マング・<br>マング・<br>マング・<br>マング・<br>マング・<br>マング・<br>マング・<br>マング                                                                                                    | ムム支店(999)<br>北京銀行(0144)<br>電気と火支店(103)<br>北京銀行(0144)<br>国田支店(145)<br>ムム銀行(9999)<br>ムム支店(9999)<br>ムム支店(9999)                                                                                                    | 993<br>993<br>993<br>993<br>993<br>993<br>993<br>993<br>993<br>993                                                                                                    | 2100002<br>2100006<br>2100004<br>2100005<br>3 4 5 6 | EA123456709012345<br>EDI:<br>9123456709012345<br>###521-<br>-<br>-<br>7 8 9 10                          | 1,000,482<br>1,000,482<br>1,000,648<br>1,000,648 | 1,000,000<br>1,000,000<br>1,000,000<br>1,000,000             | 432<br>432<br>648<br>648<br>10ページ次 •• |                                        |
| ■日本最新<br>おいたいのかいの<br>雪りたある<br>ちいたいのかいの<br>雪りための<br>いたいのかいの<br>雪りための<br>いたいのかいの<br>いたいのかいの<br>いたいのかいの<br>いたいのかいの<br>いたいのかいの<br>いたいのかいの<br>・10ページ目<br>・10ページ目<br>・10ページ<br>本記去竹般                                                                                                    | △ 6.25 (999)<br>記録研(144)<br>認定 形 忠志(100)<br>北陸部(155)<br>△ 6.25 (999)<br>△ 6.55 (999)<br>△ 6.55 (999)<br>△ 6.55 (999)                                                                                                    | 958<br>958<br>958<br>958<br>958<br>958<br>958<br>958<br>958<br>958                                                                                                    | 2100002<br>2100006<br>2100004<br>2100005<br>3 4 5 6 | EDE:<br>B123456789012345<br>B123456789012345<br>B1234567890<br>B1234567890<br>-<br>-<br>7 8 9 10        | 1,000,432<br>1,000,432<br>1,000,648<br>1,000,648 | 1.000,000<br>1.000,000<br>1.000,000<br>1.000,000             | 432<br>432<br>648<br>648<br>10ページ次 •• |                                        |
| ■日本最新<br>下にないなかいの<br>日本日本年<br>日本の年<br>たいたいないの<br>日本の年<br>日本の年<br>日本の日本の日本の日本<br>日本の日<br>日本の日<br>日本日<br>日本                                                                                                    | △ 0.555 (999)<br>北陸町(104)<br>北陸町(104)<br>東田安広(15)<br>△ 0.557 (9999)<br>△ 0.557 (9999)<br>△ 0.557 (9999)<br>△ 0.557 (9999)<br>△ 0.557 (9999)<br>△ 0.557 (9999)                                                                                                    | 974<br>974<br>974<br>974<br>974<br>974<br>974<br>974<br>974<br>974                                                                                                    | 2100002<br>2100006<br>2100004<br>2100005<br>3 4 5 6 | A120456709012045<br>EDI:<br>B120456709012045<br>B120456709012045<br>B111204567090<br>-<br>-<br>7 8 9 10 | 1,000,432<br>1,000,432<br>1,000,648<br>1,000,648 | 1.000,000<br>1.000,000<br>1.000,000<br>1.000,000             | 432<br>432<br>648<br>648<br>10ページ次 ** |                                        |
| ※日本最多<br>(ジンボンパンパン)<br>西日本最多<br>シンボンガンり、<br>西辺で着し、<br>ジンボンガン<br>シンボンガン<br>シンボンガン<br>シンボンガン<br>マンガン<br>マンガン<br>マンガン<br>マンガン<br>マンガン<br>マンガン<br>マンガン                                                                                                    | △ △ 528(5(999)<br>主換数(7)(14)<br>重定 形支店(100)<br>土換数(7)(515)<br>△ △ 525(155)<br>△ △ 525(1699)<br>△ △ 525(1699)<br>△ ○ 525(1699)<br>△ ○ 525(1699)<br>○ ○ ○ ○ ○ ○ ○ ○ ○ ○ ○ ○ ○ ○ ○ ○ ○ ○ ○ | <ul> <li>1日本</li> <li>1日本</li></ul>                                                                                                    | 2100002<br>2100006<br>2100004<br>2100005<br>3 4 5 6 | A120456709012045<br>EDI:<br>B120456709012045<br>B120456709012045<br>                                    | 1,000,432<br>1,000,432<br>1,000,648              | 1,000,000<br>1,000,000<br>1,000,000<br>1,000,000             | 432<br>432<br>648<br>648<br>10ページズ •• |                                        |
| <ul> <li>         (日本島事<br/>びしたんパンり功)         </li> <li>             ひしたんパンり功)</li> </ul> <li>             びしたんパンり功)</li> <li>             びしたんパンり功)</li> <li>             びしたんパンり功)         <ul> <li>             びしたんパンり功)</li> <li>             プロンサンジカン<br/>がかんのファンウサンジカ<br/>やっかいつうやかいの<br/>やっかいつうやかいの<br/>やっかいつうやかいの<br/>やっかいつうやかいの<br/>やっかいつうやかいの<br/>やっかいつうやっかいの<br/>やっかいつうやっかっかっかっかっかっかっかっかっかっかっかっかっかっかっかっかっかっかっか</li></ul></li>                                                                                                    | △ △ 525 (5999)     二次第時1(1014)     北京第日(1014)     北京第日(1015)     △ △ 第日(1015)     △ △ 第日(1015)     △ △ 第日(1015)     △ △ 第日(1015)     △ △ 第日(1015)     △ △ 第日(1015)     △ ○ 10月10日 10     2010年10月10日 10                                                                                                    | <ul> <li>第通</li> <li>第通</li> <li>第通</li> <li>第通</li> <li>1 2</li> <li>昭時の分</li> <li>昭時の分</li> </ul>                                                                                                    | 2100002<br>2100006<br>2100004<br>2100005<br>3 4 5 6 | A120456709012045<br>EDI:<br>B120456709012045<br>B1204567090012045<br>                                   | 1,000,432<br>1,000,432<br>1,000,648<br>1,000,648 | 1,000,000<br>1,000,000<br>1,000,000<br>1,000,000             | 432<br>432<br>648<br>648<br>10ページ次 •• |                                        |
| <ul> <li>(日本語等)<br/>(1) によいパン(3)</li> <li>(1) によいパン(3)</li> <li>(2) ポン(3)</li> <li>(2) ポン(3)</li> <li>(3) ボックトマランマングラン(3)</li> <li>(4) ボックトマランマングラン(3)</li> <li>(4) ボックトマランマングラン(3)</li> <li>(4) ボックトマランマングラン(3)</li> <li>(4) ボックトマランマングラン(3)</li> <li>(4) ボックトマランマングラン(3)</li> <li>(4) ボックトマラン(3)</li> <li>(4) ボックトマラン(3)</li> <li>(4) ボックトマラン(3)</li> <li>(4) ボック(3)</li> <li>(4) ボック(3)</li> <li>(5) ボック(3)</li> <li>(5) ボック(3)<!--</td--><td></td><td><ul> <li>管通</li> <li>管通</li> <li>管通</li> <li>管通</li> <li>管通</li> <li>(1)2</li> <li>(1)2<td>210002<br/>210006<br/>210006<br/>210005<br/>3 4 5 6</td><td>A122456709012245<br/>EDT<br/>B122456709012245<br/>ET11224567090<br/>T 8 9 10</td><td>1,000,432<br/>1,000,432<br/>1,000,648<br/>1,000,648</td><td>1,000,000<br/>1,000,000<br/>1,000,000<br/>1,000,000</td><td>432<br/>432<br/>648<br/>648<br/>10ページ次・・</td><td></td></li></ul></td></li></ul> |                                                                                                    | <ul> <li>管通</li> <li>管通</li> <li>管通</li> <li>管通</li> <li>管通</li> <li>(1)2</li> <li>(1)2<td>210002<br/>210006<br/>210006<br/>210005<br/>3 4 5 6</td><td>A122456709012245<br/>EDT<br/>B122456709012245<br/>ET11224567090<br/>T 8 9 10</td><td>1,000,432<br/>1,000,432<br/>1,000,648<br/>1,000,648</td><td>1,000,000<br/>1,000,000<br/>1,000,000<br/>1,000,000</td><td>432<br/>432<br/>648<br/>648<br/>10ページ次・・</td><td></td></li></ul>            | 210002<br>210006<br>210006<br>210005<br>3 4 5 6     | A122456709012245<br>EDT<br>B122456709012245<br>ET11224567090<br>T 8 9 10                                | 1,000,432<br>1,000,432<br>1,000,648<br>1,000,648 | 1,000,000<br>1,000,000<br>1,000,000<br>1,000,000             | 432<br>432<br>648<br>648<br>10ページ次・・  |                                        |
| <ul> <li>         ・夏日主義事<br/>・ロンスシングリン<br/>・コンスシングリン<br/>・コンスシングリン<br/>・コンスシングリン<br/>・コンスシングリン<br/>・コンスシング<br/>・コンスシン<br/>・コンスシン<br/>・コンスシン<br/>・コンスシン<br/>・コンスシン<br/>・コンスシン<br/>・コンスシン<br/>・コンスト     </li> </ul>                                                                                                    | △ △ 528 (5999)     北京第5(5999)     北京東京(103)     北京東京(103)     北京大都     2010年10月13日 17     2010年10月13日 17     2010年10月13日 17     2010年10月13日 17     10月15日支払ム9                                                                                                    | <ul> <li>管通</li> <li>管通</li> <li>管通</li> <li>管通</li> <li>管通</li> <li>管通</li> <li>管通</li> <li>管通</li> <li>管通</li> <li>(1)2</li> <li>(2)</li> <li>(2)</li> <li>(3)2</li> <li>(3)2</li> <li>(4)2</li> <li>(4)2</li> <li< td=""><td>210002<br/>210006<br/>210006<br/>3 4 5 6</td><td>A122456709012245<br/>EDT<br/>0122456709012245<br/>ET111224567090<br/>T 0 9 10</td><td>1.000.432<br/>1.000.432<br/>1.000.648<br/>1.000.648</td><td>1.000,000<br/>1.000,000<br/>1.000,000<br/>1.000,000<br/>池ページ (*)</td><td>432<br/>432<br/>648<br/>648<br/>10ページ次・・</td><td></td></li<></ul> | 210002<br>210006<br>210006<br>3 4 5 6               | A122456709012245<br>EDT<br>0122456709012245<br>ET111224567090<br>T 0 9 10                               | 1.000.432<br>1.000.432<br>1.000.648<br>1.000.648 | 1.000,000<br>1.000,000<br>1.000,000<br>1.000,000<br>池ページ (*) | 432<br>432<br>648<br>648<br>10ページ次・・  |                                        |

印刷用PDFファイルが表示され ますので、ブラウザの印刷ボタン から印刷してください。

# サービスご利用のヒント

# 用 語 集

## ■ ログインID (変更できません)

インターネットバンキングの利用者を識別するための符号であり、電子証明書の発行の際、あるいは 電子証明書有効期限の満了や使用するパソコンを変更する際に必要となる電子証明書の再発行手続き で入力が必要となります。 通常取引では使用しませんが、利用者(ユーザ)本人を確認するための重要な符号情報ですので厳重

通常取りでは使用しませんか、利用者(ユーサ)本人を確認するための重要な符号情報ですので厳重 に管理してください。

#### ■ ログインパスワード

インターネットバンキングにログインする際に入力していただく暗証です。このパスワードで利用者 (ユーザ)が本人であることを確認します。

#### ■ 確認パスワード

登録事項の設定・変更、取引の承認、および税金・各種料金ペイジーの払込みの際に入力していただ く暗証です。

# ■ ワンタイムパスワード

ワンタイムパスワードはトークン(ワンタイムパスワード生成機)に表示されるパスワード(数字6桁)が60秒単位で変更され、一回限り有効の使い捨てパスワードです。

#### ■ 払込情報表示パスワード

税金・各種料金の払込(Pay-easy)サービスの払込情報を表示する際に入力していただく暗証です。 このパスワードで本人の支払いであることを確認します。

#### ■ 電子証明書

インターネットバンキングにログインする際、利用者端末およびログインIDの正当性を確認するため にパソコンにインストールされる電子的な記録のことを電子証明書いいます。この証明書とログイン 時に入力するログインパスワードによって認証を行う方式を電子証明書方式といいます。 電子証明書による端末認証は、従来のID、パスワードによる個人認証と比較し、より強度なセキュリ ティが確保されます。

## ■ 委託者コード/委託者名

「委託者コード/委託者名」は、総給振等の全銀協標準フォーマットデータに記録される依頼者や企 業を特定するためのコード値(数字10桁)および依頼者名(半角英数カナ40桁)です。

## ■ マスターユーザ

当該企業で最初にログインIDを取得した利用者(ユーザ)は、マスターユーザと認識され、自身を含む全ての利用者(ユーザ)の管理が可能となります。マスターユーザは1企業1ユーザのみ登録が可能です。

#### ■ 管理者ユーザ

ー般ユーザ(マスタユーザ以外)の中で企業管理権限および利用者管理権限を持つ利用者(ユーザ) のことを指します。

#### ▲ 依頼者

振込振替情報、振込情報、請求情報、納付情報を作成、編集、削除する権限を持った利用者(ユーザ) のことを指します。

#### ■ 承認者

依頼者より依頼データの承認を委託された利用者(ユーザ)ユーザのことを指します。

# ご注意事項

#### ■ ログインIDを忘れた

ログインIDを忘れた場合電子証明書の発行・再発行ができません。マスターユーザまたは管理者 ユーザに連絡し確認してください。また、再発行の場合、旧電子証明書の内容を照会することで もログインIDを確認できます。

## ログインパスワードを忘れた

ログインパスワードを忘れるとログインできません。マスターユーザまたは管理者ユーザに連絡し、 初期化を依頼してください。また、マスターユーザ自身が忘れ管理者ユーザがいない場合、お取引店 に連絡しログインパスワードの初期化を依頼してください。

#### ■ 確認パスワードを忘れた

確認パスワードを忘れると様々なご登録事項の設定・変更、取引の承認、および税金・各種料金の払 込みが利用できなくなります。マスターユーザまたは管理者ユーザに連絡し、初期化を依頼してくだ さい。また、マスターユーザ自身が忘れ管理者ユーザがいない場合、お取引店に連絡し確認パスワー ドの初期化を依頼してください

#### ■ ログインパスワード・確認パスワードを間違えて入力した

パスワードを連続して誤入力すると、セキュリティ確保(不正使用の防止)の観点から一定時間ご利 用できなくなります。しばらく待ってから操作し、正しいログインパスワード・確認パスワードを入 力してください。

#### ■ ログインパスワード・確認パスワードが無効になった

さらにパスワードを連続して誤入力すると、セキュリティ確保(不正使用と認識する)のためパスワ ードが無効になります。サービス再開にあたっては、マスターユーザまたは管理者ユーザに連絡し、 パスワードの初期化を依頼してください。また、マスターユーザ自身のパスワードが無効となり、管 理者ユーザがいない場合、お取引店に連絡し初期化を依頼してください。

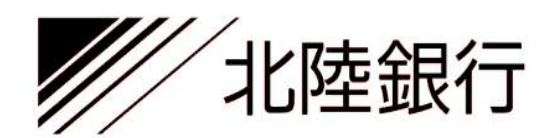

# [ほっと君WebJr.]の設定・操作に関するお問合せ先

[ほっと君WebJr.] IBサポートセンター

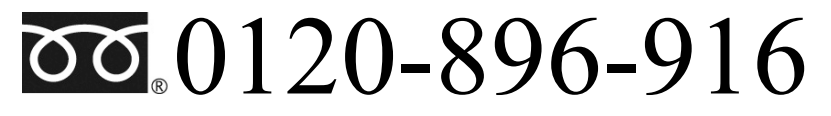

フリーダイヤル受付時間 (平 日)9:00~17:00

Webサイト http://www.hokugin.co.jp/

E-mail web\_jr@hokugin.co.jp

平成30年10月現在